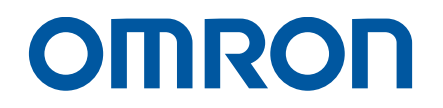

AC Servo System 1S-series with safety functionality

# Startup Guide

R88M-1AL[]/-1AM[] (AC Servomotors) R88D-1SAN[]-ECT (AC Servo Drives)

> Startup Guide

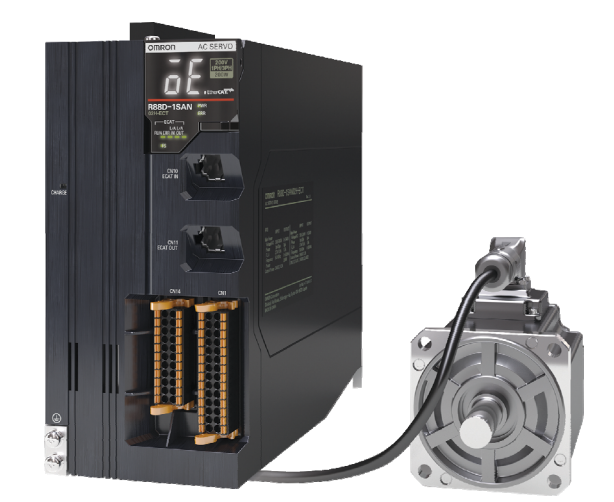

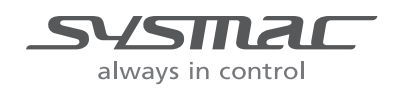

#### NOTE

All rights reserved. No part of this publication may be reproduced, stored in a retrieval system, or transmitted, in any form, or by any means, mechanical, photocopying, recording, or otherwise, without the prior written permission of OMRON.

No patent liability is assumed with respect to the use of the information contained herein. Moreover, because OMRON is constantly striving to improve its high-quality products, the information contained in this manual is subject to change without notice. Every precaution has been taken in the preparation of this manual. Nevertheless, OMRON assumes no responsibility for errors or omissions. Neither is any liability assumed for damages resulting from the use of the information contained in this publication.

# Introduction

The AC Servo System 1S-Series with Built-in EtherCAT Communications and Safety Functionality Startup Guide (hereinafter, may be referred to as "this Guide") describes the procedures for installation and setup of a 1S-series Servo Drive with Built-in EtherCAT Communications and Safety Functionality (hereinafter referred to as "1S-series Servo Drive Advance Type"), where an NJ/NX-series CPU Unit is used in combination with1S-series AC Servomotors/Servo Drives Advance Type and NX-series Safety Control Unit, by using the Sysmac Studio. A simple installation model is used for the discussion. You can perform the procedures that are presented in this Guide to quickly gain a basic understanding of a 1Sseries AC Servomotors/Servo Drives Advance Type.

The safety circuits described in this Guide are not safety certified. The described usage examples of safety components and safety circuits may differ from your usage. This Guide does not contain safety information and other details that are required for actual use. Thoroughly read and understand the manuals for all of the devices that are used in this Guide to ensure that the system is used safely. Review the entire contents of these materials, including all safety precautions, precautions for safe use, and precautions for correct use.

# Intended Audience

This Guide is intended for the following personnel.

- Personnel in charge of introducing FA systems
- · Personnel in charge of designing FA systems

The personnel must also have the following knowledge.

- · Knowledge of electrical systems (an electrical engineer or the equivalent)
- Knowledge of NJ/NX-series CPU Units
- Knowledge of NX-series Safety Units
- Knowledge of AC Servomotors/Drives
- Knowledge of operation procedure of Sysmac Studio

# **Applicable Products**

This Guide covers the following products.

- Machine Automation Controller NJ/NX-series CPU Unit
- Automation Software Sysmac Studio
- 1S-series Servomotor/Servo Drive Advance Type
- NX-series EtherCAT Coupler Unit
- NX-series Safety Control Unit

# **Special Information**

Special information in this Guide is classified as follows:

# n R

## **Precautions for Correct Use**

Precautions on what to do and what not to do to ensure safe usage of the product.

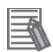

# **Additional Information**

Additional information to read as required.

This information is provided to increase understanding or make operation easier.

# **Terms and Conditions Agreement**

### Warranties

(a) Exclusive Warranty. Omron's exclusive warranty is that the Products will be free from defects in materials and workmanship for a period of twelve months from the date of sale by Omron (or such other period expressed in writing by Omron). Omron disclaims all other warranties, express or implied.

(b) Limitations. OMRON MAKES NO WARRANTY OR REPRESENTATION, EXPRESS OR IMPLIED, ABOUT NON-INFRINGEMENT, MERCHANTABILITY OR FITNESS FOR A PARTICULAR PURPOSE OF THE PRODUCTS. BUYER ACKNOWLEDGES THAT IT ALONE HAS DETERMINED THAT THE PRODUCTS WILL SUITABLY MEET THE REQUIREMENTS OF THEIR INTENDED USE.

Omron further disclaims all warranties and responsibility of any type for claims or expenses based on infringement by the Products or otherwise of any intellectual property right. (c) Buyer Remedy.

Omron's sole obligation hereunder shall be, at Omron's election, to (i) replace (in the form originally shipped with Buyer responsible for labor charges for removal or replacement thereof) the non-complying Product, (ii) repair the non-complying Product, or (iii) repay or credit Buyer an amount equal to the purchase price of the non-complying Product; provided that in no event shall Omron be responsible for warranty, repair, indemnity or any other claims or expenses regarding the Products unless Omron's analysis confirms that the Products were properly handled, stored, installed and maintained and not subject to contamination, abuse, misuse or inappropriate modification. Return of any Products by Buyer must be approved in writing by Omron before shipment. Omron Companies shall not be liable for the suitability or unsuitability or the results from the use of Products in combination with any electrical or electronic components, circuits, system assemblies or any other materials or substances or environments. Any advice, recommendations or information given orally or in writing, are not to be construed as an amendment or addition to the above warranty.

See <u>http://www.omron.com/global/</u> or contact your Omron representative for published information.

### Limitation on Liability; Etc

OMRON COMPANIES SHALL NOT BE LIABLE FOR SPECIAL, INDIRECT, INCIDENTAL, OR CONSEQUENTIAL DAMAGES, LOSS OF PROFITS OR PRODUCTION OR COMMERCIAL LOSS IN ANY WAY CONNECTED WITH THE PRODUCTS, WHETHER SUCH CLAIM IS BASED IN CONTRACT, WARRANTY, NEGLIGENCE OR STRICT LIABILITY. Further, in no event shall liability of Omron Companies exceed the individual price of the Product on which liability is asserted.

### Suitability of Use

Omron Companies shall not be responsible for conformity with any standards, codes or regulations which apply to the combination of the Product in the Buyer's application or use of the Product. At Buyer's request, Omron will provide applicable third party certification documents identifying ratings and limitations of use which apply to the Product. This

information by itself is not sufficient for a complete determination of the suitability of the Product in combination with the end product, machine, system, or other application or use. Buyer shall be solely responsible for determining appropriateness of the particular Product with respect to Buyer's application, product or system. Buyer shall take application responsibility in all cases.

NEVER USE THE PRODUCT FOR AN APPLICATION INVOLVING SERIOUS RISK TO LIFE OR PROPERTY WITHOUT ENSURING THAT THE SYSTEM AS A WHOLE HAS BEEN DESIGNED TO ADDRESS THE RISKS, AND THAT THE OMRON PRODUCT(S) IS PROPERLY RATED AND INSTALLED FOR THE INTENDED USE WITHIN THE OVERALL EQUIPMENT OR SYSTEM.

### **Programmable Products**

Omron Companies shall not be responsible for the user's programming of a programmable Product, or any consequence thereof.

#### **Performance Data**

Data presented in Omron Company websites, catalogs and other materials is provided as a guide for the user in determining suitability and does not constitute a warranty. It may represent the result of Omron's test conditions, and the user must correlate it to actual application requirements. Actual performance is subject to the Omron's Warranty and Limitations of Liability

### **Change in Specifications**

Product specifications and accessories may be changed at any time based on improvements and other reasons. It is our practice to change part numbers when published ratings or features are changed, or when significant construction changes are made. However, some specifications of the Product may be changed without any notice. When in doubt, special part numbers may be assigned to fix or establish key specifications for your application. Please consult with your Omron's representative at any time to confirm actual specifications of purchased Product.

#### **Errors and Omissions**

Information presented by Omron Companies has been checked and is believed to be accurate; however, no responsibility is assumed for clerical, typographical or proofreading errors or omissions.

# Precautions

- When building a system, check the specifications for all devices and equipment that will make up the system and make sure that the OMRON products are used well within their rated specifications and performances. Safety measures, such as safety circuits, must be implemented in order to minimize the risks in the event of a malfunction.
- Thoroughly read and understand the manuals for all devices and equipment that will make up the system to ensure that the system is used safely. Review the entire contents of these manuals, including all safety precautions, precautions for safe use, and precautions for correct use.
- · Confirm all regulations, standards, and restrictions that the system must adhere to.
- Check the user program for proper execution before you use it for actual operation.

# Trademarks

- Sysmac and SYSMAC are trademarks or registered trademarks of OMRON Corporation in Japan and other countries for OMRON factory automation products.
- Windows is either registered trademarks or trademarks of Microsoft Corporation in the USA and other countries.
- EtherCAT<sup>®</sup> is registered trademark and patented technology, licensed by Beckhoff Automation GmbH, Germany.
- Microsoft product screen shot(s) reprinted with permission from Microsoft Corporation.
- Other company names and product names in this Guide are the trademarks or registered trademarks of their respective companies.

# Software Licenses and Copyrights

The NJ-series CPU Units and Sysmac Studio incorporate certain third party software. The license and copyright information associated with this software is available at http://www.fa.omron.co.jp/nj\_info\_e/.

# **Related Manuals**

| Manual name                                                                                                    | Cat. No. | Model                     | Application                                                                                                    | Description                                                                                                    |
|----------------------------------------------------------------------------------------------------|----------|---------------------------|----------------------------------------------------------------------------------------------------|----------------------------------------------------------------------------------------------------|
| 1S-Series AC<br>Servomotors/Servo Drives<br>with Built-in EtherCAT<br>Communications and<br>Safety Functionality User's<br>Manual | 1621     | R88D-1SAN-ECT<br>R88M-1A□ | Learning detailed<br>specifications of a 1S-series<br>Servo Drive Advance Type.                                                                                                    | Describes how to install and wire the<br>Servo Drive, set parameters needed to<br>operate the Servo Drive, and remedies<br>to be taken and inspection methods to<br>be used in case that problem occur.                                                                                                    |
| Sysmac Studio Version 1<br>Operation Manual                                                                                       | W504     | SYSMAC-SE2                | Learning about the operating procedures and functions of the Sysmac Studio.                                                                                                    | Describes the operating procedures of the Sysmac Studio.                                                                                                    |
| Sysmac Studio Drive<br>Functions Operation<br>Manual                                                                              | 1589     | SYSMAC-SE2                | Learning how to set up and adjust the Servo Drives.                                                                                                    | Describes the operating procedures of the Sysmac Studio.                                                                                                    |
| NX-series CPU Unit<br>Hardware User's Manual                                                                                      | W535     | NX701-000                 | Learning the basic<br>specifications of the NX-<br>series CPU Units, including<br>introductory information,<br>designing, installation, and<br>maintenance. Mainly<br>hardware information is<br>provided. | <ul> <li>Provides an introduction to the entire<br/>NX-series system along with the<br/>following information on the CPU Unit.</li> <li>Features and system configuration</li> <li>Introduction</li> <li>Part names and functions</li> <li>General specifications</li> <li>Installation and wiring</li> <li>Maintenance and inspection</li> </ul> |
| NX-series<br>NX102 CPU unit<br>Hardware User's Manual                                                                             | W593     | NX102-000                 | Learning the basic<br>specifications of the NX102<br>CPU Units, including<br>introductory information,<br>designing, installation, and<br>maintenance. Mainly<br>hardware information is<br>provided.      | <ul> <li>Provides an introduction to the entire<br/>NX102 system along with the following<br/>information on the CPU Unit.</li> <li>Features and system configuration</li> <li>Introduction</li> <li>Part names and functions</li> <li>General specifications</li> <li>Installation and wiring</li> <li>Maintenance and inspection</li> </ul>     |
| NX-series<br>NX1P2 CPU unit<br>Hardware User's Manual                                                                             | W578     | NX1P2-000                 | Learning the basic<br>specifications of the NX1P2<br>CPU Units, including<br>introductory information,<br>designing, installation, and<br>maintenance. Mainly<br>hardware information is<br>provided.      | <ul> <li>Provides an introduction to the entire<br/>NX1P2 system along with the following<br/>information on the CPU Unit.</li> <li>Features and system configuration</li> <li>Introduction</li> <li>Part names and functions</li> <li>General specifications</li> <li>Installation and wiring</li> <li>Maintenance and inspection</li> </ul>     |

# The following manuals are related. Use these manuals for reference.

| Manual name                 | Cat. No. | Model      | Application                   | Description                                           |
|-----------------------------|----------|------------|-------------------------------|-------------------------------------------------------|
| NJ-series CPU Unit          | W500     | NJ501-000  | Learning the basic            | Provides an introduction to the entire                |
| Hardware User's Manual      |          | NJ301-000  | specifications of the NJ-     | NJ-series system along with the                       |
|                             |          | NJ101-000  | series CPU Units, including   | following information on the CPU Unit.                |
|                             |          |            | introductory information,     | <ul> <li>Features and system configuration</li> </ul> |
|                             |          |            | designing, installation, and  | Introduction                                          |
|                             |          |            | maintenance. Mainly           | <ul> <li>Part names and functions</li> </ul>          |
|                             |          |            | hardware information is       | <ul> <li>General specifications</li> </ul>            |
|                             |          |            | provided.                     | <ul> <li>Installation and wiring</li> </ul>           |
|                             |          |            |                               | <ul> <li>Maintenance and inspection</li> </ul>        |
| NJ/NX-series CPU Unit       | W501     | NX701-0000 | Learning how to program and   | Provides the following information on a               |
| Software User's Manual      |          | NX102-000  | set up an NJ/NX-series CPU    | Controller built with an NJ/NX-series                 |
|                             |          | NX1P2-000  | Unit. Mainly software         | CPU Unit.                                             |
|                             |          | NJ501-000  | information is provided.      | CPU Unit operation                                    |
|                             |          | NJ301-000  |                               | CPU Unit features                                     |
|                             |          | NJ101-000  |                               | <ul> <li>Initial settings</li> </ul>                  |
|                             |          |            |                               | <ul> <li>Language specifications and</li> </ul>       |
|                             |          |            |                               | programming based on IEC 61131-3                      |
| NJ/NX-series CPU Unit       | W507     | NX701-0000 | Learning about motion         | Describes the settings and operation of               |
| Motion Control User's       |          | NX102-000  | control settings and          | the CPU Unit and programming                          |
| Manual                      |          | NX1P2-000  | programming concepts.         | concepts for motion control.                          |
|                             |          | NJ501-000  |                               |                                                       |
|                             |          | NJ301-000  |                               |                                                       |
|                             |          | NJ101-000  |                               |                                                       |
| NJ/NX-series                | W502     | NX701-0000 | Learning detailed             | Describes the instructions in the                     |
| Instructions Reference      |          | NX102-0000 | specifications on the basic   | instruction set (IEC 61131-3                          |
| Manual                      |          | NX1P2-000  | instructions of an NJ/ NX     | specifications).                                      |
|                             |          | NJ501-000  | CPU Unit.                     |                                                       |
|                             |          | NJ301-000  |                               |                                                       |
|                             |          | NJ101-000  |                               |                                                       |
| NJ/NX-series                | W508     | NX701-0000 | Learning about the            | Describes the motion control                          |
| Motion Control Instructions |          | NX102-0000 | specifications of the motion  | instructions.                                         |
| Reference Manual            |          | NX1P2-000  | control instructions that are |                                                       |
|                             |          | NJ501-000  | provided by OMRON.            |                                                       |
|                             |          | NJ301-000  | -                             |                                                       |
|                             |          | NJ101-000  |                               |                                                       |
| NJ/NX-series                | W503     | NX701-0000 | Learning about the errors     | Describes concepts on managing errors                 |
| Troubleshooting Manual      |          | NX102-0000 | that may be detected in an    | that may be detected in an NJ/NX-                     |
| -                           |          | NX1P2-0000 | NJ/NX-series Controller.      | series Controller and information on                  |
|                             |          | NJ501-000  |                               | individual errors.                                    |
|                             |          | NJ301-000  |                               |                                                       |
|                             |          | NJ101-000  |                               |                                                       |
| NX-series                   | Z930     | NX-SL      | Learning how to use the NX-   | Describes the hardware, setup methods                 |
| Safety Control Units        |          | NX-SI      | series Safety Control Units.  | and functions of the NX-series Safety                 |
| User's Manual               |          | NX-SO      |                               | Control Units.                                        |

# **Revision History**

A manual revision code appears as a suffix to the catalog number on the front and back covers of the manual.

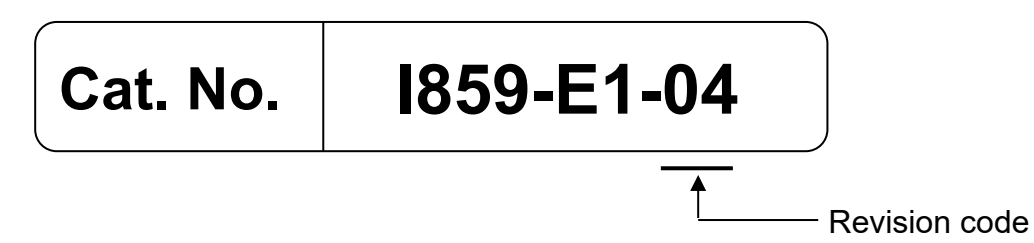

| Revision code | Date           | Revised content                                          |  |
|---------------|----------------|----------------------------------------------------------|--|
| 01            | December 2020  | Original production                                      |  |
| 02            | March 2021     | Added safety functions (Sections 4.1, 4.2, 4.4, 4.6, and |  |
|               |                | 4.7 added)                                               |  |
| 03            | June 2021      | Added recovery procedure for SLP function.               |  |
|               |                | Added Section 4.8.                                       |  |
|               |                | Corrected mistakes.                                      |  |
| 04            | September 2023 | • Made changes accompanying addition of the gain         |  |
|               |                | tuning function (addition of Advanced Auto-Tuning)       |  |

# <u>CON</u>TENTS

| Introduction                                                          | 3     |
|-----------------------------------------------------------------------|-------|
| Intended Audience                                                     | 3     |
| Applicable Products                                                   | 3     |
| Special Information                                                   | 4     |
| Terms and Conditions Agreement                                        | 5     |
| Precautions                                                           | 7     |
| Trademarks                                                            | 7     |
| Software Licenses and Copyrights                                      | 7     |
| Related Manuals ·····                                                 | 8     |
| Revision History                                                      | 10    |
| 1. Servo System Configuration and Peripheral Products                 | 12    |
| 1.1. Outline                                                          | 12    |
| 1.2. Servo System Constructed in This Guide                           | 13    |
| 1.3. System Configuration                                             | 14    |
| 2. Before You Begin                                                   | 16    |
| 3. Performing Setup                                                   | 17    |
| 3.1. Installation and Wiring                                          | 19    |
| 3.2. System Configuration with Standard and Safety Controllers        | 28    |
| 3.3. Sysmac Studio Project Creation                                   | 29    |
| 3.4. Motor, ABS Encoder and I/O Setup                                 | 49    |
| 3.5. Gain tuning                                                      | 53    |
| 3.6. Creating a Motor Control Program                                 | 64    |
| 4. Adding a Safety Function                                           | 69    |
| 4.1. Adding the Sale Brake Control (SBC) Function to the STO Function | 69    |
| 4.2. Adding the Safe Stop 1 (SS1) Function                            | 02    |
| 4.3. Adding the Safe Operating Step (SOS) Function                    | 100   |
| 4.4. Adding the Safety limited Speed (SUS) Function                   | . 109 |
| 4.5. Adding the Safely limited Desition (SLS) Function                | . 120 |
| 4.0. Adding the Safe Direction (SDI) Function                         | 1/0   |
| 4.7. Adding Multiple Safety Europienes (SS2 + SLS)                    | 160   |
| 4.0. Adding Multiple Salety Functions (SS2 + SES)                     | 17/   |
| Adding a Serve Drive and Avis from Motor Sizing Tool Results          | 17/   |
| Test Run and Data Trace                                               | 175   |
| Manual Tuning                                                         | 177   |
| Manaa rahing                                                          | / /   |

# 1. Servo System Configuration and Peripheral Products

# 1.1. Outline

The 1S-series Servo Drives Advance Type support 100-Mbps EtherCAT.

When you use the 1S-series Servo Drive Advance Type with a Machine Automation Controller NJ/NX-series CPU Unit or CJ1W-NC□8□ Position Control Unit with EtherCAT interface, you can construct a high-speed and sophisticated positioning control system.

You need only one communications cable to connect the Servo Drive and the Controller. Therefore, you can realize a position control system easily with reduced wiring effort.

With tuning functions, adaptive notch filter, notch filter, and damping control, you can set up a system that provides stable operation by suppressing vibration in low-rigidity machines.

The 1S-series Servo Drives Advance Type support the FSoE (Safety over EtherCAT) protocol as the safety communications. You can build the safety system that uses safety functions from the safety CPU unit on the EtherCAT network.

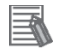

# Additional Information

For further details on the 1S-series Servo Drives Advance Type, refer to the 1S-Series AC Servomotors/Servo Drives with Built-in EtherCAT Communications and Safety Functionality User's Manual (Cat. No. I621).

This Guide contains instructions from assembling the hardware that makes up a servo system to constructing a system for safety functions and performing debugging on the system. The servo system is built through the following steps:

| Perform | ning Setup                                                       |  |  |  |  |
|---------|------------------------------------------------------------------|--|--|--|--|
| 1       | Installation and Wiring                                          |  |  |  |  |
|         | $\mathbf{\nabla}$                                                |  |  |  |  |
| 2       | System Configuration with Standard and Safety Controllers        |  |  |  |  |
|         | $\mathbf{\nabla}$                                                |  |  |  |  |
| 3       | Sysmac Studio Project Creation                                   |  |  |  |  |
|         | $\mathbf{\nabla}$                                                |  |  |  |  |
| 4       | Motor, ABS Encoder and I/O Setup                                 |  |  |  |  |
|         | $\mathbf{\nabla}$                                                |  |  |  |  |
| 5       | Gain tuning (Easy Tuning, Advanced Auto-Tuning)                  |  |  |  |  |
|         | $\mathbf{\nabla}$                                                |  |  |  |  |
| 6       | Creating a Motor Control Program                                 |  |  |  |  |
|         | $\mathbf{\nabla}$                                                |  |  |  |  |
| Adding  | a Safety Function                                                |  |  |  |  |
| 1       | Select a safety function from below and add it.                  |  |  |  |  |
|         | Adding the Safe Brake Control (SBC) Function to the STO Function |  |  |  |  |
|         | Adding the Safe Stop 1 (SS1) Function                            |  |  |  |  |
|         | Adding the Safe Stop 2 (SS2) Function                            |  |  |  |  |
|         | Adding the Safe Operating Stop (SOS) Function                    |  |  |  |  |
|         | Adding the Safely-limited Speed (SLS) Function                   |  |  |  |  |
|         | Adding the Safely-limited Position (SLP) Function                |  |  |  |  |
|         | Adding the Safe Direction (SDI) Function                         |  |  |  |  |
|         | <ul> <li>Adding Multiple Safety Functions (SS2 + SLS)</li> </ul> |  |  |  |  |
|         |                                                                  |  |  |  |  |
| ibbA    | tional Information                                               |  |  |  |  |
|         |                                                                  |  |  |  |  |

For information on how to set up the motion controller, refer to the *Machine Automation Controller NJ/NX-Series Startup Guide for Motion Control* (Cat. No. W514).

# 1.3. System Configuration

The following figure shows the system configuration and devices that are used in this Guide. The system configuration is shown in the following figure.

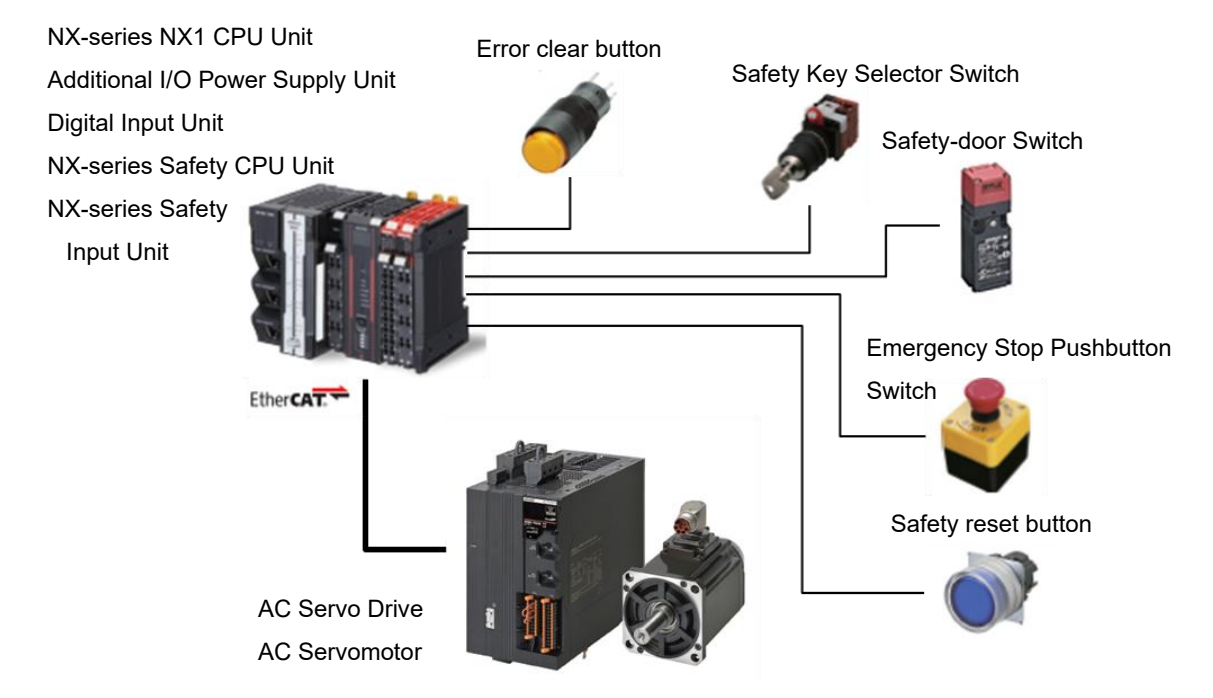

## • Configuration Devices

The models of the devices that are described in this Guide are given in the following table. When selecting devices for an actual application, refer to the device manuals.

| Device name                      | Model       | Manual name                              |
|----------------------------------|-------------|------------------------------------------|
| NX-series NX1 CPU Unit           | NX102-[]    | NX-series NX102 CPU Unit Hardware        |
| (Standard controller)            |             | User's Manual (W593)                     |
| Additional I/O Power Supply Unit | NX-PF0[]    | NX-series System Units User's Manual     |
|                                  |             | (W523)                                   |
| Digital Input Unit               | NX-ID[]     | NX-series Digital I/O Unit User's Manual |
|                                  |             | (W521)                                   |
| NX-series Safety CPU Unit        | NX-SL3300   | NX-series Safety Control Unit User's     |
| (Safety controller)              |             | Manual (Z930)                            |
| NX-series Safety Input Unit      | NX-SID[]    |                                          |
| Ethernet/EtherCAT Communications | XS5W-T[]    |                                          |
| Cable                            |             |                                          |
| AC Servo Drive                   | R88D-1SAN[] | 1S-series AC Servomotors/Servo Drives    |
| AC Servomotor                    | R88M-1A[]   | with Built-in EtherCAT Communications    |
| Integrated Cable                 | R88A-CX1[]  | and Safety Functionality User's Manual   |
|                                  |             | (1621)                                   |
| Error clear button               | A3[]        |                                          |
| Safety Key Selector Switch       | A22TK[]     |                                          |
| Safety-door Switch               | D4NS[]      |                                          |
| Emergency Stop Pushbutton Switch | A22[]       |                                          |

# • Automation Software

| Product                        | Number of licenses             | Model         |
|--------------------------------|--------------------------------|---------------|
| Sysmac Studio Standard Edition | None (DVD only)                | SYSMAC-SE200D |
| Version 1.27                   | From 1 license to site license | SYSMAC-SE[]   |

# 2. Before You Begin

## Unpacking

| 1. | <b>Unpack the motor package.</b><br>The package includes only one Servomotor and the instruction sheet. Cables are provided separately.                                                                                                    |
|----|----------------------------------------------------------------------------------------------------|
| 2. | <ul> <li>Unpack the drive package.</li> <li>The Servo Drive comes with the following accessories.</li> <li>INSTRUCTION MANUAL × 1 copy</li> <li>Warning label × 1 sheet</li> <li>General Compliance Information and instructions for EU × 1 copy</li> <li>Attached connector</li> </ul> |

## ■ Installing the Sysmac Studio Standard Edition Version 1.27 or higher

Refer to the *Sysmac Studio Version 1 Operation Manual* (Cat. No. W504) for details on how to install the Sysmac Studio.

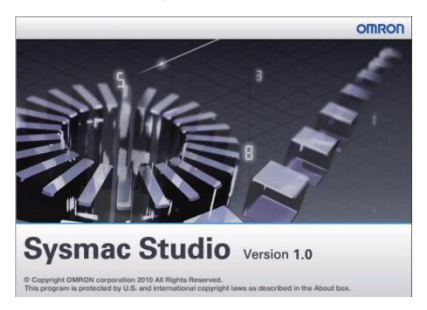

# Additional Information

For further details on how to handle the drive and motor packages, refer to the *Items to Check After Unpacking* in the 1S-Series AC Servomotors/Servo Drives with Built-in EtherCAT Communications and *Safety Functionality User's Manual* (Cat. No. 1621).

# 3. Performing Setup

This section explains from assembling the hardware that makes up the servo system to adding the STO function via FSoE and creating a motor control program. The next section *4. Adding a Safety* Function describes how to add safety functions other than the STO function.

The operation of the servo system set up in this section is explained below.

- 1. When the error clear button is pressed, the errors of the standard controller and Servo Drive are reset.
- 2. When the guard with the Safety-door Switch is opened, the motor torque is turned OFF.
- 3. When the Emergency Stop Pushbutton Switch is pressed, the motor torque is turned OFF.
- 4. When the safety reset button is pressed, the STO status is reset.

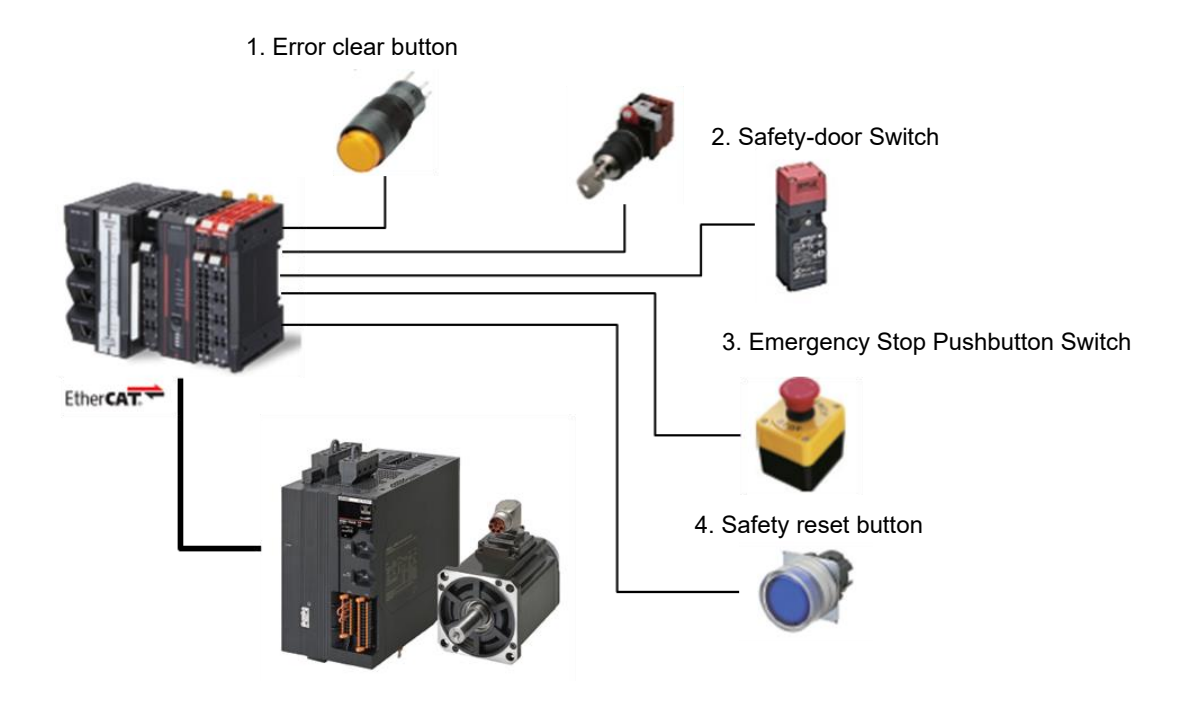

| Input device           | State | Operation                        |  |
|------------------------|-------|----------------------------------|--|
| 1. Error clear button  | ON    | Enable error reset command       |  |
|                        | OFF   | Disable error reset command      |  |
| 2. Safety-door Switch  | Open  | Enable STO command               |  |
|                        | Close | Disable STO command              |  |
| 3. Emergency Stop      | ON    | Enable STO command               |  |
| Pushbutton Switch      | OFF   | Disable STO command              |  |
| 4. Safety reset button | ON    | Enable reset STO status command  |  |
|                        | OFF   | Disable reset STO status command |  |

- Operation of STO Function with Motion Control
- 1. When the Servo ON command is enabled, the Servo Drive turns ON the Servo.
- 2. When the STO function is executed, the Servo Drive shifts to the STO state and turns OFF torque.
- 3. When an operation command is enabled, the command velocity to the Servomotor is set to 600 r/min.

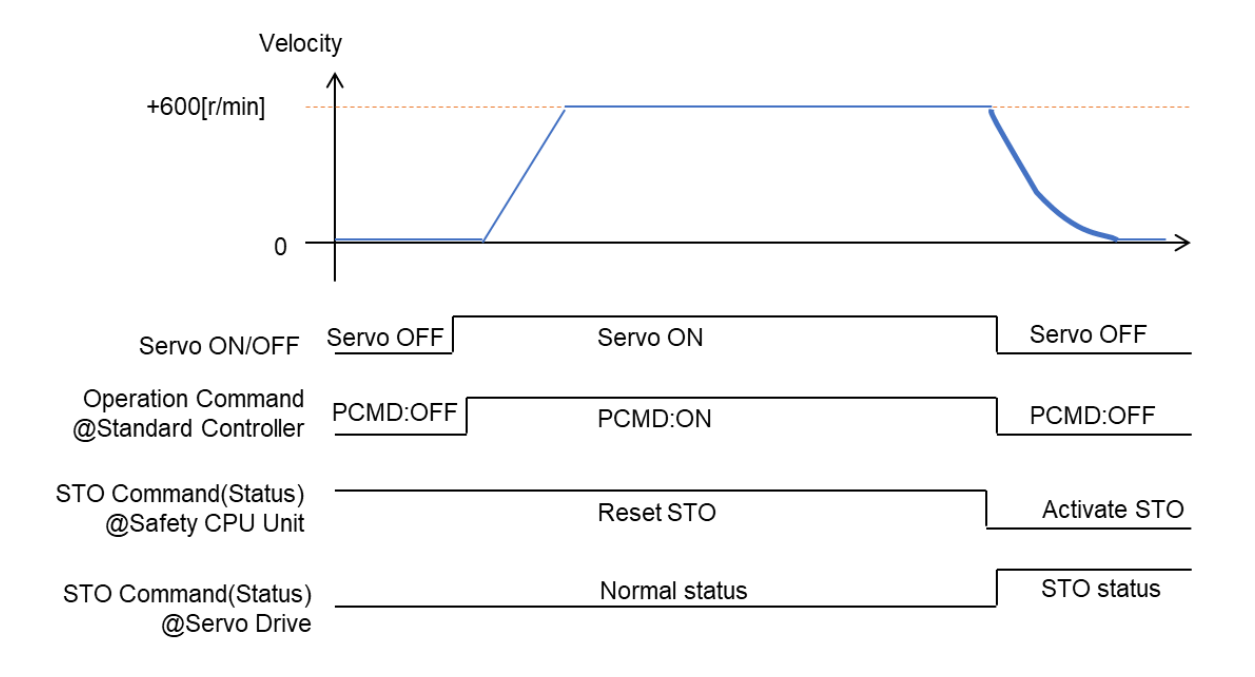

### Space Conditions around Servo Drives

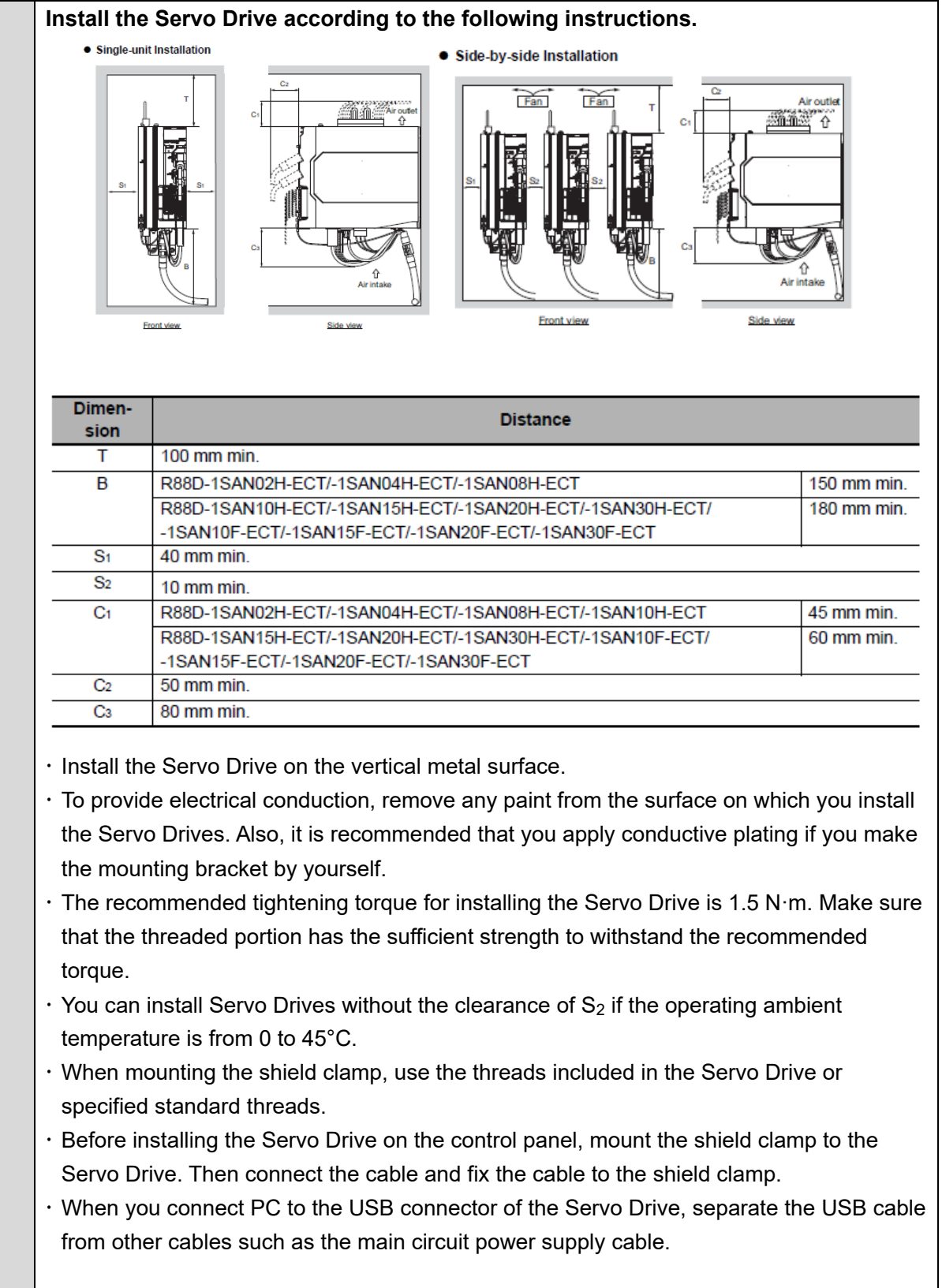

## ■ Mounting the Servo Drive

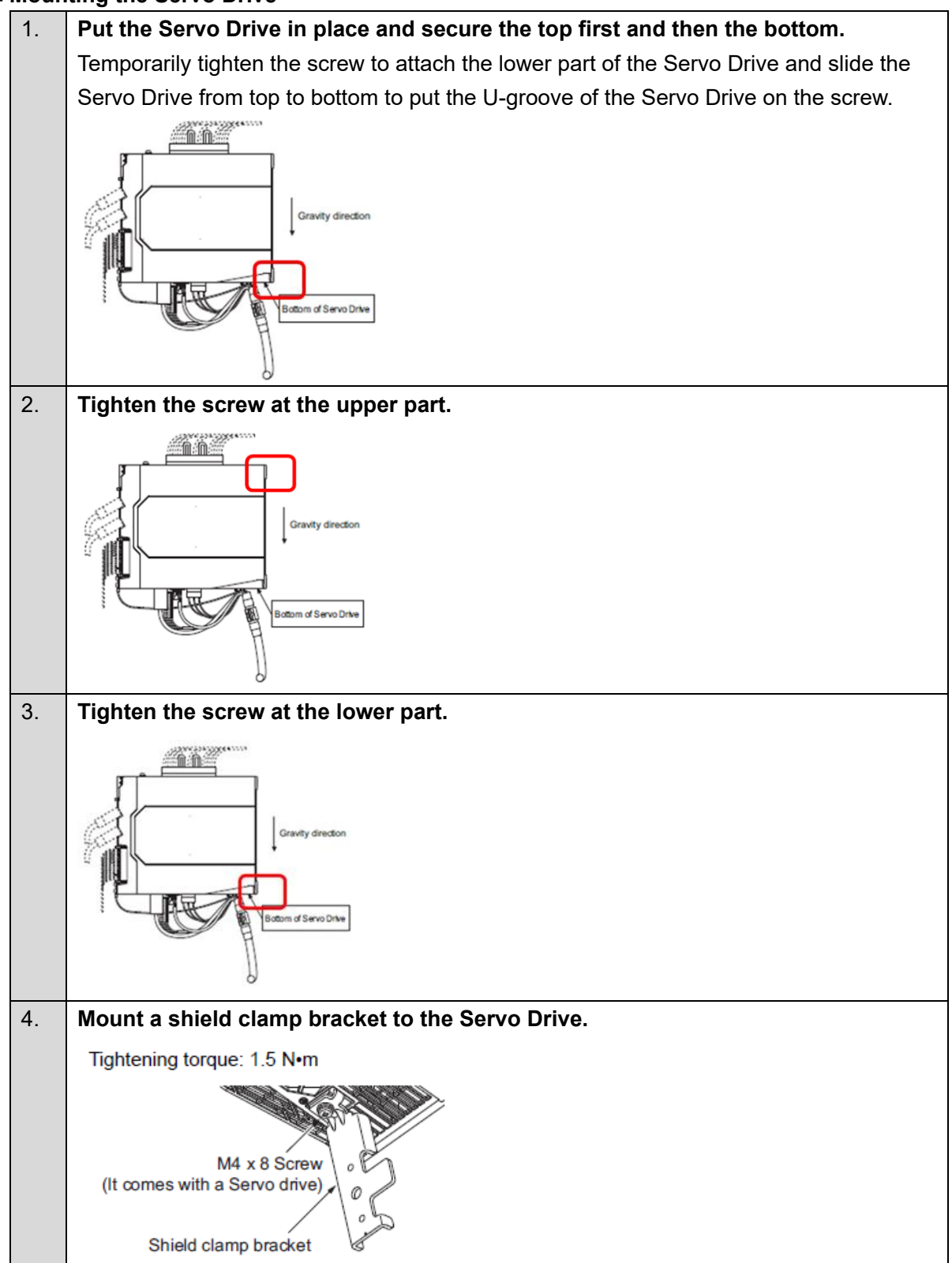

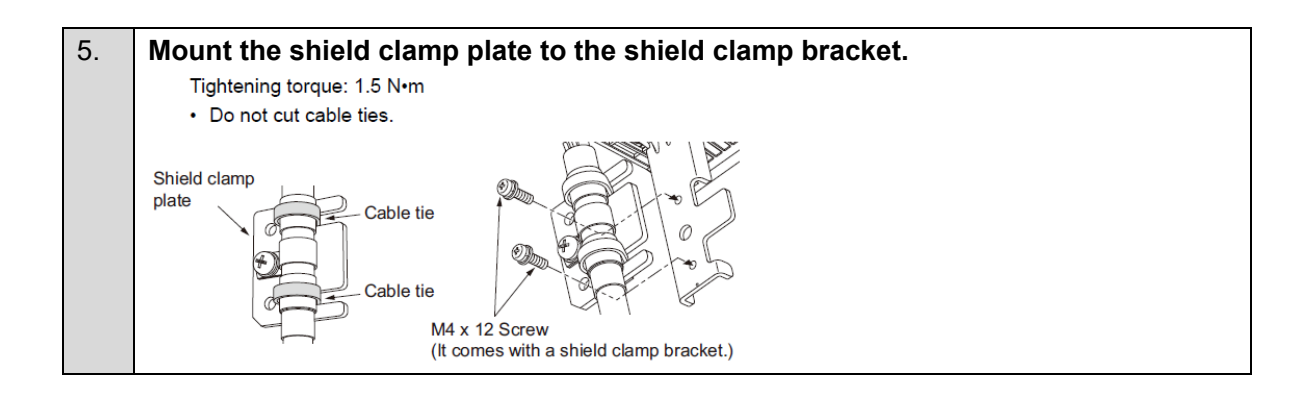

Mounting the Servomotor (The order of step 2 and step 3 depends on your mechanical implementation.)

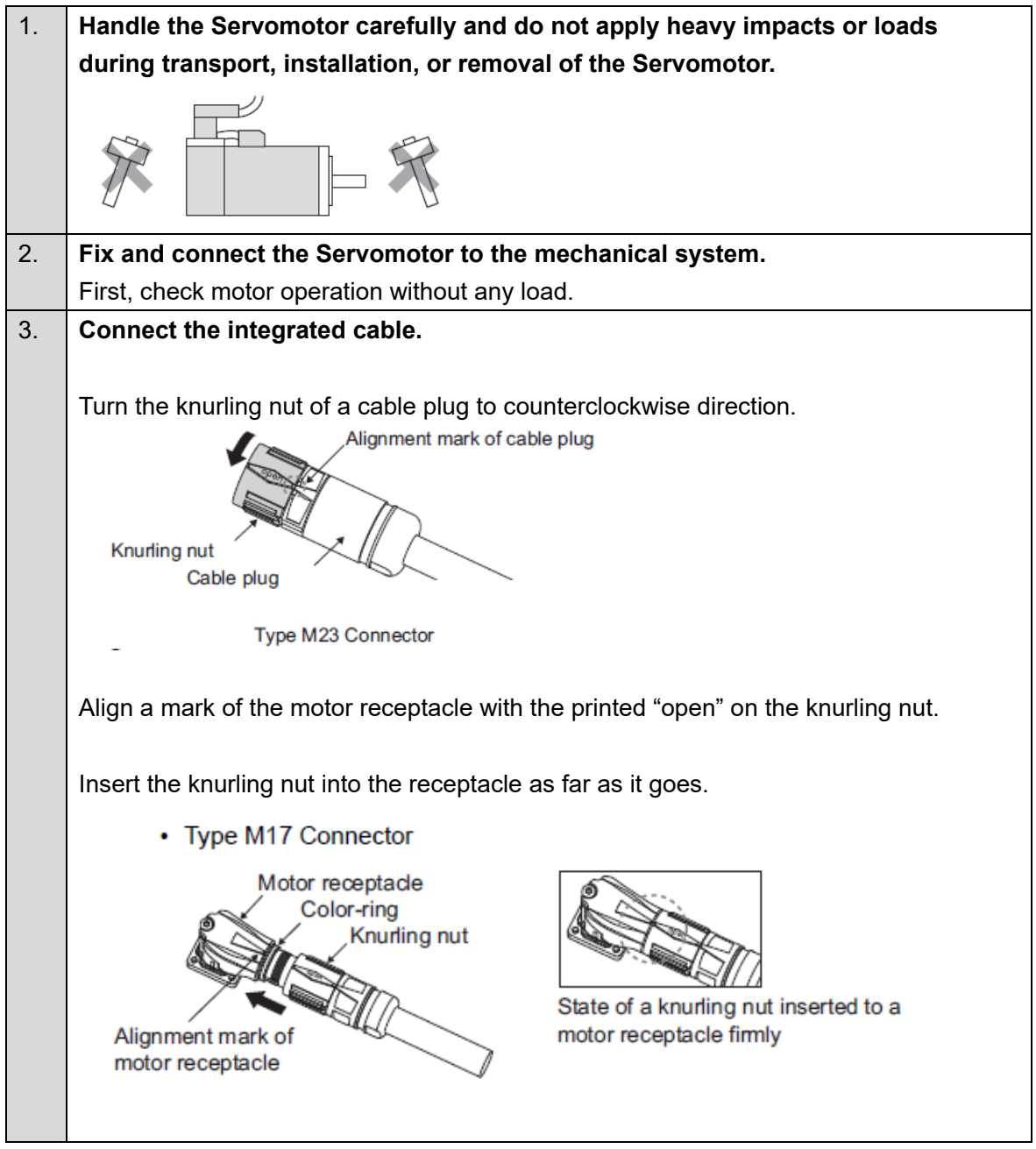

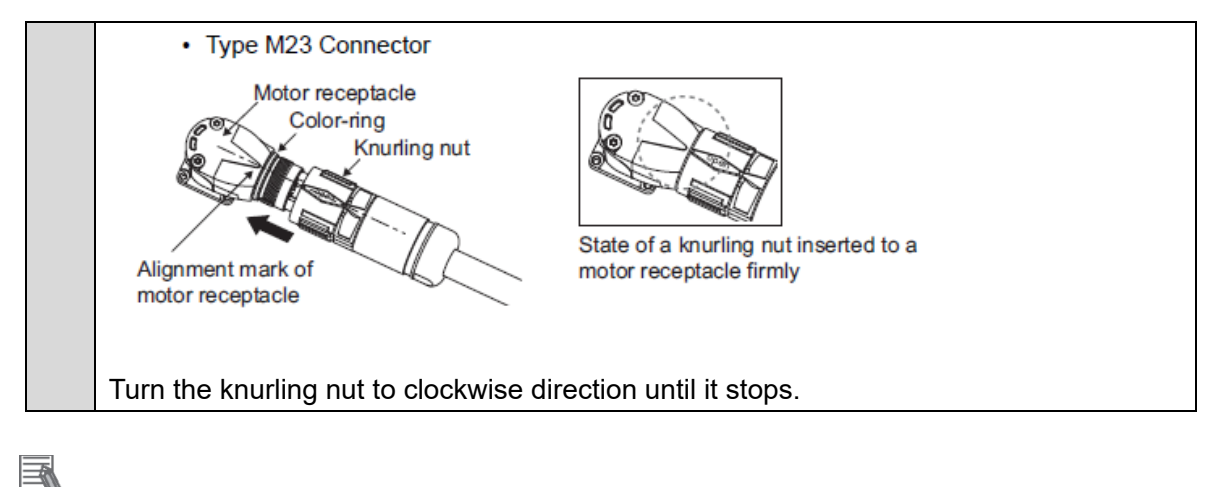

# Additional Information

For further details on how to mount the Servomotor, refer to the *1S-series AC Servomotors/Servo* Drives with Built-in EtherCAT Communications and Safety Functionality User's Manual (Cat. No. 1621).

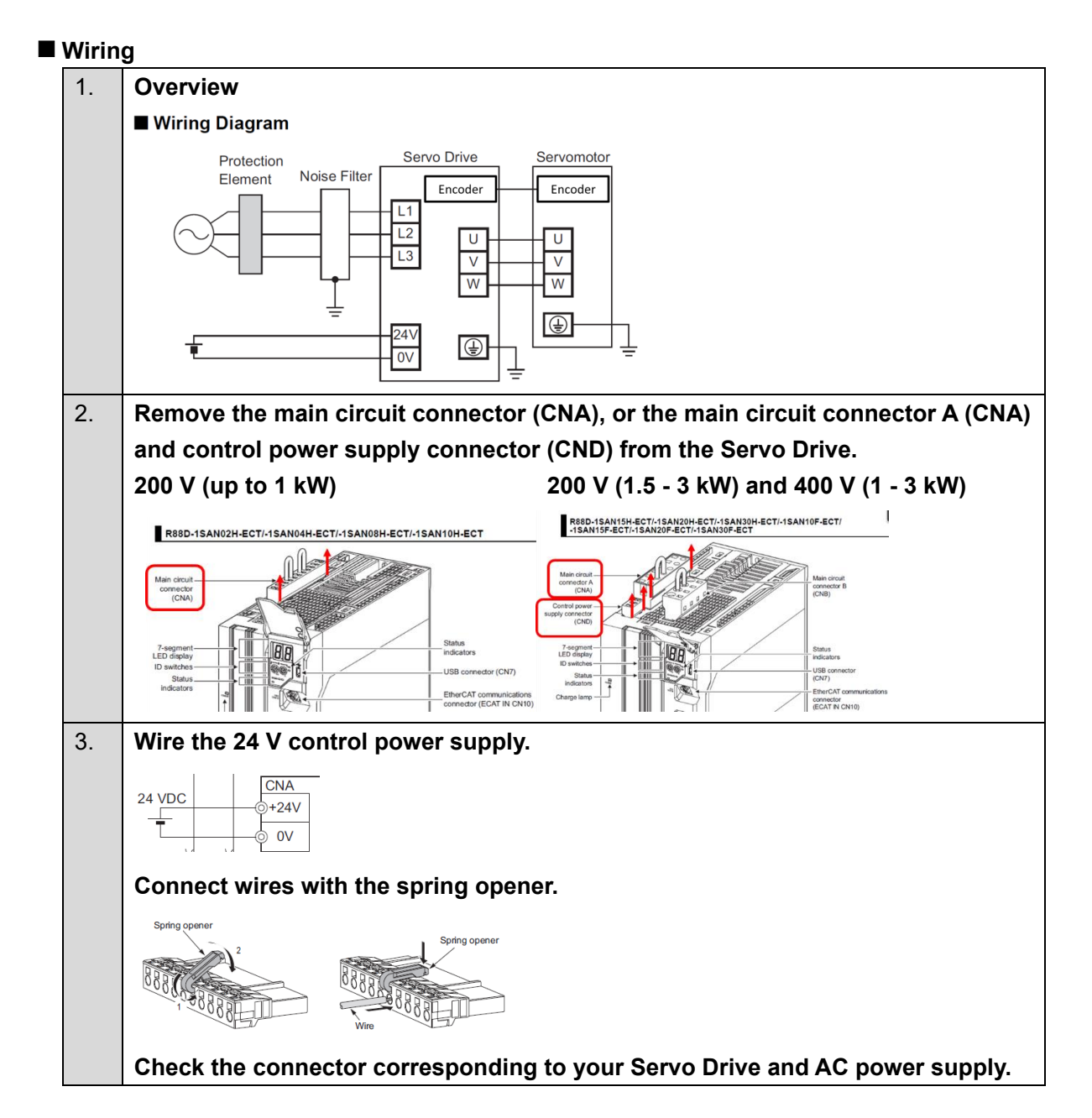

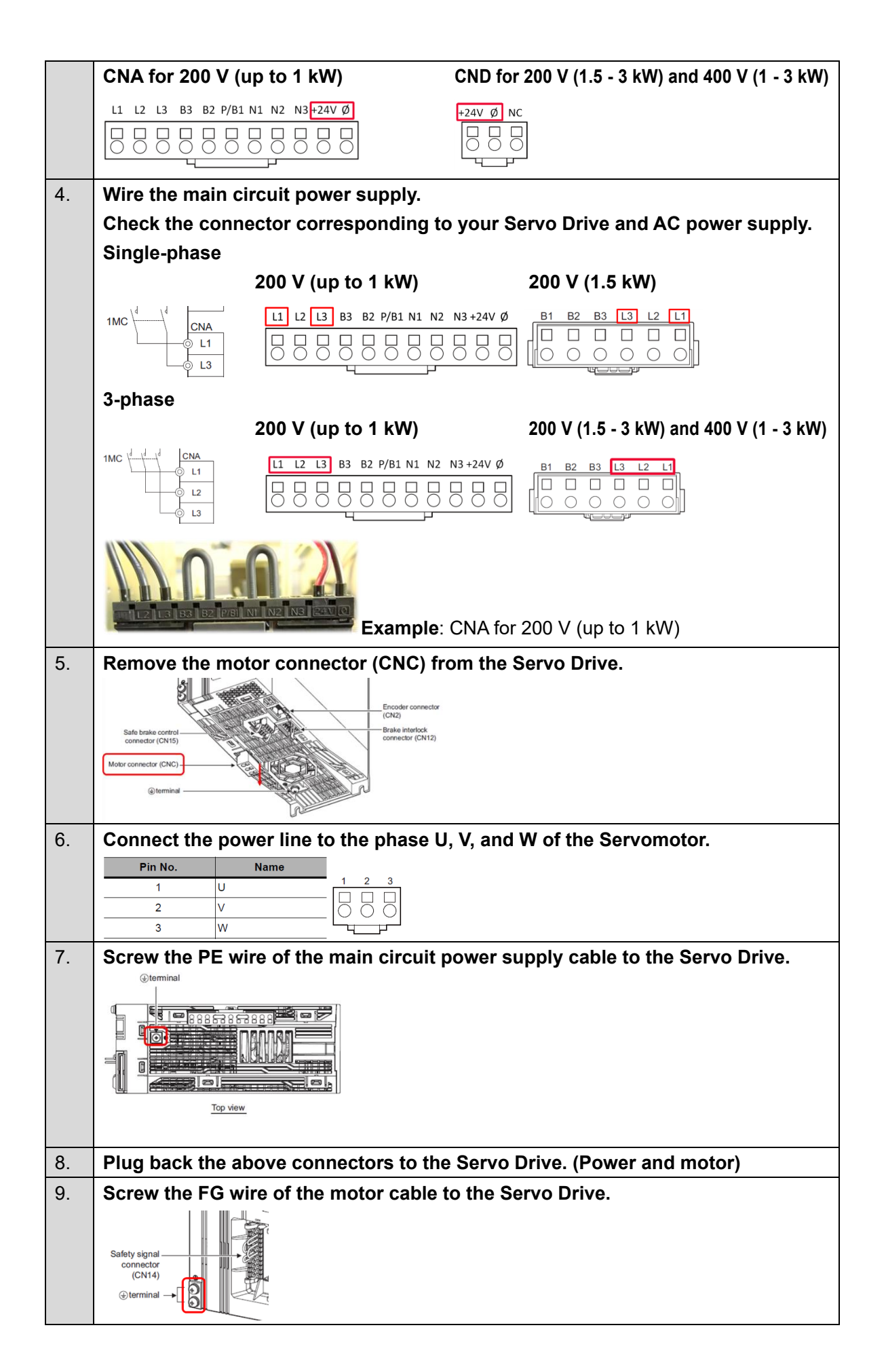

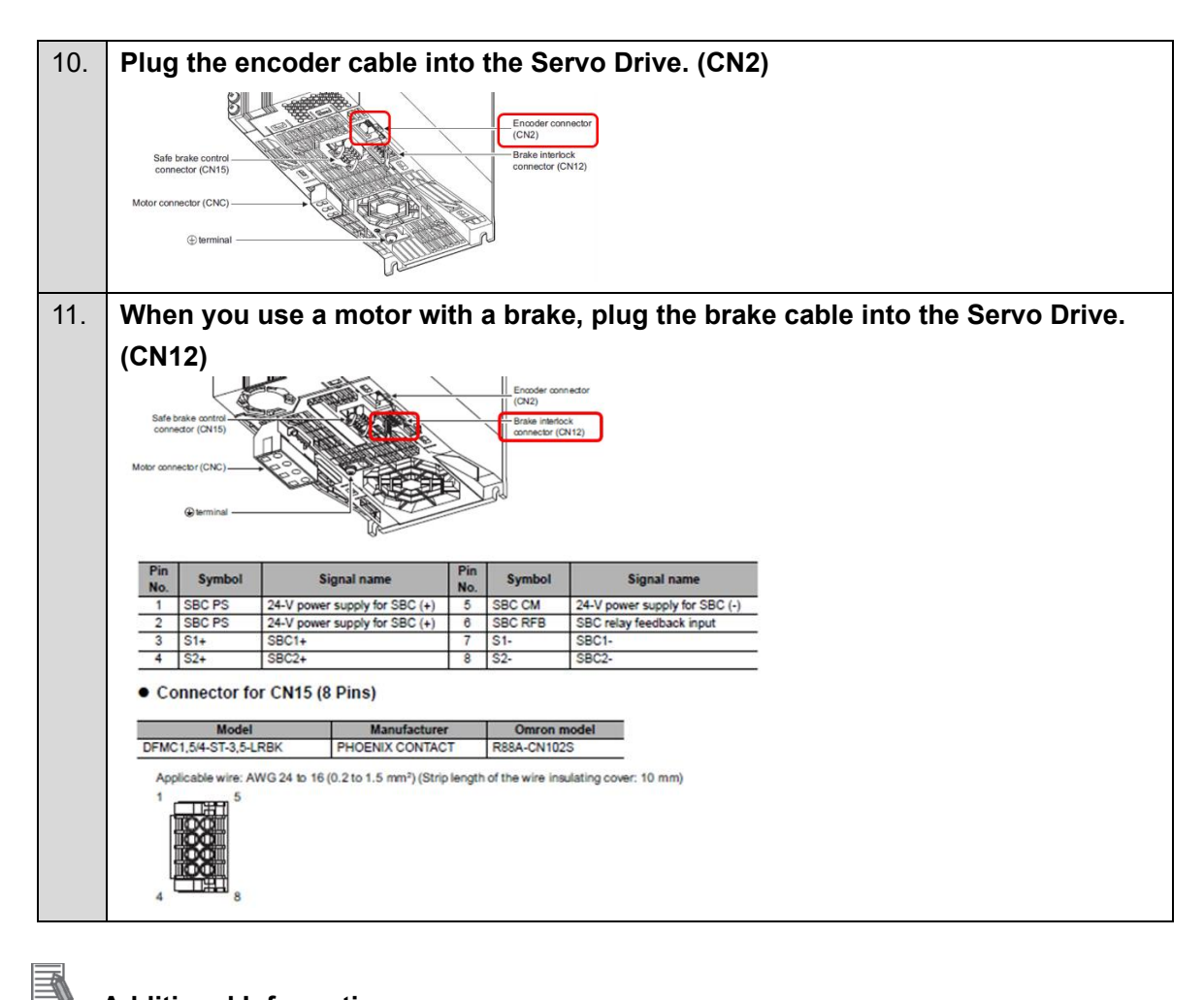

# **Additional Information**

For further details on wiring, refer to the 1S-series AC Servomotors/Servo Drives with Built-in

EtherCAT Communications and Safety Functionality User's Manual (Cat. No. 1621).

#### Safety Wiring

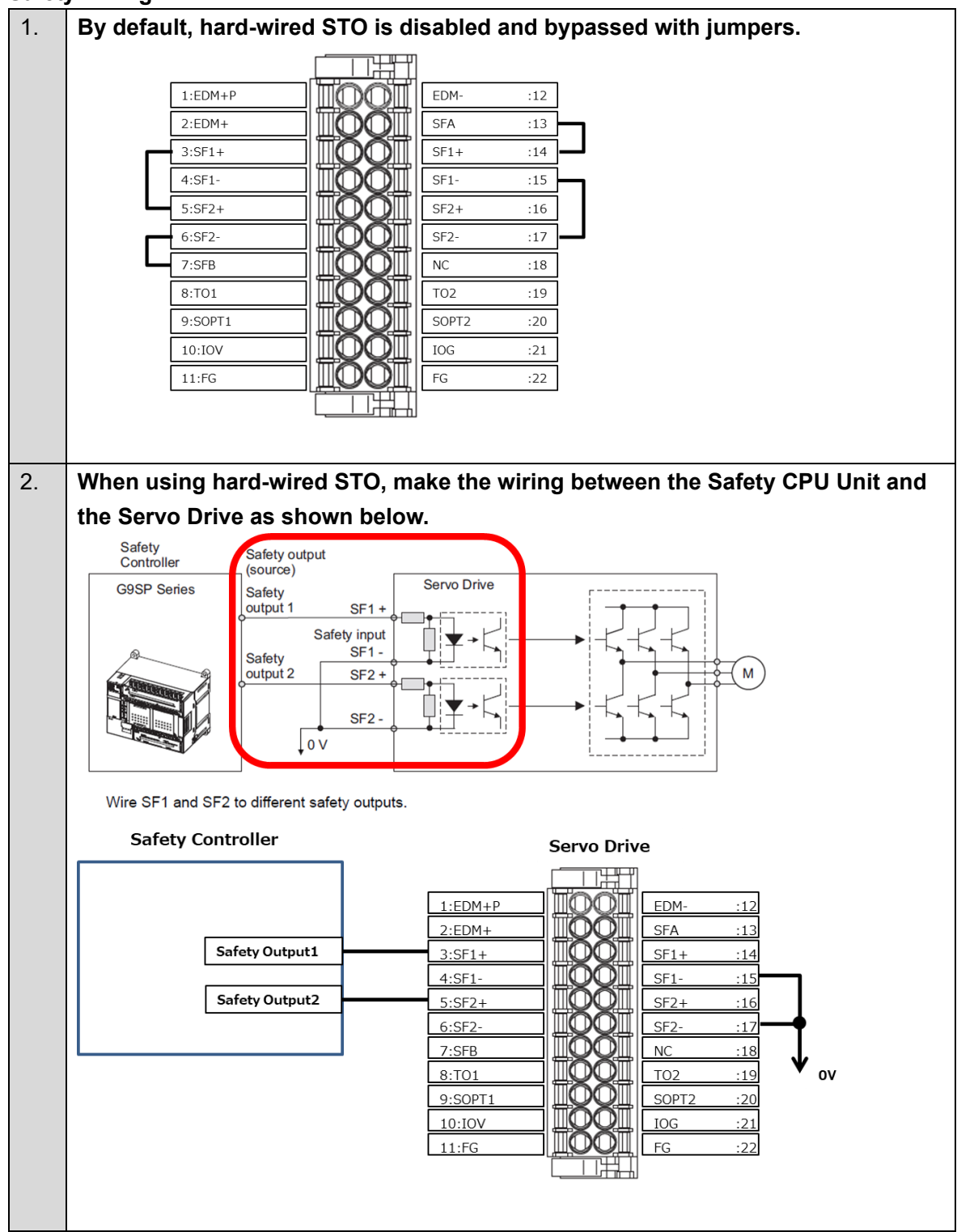

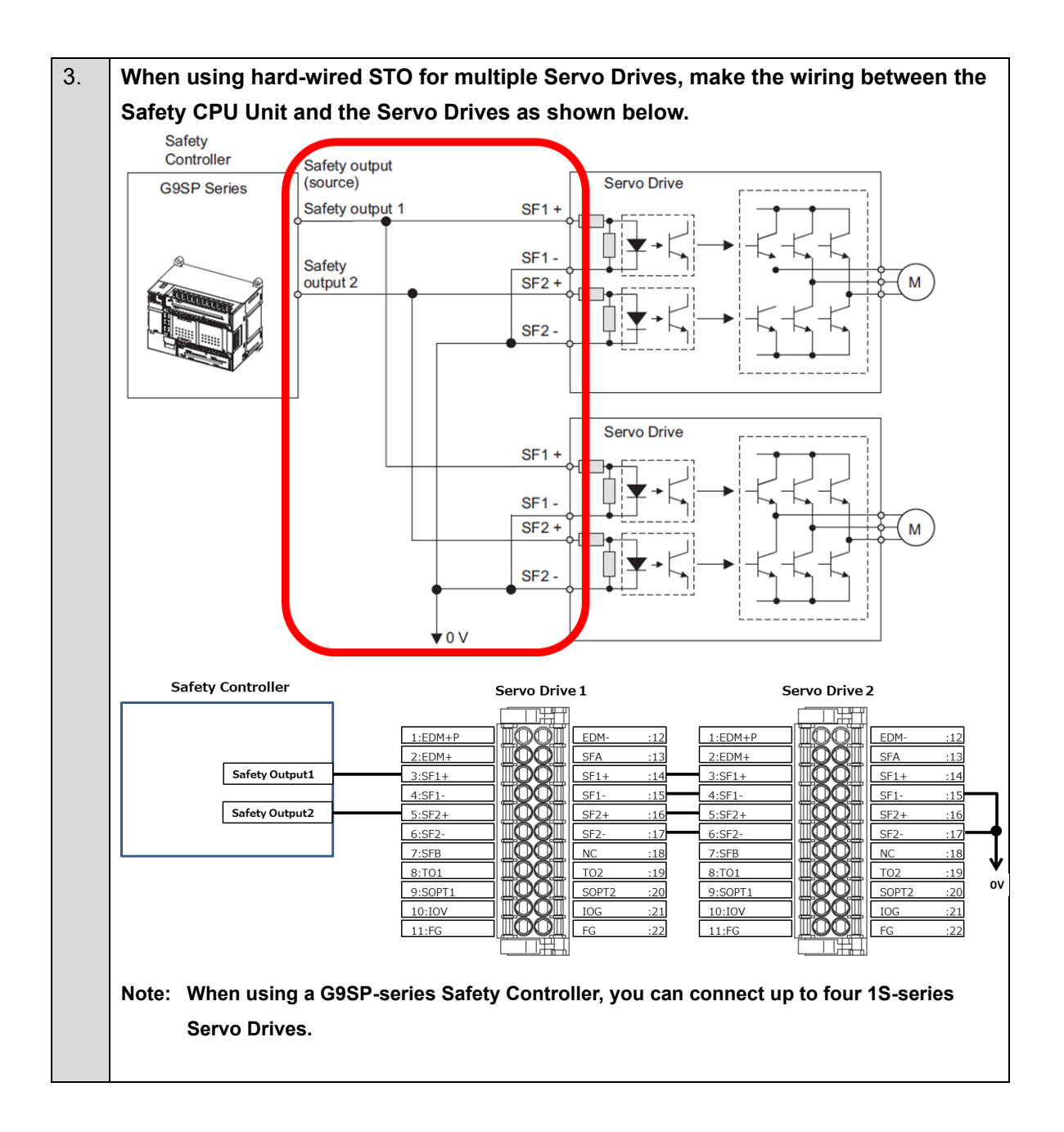

## ■ I/O Wiring

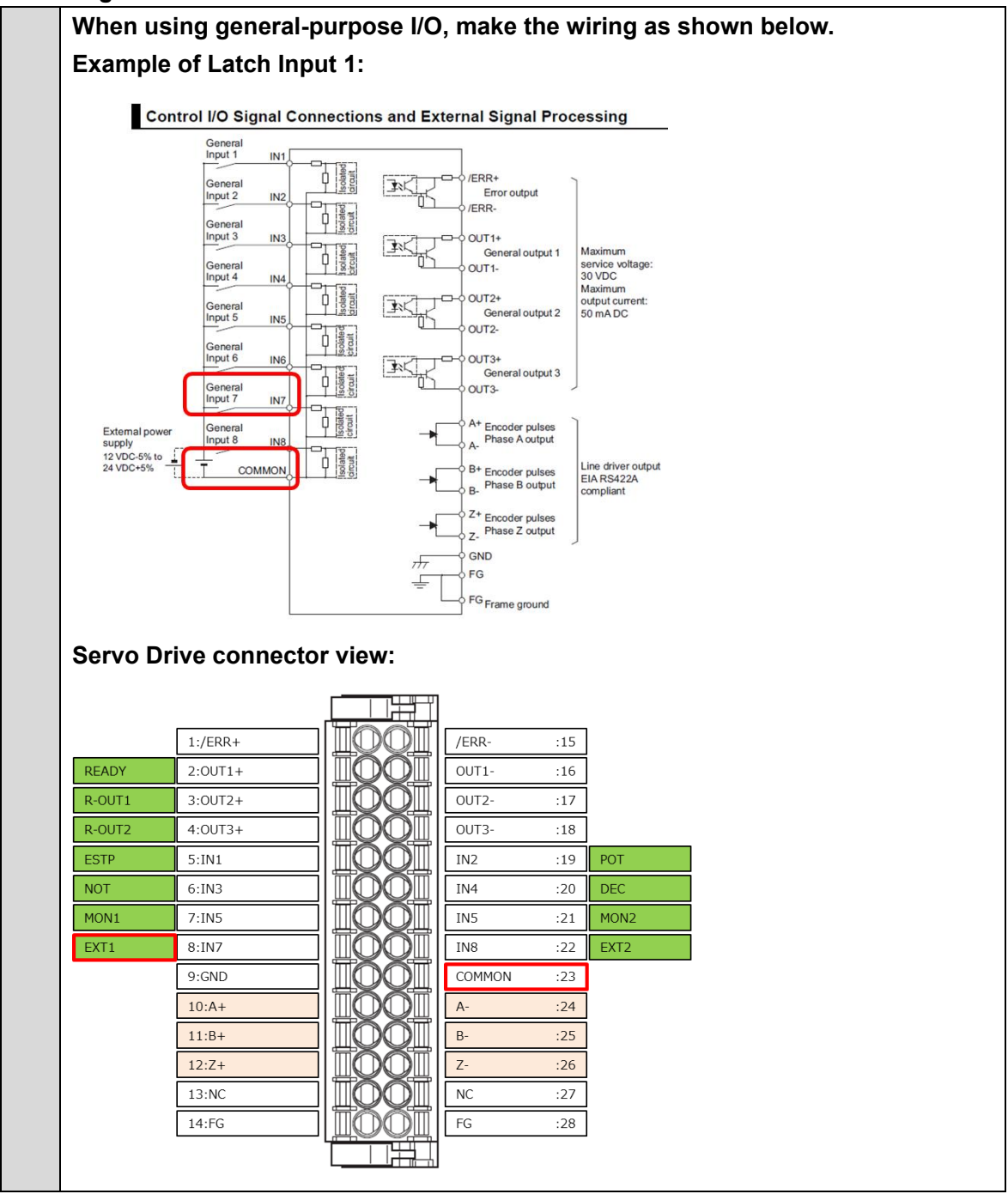

# Additional Information

For further details on wiring, refer to the 1S-series AC Servomotors/Servo Drives with Built-in EtherCAT Communications and Safety Functionality User's Manual (Cat. No. 1621).

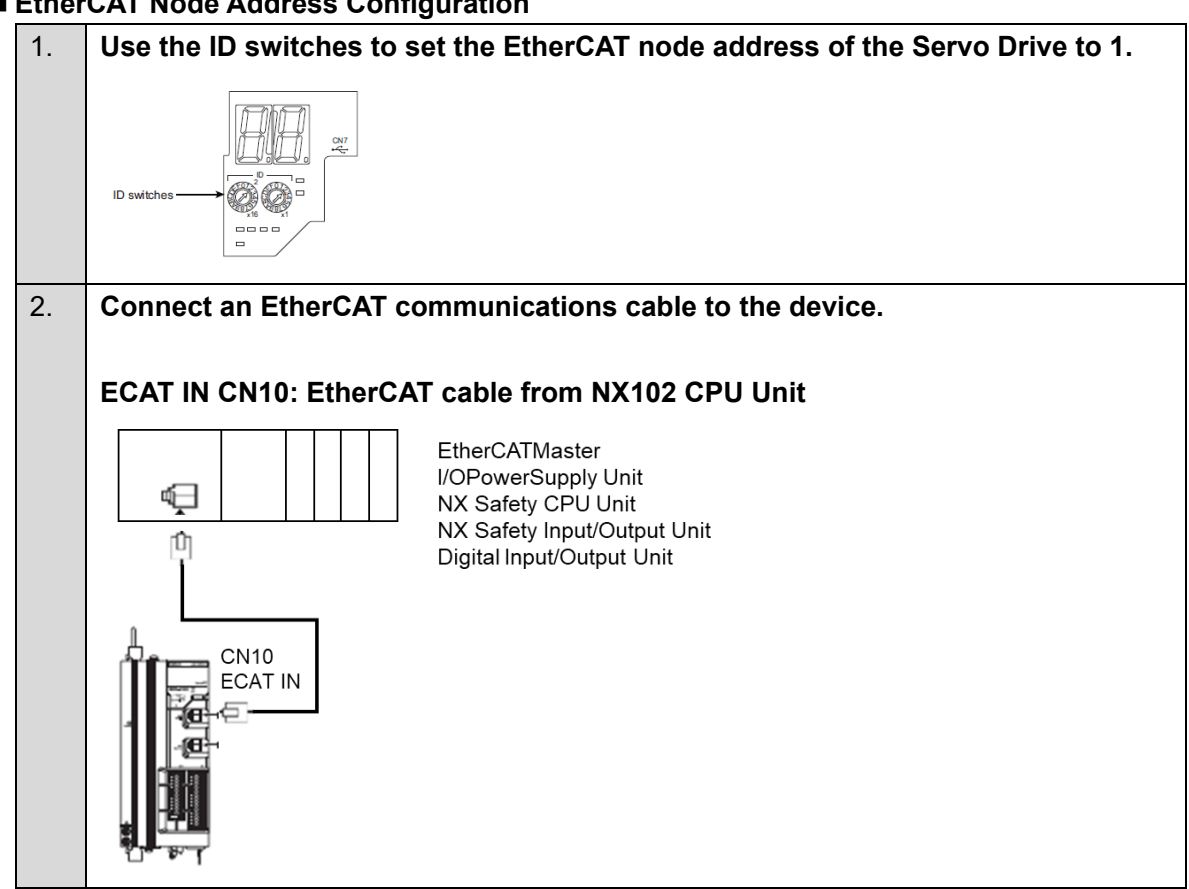

### EtherCAT Node Address Configuration

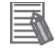

### **Additional Information**

For further details on the Safety Control Unit, refer to the *NX-series Safety Control Unit User's Manual* (Cat. No. Z930).

### Creating a Network Configuration

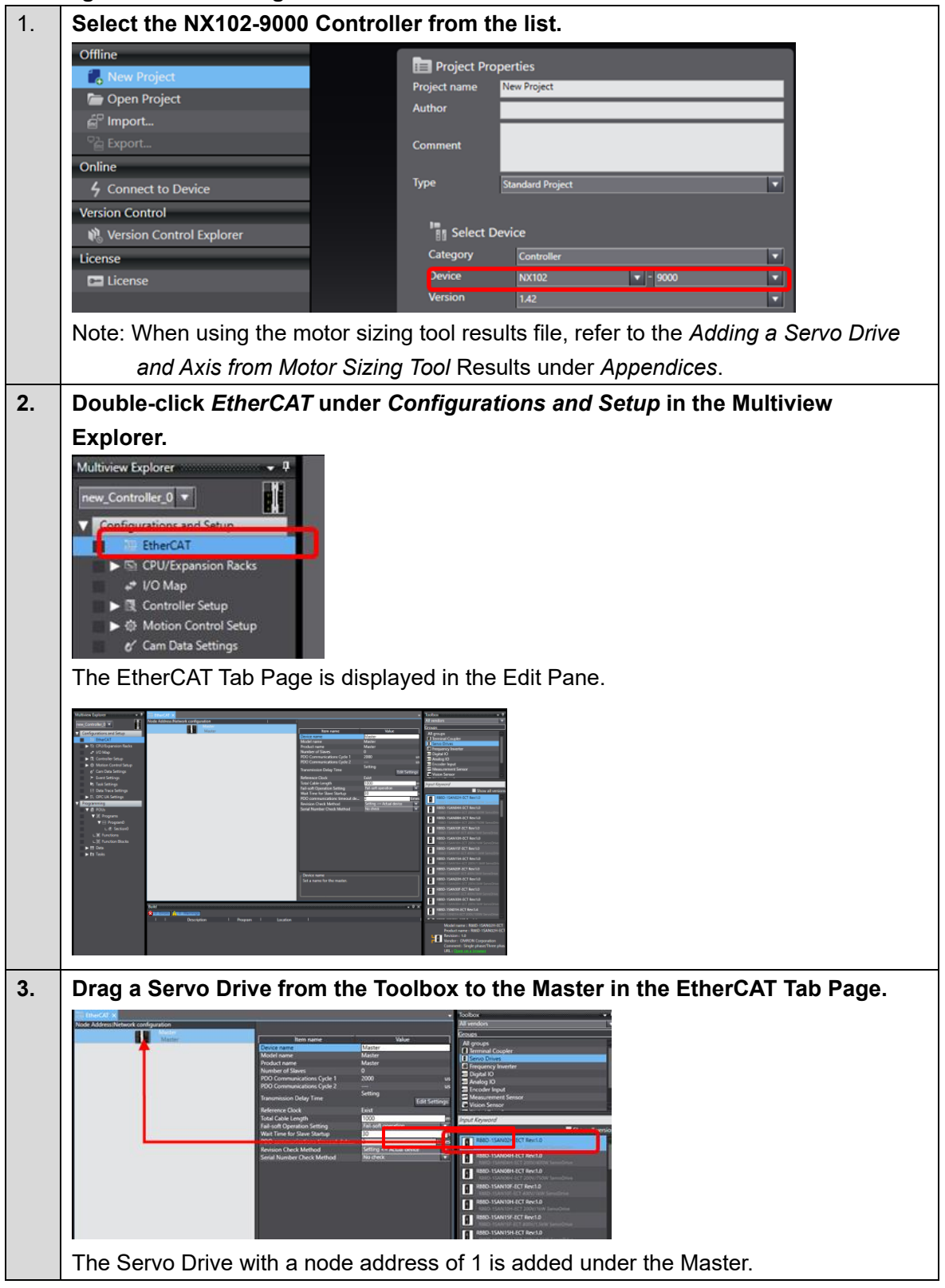

|    | Image: Strength of the strength of the streng | CT Rev:1.0                                                                                                    |             |
|----|----------------------------------------------------------------------------------------------------|----------------------------------------------------------------------------------------------------|-------------|
| 4. | Change the device name of                                                                                                    | F the Servo Drive t<br>Device name<br>Product name<br>Product na | Co E_AxisO. |

# **Additional Information**

If the physical EtherCAT network configuration is already connected, you can automatically create the virtual network configuration on the Sysmac Studio from the physical network configuration. Refer to the *Sysmac Studio Version 1 Operation Manual* (Cat. No. W504) for the procedure.

### Setting an Axis

This section describes how to add the axis that is used to control the Servo Drive, assign the Servo Drive, and set the axis parameters.

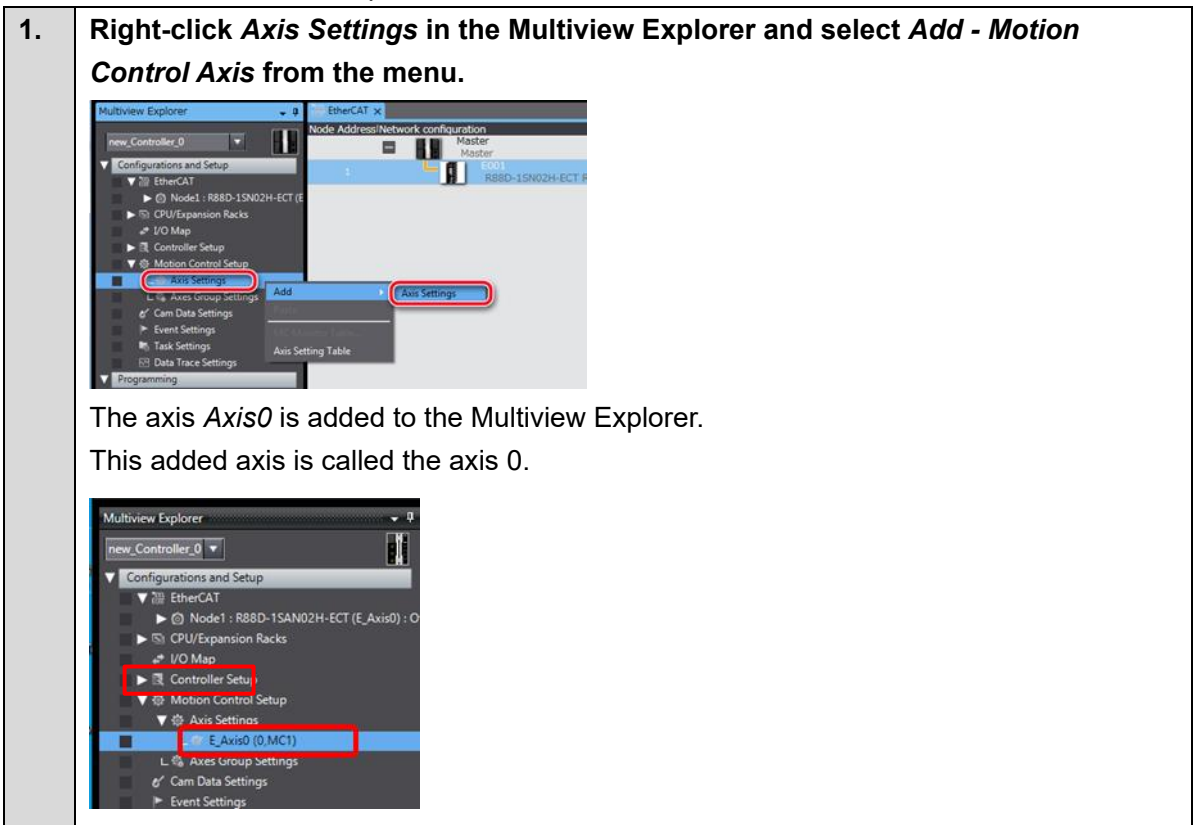

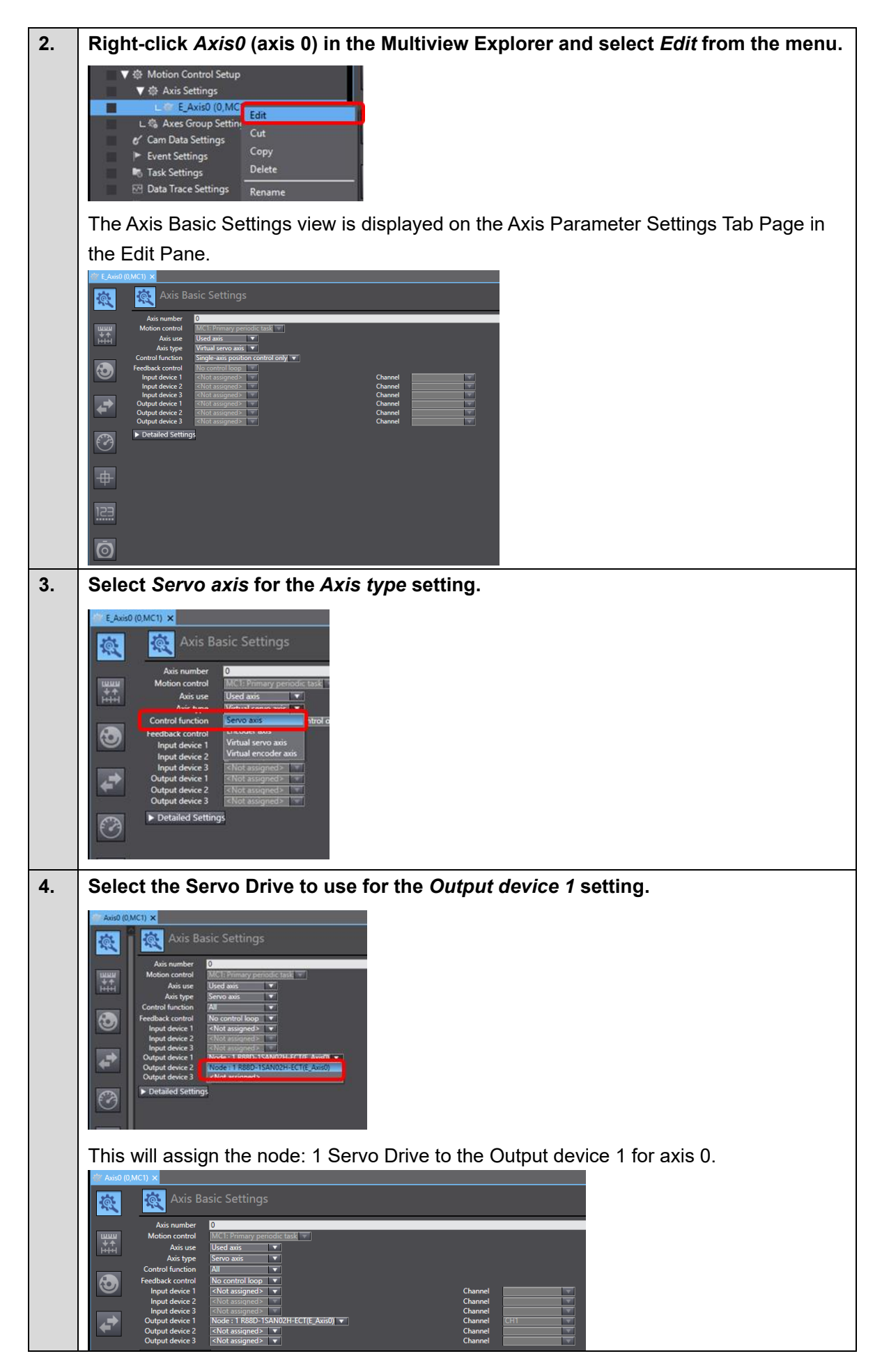

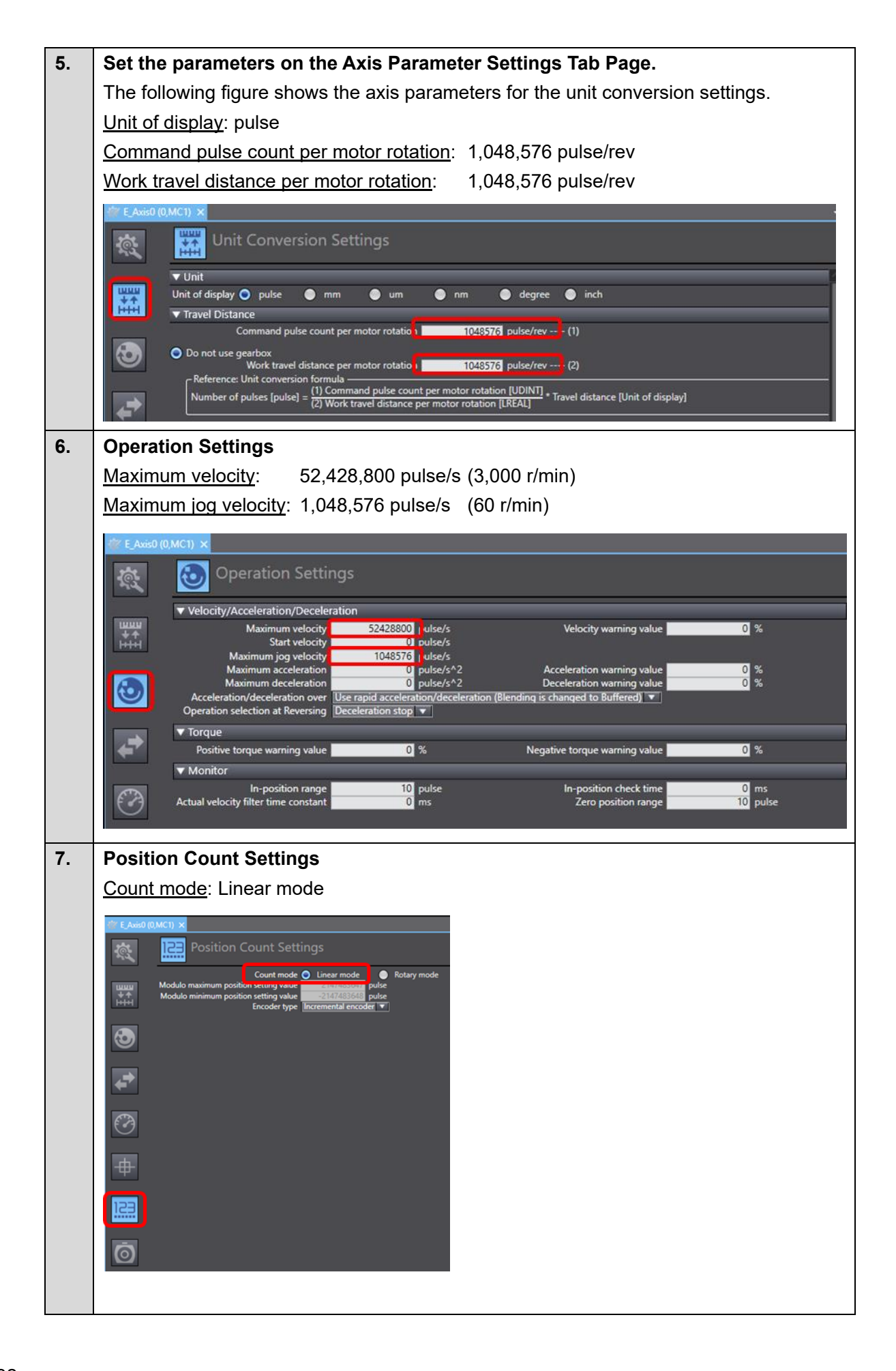

#### Setting the Network Configuration Double-click CPU Rack. 1. ultiview Explorer v\_Controller\_0 🔻 Configurations and Setup BetherCAT V 🔄 CPU/Expansion Racks CPU Rack JO Map 2. Drag a system unit device to the location where you want to add it in the CPU and Expansion Racks Tab Page. In this example, drag the NX-PF0630 Additional I/O Power Supply Unit. Multiview Explorer • D v\_Controller\_0 🔻 Configurations and Setup ► ﷺ EtherCAT ī 🗸 🔄 CPU/Expansion Racks i. ī CPU Rack L Unit 1 : NX-PF0630 (N1) ī i NX-TE ▼ ⓓ Motion Control Set 3. Drag a safety CPU device to the location where you want to add it in the CPU and Expansion Racks Tab Page. In this example, drag the NX-SL3300 Safety CPU Unit. nput Device ut Device ut Detect D re Control Device ultiview Explorer Î 2 ontroller\_0 🔻 Ē gital Input De onfigurations and Setup > 🔠 EtherCAT CPU Rack ∟ = Unit 1 : NX-PF0630 (N1) ∟ ∎ Unit 2 : NX-SL3300 (N2) NX-SL5500 Ver:1.4 ► R Controller Setup ▼ ⊕ Motion Control Set X-SL5700 Ver:1.4

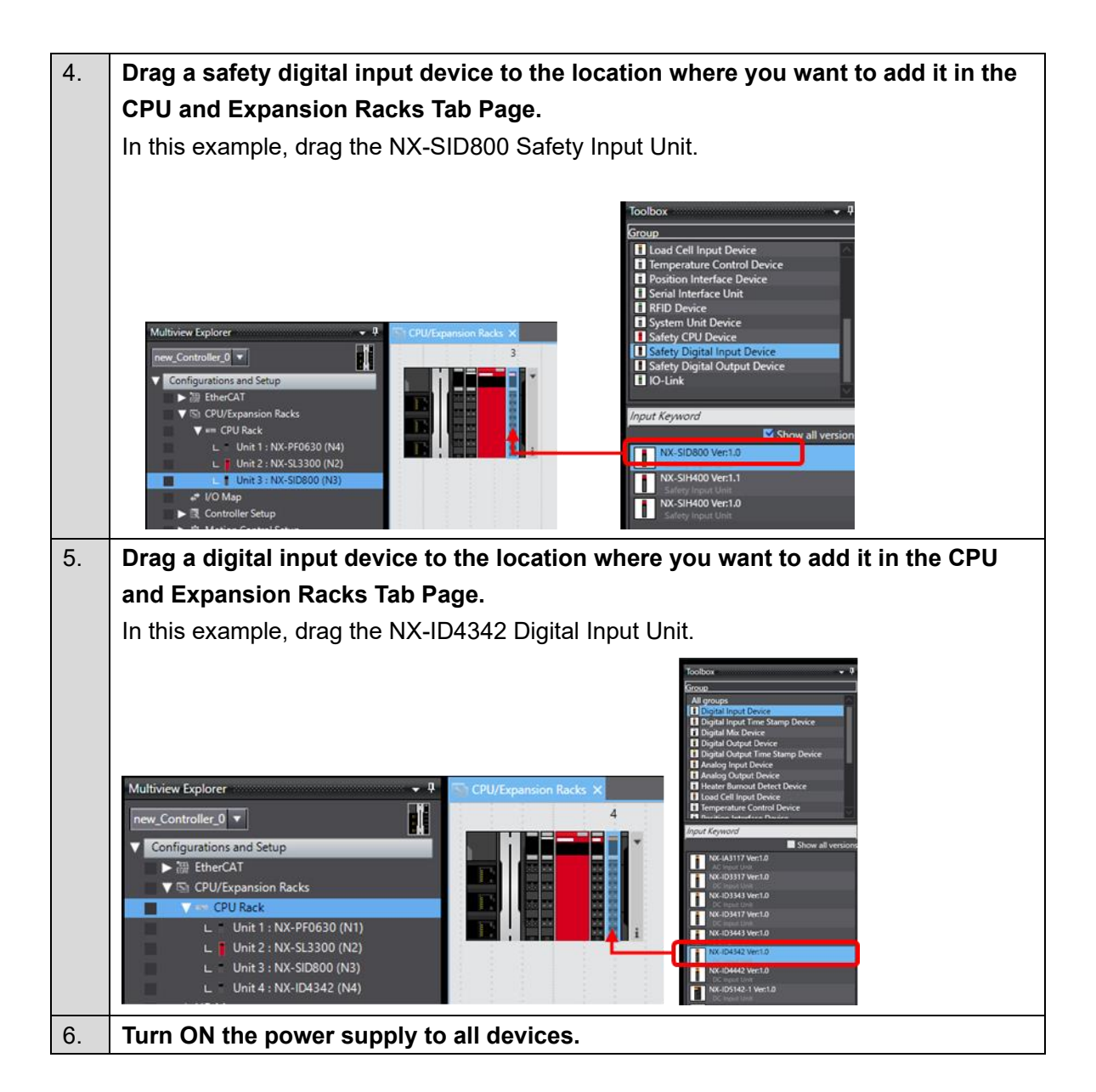

## Setting to Transfer Data from the Standard Controller to the Safety Controller

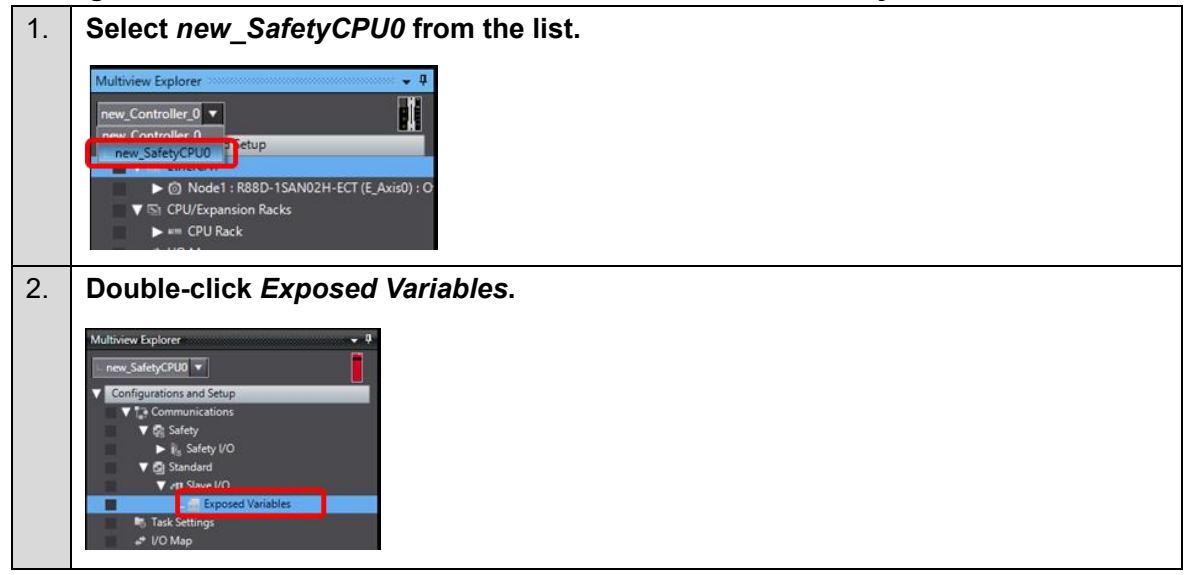

| 3. | Add the ErrorClearFromNX BOOL variables                                                                                                    | Deta Type Comment                                                                                                    |  |  |
|----|----------------------------------------------------------------------------------------------------|----------------------------------------------------------------------------------------------------|--|--|
| 4. | Select new_Controller_0 from the list.                                                                                                    |                                                                                                    |  |  |
| 5. | Open the I/O Map and create device varia                                                                                                    | ables.                                                                                                    |  |  |
|    | Port                                                                                                    | Variable name                                                                                                    |  |  |
|    | ErrorClearFromNX                                                                                                    | ErrorClearToSafetyCPU                                                                                                    |  |  |
|    | Input Bit 00                                                                                                    | ErrorClearSW                                                                                                    |  |  |
|    | Multiview Explorer     ▼     Bipposed Variables     UO Máp (x)       rew_Controller_Q     ▼     Position     Post     Post       ▼     Configurations and Setup     ▼     € ReireCAT Network Configuration     Nodel     ▼       ▶     ThereAll     ▶     B88D-15AN021+ECT     Nodel     ▼     € CPU/Expansion Racks       ▶     ™ KD Map     ▶     W KD Master     ▶     Unit1     ▶     NX Bus/Master       ▶     ™ KD Map     ▶     Unit1     ▶     NX POstoon     NX POstoon       ▶     ™ KD Map     ▶     Unit1     ▶     NX POstoon     NX POstoon       ▶     ™ Controller Setup     ▶     NX POstoon     Unit2     ▼     NX SUB000       ▶     Fask Settings     ▶     NX Unit342     ▶     NX Unit342       ▶     Data Tace Settings     ▶     NX Unit342     Post Bit 8 Bais     Post Bit 01       ▶     Programming     Input Bit 01     Input Bit 01     Input Bit 01     Input Bit 02 | Description     R/W     Data Type     Variable     Variable Comment     Variable Type       CPUIIIINF     UINT     ErrorClearToSafetyCPU     Global Variables       68 bitish     R     BYTE     Global Variables       100     R     BYOL     ErrorClearToSafetyCPU     Global Variables       101     R     BYOL     ErrorClearToSafetyCPU     Global Variables |  |  |
| 6. | Double-click Section0 to create a ladder program that transfers ErrorClearSW to                                                                                                    |                                                                                                    |  |  |
|    | the safety controller.                                                                                                    |                                                                                                    |  |  |
|    | Multiview Explorer                                                                                                    | ErrorClearToSafetyCPU                                                                                                    |  |  |

#### Setting the Safety Controller

This section describes how to set safety input devices.

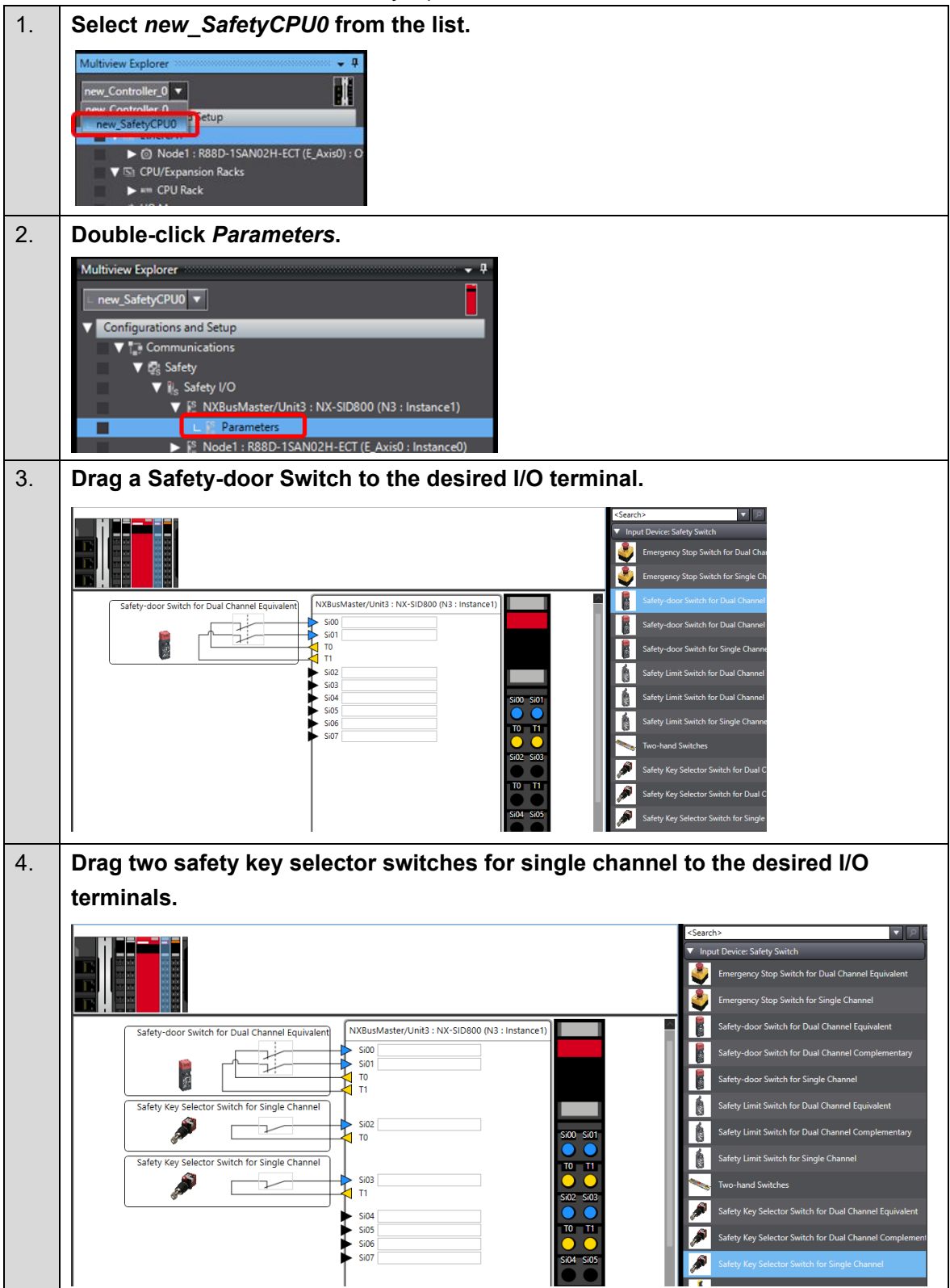
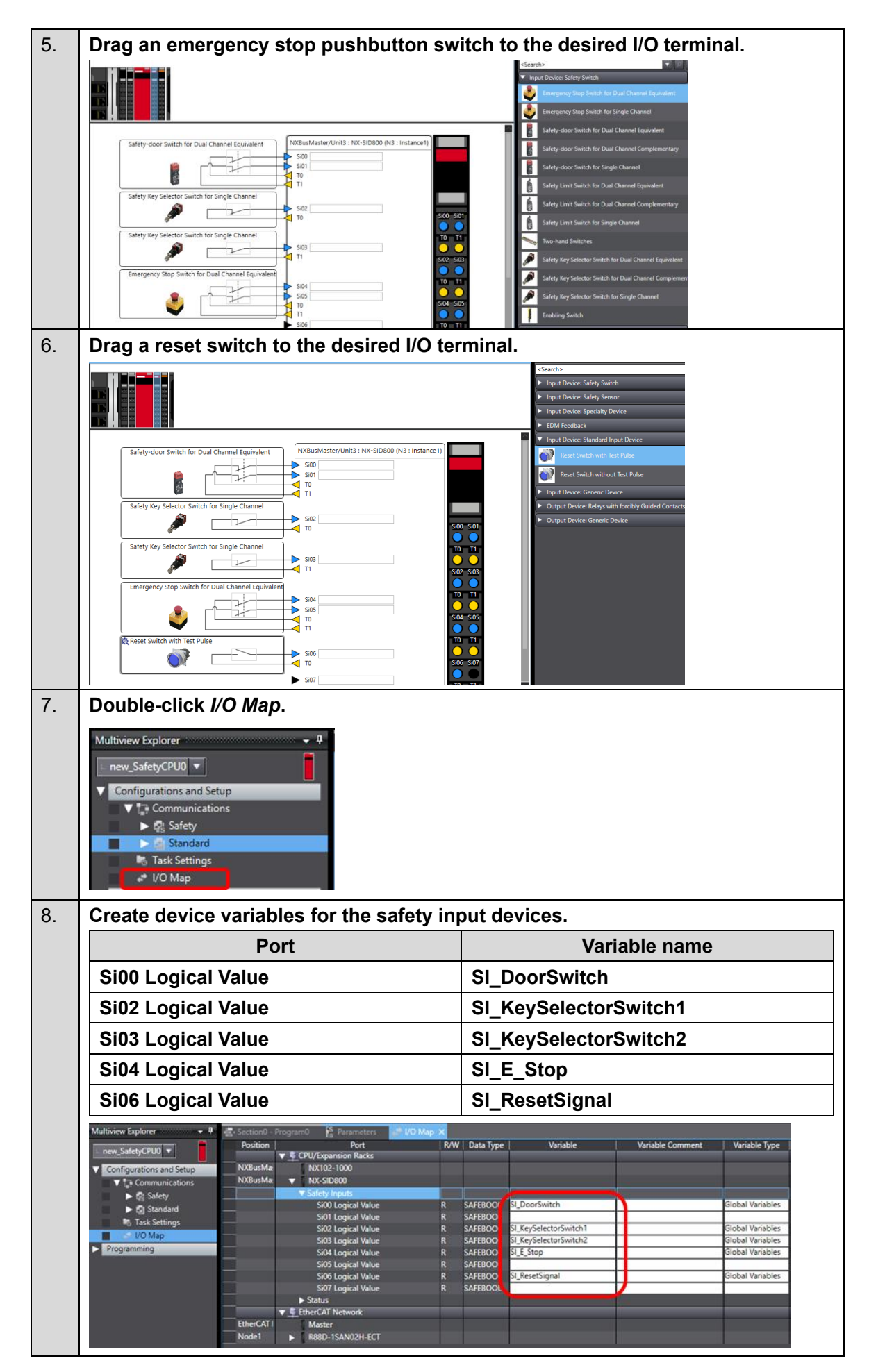

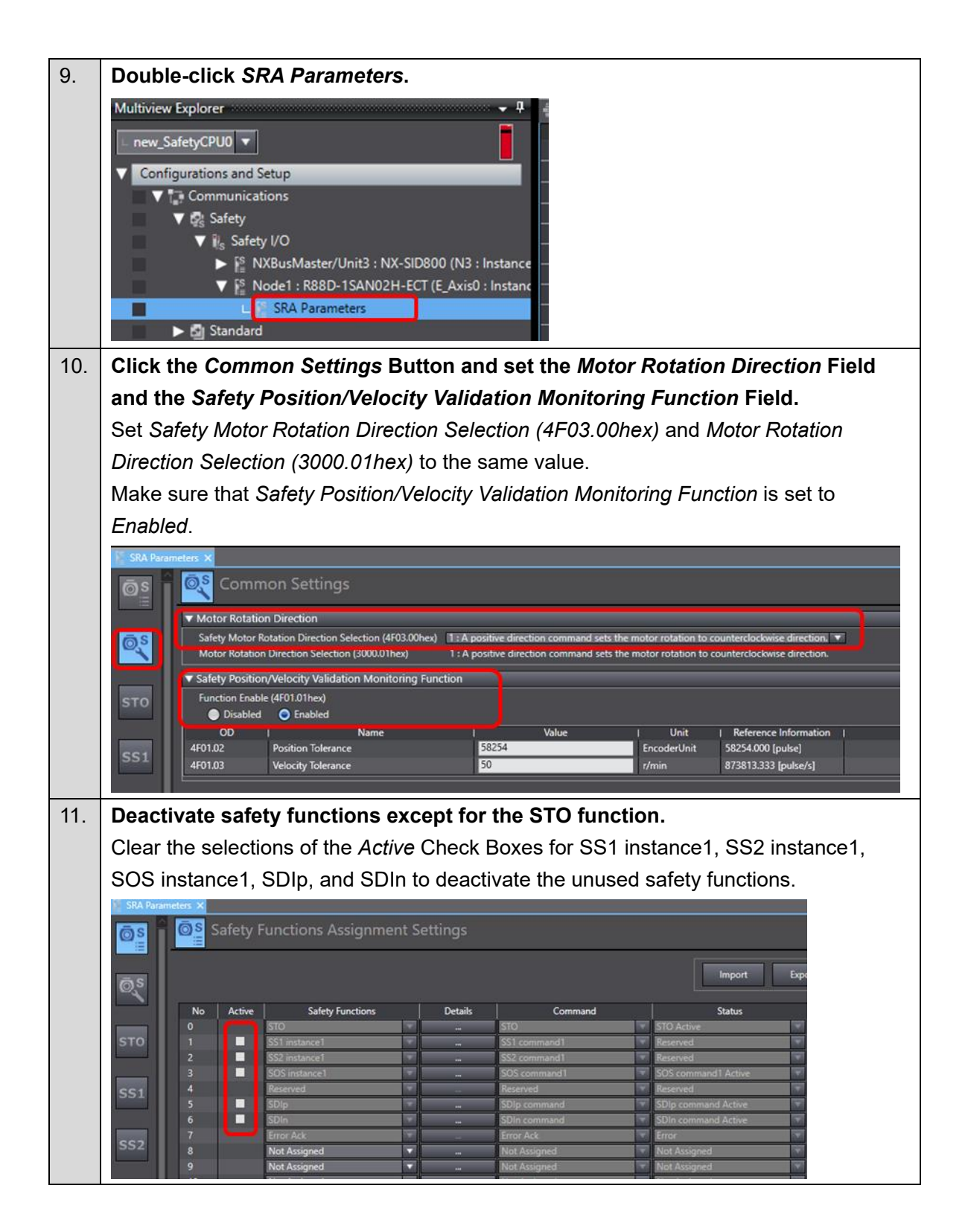

# Creating a Safety Program

Create a safety program by following the steps below:

- 1. Create device variables.
- 2. Create a safety program using the Automatic Programming function.
- 3. Modify the created safety program.

## 1. Create device variables.

| 1. | Select new_SafetyCPU0 from the list and c                                                                              | louble-click <i>I/O Map</i> .               |  |  |  |  |  |  |
|----|----------------------------------------------------------------------------------------------------|---------------------------------------------|--|--|--|--|--|--|
|    | ▼      Safety       ▶      Issue Safety I/O       ▶      Standard       Image: Task Settings     Image: Total Settings |                                             |  |  |  |  |  |  |
| 2. | Create device variables.                                                                                               |                                             |  |  |  |  |  |  |
|    | Port                                                                                                    | Variable name                               |  |  |  |  |  |  |
|    | Safety Connection Status for NX-SID800                                                                                 | N3_Safety_Connection_Status                 |  |  |  |  |  |  |
|    | STO Active for R88D-1SAN02H-ECT                                                                                        | E_Axis0_STO_Active                          |  |  |  |  |  |  |
|    | Error for R88D-1SAN02H-ECT                                                                                             | E_Axis0_Error                               |  |  |  |  |  |  |
|    | Safety Connection Status for R88D-                                                                                     | E_Axis0_Safety_Connection_Status            |  |  |  |  |  |  |
|    | 1SAN02H-ECT                                                                                                    |                                             |  |  |  |  |  |  |
|    | STO for R88D-1SAN02H-ECT                                                                                               | E_Axis0_STO                                 |  |  |  |  |  |  |
|    | Error Ack for R88D-1SAN02H-ECT                                                                                         | E_Axis0_Error_Ack                           |  |  |  |  |  |  |
|    | Port R/W Data Type                                                                                                    | /ariable   Variable Comment   Variable Type |  |  |  |  |  |  |

| Port                         | K/W | Data Type | variable                         | Variable Comment | variable type    |
|------------------------------|-----|-----------|----------------------------------|------------------|------------------|
| CPU/Expansion Racks          |     |           |                                  |                  |                  |
| NX102-1000                   |     |           |                                  |                  |                  |
| VX-SID800                    |     |           |                                  |                  |                  |
| Safety Inputs                |     |           |                                  |                  |                  |
| ▼ Status                     |     |           |                                  |                  |                  |
| Safety Connection Status     | R   | SAFEBOOL  | N3_Safety_Connection_Status      |                  | Global Variables |
| Safety Input Terminal Status | R   | SAFEBOOL  |                                  | T                |                  |
| 🔻 💺 EtherCAT Network         |     |           |                                  |                  |                  |
| Master                       |     |           |                                  |                  |                  |
| R88D-1SAN02H-ECT             |     |           |                                  |                  |                  |
| ▼ Safety Inputs              |     |           |                                  |                  |                  |
| STO Active                   | R   | SAFEBOOL  | E_Axis0_STO_Active               |                  | Global Variables |
| SOS command1 Active          | R   | SAFEBOOL  |                                  | 1                |                  |
| SDIp command Active          | R   | SAFEBOOL  |                                  |                  |                  |
| SDIn command Active          | R   | SAFEBOOL  |                                  |                  |                  |
| Error                        | R   | SAFEBOOI  | E_Axis0_Error                    |                  | Global Variables |
| AL. 1. 1. j 18: 19           |     | CAFEDOOL  |                                  |                  |                  |
| Safety Connection Status     | R   | SAFEBOOL  | E_Axis0_Safety_Connection_Status |                  | Global Variables |
| ▼ Safety Outputs             |     |           |                                  | Í.               |                  |
| STO                          | w   | SAFEBOOL  | E_Axis0_STO                      |                  | Global Variables |
| SS1 command1                 | w   | SAFEROOI  |                                  | T                | 1                |
| SDIn command                 | w   | SAFEBOOL  |                                  | 4                |                  |
| Error Ack                    | w   | SAFEBOOL  | E_Axis0_Error_Ack                |                  | Global Variables |
| Not Assigned Bit 08          | w   | SAFEROOL  |                                  | T                |                  |

| 1. | Click Automatic Programming from the Insert Menu.                                                                                                    |
|----|----------------------------------------------------------------------------------------------------|
|    | File       Edit       View       Insert       Project       Controller       Simulation       Tools       Wind         X       Image: Controller       Application Manager       Application Manager       Application Manager       Image: Controller       Image: Controller       Image: Controler       Image: Controller |
| 2. | Set the reset signal to SI_ResetSignal in the Basic Settings Field.                                                                                                    |
| 3. | Set SI_E-Stop and SI_DoorSwitch in the Input Settings Field.         Imput Settings       Imput Settings         No.       Variable       Comment       Reset Type       Function Block Name       I         1       SI_E_Stop       Manual       SF_EmergencyStop       I         2       SI_DoorSwitch       Manual       SF_GuardMonitoring                                                                                                    |
| 4. | Set <i>E_Axis0_STO</i> in the Output Settings Field.<br>Set the <i>Use EDM</i> Column to <i>TRUE</i> .<br>▼ Output Settings                                                                                                    |
|    | No.     Variable     Comment     Use EDM     I       1     E_Axis0_STO     TRUE                                                                                                    |
| 5. | Set the <i>E_Axis0_STO</i> Column to 0 for the <i>SI_E-Stop</i> and <i>SI_DoorSwitch</i> variables in the Expected Value Settings Field.                                                                                                    |
|    | ▼ Expected Value Settings         No.       Variable       Comment       Reset Type       E_Axis0_STO         1       SLE_Stop       Manual       0         2       SL_DoorSwitch       Manual       0                                                                                                    |
| 6. | Click the Generate Button to create a safety program.                                                                                                    |
|    | Automatic Programming ×<br>Generate Register Variables                                                                                                    |
|    | AutoProgram1 is added.                                                                                                    |
|    | Multiview Explorer                                                                                                    |

2. Create a safety program using the Automatic Programming function.

3. Modify the created safety program.

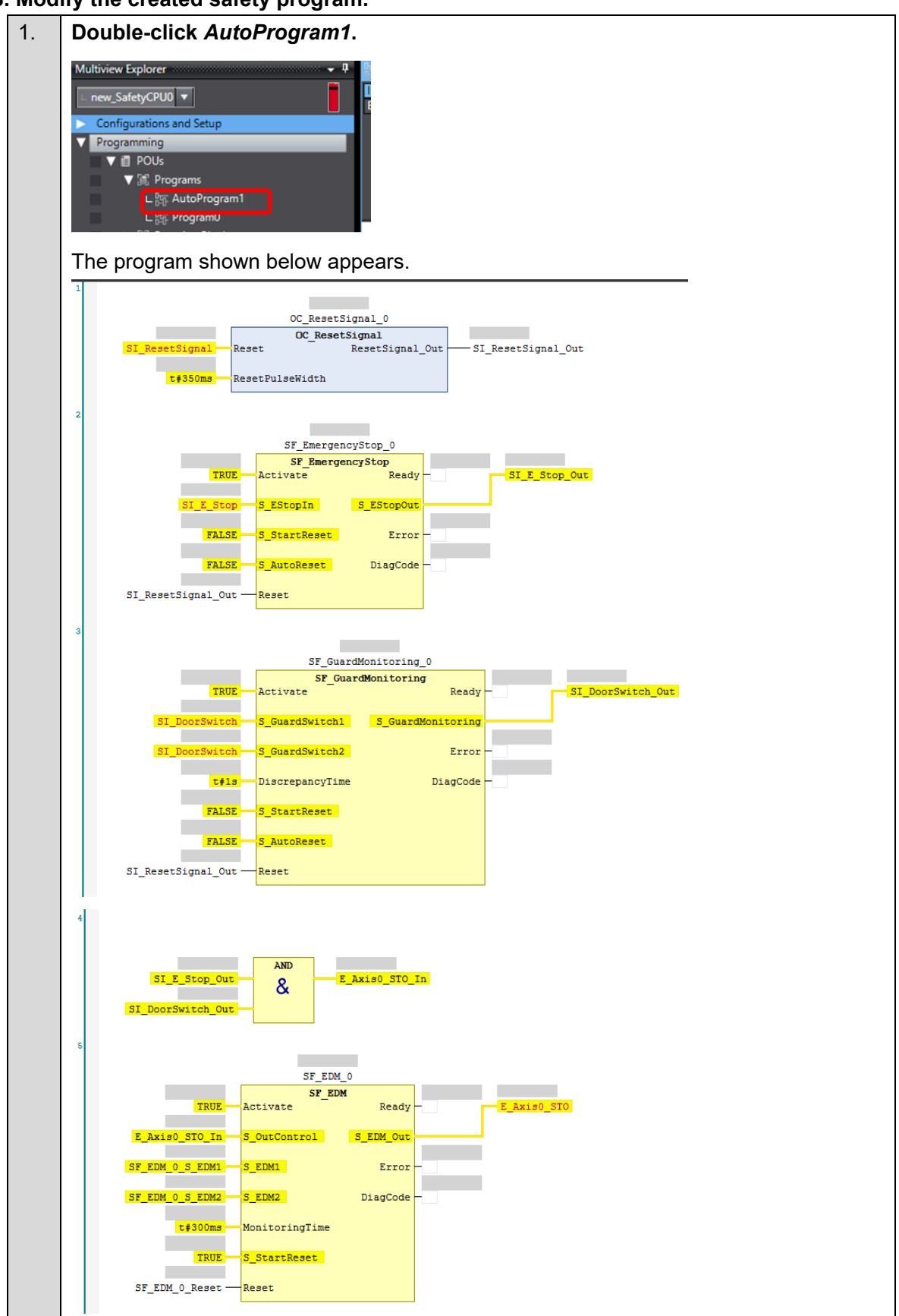

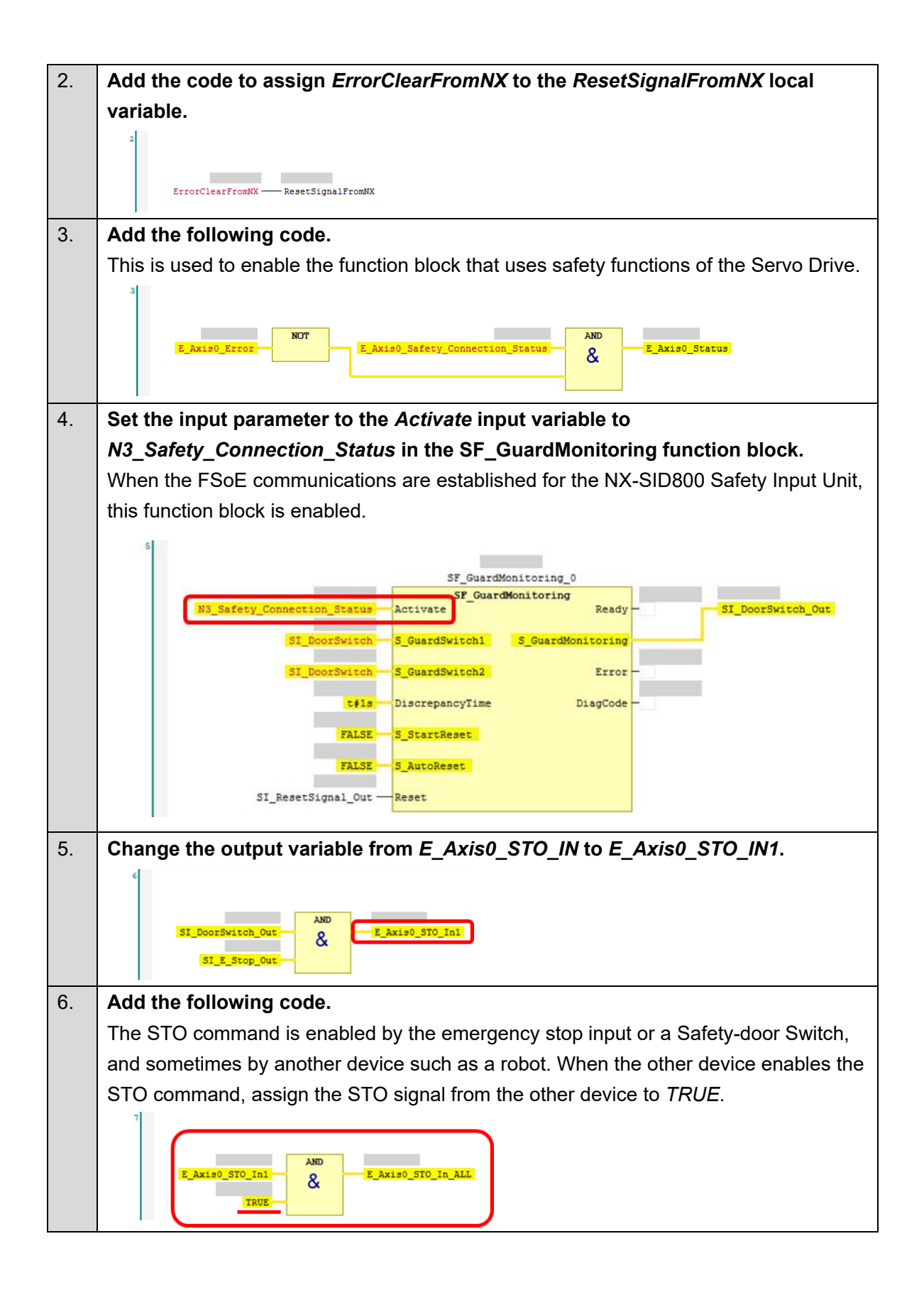

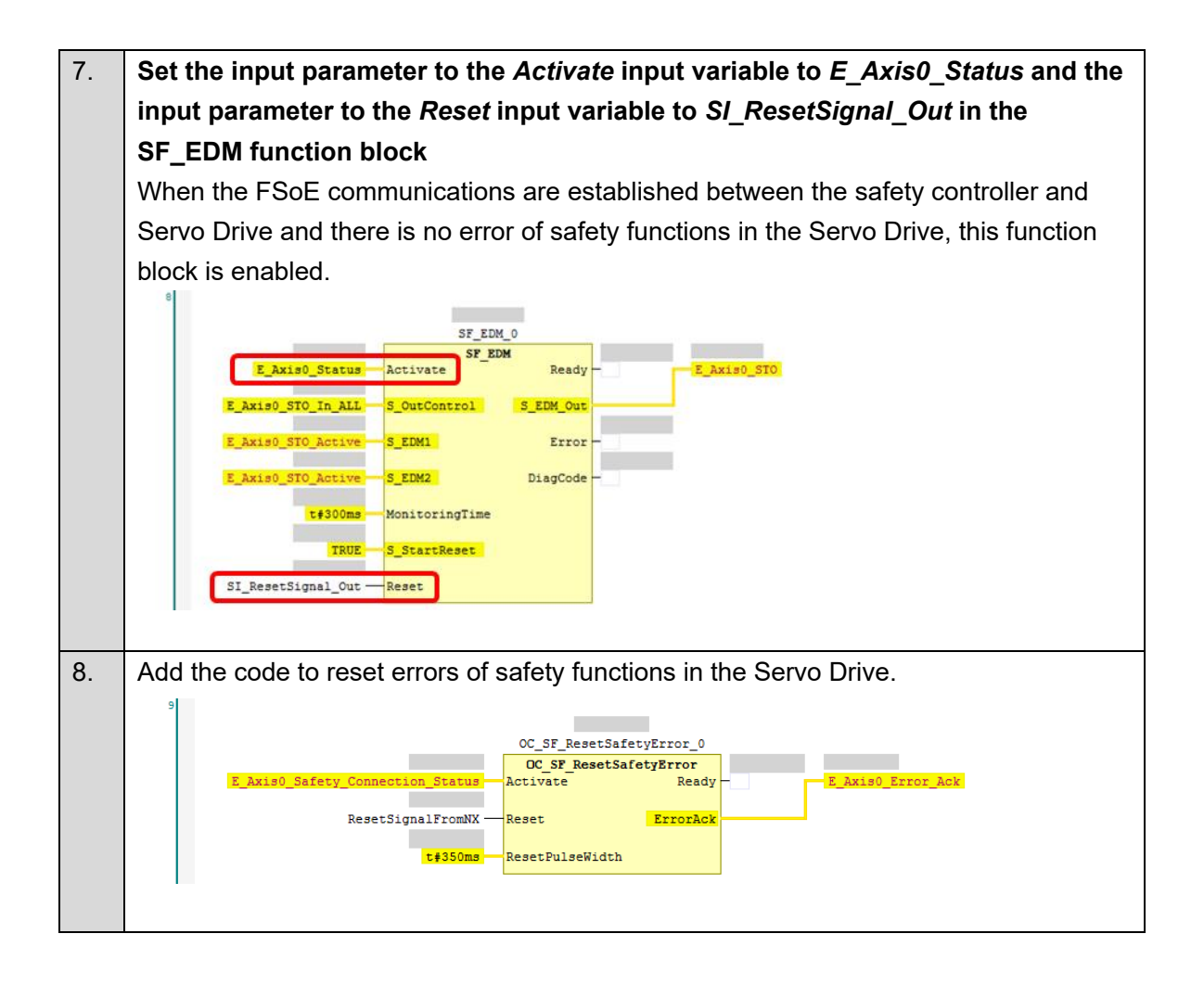

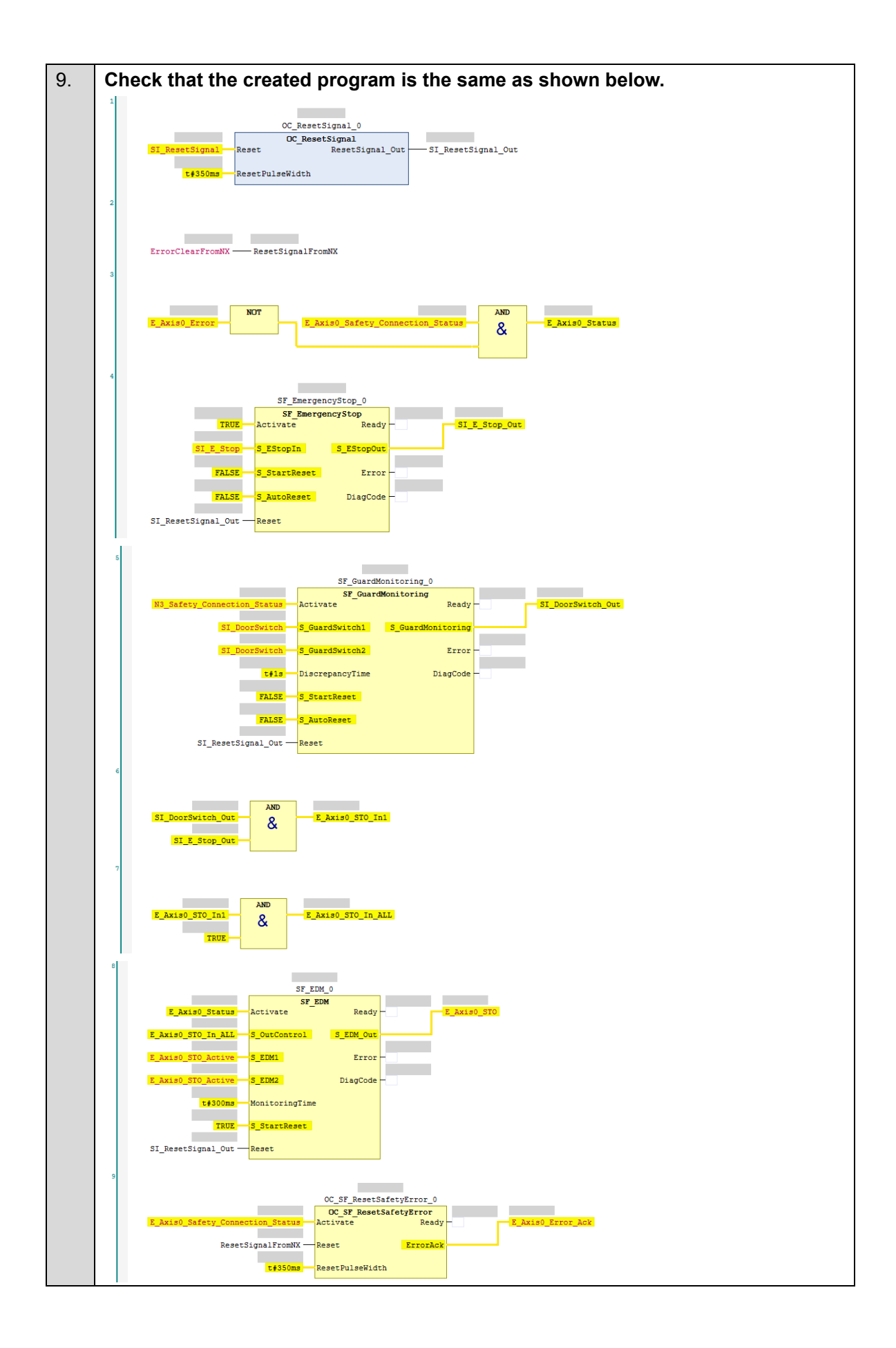

| 10. | Delete Program0.                                                                                                    |
|-----|----------------------------------------------------------------------------------------------------|
|     | Multiview Explorer ↓<br>new_SafetyCPU0 ↓<br>Configurations and Setup<br>Programming<br>Programms<br>L %: AutoProgram1<br>C Program0<br>N: Function Blocks                                                                                                    |
| 11. | Connect to the standard controller.                                                                                                    |
|     |                                                                                                    |
|     | Consumerications Setup<br>Change Device Cuil-W Consine Cuil-Shift+W Synchronoize Cuil-M Transfer                                                                                                    |
|     | Test the connection.                                                                                                    |
|     | Communications Setup  Connection type Select arms that do to connect with the Controller to use every time you go online.  Connection via US8 Connection via US8 Con |
|     | 192 . 168 . 250 . 001<br>USB Communications Test<br>Test OK                                                                                                    |
|     | Confirm that <i>Test OK</i> is displayed and connect to the standard controller.                                                                                                    |
|     |                                                                                                    |
| 12. | Transfer to the standard controller.                                                                                                    |
|     | Click the Synchronization Button to synchronize with the standard controller.                                                                                                    |
|     | Transfer to the standard controller.                                                                                                    |
|     | Legend:       Synchronized       Synchronized       Synchronized         Clear the present values of variables with Retain attribute (Valid for Transfer to Controller).         Do not transfer the program source (Valid for Transfer to Controller). All data will be re-transferred when this option is changed.         Do not transfer the following. (All items are not transferred.)         - EtherCAT slave backup parameters.         - Slave Terminal Unit operation settings and NX Unit application data.         Do not transfer the EtherNet/IP connection settings (i.e., tag data link settings).         Image: All data will be transferred because the projects in the computer and the controller are different.                                                                                                    |
|     | Transfer To Controller Transfer From Controller Recompare Close                                                                                                    |

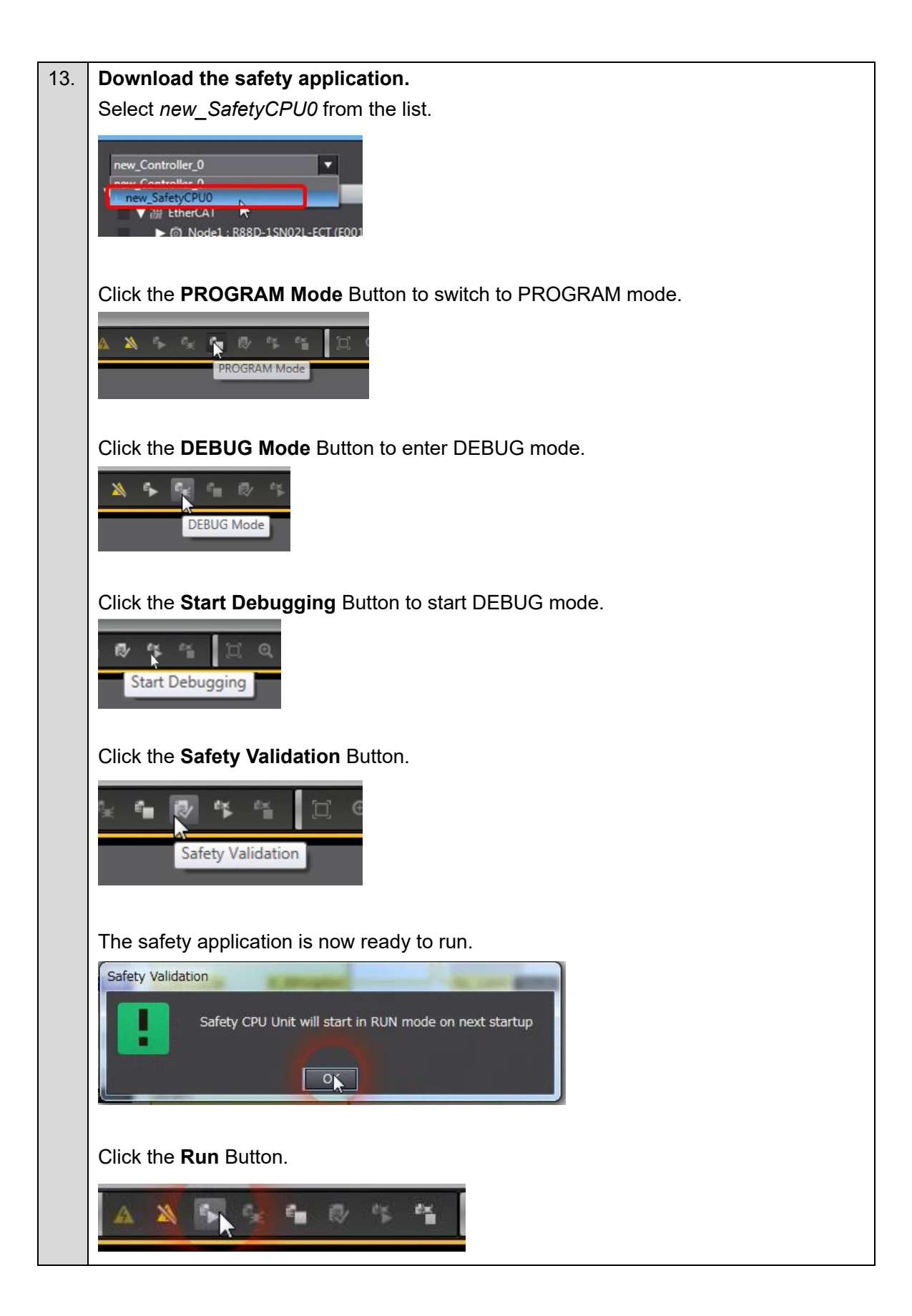

| FSoE slave connection established                                                                                           |
|----------------------------------------------------------------------------------------------------|
| progress                                                                                                    |
| Safety Parameter Error, Safety                                                                                              |
| communications Timeout, or other<br>errors                                                                                  |
| The safety functions are disabled by<br>FSoE, the power is not supplied, or a<br>fatal error including Self-diagnosis Error |
| renew server in renewaning server-serveg 10/2/2 full of                                                                     |
|                                                                                                    |
| -                                                                                                    |

- Checking Operation of the STO Function
- Checking operation of the STO function using the Emergency Stop Pushbutton Switch

| 1. | Press the safety rest button.                                          |
|----|------------------------------------------------------------------------|
|    |                                                                        |
| 2. | Press the Emergency Stop Pushbutton Switch.                            |
|    |                                                                        |
|    | Check that the 7-segment LED display shows 'st'.                       |
|    | <u>5</u> 2                                                             |
| 3. | Release the Emergency Stop Pushbutton Switch and press the safety rest |
|    | button.                                                                |
|    |                                                                        |
|    | Check that STO is released and the 7-segment LED display shows ''.     |
|    |                                                                        |

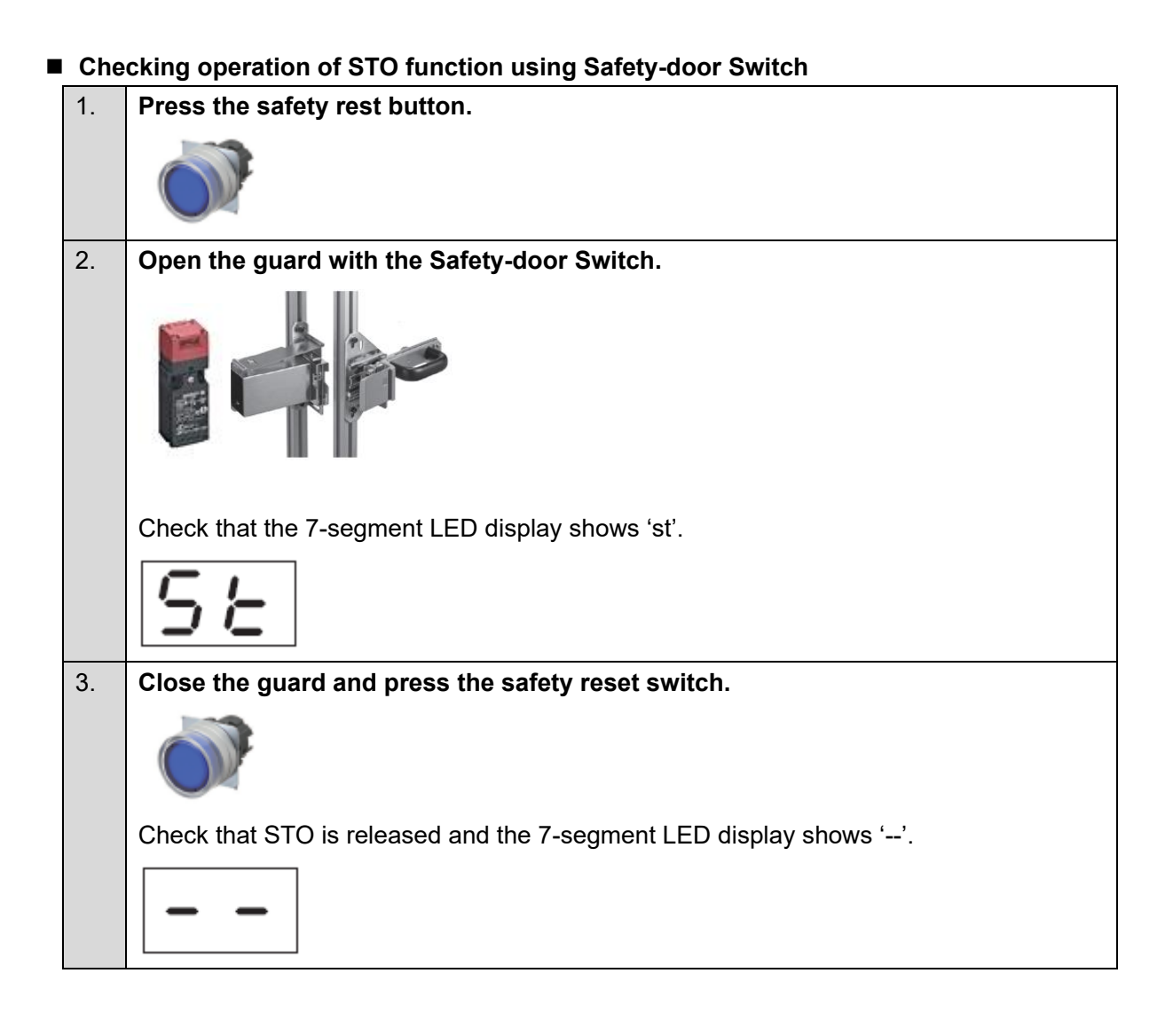

Quick Parameter Setup and I/O Monitor Wizard

Right-click the Servo Drive and select Setup and Tuning from the menu. 1. V 20 EtherCAT de1 : R880 L I Paramete Setup and T Troubleshooting CPU/Expansion F Motor and Encod I/O Map ntroller Setup Damping Co Data Settin Direct Connection (USB 2. Click the Quick Parameter Setup and I/O Monitor Button. Setup and Tuning Portal eter Setup, I/O Mo Quick Parameter Setup and I/O Monito Quick Parameter Setup and I/O Monitor ▼ Tunina (Sinale Drive ing to p Easy Tuning Advanced Auto-Tuning Manual Tuning 3. Select whether or not an OMRON Controller is connected. Recommended settings 🥥 Use 🔵 Do not use When using I/O features of the Servo Drive in the motion control (MC) function module of the Sysmac Controller, select Use for the recommended settings. (Related inputs: IN2: POT, IN3: NOT, IN4: DEC, IN7: EXT1, IN8: EXT2, How to Use Absolute Encoder: Use as absolute encoder but ignore multi-rotation counter overflow) 4. Selects the operating method for the absolute encoder. How to Use Absolute Encoder Use as absolute encoder Use as incremental encoder Use as absolute encoder but ignore multi-rotation counter overflow Transfer To Drive NOTE: This setting changes 4510.01 hex 'Operation Selection when Using Absolute Encoder'. All 1S-series Servomotors have an absolute encoder, and it can be used as an incremental encoder if needed. When the Sysmac Controller is used, it is recommended to keep the default value (as described in step 3).

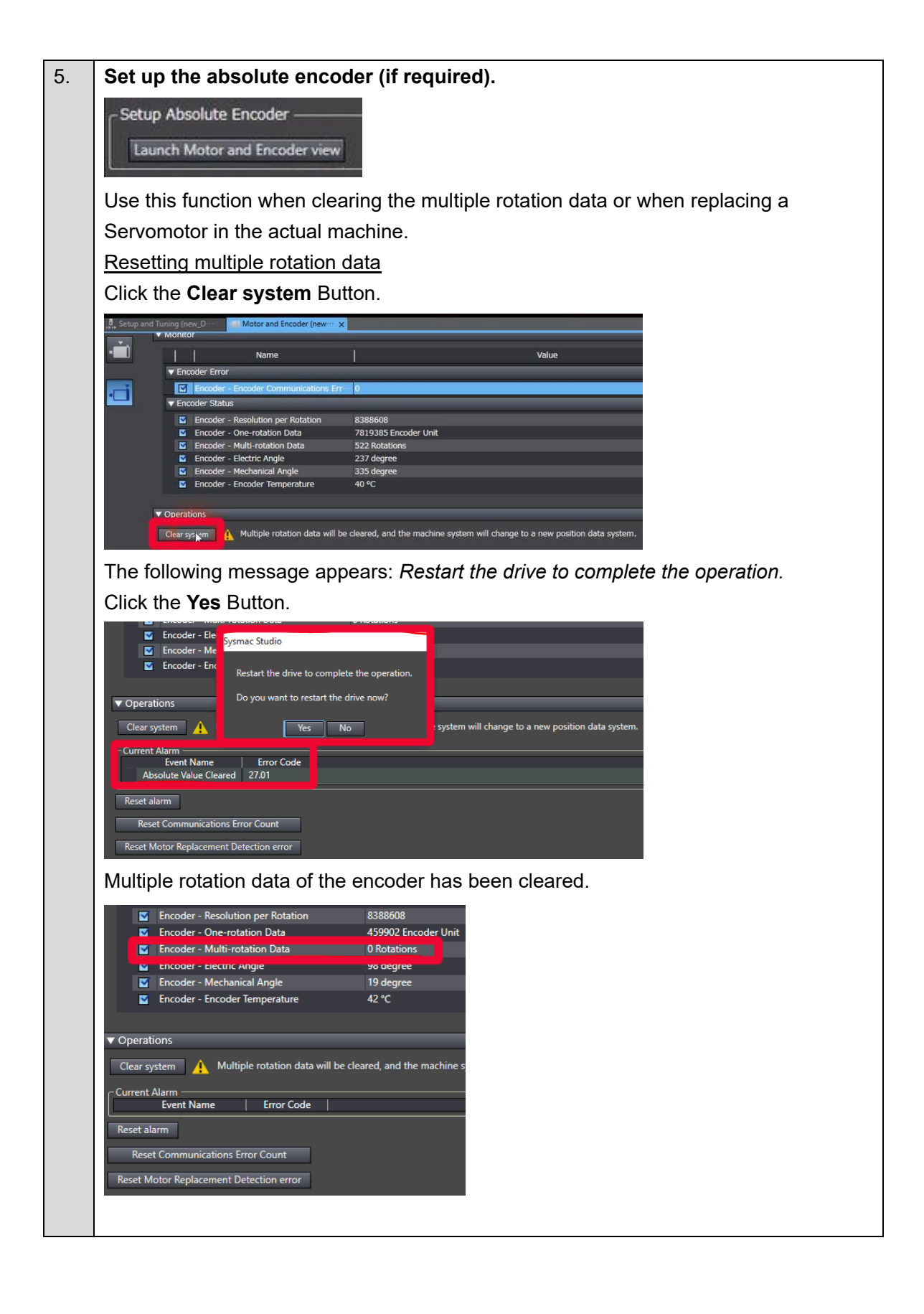

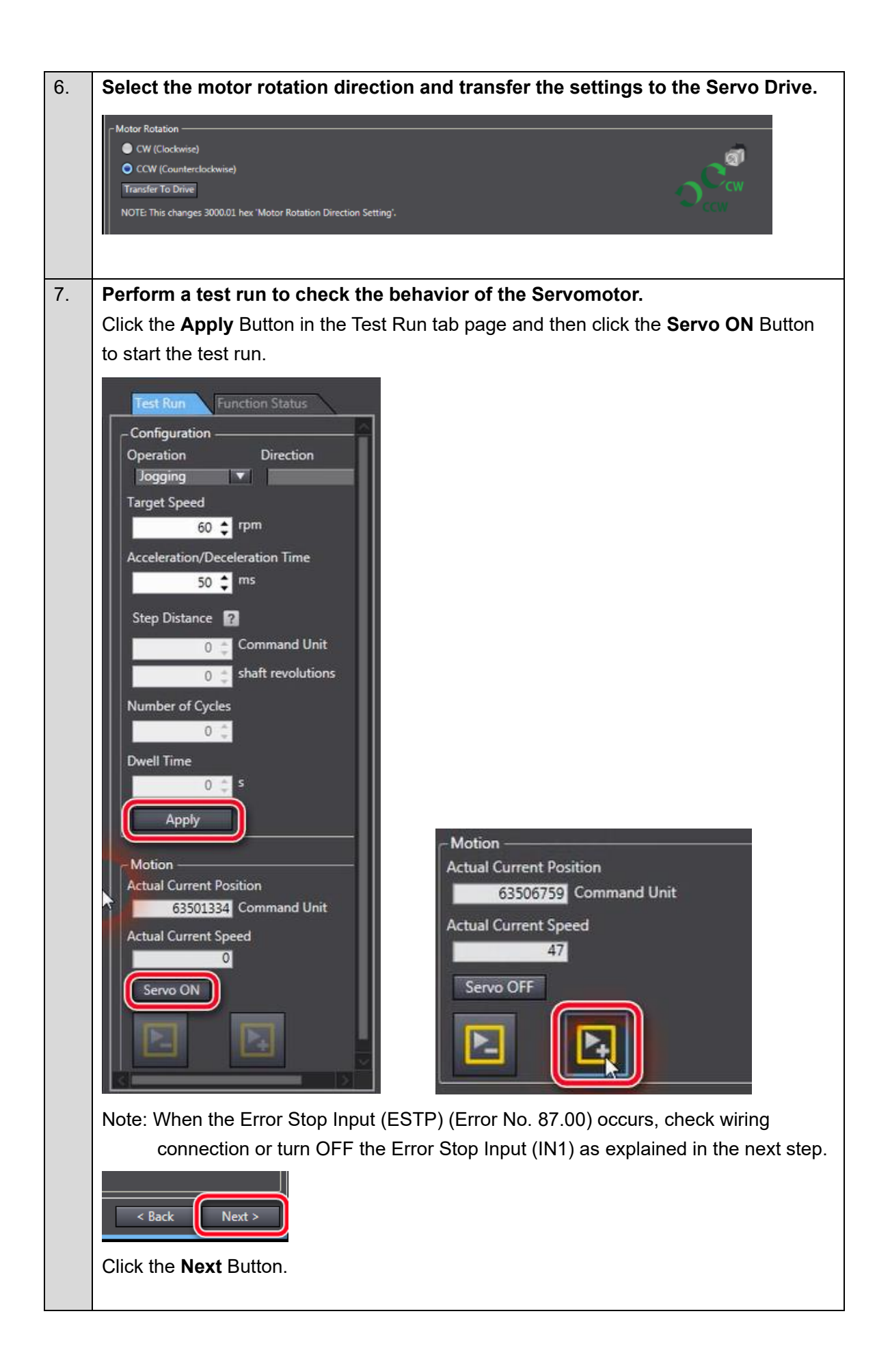

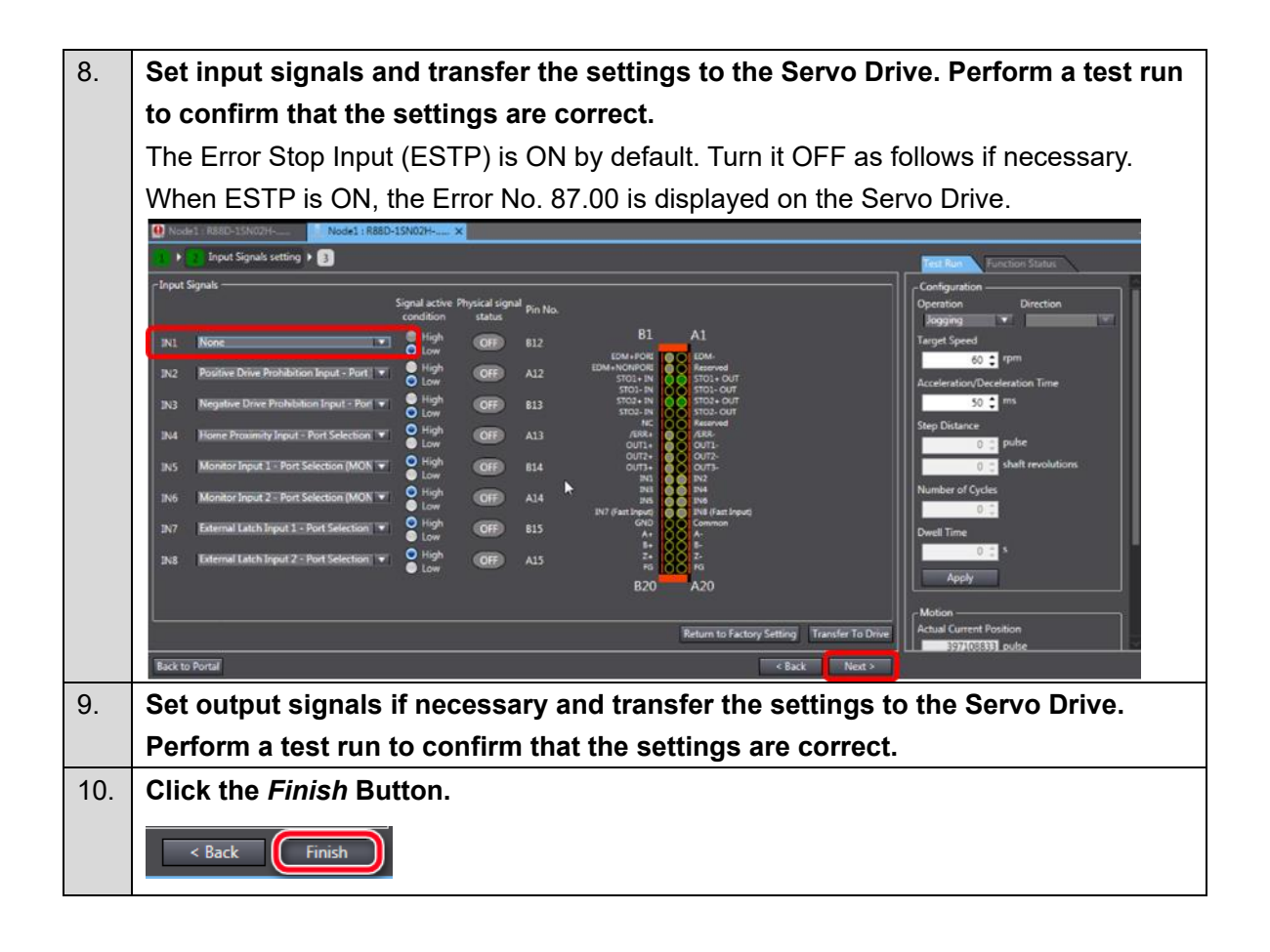

# 3.5. Gain tuning

The 1S series provides two auto-tuning functions. For details on the procedures, refer to *Easy Tuning* and *Advanced Auto-Tuning* respectively.

# Easy Tuning

This function adjusts the gain automatically while the Servomotor is actually operated based on commands from the Controller or operation conditions that are set on the Sysmac Studio. It is possible to select the single drive or multiple drives tuning method. In the system with the synchronized axes, you can adjust the gain at the same time in a short time by the use of the easy tuning for multiple drives. For the setup and tuning of multiple axes, refer to the *AC Servo System Startup Guide for Multi-axis Setup and Tuning* (Cat. No. 1827).

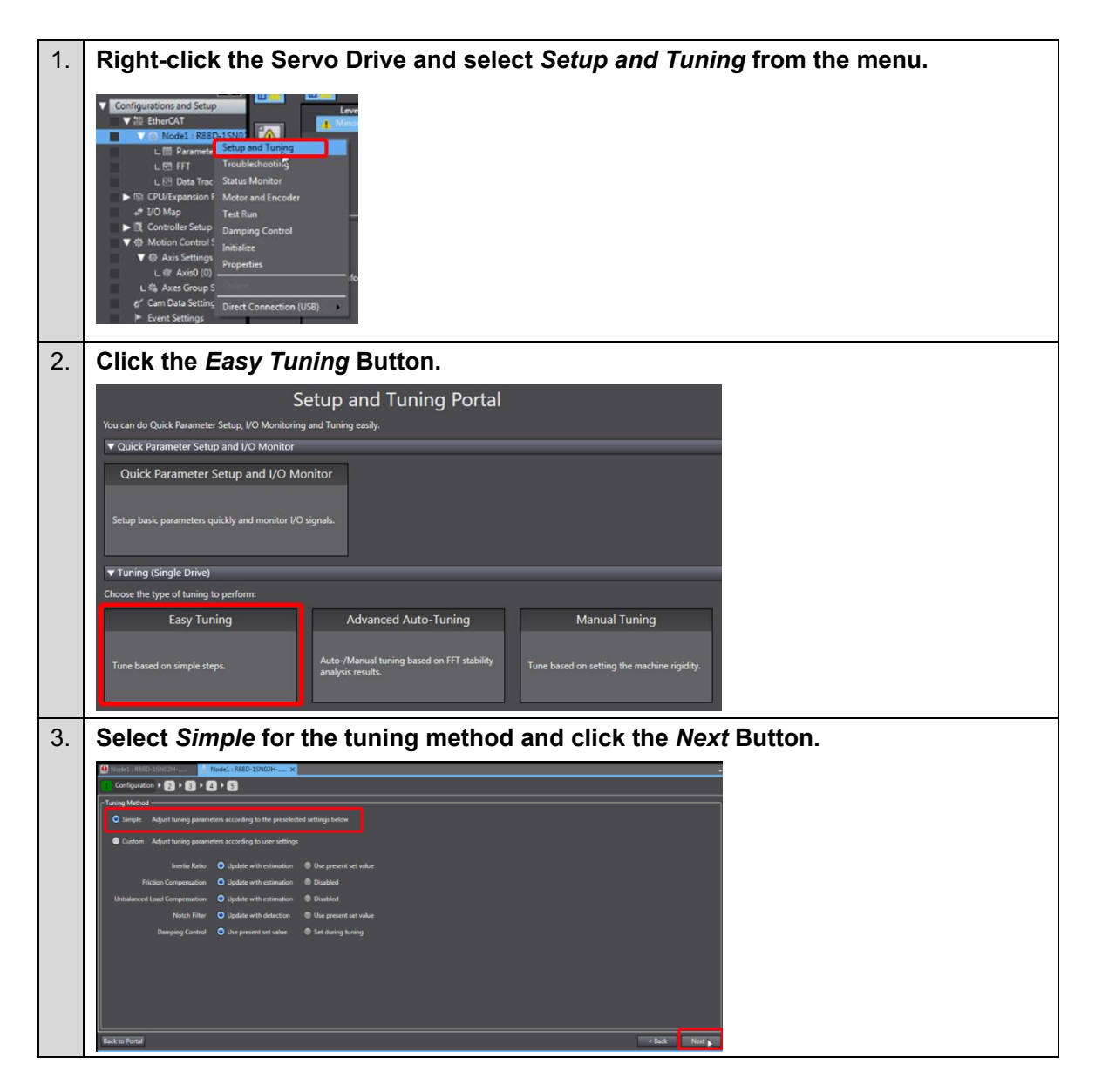

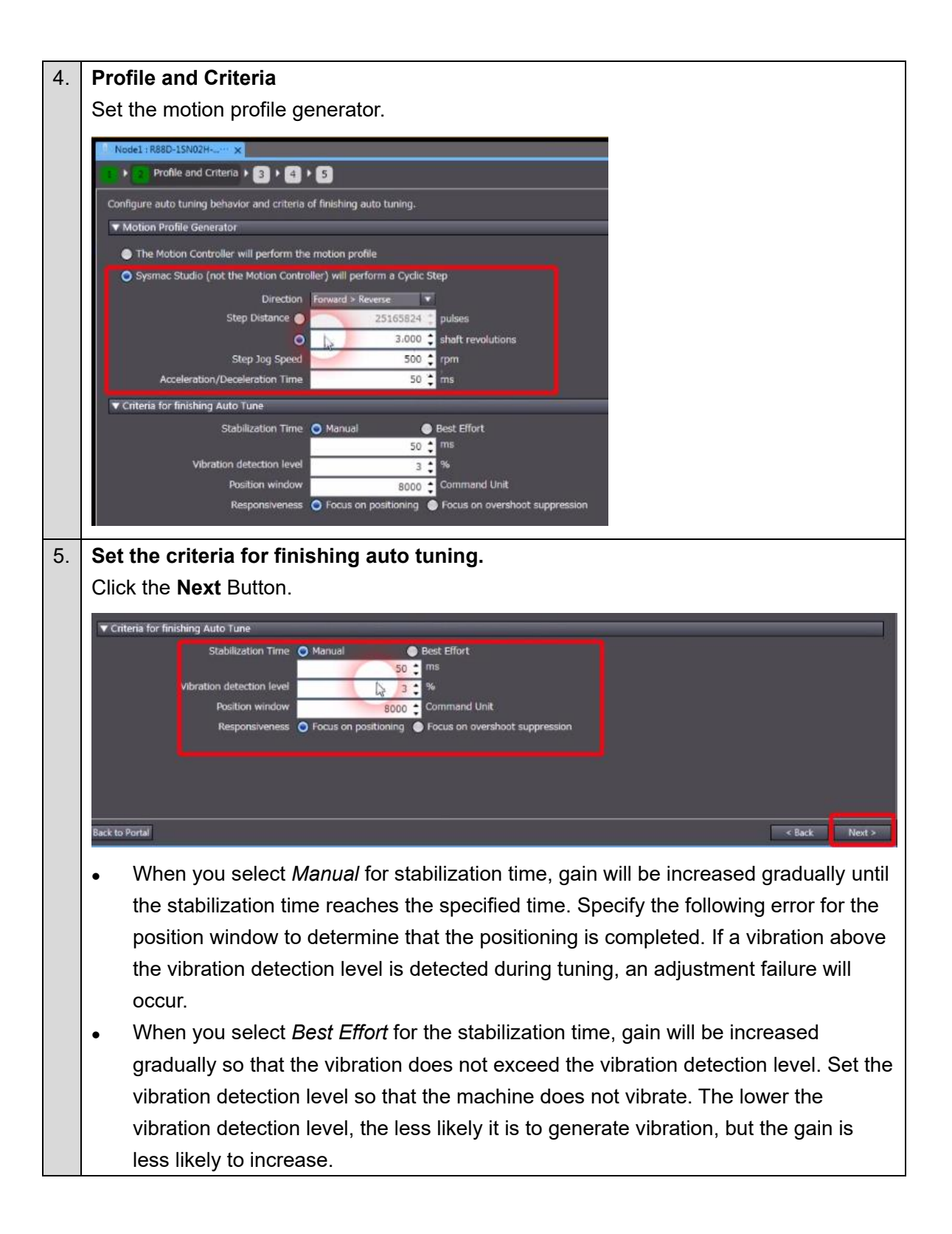

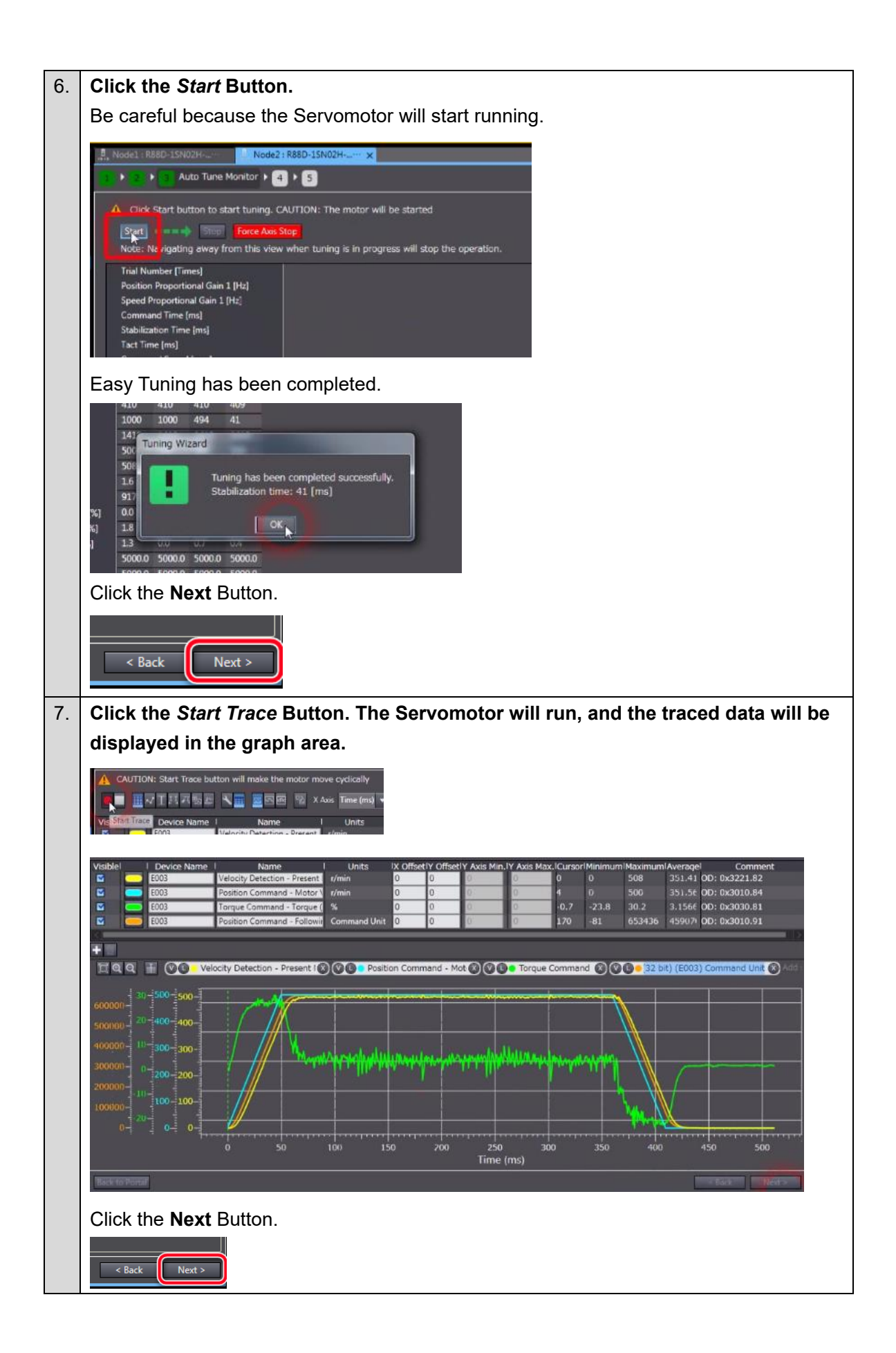

| Related Parameter                                      | 5                                                |                 |       |                 |           |               |            |
|--------------------------------------------------------|--------------------------------------------------|-----------------|-------|-----------------|-----------|---------------|------------|
| 🔄 OD 🗖                                                 | Description                                      | Ì               | Value | 💌 Drive Value 🐨 | Default 💌 | Range 💌       | Units 💌    |
| = 3000.03                                              | Basic Functions - Control Method Selection       | 1 : TDF control |       | 1               | 1         | 0 to 1        |            |
| = 3001.01                                              | Machine - Inertia Ratio                          |                 |       | 917             | 250       | 0 to 10000    | *          |
| = 3011.04                                              | Position Command Filter - IIR Filter Cutoff Freq | 54.2            |       | 54.2            | 21.9      | 1.0 to 5000.0 | Hz         |
| = 3012.01                                              | Damping Control - Damping Filter 1 Selection     | 0 Disabled      |       | 0               | 0         | U to 4        |            |
| = 3012.02                                              | Damping Control - Damping Filter 2 Selection     | 0 : Disabled    |       | 0               | 0         | U to 4        |            |
| = 3013.01                                              | Damping Filter 1 - 1st Frequency                 | 300.0           |       | 300.0           | 300.0     | 0.5 to 300.0  | Hz         |
| = 3013.02                                              | Damping Filter 1 - 1st Damping Time Coefficient  | 300.0           |       | 100             | 200.0     | 50 to 200     | 20 C       |
| = 3013.03                                              | Damping Filter 1 - 2nd Frequency                 | 300.0           |       | 300.0           | 100.0     | 0.5 18 300.0  | HZ:        |
| = 3013.04                                              | Damping Filter 1 - 2nd Damping Time Coefficient  | 200.0           |       | 200.0           | 200.0     | 0.5 to 200    | 79         |
| = 3013.05                                              | Damping Filter 1 - Srd Frequency                 | 100             |       | 300.0           | 100       | 0.3 to 300.0  | n4.        |
| = 3013.06                                              | Damping Filter 1 - 3rd Damping Time Coefficient  | 200.0           |       | 200.0           | 200.0     | 0.5 to 200    | No.        |
| = 3013.07                                              | Damping Filter 1 - 4th Prequency                 | 100             |       | 100             | 100       | 0.3 18 300.0  | 02<br>2    |
| = 3013.08                                              | Damping Filter 2 - 1st Fragmand                  | 300.0           |       | 300.0           | 300.0     | 0.5 to 200    | ů-         |
| = 3014.01                                              | Damping Filter 2 - 1st Prequency                 | 300             |       | 100             | 100       | 50 to 200     | 11-2-3<br> |
| = 3014.02                                              | Damping Filter 2 - 2rd Exemping Time Coemcient   | 300.0           |       | 300.0           | 300.0     | 0.5 to 200    |            |
| = 3014.03                                              | Damping ritter 2 - 2rd Frequency                 | 300.0           |       | 300.0           | 300.0     | 0.3 18 300.0  | 14         |
| Apply changes<br>Save the results to<br>Save to EEPROM | the drive EEPROM.                                |                 |       |                 |           | < Back        | Finish     |
| ck the <b>F</b>                                        | Finish Button.                                   |                 |       |                 |           | < Back        | Finish     |

#### Advanced Auto-Tuning

This function uses FFT measurement data-based simulation to adjust the gain and filter settings automatically. Repeating actual Servomotor operation is not necessary, and a fine adjustment is possible in a short period of time.

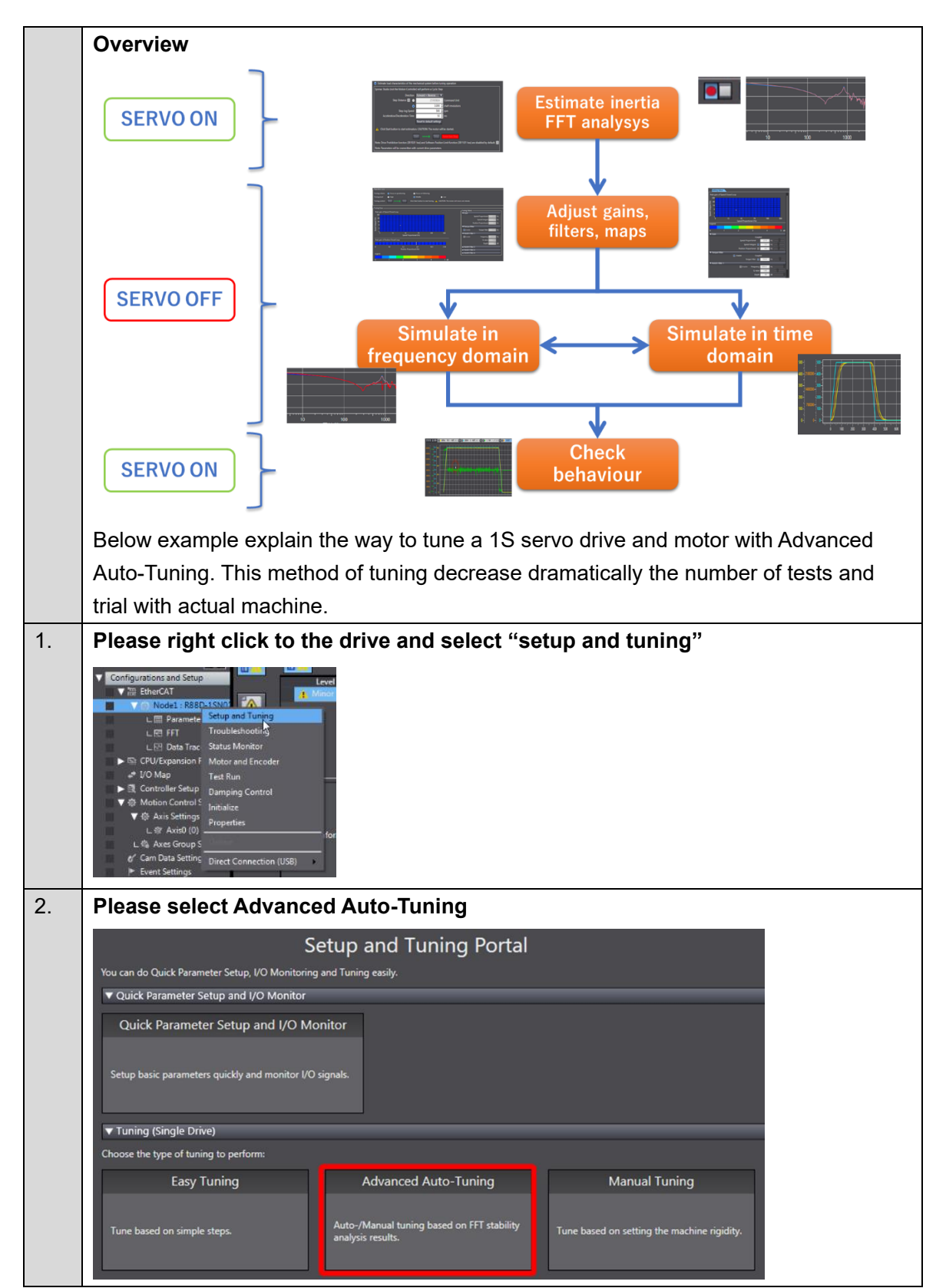

#### How to Perform Advanced Auto-Tuning

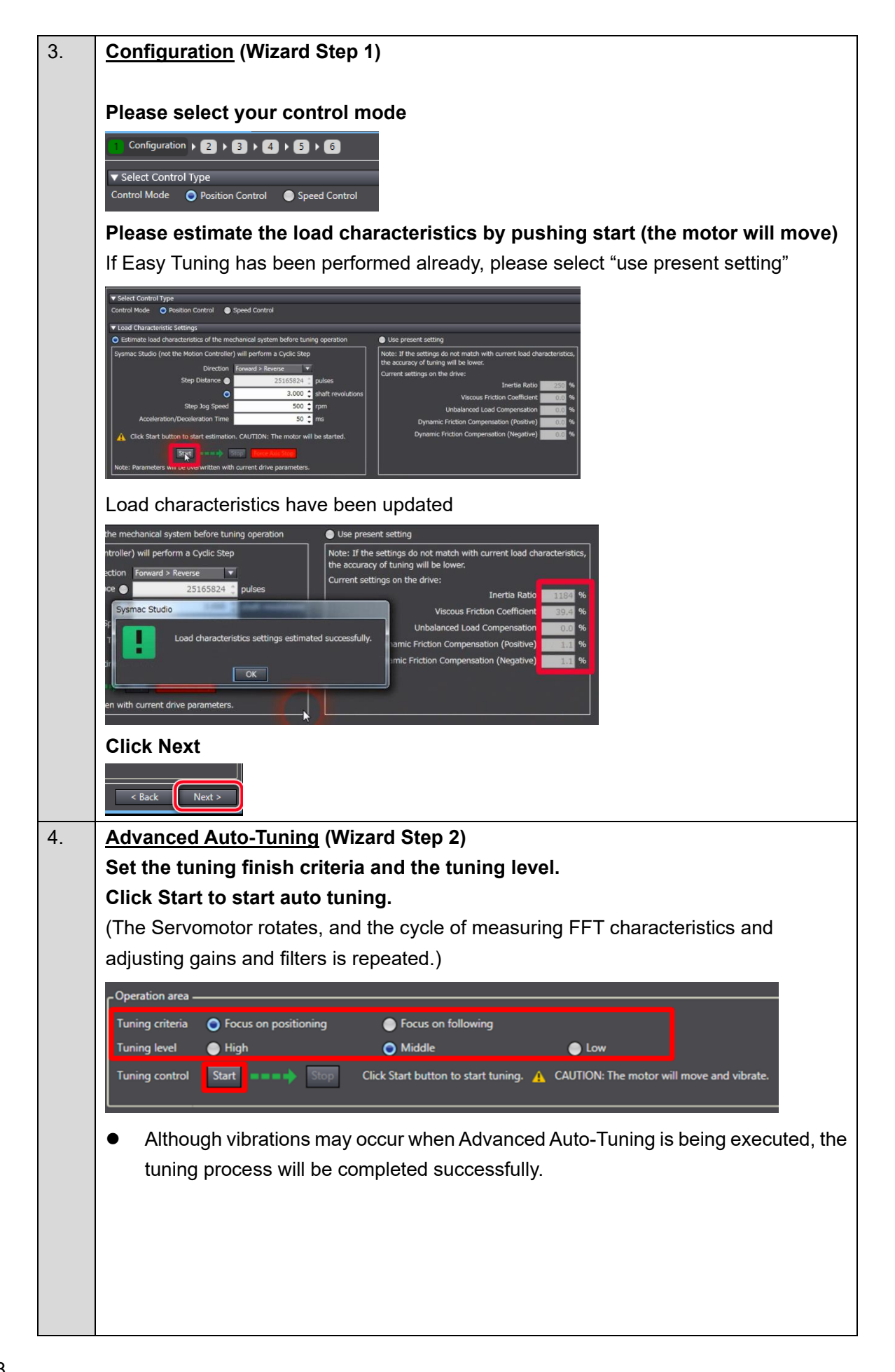

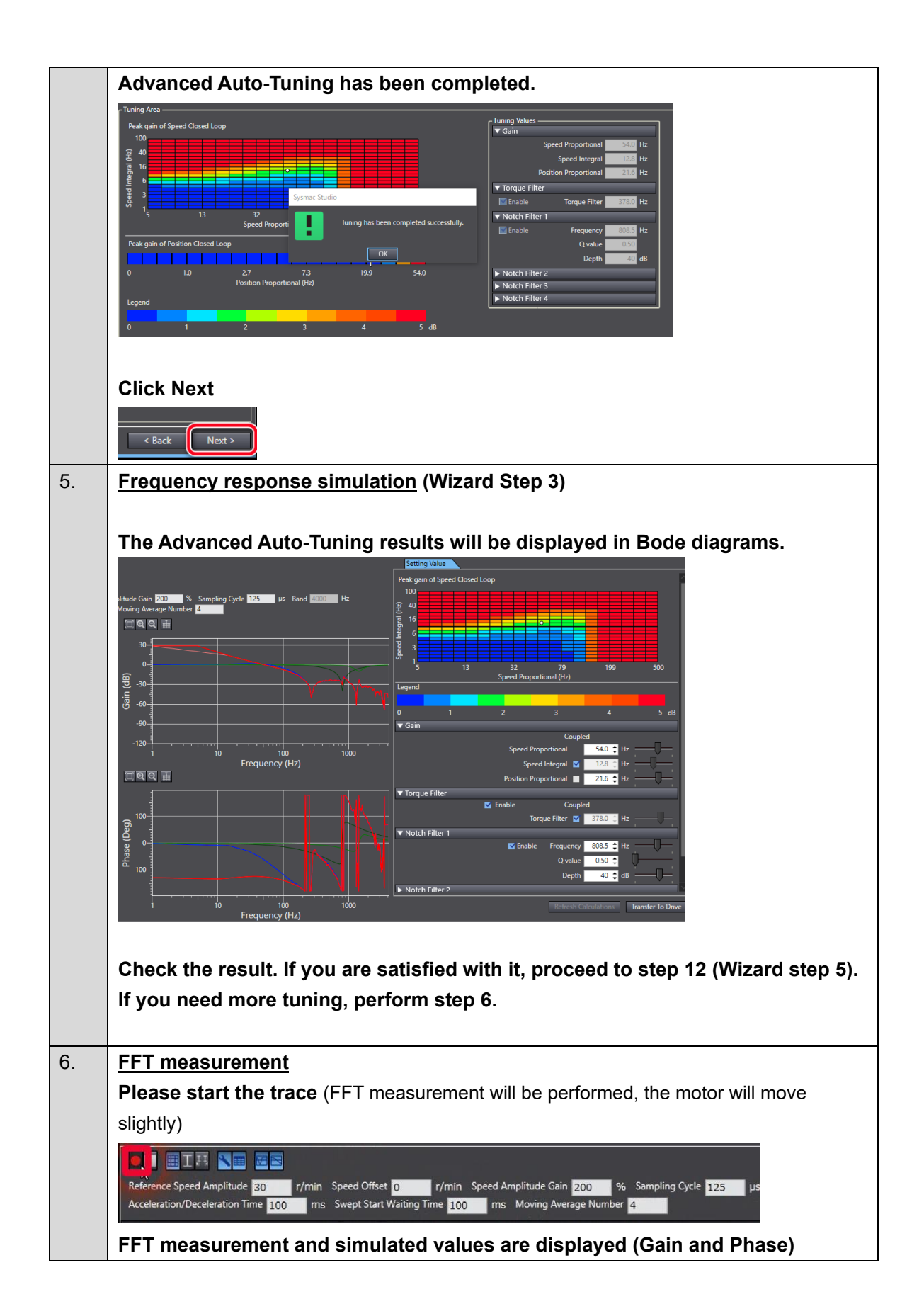

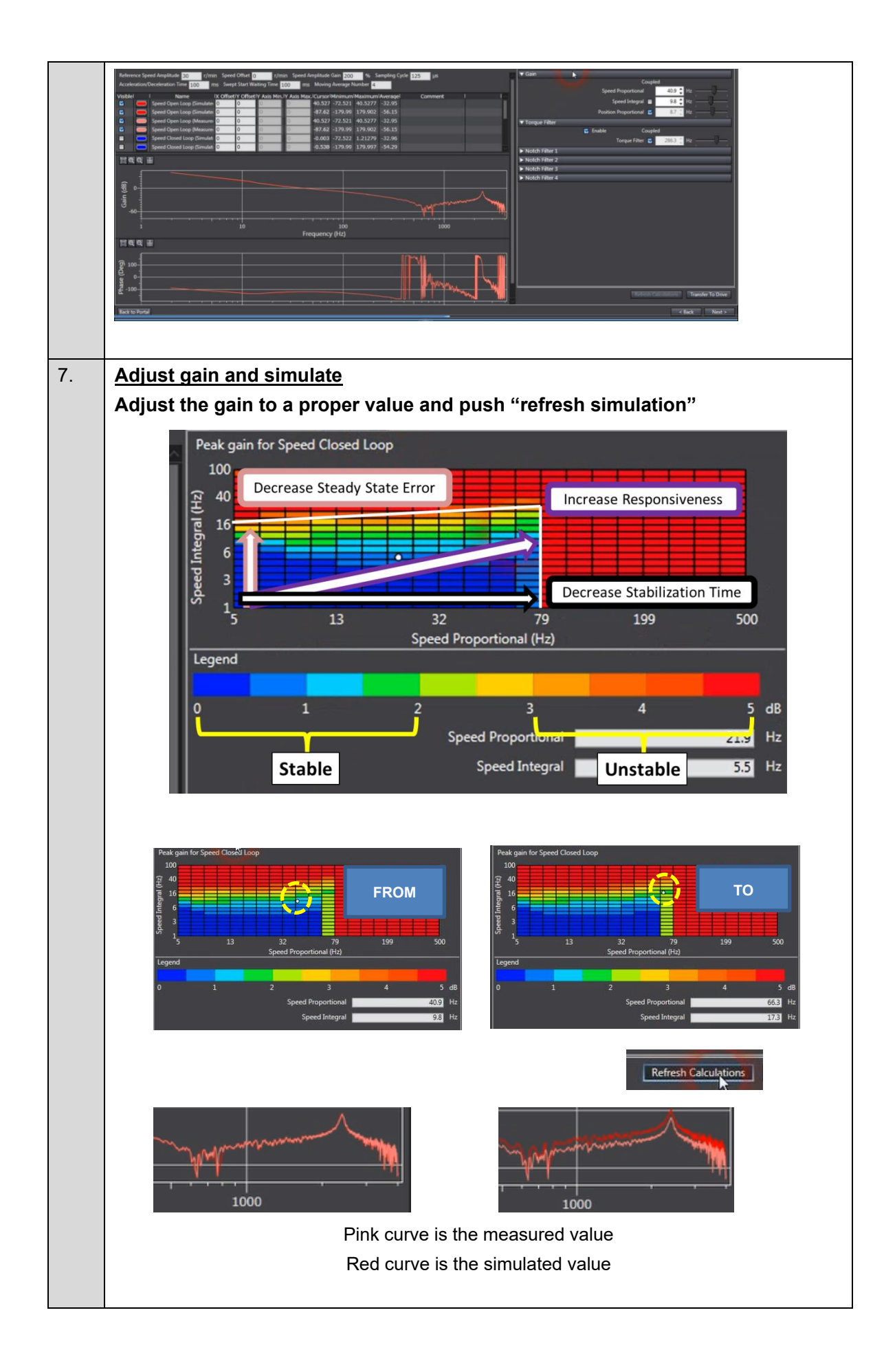

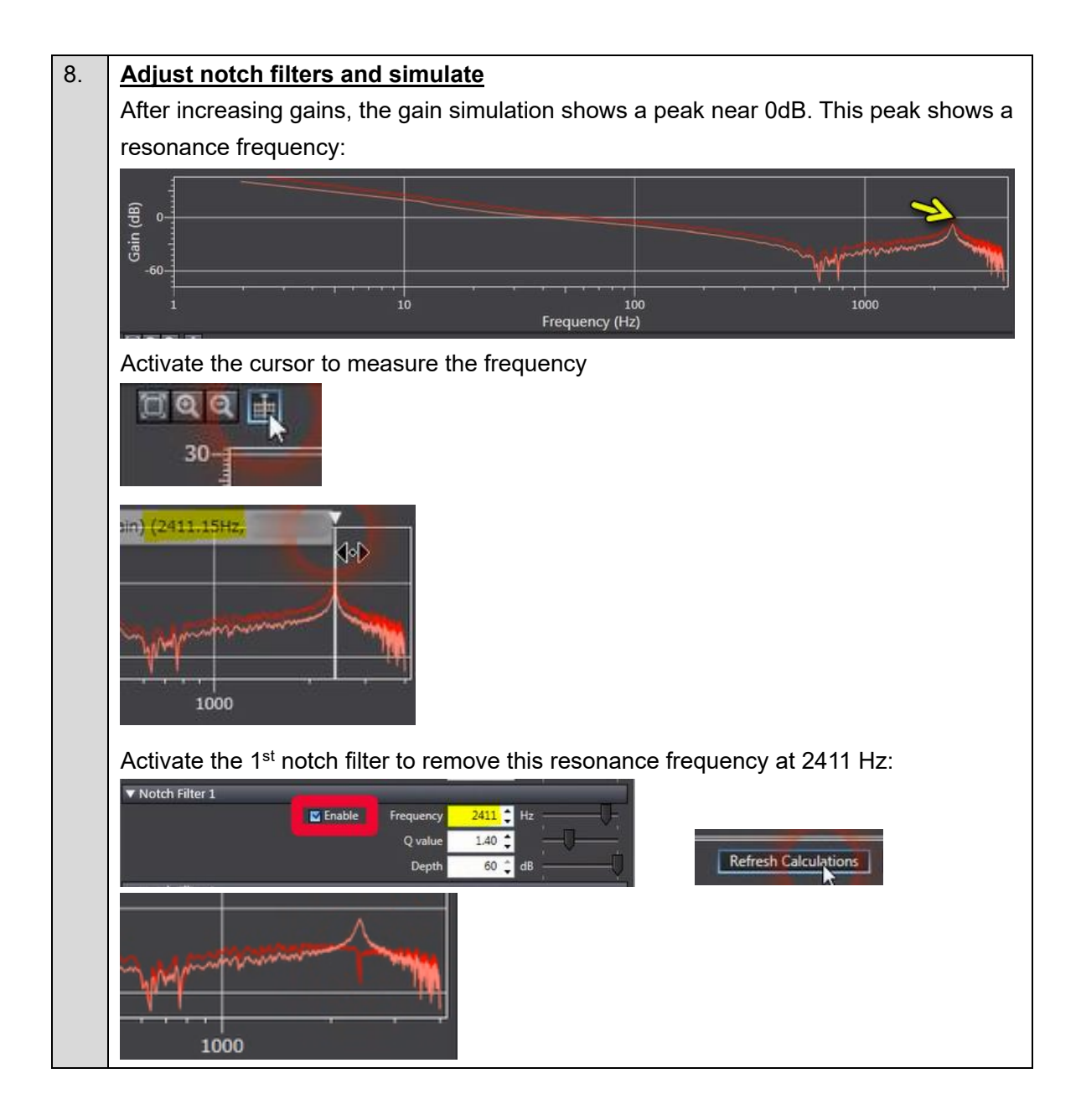

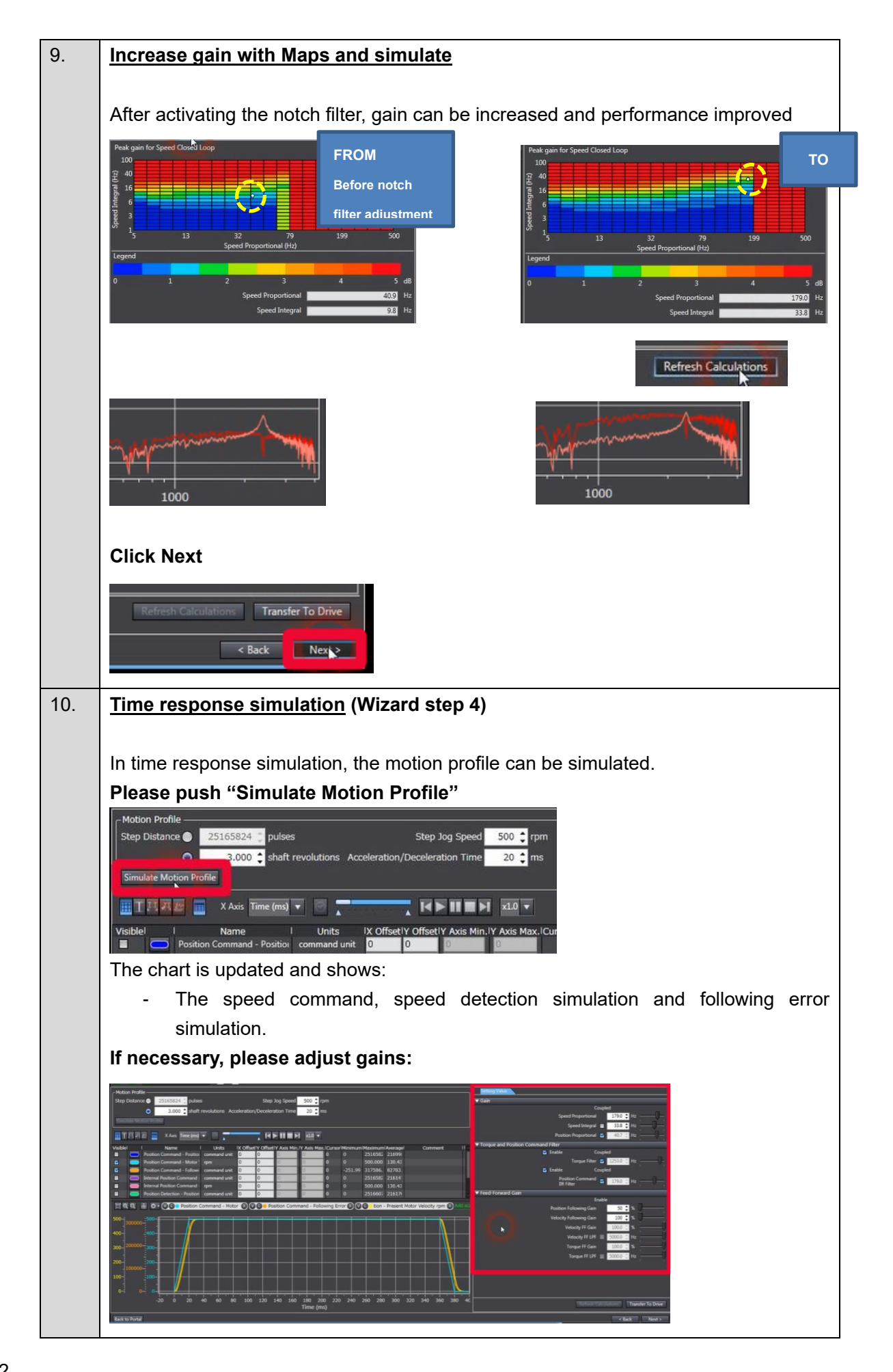

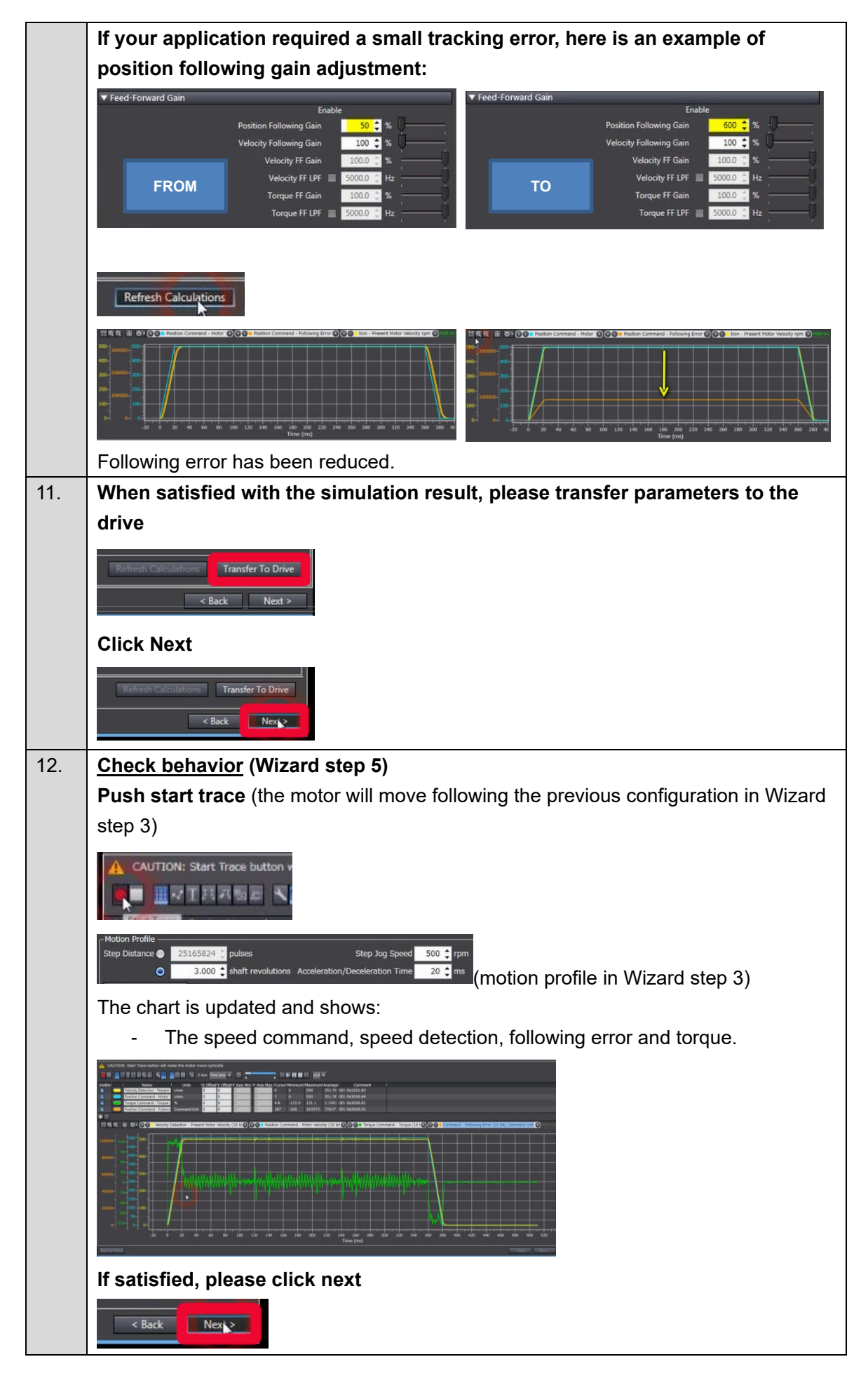

| <b>▽</b>   OD ]                                | Description                                      | Value                                      | 🐨   Drive Value 🐨      | Default 🔽 | Range 💌       | Units 🔻 | Data Attribu |
|------------------------------------------------|--------------------------------------------------|--------------------------------------------|------------------------|-----------|---------------|---------|--------------|
| = 3000.03                                      | Basic Functions - Control Method Selection       | 1:TDF control                              | 1                      | 1         | 0 to 1        |         | C            |
| = 3001.01                                      | Machine - Inertia Ratio                          | 1187                                       | 1187                   | 250       | 0 to 10000    | %       | A            |
| = 3011.03                                      | Position Command Filter - IIR Filter Enable      | 1 : Enabled                                |                        |           | 0 to 1        |         | A            |
| = 3011.04                                      | Position Command Filter - IIR Filter Cutoff Freq | 179.0                                      | 179.0                  | 21.9      | 1.0 to 5000.0 | Hz      | A            |
| = 3112.01                                      | ODF Velocity Feed-forward - Gain                 | 30.0                                       | 30.0                   | 30.0      | 0.0 to 100.0  | %       |              |
| = 3112.02                                      | ODF Velocity Feed-forward - LPF Enable           | 0 : Disabled                               |                        |           | 0 to 1        |         |              |
| = 3112.03                                      | ODF Velocity Feed-forward - LPF Cutoff Freque    | 5000.0                                     | 5000.0                 | 5000.0    | 1.0 to 5000.0 | Hz      |              |
| = 3113.01                                      | ODF Torque Feed-forward - Gain                   |                                            | 0.0                    |           | 0.0 to 100.0  |         |              |
| = 3113.02                                      | ODF Torque Feed-forward - LPF Enable             | 0 : Disabled                               |                        |           | 0 to 1        |         |              |
| = 3113.03                                      | ODF Torque Feed-forward - LPF Cutoff Frequency   | 5000.0                                     | 5000.0                 | 5000.0    | 1.0 to 5000.0 | Hz      |              |
| = 3120.01                                      | TDF Position Control - Command Following Gain    | 600                                        | 600                    | 50        | 10 to 5000    | %       |              |
| = 3121.01                                      | TDF Velocity Control - Command Following Gain    | 100                                        | 100                    | 100       | 10 to 5000    |         |              |
| = 3213.01                                      | 1st Position Control Gain - Proportional Gain    |                                            | 40.7                   | 4.4       | 0.0 to 500.0  | Hz      |              |
| = 3223.01                                      | 1st Velocity Control Gain - Proportional Gain    |                                            | 179.0                  |           | 0.0 to 3000.0 |         |              |
| = 3223.02                                      | 1st Velocity Control Gain - Integral Gain        | 33.8                                       | 33.8                   | 5.5       | 0.0 to 1600.0 | Hz      |              |
| = 3233.01                                      | 1st Torque Command Filter - Enable               | 1 : Enabled                                |                        |           | 0 to 1        |         |              |
| = 3233.02                                      | 1st Torque Command Filter - Cutoff Frequency     | 1253.0                                     | 1253.0                 | 153.6     | 1.0 to 5000.0 | Hz      | A            |
| = 3310.01                                      | Torque Compensation - Viscous Friction Coeffic   |                                            | 39.3                   | 0.0       | 0.0 to 1000.0 |         |              |
| = 3310.03                                      | Torque Compensation - Positive Dynamic Fricti    |                                            | 1.1                    | 0.0       | 0.0 to 100.0  | %       | A            |
| = 3310.04                                      | Torque Compensation - Negative Dynamic Frict     |                                            | 1.1                    | 0.0       | 0.0 to 100.0  | %       |              |
| = 3321.01                                      | 1st Notch Filter - Enable                        | 1 : Enabled                                |                        |           | 0 to 1        |         |              |
| Apply changes<br>Save the resu<br>Save to EEPP | Its to the drive EEPROM.                         | Sysmac Studio<br>Changes successfully save | d in non-volatile merr | iory.     |               |         |              |
| Save the result                                |                                                  | Changes successfully save                  | d in non-volatile mem  | iory.     |               |         |              |

# 3.6. Creating a Motor Control Program

# Creating a Standard Program

|                          | Р        | ort                                           |                           |                            |           | Variable                  | name             |                  |
|--------------------------|----------|-----------------------------------------------|---------------------------|----------------------------|-----------|---------------------------|------------------|------------------|
| STO command<br>ECT       | l activ  | ∕ <b>e</b> for R88D-1SA                       | AN02H- E                  | E_Axis0_STO_command_active |           |                           |                  |                  |
| Multiview Explorer • 1   | Position | Port                                          | Description               | R/W                        | Data Type | Variable                  | Variable Comment | Variable Type    |
| □ new_SatetyCPU0 ▼       |          | EtherCAT Network Configuration                |                           |                            |           | 10.000                    |                  |                  |
| Configurations and Setup | Node1    | R08D-1SAN02H-ECT                              |                           |                            |           |                           |                  |                  |
| V Communications         | _        | Controlword                                   | Controlword               | W                          | WORD      |                           |                  |                  |
| 🔻 🖓 Safety               | _        | Target position                               | Target position           | w                          | DINT      |                           |                  |                  |
| 📕 🕨 🖡 Safety I/O –       | -        | Target velocity                               | Target velocity           | w                          | DINI      |                           | _                |                  |
| 🔲 🕨 🔄 Standard           | -        | Modes of operation                            | Modes of operation        | w                          | SINT      |                           |                  |                  |
| 🔲 🎼 Task Settings        | _        | Touch probe function                          | Touch probe function      | w                          | WORD      |                           |                  |                  |
| UO Map                   |          | Max profile velocity                          | Max profile velocity      | w                          | UDINT     |                           |                  |                  |
| L SS AutoProgram1        |          | Touch probe pos2 pos value                    | Touch probe pos2 pos val  | u R                        | DINT      |                           |                  |                  |
| L 弥 Program0             |          | Digital inputs                                | Digital inputs            | R                          | DWORD     |                           |                  |                  |
|                          |          | <ul> <li>Mirror Safety controlword</li> </ul> | Mirror Safety controlword | j R                        | UINT      |                           |                  |                  |
|                          |          | <ul> <li>Mirror Safety statusword</li> </ul>  | Mirror Safety statusword  | R                          | UINT      |                           |                  |                  |
|                          | _        | STO command active                            | Mirror Safety Statusword  | OR                         | BOOL      | E_Axis0_STO_command_activ | ¢                | Global Variables |
| Create the follo         | wina     | code:                                         |                           |                            |           |                           |                  |                  |

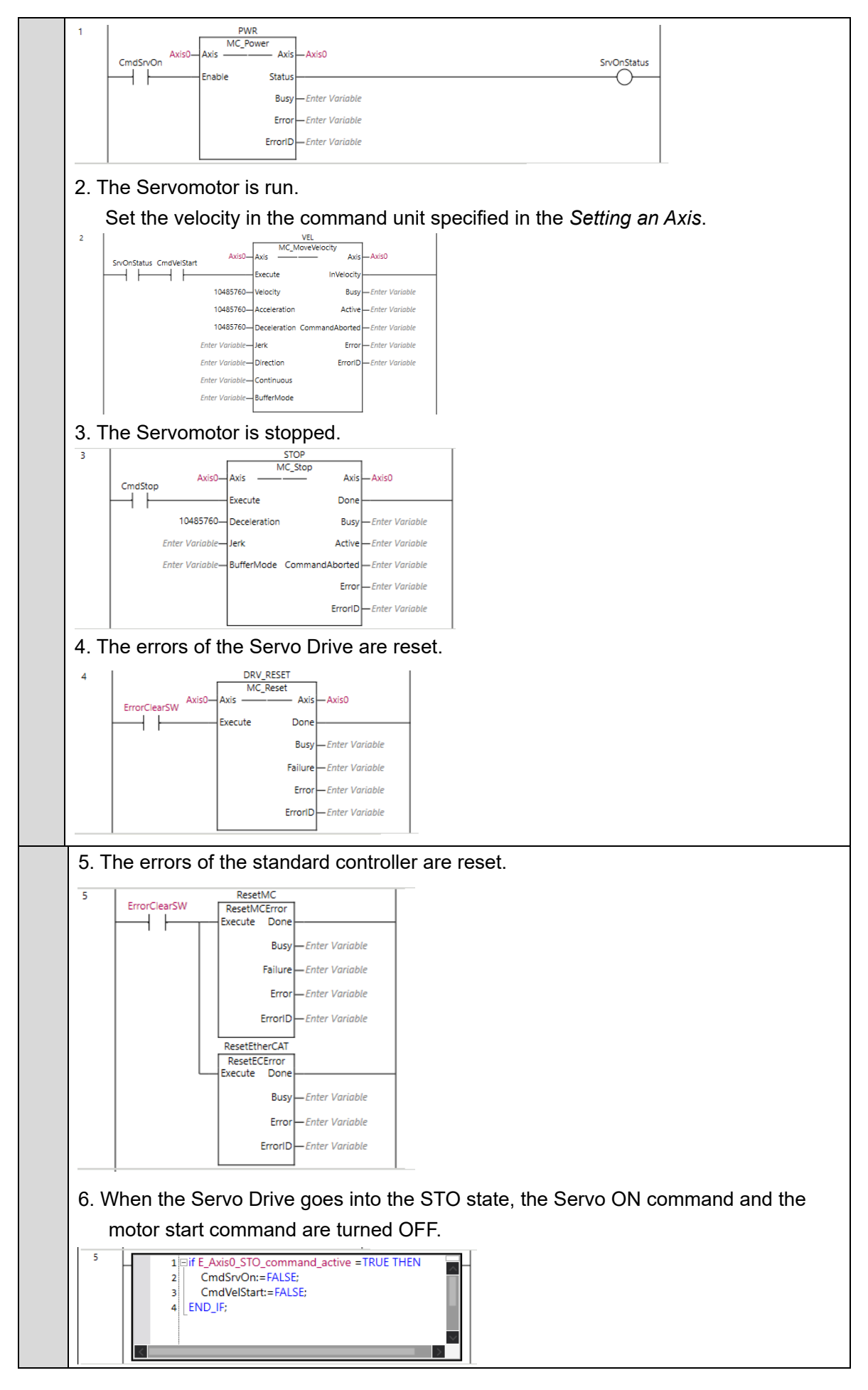

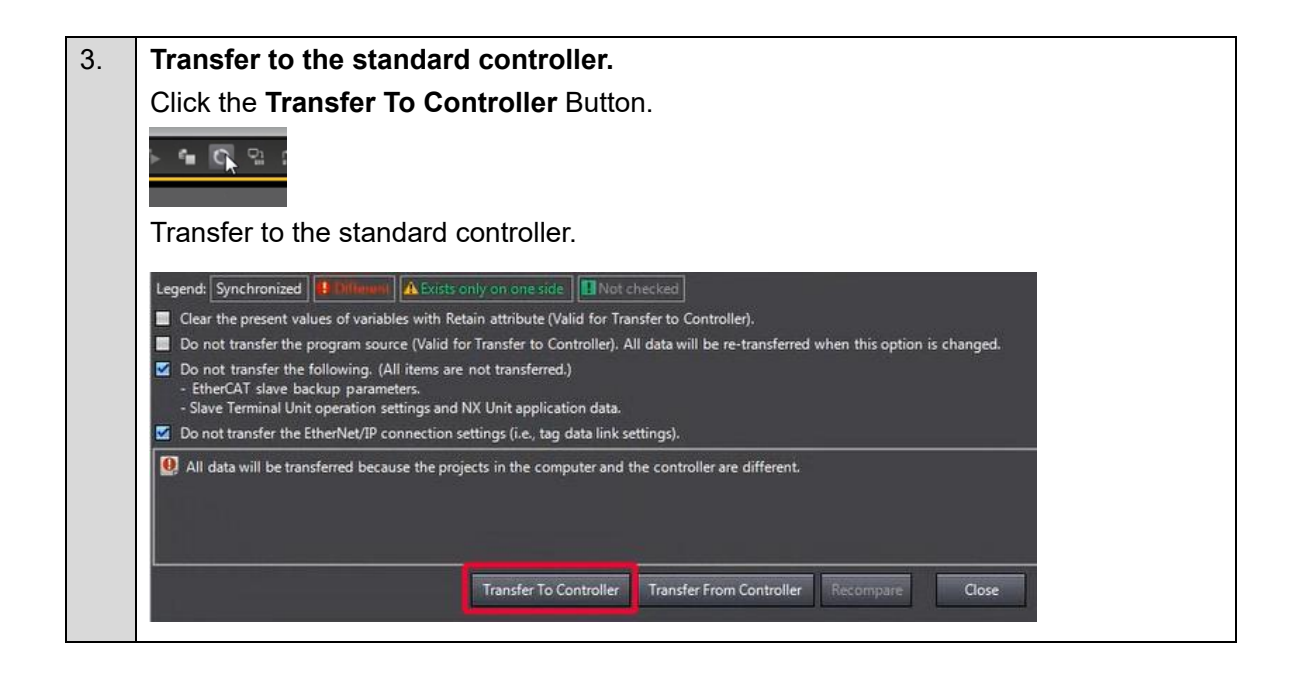

#### ■ Checking Operation

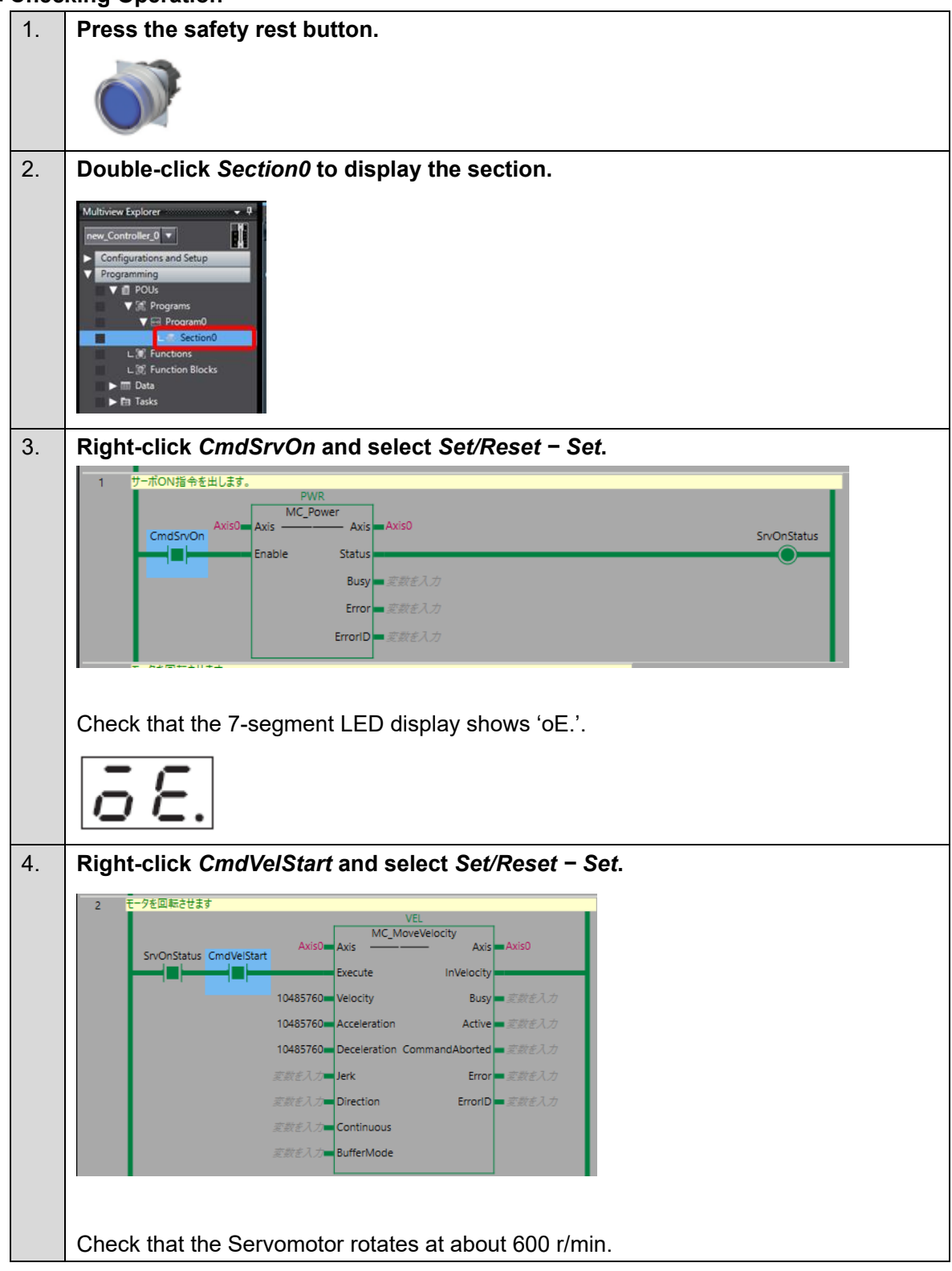

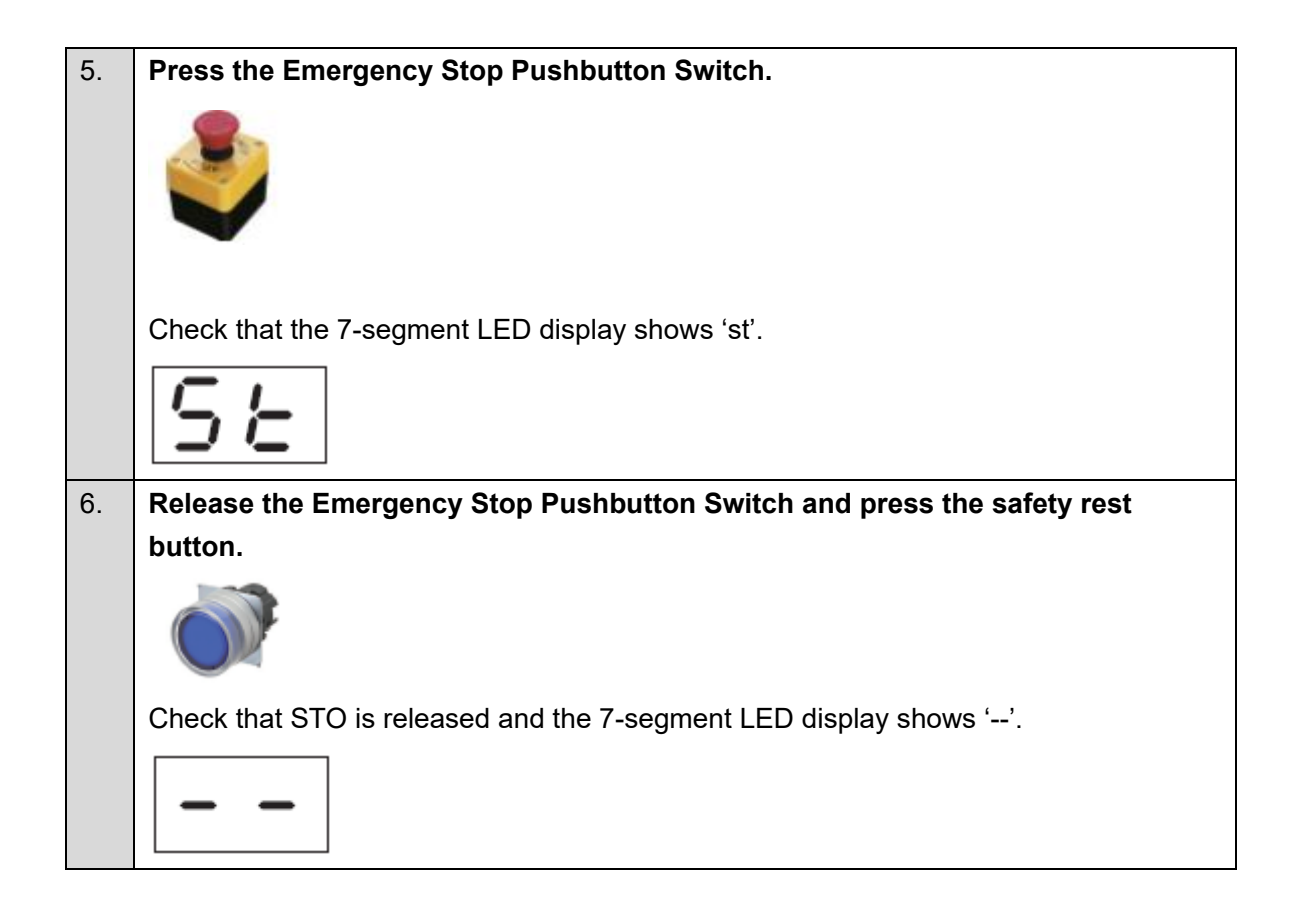

# 4. Adding a Safety Function

This section describes how to add a safety function to the servo system built in *3. Performing Setup*. Refer to the section of the safety function to add.

# 4.1. Adding the Safe Brake Control (SBC) Function to the STO Function

This section describes how to add the SBC function to the project created in *3. Performing Setup*. The SBC function is used to interlock it with the Brake Interlock Output (BKIR).

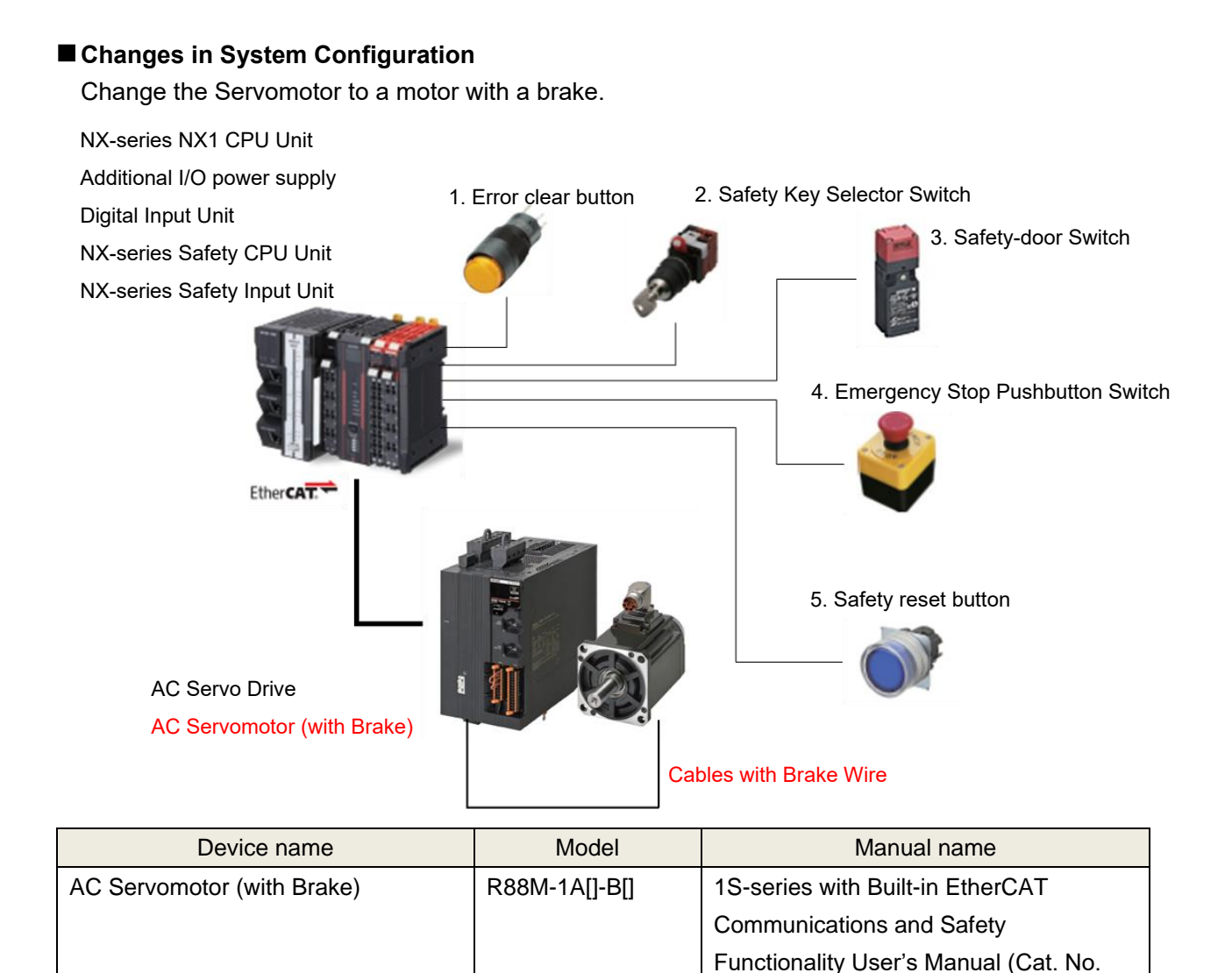

I621)

# Changes in Wiring

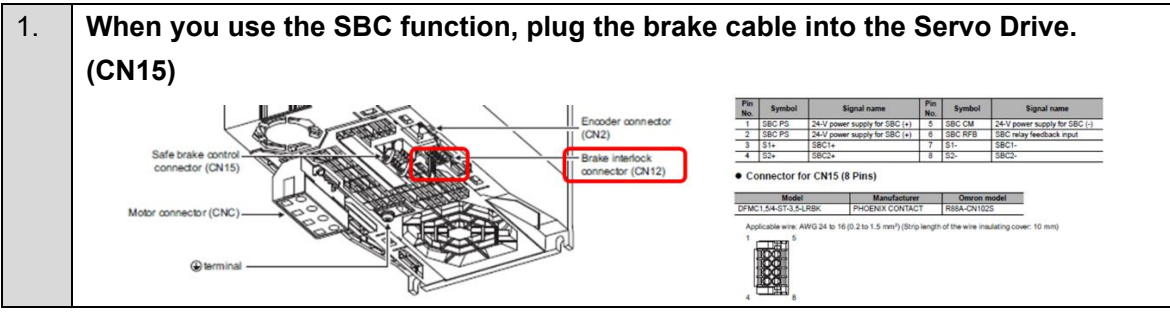

## ■ Changes in Drive Parameters

|            | Name                              | Object           | t           | Value                | Unit<br>-<br>ms<br>r/min<br>ms |  |
|------------|-----------------------------------|------------------|-------------|----------------------|--------------------------------|--|
| Brake Inte | rlock Output                      | 4610-01 he       | C           | 1: Enabled           |                                |  |
| Timeout at | Servo OFF                         | 4610-02 he       | (           | 500                  |                                |  |
| Threshold  | Speed at Servo OFF                | 4610-03 he       | ۲.          | 30                   |                                |  |
| Hardware   | Delay Time                        | 4610-04 hex      | (           | 0                    |                                |  |
| External B | rake Interlock Output             | 4663-01 he       | (           | SBC Output           | -                              |  |
| = 4610.01  | Brake Interlock Output - Enable   |                  | 1 : Enabl   | ed                   |                                |  |
| = 4610.02  | Brake Interlock Output - Timeou   | it at Servo OFF  | 500         |                      |                                |  |
| = 4610.03  | Brake Interlock Output - Thresho  | old Speed at Ser | 30          |                      |                                |  |
| = 4610.04  | Brake Interlock Output - Hardwa   | are Delay Time   | 0           |                      |                                |  |
| = 4663.01  | External Brake Interlock Output - | Port Selection   | 2147483     | 648 : SBC Output     |                                |  |
| - 4662.02  | External Brake Interlock Output - | Logic Selection  | 0 · Positiv | e logic (NO contact) |                                |  |

The operation of the servo system set up in this section is explained below.

- 1. When the error clear button is pressed, the errors of the standard controller and Servo Drive are reset.
- 2. When the guard with the Safety-door Switch is opened, the motor torque is turned OFF. After the torque is turned OFF, the Servo Drive activates the SBC function to monitor the brake signal.
- 3. When the Emergency Stop Pushbutton Switch is pressed, the motor torque is turned OFF. After the torque is turned OFF, the Servo Drive activates the SBC function to monitor the brake signal.
- 4. When the safety reset button is pressed, the STO status is reset.

| Input device          | State | Operation                        |
|-----------------------|-------|----------------------------------|
| 1. Error clear button | ON    | Enable error reset command       |
|                       | OFF   | Disable error reset command      |
| 2. Safety-door        | Open  | Enable STO command               |
| Switch                | Close | Disable STO command              |
| 3. Emergency Stop     | ON    | Enable STO command               |
| Pushbutton            | OFF   | Disable STO command              |
| Switch                |       |                                  |
| 4. Safety reset       | ON    | Enable reset STO status command  |
| button                | OFF   | Disable reset STO status command |

### ■ Operation of SBC Function Interlocked with Motion Control and STO Function

- 1. When the Servo ON command is enabled, the Servo Drive turns ON the Servo.
- 2. When an operation command is enabled, the command velocity to the Servomotor is set to 600 r/min.
- 3. When the STO function is executed, the Servo Drive shifts to the STO state and turns OFF torque. After the torque is turned OFF, the Servo Drive activates the SBC function.

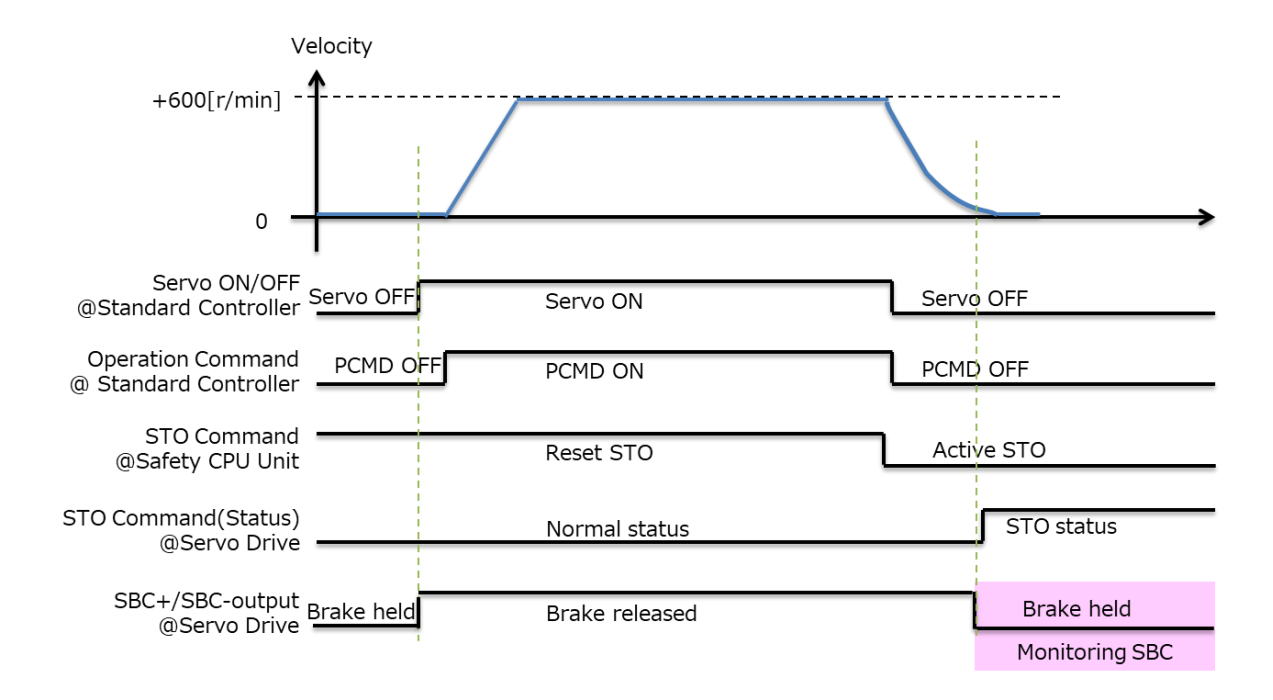
#### Setting the Safety Controller 1. Select new\_SafetyCPU0 from the list. w\_Controller\_0 🔻 \_SafetyCPU0 O Node1 : R88D-1SAN02H-ECT (E\_Axis0) : C CPU/Expansion Racks ► == CPU Rack 2. Double-click SRA Parameters and click the Safety Function Assignment Settings Button. Multiview Explorer w\_SafetyCPU0 🔻 ŌS ŌS Configurations and Setup Communicati ▼ 🛱 Safety ▼ 🗞 Safety I/O ©ુઽ Is NXBusMaster/Unit3 : NX-SID800 (N3 : Instance1) No Active V 🛐 Node1 : R88D-1SAN02H-ECT (E\_Axis0 : Instance0) SRA Pa 3. Deactivate safety functions except for the STO function. Clear the selections of the Active Check Boxes for SS1 instance1, SS2 instance1, SOS instance1, SDIp, and SDIn to deactivate the unused safety functions. **OS** Safety Functions Assignment Settings ŌS Clear the selections Ex Safety Functions De Status 6 ū 8 4. Click the Button to display the STO Detailed Settings view. the Button to display the STO Detailed Settings You can also use view. ŌS OS ōs Active Safety Functions Details Command No STO STO SS1 com **SS1** 6

| 5. | Set STO parameters.                                    |                                    |                            |                              |                                        |  |  |
|----|--------------------------------------------------------|------------------------------------|----------------------------|------------------------------|----------------------------------------|--|--|
|    | In this guide, set them a                              | as follows.                        |                            |                              |                                        |  |  |
|    | Name                                                   | Value                              | •                          | Unit                         |                                        |  |  |
|    | STO activate SBC 1                                     | STO activate SBC 1 Activate SBC co |                            |                              |                                        |  |  |
|    | <mark>sто</mark> STO Detailed Sei                      | ttings                             |                            |                              |                                        |  |  |
|    | Manual                                                 |                                    |                            |                              |                                        |  |  |
|    | ▼ Instance Settings<br>OD I                            | Name                               | l Valu                     | ie l                         | Unit   Re                              |  |  |
|    | 6643.01 STO activate SE                                | 3C 1                               | 16#66600101 : Ac           | tivate SBC c 🔽 -             | hne                                    |  |  |
|    |                                                        |                                    | 16#66600101 : Ad           | tivate SBC command           | 1                                      |  |  |
| 6. | Click the Button t                                     | to display the SB                  | C Detailed Se              | ettings view.                |                                        |  |  |
|    | 9 Not                                                  | Assigned                           | Not                        | Assigned                     | Not Assigned                           |  |  |
|    |                                                        | Assigned V                         | Not                        | Assigned V                   | Not Assigned                           |  |  |
|    | SDI 12 Not                                             | Assigned                           | Not                        | Assigned 🔍 I<br>Assigned 🔍 I | Not Assigned Not Assigned Not Assigned |  |  |
|    | 14 Not<br>15 Not                                       | Assigned 🔻                         | Not                        | Assigned 💌 1<br>Assigned 🔍   | Not Assigned Safety Connection Status  |  |  |
|    | SBC CRC 6AC59AD2                                       |                                    |                            |                              |                                        |  |  |
| 7. | Set SBC parameters.                                    |                                    |                            |                              |                                        |  |  |
|    | In this guide set them a                               | as follows                         |                            |                              |                                        |  |  |
|    | Name                                                   | •                                  | Va                         | lue                          | Unit                                   |  |  |
|    | SBC brake time delay                                   |                                    | 200                        |                              | ms                                     |  |  |
|    | Safety Relay Activate                                  |                                    | 0: Deactivat               | e (Not Use)                  | -                                      |  |  |
|    | Safety Relay OFF Dela                                  | ay Time 1                          | 30                         |                              | ms                                     |  |  |
|    | Safety Relay OFF Dela                                  | ay Time 2                          | 30                         |                              | ms                                     |  |  |
|    | SBC Detailed Set                                       | tings                              |                            |                              |                                        |  |  |
|    | 6661.01 SBC brake time of<br>4F08.00 Safety Relay Acti | delay<br>ivate                     | 200<br>0 : Deactivate (Not | Use) 🔻 -                     |                                        |  |  |
|    | 4F09.00 Safety Relay OFF                               | Delay Time 1                       | 30                         | ris                          |                                        |  |  |
|    | 4F0A.00 Safety Relay OFF                               | Delay Time 2                       | 30                         | ris                          |                                        |  |  |
|    | SBC command                                            |                                    |                            |                              |                                        |  |  |
|    | SBC status6                                            | 661.01                             |                            |                              |                                        |  |  |
|    | Brake<br>Hold                                          |                                    |                            |                              |                                        |  |  |

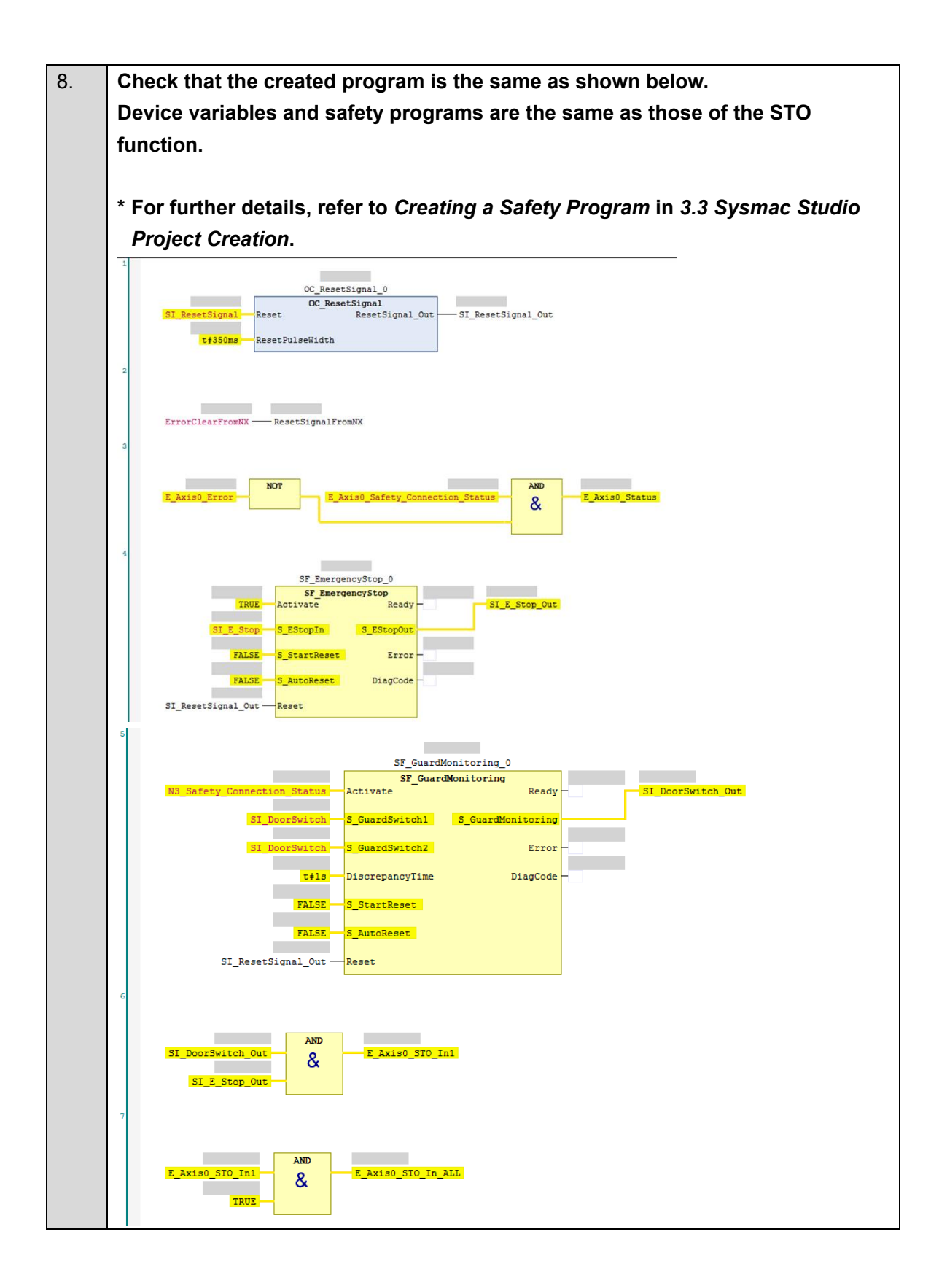

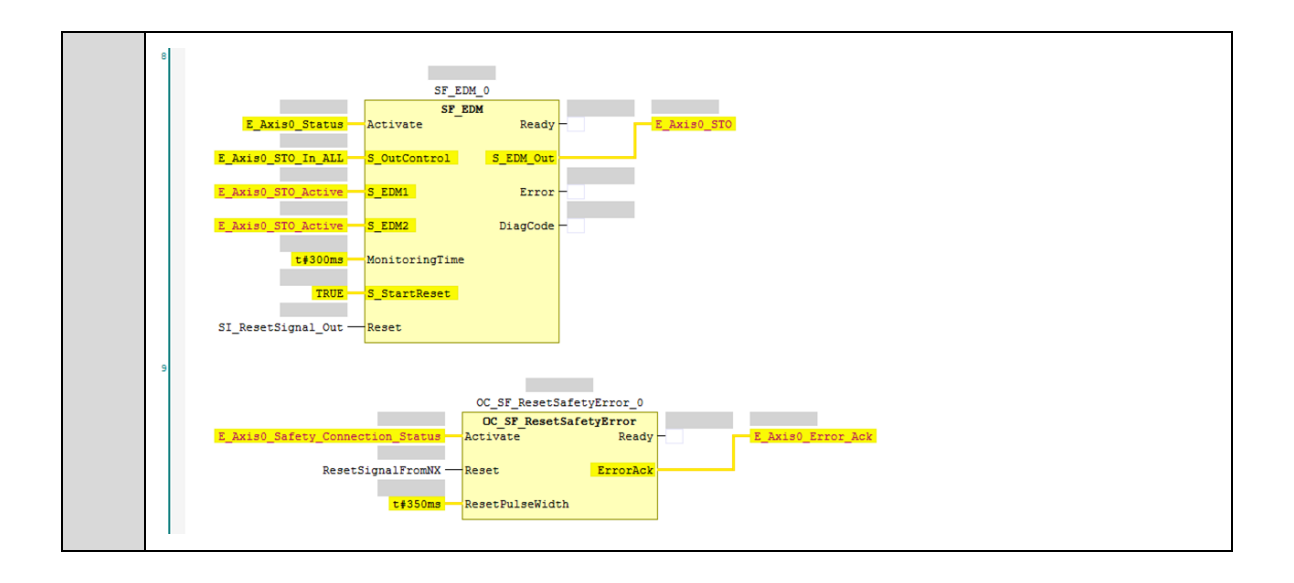

#### Setting the Standard Controller

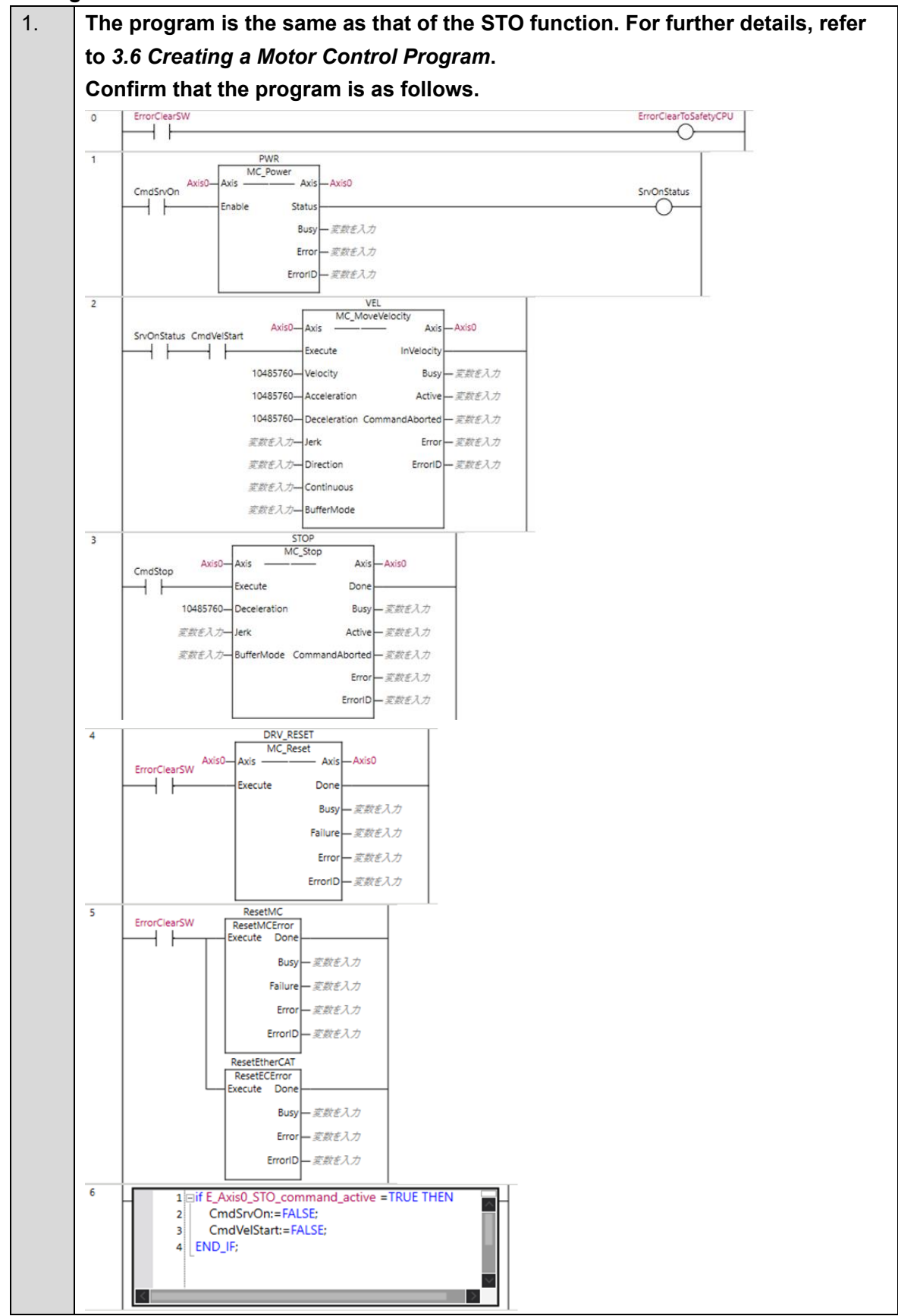

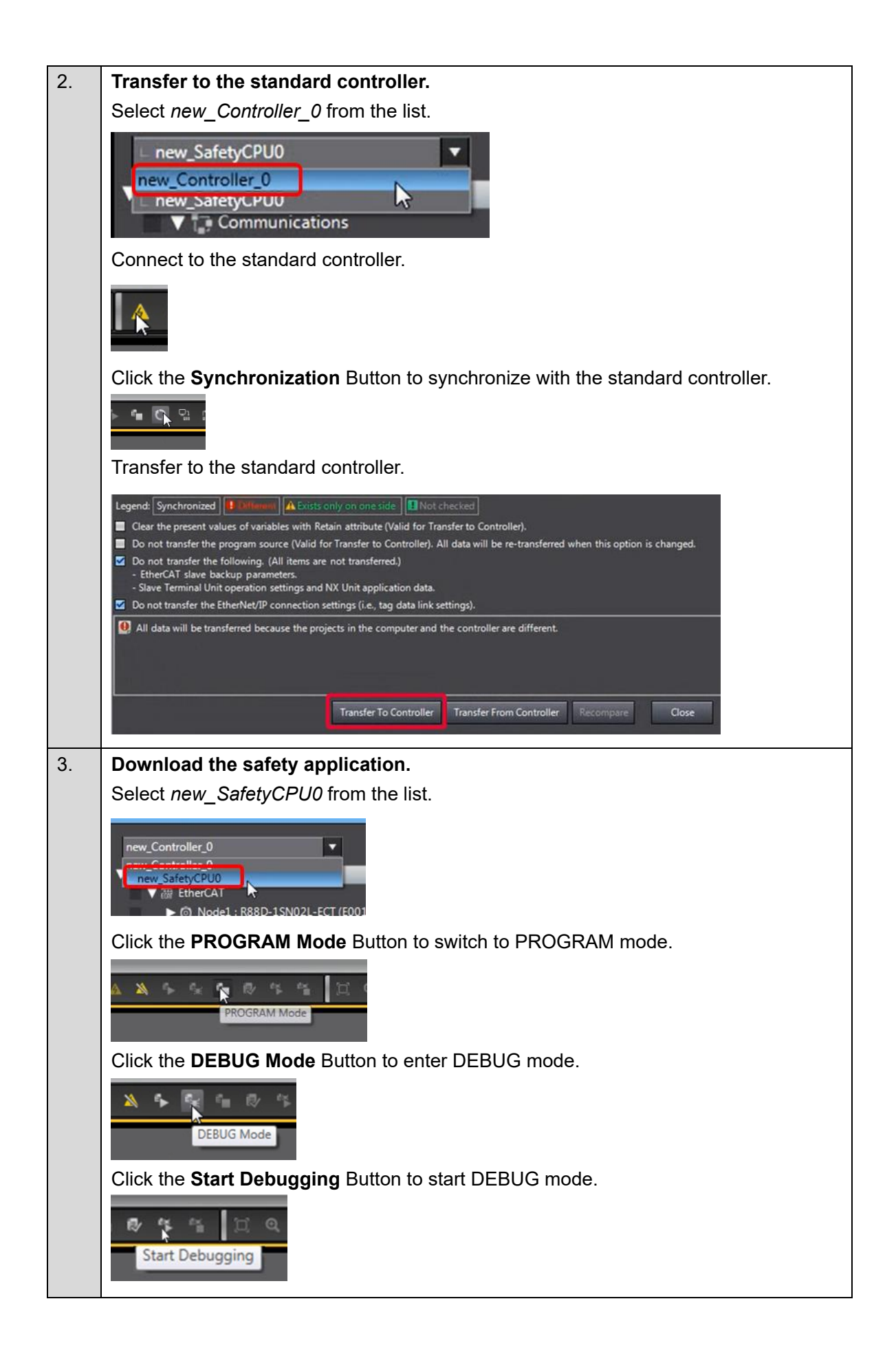

|    | Click the Safe            | ety Validation            | Button    |                    |                                                                                                    |
|----|---------------------------|---------------------------|-----------|--------------------|----------------------------------------------------------------------------------------------------|
|    | 👻 📬 💽 🏠<br>Safety         | Validation                |           |                    |                                                                                                    |
|    | Click the <b>OK</b>       | Button.                   |           |                    |                                                                                                    |
|    | Safety Validation<br>Safe | ety CPU Unit will start i | n RUN mod | de on next startup |                                                                                                    |
|    | Click the Run             | Button.                   |           |                    |                                                                                                    |
|    |                           | ¥ 4                       | ₽         | °≍ •¥              |                                                                                                    |
| 4. | The FSoE co               | ommunication              | s are r   | now establi        | shed.                                                                                                    |
|    | The FS indica             | ator is lit in gre        | en.       |                    |                                                                                                    |
|    | FS                        | Displays FSoE             | Green     | ON                 | FSoE slave connection established                                                                                           |
|    |                           | communications<br>status. | -         | Flashing           | FSoE slave connection establishment in<br>progress                                                                          |
|    |                           |                           | Red       | Flashing           | Safety Parameter Error, Safety<br>Communications Timeout, or other<br>errors                                                |
|    |                           |                           | -         | OFF                | The safety functions are disabled by<br>FSoE, the power is not supplied, or a<br>fatal error including Self-diagnosis Error |

- Checking Operation of the SBC Function Interlocked with the STO Function
- Checking Operation of the SBC Function Using the Emergency Stop Pushbutton Switch

| 01110 |                                                                         |
|-------|-------------------------------------------------------------------------|
| 1.    | Press the safety reset button.                                          |
|       |                                                                         |
| 2.    | Press the Emergency Stop Pushbutton Switch.                             |
|       |                                                                         |
|       | Check that STO is activated to apply the brake.                         |
|       | (Make sure that no SBC stuck-at-high error is detected.)                |
|       | Check that the 7-segment LED display shows 'st'.                        |
|       | 52                                                                      |
| 3.    | Release the Emergency Stop Pushbutton Switch and press the safety reset |
|       | button.                                                                 |
|       |                                                                         |
|       | Check that STO is released and the 7-segment LED display shows ''.      |
|       |                                                                         |

## ■ Checking Operation of SBC Function Using Safety-door Switch

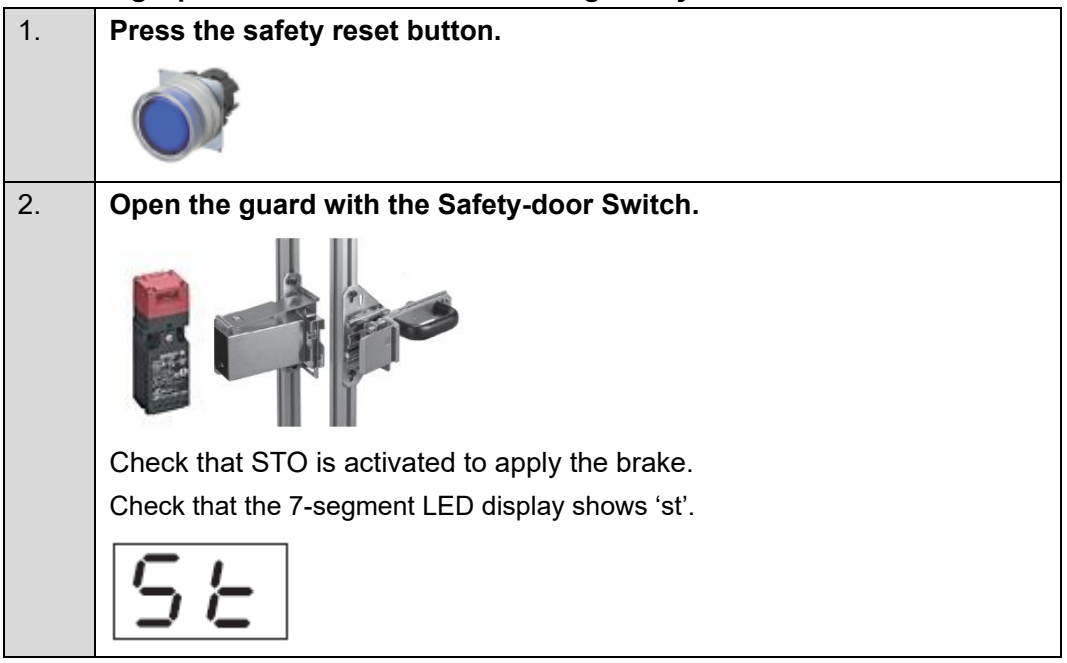

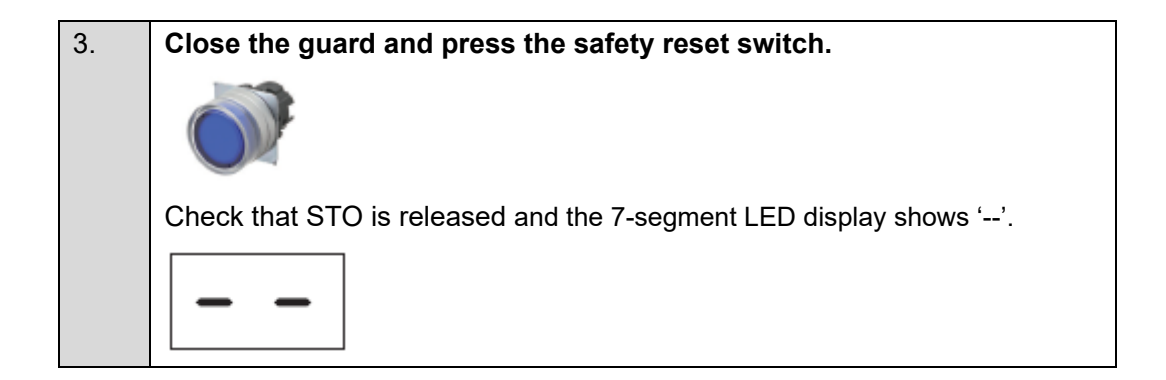

# 4.2. Adding the Safe Stop 1 (SS1) Function

This section describes how to add the SS1 function to the project created in *3. Performing Setup*. It also describes the procedure for adding the SBC function to the SS1 function. The SBC function is used to interlock it with the Brake Interlock Output (BKIR).

#### Changes in System Configuration

Change the Servomotor to a motor with a brake.

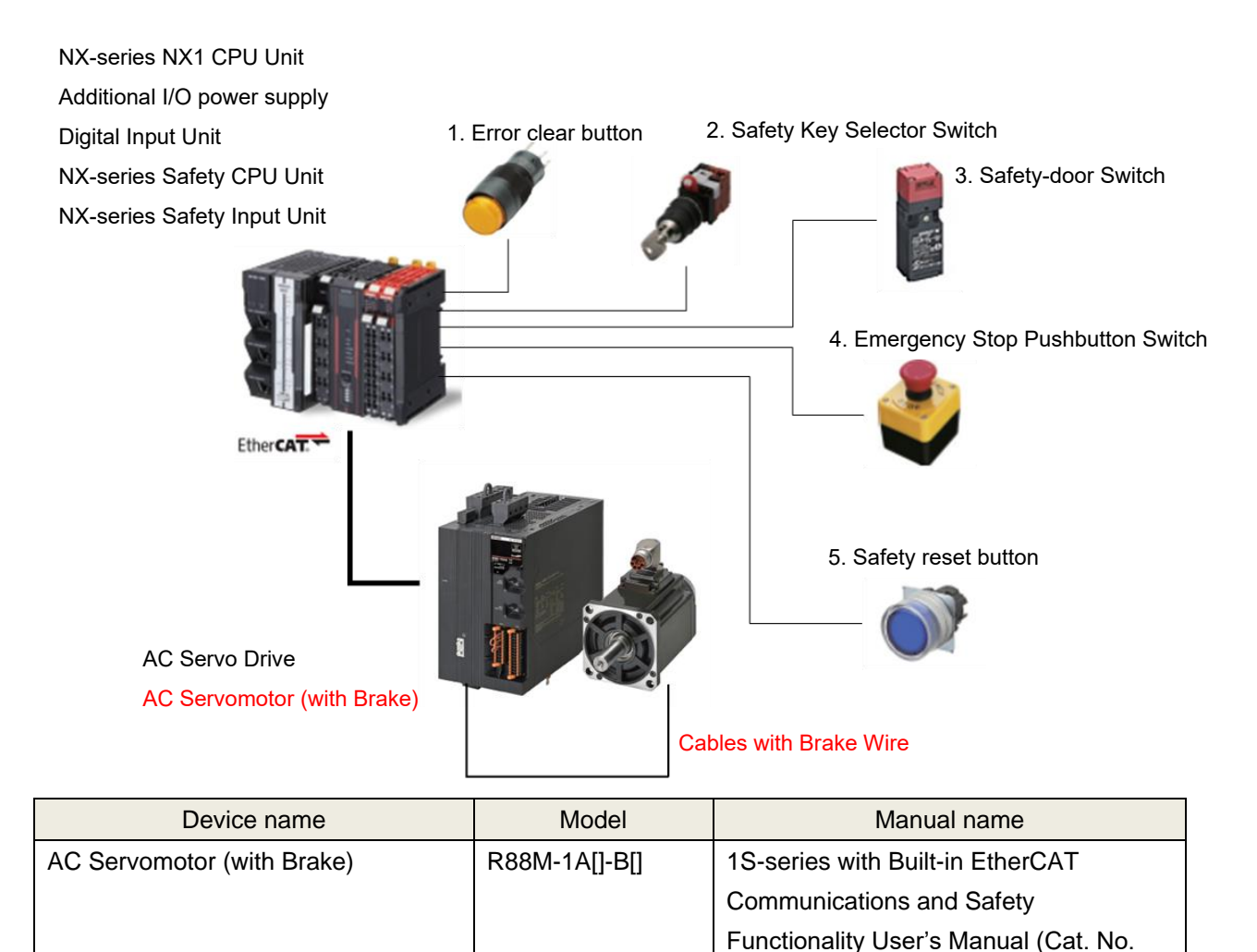

#### Changes in Wiring

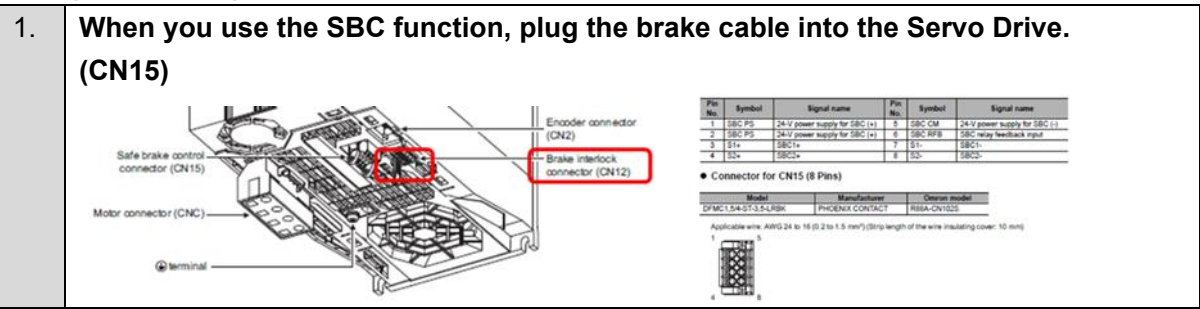

I621)

## ■ Changes in Drive Parameters

|            | Name                              | Object                                                                         |           | Value                   | Uni |
|------------|-----------------------------------|--------------------------------------------------------------------------------|-----------|-------------------------|-----|
|            | Name                              |                                                                                |           | Value                   |     |
| Brake Inte | lock Output                       | 4610-01 he                                                                     | ex        | 1: Enabled              | -   |
| Timeout at | Servo OFF                         | 4610-02 he                                                                     | ex        | 500                     | ms  |
| Threshold  | 4610-03 he                        | ex                                                                             | 30        | r/min                   |     |
| Hardware   | 4610-04 hex                       |                                                                                | 0         | ms                      |     |
| External B | rake Interlock Output             | 4663-01 hex                                                                    |           | SBC Output              | -   |
|            |                                   |                                                                                |           |                         |     |
| = 4610.01  | Brake Interlock Output - Enable   | 1 : Enabled         t at Servo OFF       500         old Speed at Ser       30 |           | oled                    |     |
| = 4610.02  | Brake Interlock Output - Timeou   |                                                                                |           |                         |     |
| = 4610.03  | Brake Interlock Output - Thresho  |                                                                                |           |                         |     |
| = 4610.04  | Brake Interlock Output - Hardwa   | are Delay Time                                                                 | 0         |                         |     |
| = 4663.01  | External Brake Interlock Output - | Port Selection 2147483648 : SBC Output                                         |           | 33648 : SBC Output      |     |
| = 4663.02  | External Brake Interlock Output - | <ul> <li>Logic Selection</li> </ul>                                            | 0 : Posit | tive logic (NO contact) |     |

The operation of the servo system set up in this section is explained below.

- 1. When the error clear button is pressed, the errors of the standard controller and Servo Drive are reset.
- 2. When the Safety Key Selector Switch is operated to switch to safety active mode, the standard controller lets the Servomotor decelerate to a stop.

The Servo Drive activates the STO function using the SS1 function to turn OFF the motor torque. After the torque is turned OFF, the Servo Drive activates the SBC function to monitor the brake signal.

3. When the Emergency Stop Pushbutton Switch is pressed, the motor torque is turned OFF. (If the Servo Drive activates the SBC function after the torque is turned OFF, you need to perform the setting procedure described in <u>4.1</u>.)

| Input device           | State         | Operation                                                        |
|------------------------|---------------|------------------------------------------------------------------|
|                        | State         | Operation                                                        |
| 1. Error clear button  | ON            | Enable error reset command                                       |
|                        | OFF           | Disable error reset command                                      |
| 2. Safety Key Selector | Normal        | Run Servomotor at normal velocity.                               |
| Switch                 | operating     |                                                                  |
|                        | mode          |                                                                  |
|                        | Safety active | Make Servomotor decelerate to a stop and activate STO            |
|                        | mode          | function using SS1 function. After the torque is turned OFF, the |
|                        |               | Servo Drive activates the SBC function to monitor the brake      |
|                        |               | signal.                                                          |
| 3. Safety-door Switch  | Open          | SS1 function deactivated: Enable STO command                     |
|                        |               | SS1 function activated (during deceleration): Enable STO         |
|                        |               | command                                                          |
|                        |               | SS1 function activated (after STO activation from SS1):          |
|                        |               | Disable STO command                                              |
|                        | Close         | Disable STO command                                              |
| 4. Emergency Stop      | ON            | Enable STO command                                               |
| Pushbutton Switch      | OFF           | Disable STO command                                              |
| 5. Safety reset button | ON            | Enable reset STO status command                                  |
|                        | OFF           | Disable reset STO status command                                 |

4. When the safety reset button is pressed, the STO status is reset.

## ■ Operation of SBC Function Interlocked with Motion Control and SS1 Function

- 1. When the Servo ON command is enabled, the Servo Drive turns ON the Servo.
- 2. When an operation command is enabled, the command velocity to the Servomotor is set to 600 r/min.
- The standard controller lets the Servomotor decelerate to a stop.
   When the SS1 function is executed, the Servo Drive shifts to the STO state after the wait time (SS1 time to STO 1) and turns OFF torque. After the torque is turned OFF, the Servo Drive activates the SBC function to monitor the brake signal.

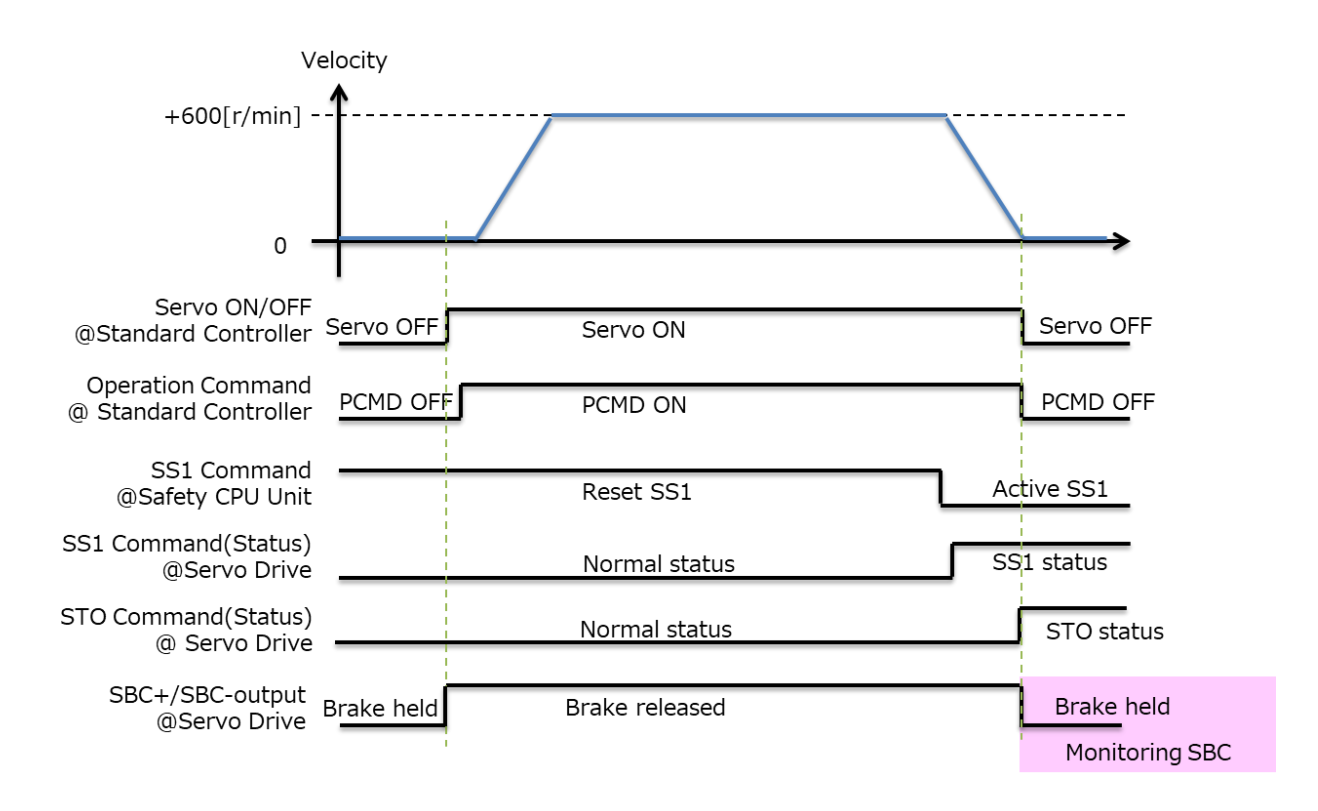

#### Setting the Safety Controller 1. Select new\_SafetyCPU0 from the list. oller\_0 🔻 SafetyCPU0 Setup O Node1 : R88D-1SAN02H-ECT (E\_Axis0) : O CPU/Expansion Racks ► === CPU Rack 2. Double-click SRA Parameters and click the Safety Function Assignment Settings Button. Multiview Explorer w\_SafetyCPU0 🔻 ŌS ŌS Configurations and Setup Communicati ▼ 🖧 Safety ▼ 🗞 Safety I/O ©ુઽ Is NXBusMaster/Unit3 : NX-SID800 (N3 : Instance1) No Active V K Node1 : R88D-1SAN02H-ECT (E\_Axis0 : Instance0) SRA Pa 3. Deactivate safety functions except for the SS1 function. Clear the selections of the Active Check Boxes for SS2 instance1, SOS instance1, SDIp, and SDIn to deactivate the unused safety functions. ŌS Ōs Clear the selections ōৢs No Active Safety Functions Details Command Status **SS1** 6 4. Click the Button to display the SS1 Detailed Settings view. You can also use the Button to display the SS1 Detailed Settings view. ŌS ŌS Ō∖S No Active Safety Functions Details Command Status STO SS1

| n mis guide, set them as follow                                                                                                    | /s.                                                                                                    |                                                                                                    |                                                                                                    |                                                                                                    |
|----------------------------------------------------------------------------------------------------|----------------------------------------------------------------------------------------------------|----------------------------------------------------------------------------------------------------|----------------------------------------------------------------------------------------------------|----------------------------------------------------------------------------------------------------|
| Name                                                                                                    |                                                                                                    | Value                                                                                                    | Unit                                                                                                    |                                                                                                    |
| SS1 time to STO 1                                                                                                    | 300                                                                                                    |                                                                                                    | ms                                                                                                    |                                                                                                    |
| SS1 velocity zero window 1                                                                                                    | 50                                                                                                    |                                                                                                    | r/min                                                                                                    |                                                                                                    |
| SS1 time for velocity zero 1                                                                                                    | 100                                                                                                    |                                                                                                    | ms                                                                                                    |                                                                                                    |
| SS1 activate SBC 1                                                                                                    | Activate SBC                                                                                                    | command 1.                                                                                                    | -                                                                                                    |                                                                                                    |
| Note: Set times so that SS1 tim                                                                                                    | ne for velocity ze                                                                                                    | ero 1 is less than o                                                                                                    | or equal to SS1                                                                                                    |                                                                                                    |
| to STO 1.                                                                                                    |                                                                                                    |                                                                                                    |                                                                                                    |                                                                                                    |
| SRA Parameters ×                                                                                                    |                                                                                                    |                                                                                                    |                                                                                                    |                                                                                                    |
| <b>©</b> s SS1 Detailed Settings                                                                                                    |                                                                                                    |                                                                                                    |                                                                                                    |                                                                                                    |
| SS1 instance1                                                                                                    | Manual                                                                                                    |                                                                                                    |                                                                                                    |                                                                                                    |
|                                                                                                    | e l'                                                                                                    | Walua I I                                                                                                    | leit I Reference Info                                                                                                    |                                                                                                    |
| 6651.01 SS1 time to STO 1                                                                                                    | 300                                                                                                    | ms                                                                                                    |                                                                                                    |                                                                                                    |
| STO 6653.01 SS1 velocity zero window<br>6654.01 SS1 time for velocity zero                                                                                                    | v 1 50                                                                                                    | r/min                                                                                                    | 873813.333 [pul:                                                                                                    |                                                                                                    |
| 6658.01 SS1 activate SBC 1                                                                                                    | 16#666                                                                                                    | i00101 : Activate SBC c 🔻                                                                                                    |                                                                                                    |                                                                                                    |
|                                                                                                    |                                                                                                    |                                                                                                    |                                                                                                    |                                                                                                    |
| ▼ Timing Chart                                                                                                    | 16#000<br>16#666                                                                                                    | 000000 - Not activate SBC command<br>000101 : Activate SBC command 1                                                                                                    |                                                                                                    |                                                                                                    |
| SS1 command                                                                                                    | device variable                                                                                                    | 200000 : Not activate SBC command<br>200101 : Activate SBC command 1<br>200mand                                                                                                    |                                                                                                    |                                                                                                    |
| Depen the I/O Map and create                                                                                                    | device variable                                                                                                    | 000001 : Not activate SBC command<br>000101 : Activate SBC command 1<br>command                                                                                                    |                                                                                                    |                                                                                                    |
| Den the I/O Map and create                                                                                                    | device variable                                                                                                    | 200001 : Not activate SBC command<br>200101 : Activate SBC command 1<br>command<br>2005.<br>Varial                                                                                                    | ble name                                                                                                    |                                                                                                    |
| Den the I/O Map and create Port SS1 command Port SS1 command1 Active for R88 ECT                                                                                                    | device variable                                                                                                    | es.<br>Varia                                                                                                    | ble name                                                                                                    |                                                                                                    |
| Den the I/O Map and create Port SS1 command Port SS1 command1 Active for R88 ECT SS1 command1 for R88D-1SA                                                                                                    | device variable<br>BD-1SAN02H-<br>N02H-ECT                                                                                                    | ess.<br>E_Axis0_SS1_cc                                                                                                    | ble name<br>ommand1_Act                                                                                                    |                                                                                                    |
| Deen the I/O Map and create Port SS1 command1 Active for R88 ECT SS1 command1 for R88D-1SA                                                                                                    | device variable<br>BD-1SAN02H-<br>N02H-ECT                                                                                                    | 200101 : Activate SBC command<br>200101 : Activate SBC command 1<br>200101 : Activate SBC command 1<br>20010 : Activate SBC command 1<br>20010 : Activate SBC command 1<br>20010 : Activate SBC command 1<br>20010 : Activate SBC command 1<br>20010 : Activate SBC command 1<br>20010 : Activate SBC command 1<br>20010 : Activate SBC command 1<br>20010 : Activate SBC command 1<br>20010 : Activate SBC command 1<br>20010 : Act  | ble name<br>ommand1_Act                                                                                                    |                                                                                                    |
| Deen the I/O Map and create<br>Port SS1 command Port SS1 command1 Active for R84 ECT SS1 command1 for R88D-1SA                                                                                                    | device variable<br>BD-1SAN02H-<br>N02H-ECT                                                                                                    | a Type Variable SBC command 300101 : Activate SBC command 300101 : Activate SBC command 1<br>command 995.                                                                                                    | ble name<br>ommand1_Act<br>ommand1                                                                                                    |                                                                                                    |
| SS1 command  Dpen the I/O Map and create  Port  SS1 command1 Active for R88 ECT  SS1 command1 for R88D-1SA  Multivex Explorer  Configurations and Example  Configurations and Example  Configurations    | BD-1SAN02H-<br>N02H-ECT                                                                                                    | 200101 : Activate SBC command<br>200101 : Activate SBC command 1<br>200101 : Activate SBC command 1<br>20010 : Activate SBC command 1<br>20010 : Activate SBC command 1<br>20010 : Activate SBC command 1<br>20010 : Activate SBC command 1<br>20010 : Activate SBC command 1<br>20010 : Activate SBC command 1<br>20010 : Activate SBC command 1<br>20010 : Activate SBC command 1<br>20010 : Activate SBC command 1<br>20010 : Act  | ble name<br>ommand1_Act<br>ommand1<br>Variable Comment                                                                                                    |                                                                                                    |
| Deen the I/O Map and create<br>Port SS1 command Command Active for R84 ECT SS1 command1 for R88D-1SA                                                                                                    | BD-1SAN02H-<br>N02H-ECT                                                                                                    | booton : Not activate SBC command 3<br>command<br>ess.<br>Varial<br>E_Axis0_SS1_cc<br>E_Axis0_SS1_cc<br>ballype Variable                                                                                                    | ble name<br>ommand1_Act<br>ommand1<br>Variable Comment                                                                                                    |                                                                                                    |
| Deen the I/O Map and create  Deen the I/O Map and create  Port  SS1 command1 Active for R84 ECT  SS1 command1 for R88D-1SA  Multivex Explore  Ssfey Communications  Multivex Explore  Ssfey Communications  Multivex Explore  Ssfey Communications  Multivex Explore  Ssfey Communications  Multivex Explore  Ssfey Communications  Multivex Explore  Ssfey Communications  Multivex Explore  Ssfey Communications  Multivex Explore  Ssfey Communications  Multivex Explore  Ssfey Communications  Ssfey Communications  Ssfey  Multivex Explore  Ssfey Communications  Ssfey Communications  Multivex Explore  Ssfey Communications  Multivex Explore  Ssfey Communications  Ssfey Communications  Ssfey   | Internet       Internet       BD-1SAN02H-       N02H-ECT       N02H-ECT       Internet       ISAN02H-ECT       ISAN02H-ECT       ISAN                                                                                                    | 200101 : Activate SBC command<br>200101 : Activate SBC command 1<br>200101 : Activate SBC command 1<br>20010 : Activate SBC command 1<br>20010 : Activate SBC command | ble name<br>ommand1_Act<br>ommand1<br>Variable Comment Variable Tyr<br>Elicibei Variable                                                                                                    |                                                                                                    |
| Deen the I/O Map and create<br>Port SS1 command  Command1 Active for R84 ECT SS1 command1 for R88D-1SA  Configurations and Setup Configurations and Setup Configurations and  | Inference inference inferen                                                                                                    | Command Command Comma                                                                                                    | ble name<br>ommand1_Act<br>ommand1<br>Variable Comment Variable Typ                                                                                                    |                                                                                                    |
| Deen the I/O Map and create<br>Port SS1 command  Command  C | BD-1SAN02H-<br>BD-1SAN02H-<br>N02H-ECT<br>N02H-ECT<br>ISAN02H-ECT<br>ISAN02H-ECT<br>IsSAN02H-ECT<br>IsSAN02H-ECT<br>ISSAN02H-ECT<br>ISSA   | 000101 : Activate SBC command           command           command           ess.           Varial           E_Axis0_SS1_ccc           E_Axis0_SS1_ccc           taType           Variable           esoul           E_Axis0_ST0_Active           soot           Exoul E_Axis0_SS1_cccmmand1_Active                                                                                                    | ble name<br>ommand1_Act<br>ommand1_Act<br>ommand1<br>Global Variable Tyr                                                                                                    |                                                                                                    |
| Deen the I/O Map and create<br>Port SS1 command Deen the I/O Map and create Command Deen the I/O Map and create Command Active for R84 ECT SS1 command1 for R88D-1SA Multivex Explore Communications Communications Commun | BD-1SAN02H-<br>BD-1SAN02H-<br>N02H-ECT<br>N02H-ECT<br>N02H-ECT<br>N02H-ECT<br>N002H-ECT<br>N002H-ECT<br>N000<br>Network<br>SAN02+ECT<br>Inputs<br>SAN02+ECT<br>Inputs<br>Command Active<br>R SAFE<br>Command Active<br>R SAFE<br>Command Active<br>R SAFE<br>Command Active<br>R SAFE<br>Command Active<br>R SAFE<br>Command Active<br>R SAFE<br>Command Active<br>R SAFE<br>Command Active<br>R SAFE<br>Command Active<br>R SAFE<br>Command Active<br>R SAFE<br>Command Active<br>R SAFE<br>Command Active<br>R SAFE<br>Command Active<br>R SAFE<br>R SAFE<br>Command Active<br>R SAFE<br>R SAFE<br>R | Command Command Comma                                                                                                    | ble name<br>ommand1_Act<br>ommand1_Act<br>ommand1<br>Global Variable Typ                                                                                                    |                                                                                                    |
| SS1 command  Dpen the I/O Map and create  Port  SS1 command1 Active for R84 ECT  SS1 command1 for R88D-1SA  Multivex Explore  SS1 command1 for R88D-1SA  Multivex Explore  SS1 command1 for R88D-1SA  Multivex Explore  SS1 command1 for R88D-1SA  Multivex Explore  SS1 command1 for R88D-1SA  Multivex Explore  SS1 communications  SS1 communications     | BD-1SAN02H-<br>BD-1SAN02H-<br>N02H-ECT<br>N02H-ECT<br>N02H-ECT<br>N02H-ECT<br>N04<br>ISAN02H-ECT<br>N04<br>ISAN02H-ECT<br>N04<br>ISAN02H-ECT<br>N04<br>ISAN02H-ECT<br>N04<br>ISAN02H<br>Command Active<br>R SAFE<br>Active<br>Command Active<br>R SAFE<br>Command Active<br>R SAFE<br>Command Active<br>R SAFE<br>Assigned Bit 10<br>R SAFE<br>Assigned Bit 10<br>R SAFE<br>Assigned Bit 11<br>R SAFE<br>Assigned Bit 13<br>R SAFE                                                                                                    | 000101 : Activate SBC command           command           command           ess.           Varial           E_Axis0_SS1_ccc           E_Axis0_SS1_ccc           ta Type           Variable           BOOL           E_Axis0_ST0_Active           BOOL           EAxis0_ST0_Active           BOOL           Example temperature           Example temperature           BOOL           Example temperature           BOOL           Example temperature           BOOL           Example temperature           BOOL           Example temperature           BOOL           Example temperature           BOOL           Example temperature           Example temperature           Example temperature           Example temperature           Example temperature           Example temperature           Example temperature           Example temperature           Example temperature                                                                                                    | ble name ommand1_Act ommand1 Variable Comment Global Variable Tyr Global Variable Global Variable Global Varia |                                                                                                    |
| Deen the I/O Map and create<br>Port SS1 command Command Active for R84 ECT SS1 command1 for R88D-1SA                                                                                                    | Part     R/W     Date       BD-1SAN02H-       BD-1SAN02H-       N02H-ECT       Nobel       Nobel       Stabular       Stabular                                                                                                    | 000101 : Activate SBC command           000101 : Activate SBC command 1           command           ess.           Varial           E_Axis0_SS1_ccc           ta Type           Variable           escol           E_Axis0_ST0_Active           BOOL           EAxis0_SS1_cccmmand1_Active           BOOL           EAxis0_SS1_cccmmand1_Active           BOOL           EAxis0_SS1_cccmmand1_Active           BOOL           EAxis0_Safety_Connection_Status                                                                                                    | ble name<br>ommand1_Act<br>ommand1_Act<br>ommand1<br>Giobal Variable Tyr<br>Giobal Variable<br>Giobal Variable<br>Giobal Variable<br>Giobal Variable                                                                                                    |                                                                                                    |
| Deen the I/O Map and create<br>Port SS1 command  Command  C | 1640000         1640000         1640000         BD-1SAN02H-         BD-1SAN02H-         NO2H-ECT         NO2H-ECT         November 2000         November 2000 <td colspan<="" td=""><td>000101 : Activate SBC command           000101 : Activate SBC command 1           command           eSs.           Varial           E_Axis0_SS1_ccc           E_Axis0_SS1_ccc           E001           E_Axis0_SS1_ccc           E001           E001           E001           EAxis0_SS1_ccc           E001           E001           E011           E012           E013</td><td>ble name<br/>ommand1_Act<br/>ommand1_Act<br/>ommand1<br/>Global Variable Ty<br/>Global Variable<br/>Global Variable<br/>Global Variable<br/>Global Variable<br/>Global Variable<br/>Global Variable<br/>Global Variable<br/>Global Variable<br/>Global Variable<br/>Global Variable<br/>Global Variable<br/>Global Variable<br/>Global Variable<br/>Global Variable</td></td>                                                                                                    | <td>000101 : Activate SBC command           000101 : Activate SBC command 1           command           eSs.           Varial           E_Axis0_SS1_ccc           E_Axis0_SS1_ccc           E001           E_Axis0_SS1_ccc           E001           E001           E001           EAxis0_SS1_ccc           E001           E001           E011           E012           E013</td> <td>ble name<br/>ommand1_Act<br/>ommand1_Act<br/>ommand1<br/>Global Variable Ty<br/>Global Variable<br/>Global Variable<br/>Global Variable<br/>Global Variable<br/>Global Variable<br/>Global Variable<br/>Global Variable<br/>Global Variable<br/>Global Variable<br/>Global Variable<br/>Global Variable<br/>Global Variable<br/>Global Variable<br/>Global Variable</td>                                                                                                    | 000101 : Activate SBC command           000101 : Activate SBC command 1           command           eSs.           Varial           E_Axis0_SS1_ccc           E_Axis0_SS1_ccc           E001           E_Axis0_SS1_ccc           E001           E001           E001           EAxis0_SS1_ccc           E001           E001           E011           E012           E013                                                                                                    | ble name<br>ommand1_Act<br>ommand1_Act<br>ommand1<br>Global Variable Ty<br>Global Variable<br>Global Variable<br>Global Variable<br>Global Variable<br>Global Variable<br>Global Variable<br>Global Variable<br>Global Variable<br>Global Variable<br>Global Variable<br>Global Variable<br>Global Variable<br>Global Variable<br>Global Variable |
| Deen the I/O Map and create<br>Port SS1 command Command Command  | Port       RW       Data         BD-1SAN02H-         BD-1SAN02H-         N02H-ECT         N02H-ECT         N02H-ECT         Nobust         ISAN02-ECT         Nobust         Nobust         Sagned Br 13         Active       R         Active       R         Active       R         Active       R         Active       R         Active       R         Active       R         Active       R         Sagned Br 10       R         Assigned Br 11       R         Assigned Br 14       R         Vormand Active       R         Safet Br 13       R         Assigned Br 14       R         Safet Br 13       Safet Br 14         Vormetion Status       R         Safet Br 13       Safet Br 14         Safet Br 14       R         Safet Br 14       Safet Br 14         Safet Br 14       Safet Br 14         Safet Br 14       Safet Br 14                                                                                                    | 000101 : Activate SBC command           000101 : Activate SBC command 1           command           ess.           Varial           E_Axis0_SS1_ccc           E_Axis0_SS1_ccc           ta Type           Variable           EQ01           E_Axis0_STD_Active           E001           EAxis0_SS1_ccmmand1_Active           E001           E001           E002     <                                                                                                    | ble name pmmand1_Act pmmand1_Act pmmand1 Global Variable Tyr Global Variable Global Variable G |                                                                                                    |
| Deen the I/O Map and create<br>Port SS1 command Command Command  | Port       R/W       Data         BD-1SAN02H-         BD-1SAN02H-         NO2H-ECT         NO2H-ECT         Nobit       Image: Same and a same and a same                                                                                                    | 000101 : Activate SBC command           000101 : Activate SBC command 1           command           ess.           Varial           E_Axis0_SS1_ccc           E_Axis0_SS1_ccc           ta Type           Variable           eBOOL           E_Axis0_ST0_Active           eBOOL           EAxis0_SS1_cccnmand1_Active           EBOOL           EBOOL                                                                                                    | ble name ommand1_Act ommand1_Act ommand1 Global Variable Tyr Global Variable Global Variabl Global Variabl Vari |                                                                                                    |

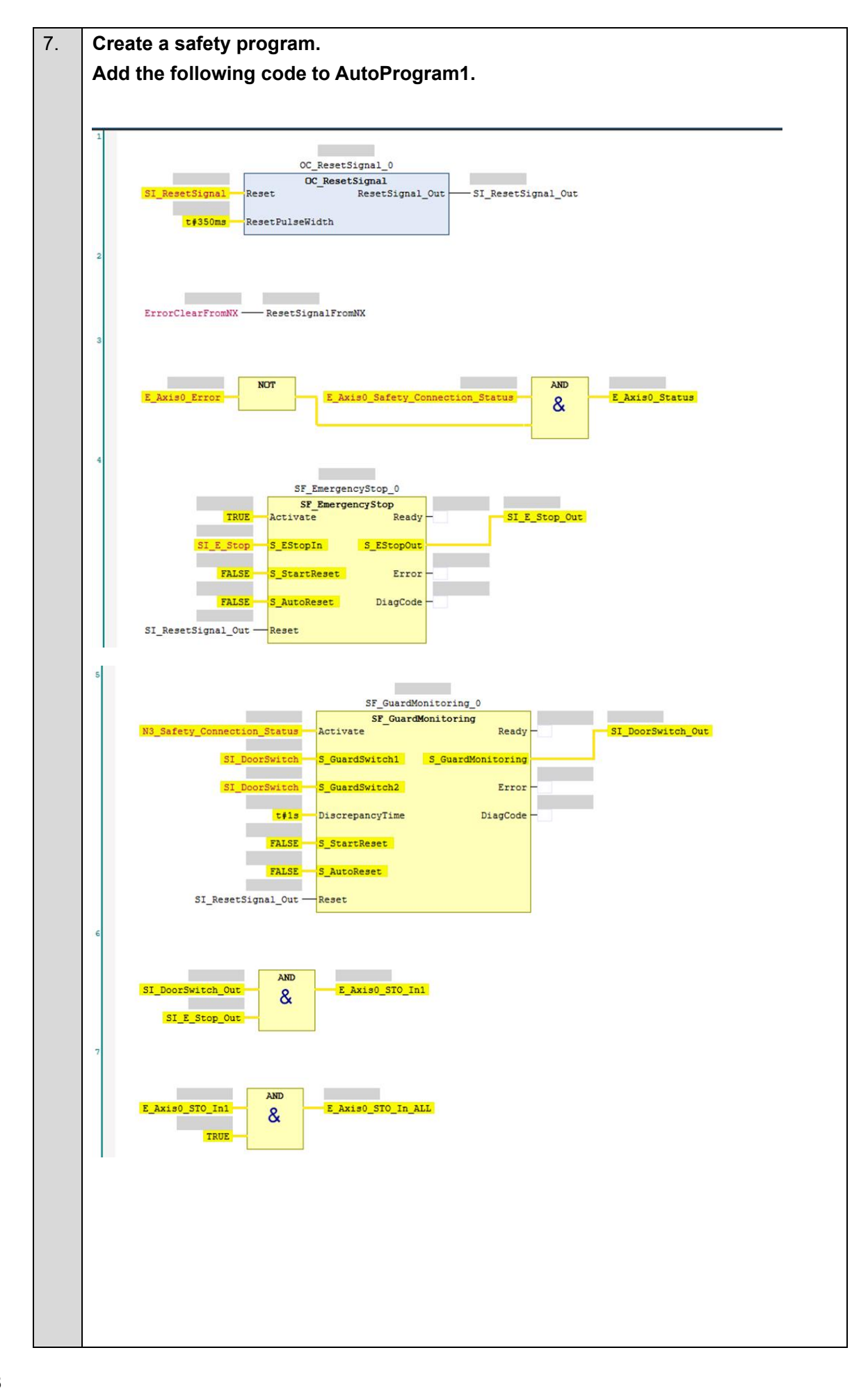

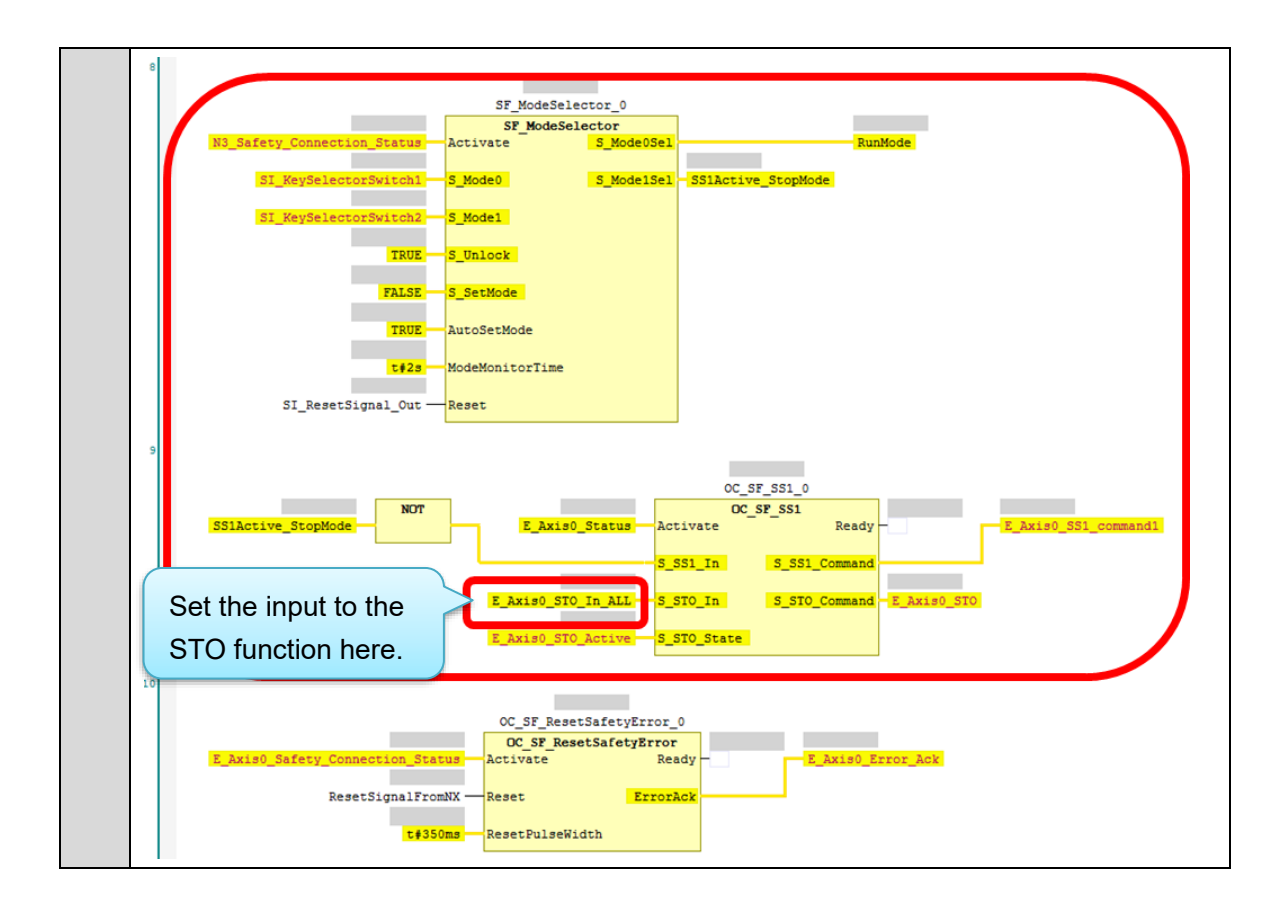

## Setting the Standard Controller

| 1. | Select new_Controlle                                                                                                    | er_0 from the list.                                                                                                    |              |                                      |                         |
|----|----------------------------------------------------------------------------------------------------|----------------------------------------------------------------------------------------------------|--------------|--------------------------------------|-------------------------|
|    | Multiview Explorer  new_Controller_0  new_Satety_CPU0  workController_0  workController_0  workController_0  Setup  Setup  Setup  Setup  Parameters  L  Parameters  L  FFT  L  Data Trace Settings                                                                                                    | CT (E_Axis0) : Offi                                                                                                    |              |                                      |                         |
| 2. | Double-click I/O Map                                                                                                    | ).                                                                                                    |              |                                      |                         |
|    | Multiview Explorer       new_Controller_0       Configurations and Setup       Configurations and Setup       EtherCAT       Discrete       Discrete       Discret       Discrete </th <th>CT (E_Axis0) : Off</th> <th></th> <th></th> <th></th> | CT (E_Axis0) : Off                                                                                                    |              |                                      |                         |
| 3. | Create device variab                                                                                                    | les.                                                                                                    |              |                                      |                         |
|    |                                                                                                    | Oort                                                                                                    |              | Variable                             | name                    |
|    | F                                                                                                    | on                                                                                                    |              | Vallable                             | liallio                 |
|    | SS1 command1 for F                                                                                                    | R88D-1SAN02H-ECT                                                                                                    |              | E_Axis0_SS1_comm                     | nand_1                  |
|    | SS1 command1 for R<br>SS1 command1 activ                                                                                                    | 88D-1SAN02H-ECT<br>ve for R88D-1SAN02F                                                                                                    | 4-           | E_Axis0_SS1_comm<br>E_Axis0_SS1_comm | nand_1<br>nand_1_active |
|    | SS1 command1 for R<br>SS1 command1 activ<br>ECT                                                                                                    | 88D-1SAN02H-ECT<br>ve for R88D-1SAN02h                                                                                                    | <b></b>      | E_Axis0_SS1_comm<br>E_Axis0_SS1_comm | nand_1<br>nand_1_active |
|    | SS1 command1 for F<br>SS1 command1 activ<br>ECT                                                                                                    | R88D-1SAN02H-ECT<br>ve for R88D-1SAN02H<br>Mirror Safety controlword R UINT                                                                                                    | 1-           | E_Axis0_SS1_comm<br>E_Axis0_SS1_comm | nand_1<br>nand_1_active |
|    | SS1 command1 for F<br>SS1 command1 activ<br>ECT<br>Mirror Safety controlword<br>STO command<br>STO command 1                                                                                                    | Mirror Safety controlword R UINT<br>Mirror Safety controlword R BOOL                                                                                                    |              | E_Axis0_SS1_comm<br>E_Axis0_SS1_comm | hand_1<br>hand_1_active |
|    | SS1 command1 for R<br>SS1 command1 activ<br>ECT<br>Mirror Safety controlword<br>STO command<br>SS1 command 1<br>SS2 command 1                                                                                                    | Mirror Safety controlword R UINT<br>Mirror Safety controlword R BOOL<br>Mirror Safety Controlword R BOOL<br>Mirror Safety Controlword R BOOL                                                                                                    | <b>-</b> -   | E_Axis0_SS1_comm<br>E_Axis0_SS1_comm | nand_1<br>nand_1_active |
|    | SS1 command1 for F<br>SS1 command1 activ<br>ECT<br>Mirror Safety controlword<br>ST0 command<br>SS1 command 1<br>SS2 command 1<br>SS2 command 1<br>V Mirror Safety statusword                                                                                                    | Mirror Safety controlword R UINT<br>Mirror Safety controlword R BOOL<br>Mirror Safety Controlword R BOOL<br>Mirror Safety Controlword R BOOL<br>Mirror Safety Controlword R BOOL<br>Mirror Safety Controlword R UINT                                                                                                    | -1-          | E_Axis0_SS1_comm<br>E_Axis0_SS1_comm | nand_1<br>nand_1_active |
|    | SS1 command1 for R<br>SS1 command1 activ<br>ECT<br>Mirror Safety controlword<br>ST0 command<br>SS1 command 1<br>SS2 command 1<br>Mirror Safety statusword<br>ST0 command active<br>Mirror Safety statusword                                                                                                    | Mirror Safety controlword R UINT<br>Mirror Safety controlword R BOOL<br>Mirror Safety Controlword R BOOL<br>Mirror Safety Controlword R BOOL<br>Mirror Safety Controlword R BOOL<br>Mirror Safety Statusword R UINT<br>Mirror Safety Statusword R BOOL                                                                                                    | +-<br>Ε.Α    | E_Axis0_SS1_comm<br>E_Axis0_SS1_comm | nand_1<br>nand_1_active |
|    | SS1 command1 for F<br>SS1 command1 activ<br>ECT<br>Mirror Safety controlword<br>ST0 command<br>SS1 command 1<br>SS2 command 1<br>Mirror Safety statusword<br>ST0 command active<br>Mirror Safety Statusword 1<br>Mirror Safety Statusword 2                                                                                                    | Mirror Safety controlword R UINT<br>Mirror Safety controlword R BOOL<br>Mirror Safety Controlword R BOOL<br>Mirror Safety Controlword R BOOL<br>Mirror Safety Controlword R BOOL<br>Mirror Safety Statusword R UINT<br>Mirror Safety Statusword R BOOL<br>Mirror Safety Statusword R BOOL<br>Mirror Safety Statusword R BOOL                                                                                                    |              | E_Axis0_SS1_comm<br>E_Axis0_SS1_comm | nand_1<br>nand_1_active |
|    | SS1 command1 for R<br>SS1 command1 activ<br>ECT<br>Mirror Safety controlword<br>ST0 command<br>SS1 command 1<br>SS2 command 1<br>Mirror Safety statusword<br>ST0 command active<br>Mirror Safety Statusword 1<br>Mirror Safety Statusword 2<br>SOS command 1 active                                                                                                    | Mirror Safety controlword R UINT<br>Mirror Safety controlword R BOOL<br>Mirror Safety Controlword R BOOL<br>Mirror Safety Controlword R BOOL<br>Mirror Safety Statusword R BOOL<br>Mirror Safety Statusword R BOOL<br>Mirror Safety Statusword R BOOL<br>Mirror Safety Statusword R BOOL<br>Mirror Safety Statusword R BOOL<br>Mirror Safety Statusword R BOOL<br>Mirror Safety Statusword R BOOL                                                                                                    | - <b>1</b> - | E_Axis0_SS1_comm<br>E_Axis0_SS1_comm | nand_1<br>nand_1_active |
|    | SS1 command1 for R<br>SS1 command1 for R<br>SS1 command1 activ<br>ECT<br>Mirror Safety controlword<br>ST0 command<br>SS1 command 1<br>SS2 command 1<br>Mirror Safety statusword<br>ST0 command active<br>Mirror Safety Statusword 1<br>Mirror Safety Statusword 2<br>SOS command 1 active<br>Mirror Safety Statusword 4                                                                                                    | Mirror Safety controlword R UINT<br>Mirror Safety controlword R BOOL<br>Mirror Safety Controlword R BOOL<br>Mirror Safety Controlword R BOOL<br>Mirror Safety Controlword R BOOL<br>Mirror Safety Statusword R BOOL<br>Mirror Safety Statusword R BOOL<br>Mirror Safety Statusword R BOOL<br>Mirror Safety Statusword R BOOL<br>Mirror Safety Statusword R BOOL<br>Mirror Safety Statusword R BOOL<br>Mirror Safety Statusword R BOOL<br>Mirror Safety Statusword R BOOL<br>Mirror Safety Statusword R BOOL<br>Mirror Safety Statusword R BOOL                                                                                                    |              | E_Axis0_SS1_comm<br>E_Axis0_SS1_comm | nand_1<br>nand_1_active |
|    | SS1 command1 for R<br>SS1 command1 activ<br>ECT<br>Mirror Safety controlword<br>ST0 command<br>SS1 command 1<br>SS2 command 1<br>VMirror Safety statusword<br>ST0 command active<br>Mirror Safety statusword 1<br>Mirror Safety Statusword 1<br>Mirror Safety Statusword 2<br>SOS command 1 active<br>Mirror Safety Statusword 4<br>SDI positive direction command ac<br>SDI positive direction command ac                                                                                                    | Mirror Safety controlword R UINT<br>Mirror Safety controlword R BOOL<br>Mirror Safety Controlword R BOOL<br>Mirror Safety Controlword R BOOL<br>Mirror Safety Controlword R BOOL<br>Mirror Safety Statusword R BOOL<br>Mirror Safety Statusword R BOOL<br>Mirror Safety Statusword R BOOL<br>Mirror Safety Statusword R BOOL<br>Mirror Safety Statusword R BOOL<br>Mirror Safety Statusword R BOOL<br>Mirror Safety Statusword R BOOL<br>Mirror Safety Statusword R BOOL<br>Mirror Safety Statusword R BOOL<br>Mirror Safety Statusword R BOOL<br>Mirror Safety Statusword R BOOL                                                                      |              | E_Axis0_SS1_comm<br>E_Axis0_SS1_comm | nand_1<br>nand_1_active |
|    | SS1 command1 for F     SS1 command1 for F     SS1 command1 activ     ECT     Mirror Safety controlword     ST0 command     SS1 command 1     SS2 command 1     SS2 command 1     Wirror Safety Statusword     ST0 command active     Mirror Safety Statusword 2     SOS command 1 active     Mirror Safety Statusword 4     SDI positive direction command aa     error acknowledge active                                                                                                    | Mirror Safety Controlword R UINT<br>Mirror Safety Controlword R BOOL<br>Mirror Safety Controlword R BOOL<br>Mirror Safety Controlword R BOOL<br>Mirror Safety Statusword R BOOL<br>Mirror Safety Statusword R BOOL<br>Mirror Safety Statusword R BOOL<br>Mirror Safety Statusword R BOOL<br>Mirror Safety Statusword R BOOL<br>Mirror Safety Statusword R BOOL<br>Mirror Safety Statusword R BOOL<br>Mirror Safety Statusword R BOOL<br>Mirror Safety Statusword R BOOL<br>Mirror Safety Statusword R BOOL<br>Mirror Safety Statusword R BOOL<br>Mirror Safety Statusword R BOOL<br>Mirror Safety Statusword R BOOL                                    | +-           | E_Axis0_SS1_comm<br>E_Axis0_SS1_comm | nand_1<br>nand_1_active |
|    | <ul> <li>SS1 command1 for F</li> <li>SS1 command1 activ</li> <li>ECT</li> <li>▼ Mirror Safety controlword</li> <li>ST0 command</li> <li>SS1 command 1</li> <li>SS2 command 1</li> <li>SS2 command 1</li> <li>♥ Mirror Safety statusword</li> <li>ST0 command active</li> <li>Mirror Safety Statusword 1</li> <li>Mirror Safety Statusword 2</li> <li>SOS command 1 active</li> <li>Mirror Safety Statusword 4</li> <li>SD1 positive direction command active</li> <li>SD1 positive direction command active</li> <li>SD1 positive direction command active</li> <li>SD1 positive direction command active</li> <li>SD1 positive direction command active</li> <li>SD1 positive direction command active</li> <li>SD1 positive direction command active</li> </ul>                                                                                                    | Mirror Safety controlword R UINT<br>Mirror Safety Controlword R BOOL<br>Mirror Safety Controlword R BOOL<br>Mirror Safety Controlword R BOOL<br>Mirror Safety Statusword R BOOL<br>Mirror Safety Statusword R BOOL<br>Mirror Safety Statusword R BOOL<br>Mirror Safety Statusword R BOOL<br>Mirror Safety Statusword R BOOL<br>Mirror Safety Statusword R BOOL<br>Mirror Safety Statusword R BOOL<br>Mirror Safety Statusword R BOOL<br>Mirror Safety Statusword R BOOL<br>Mirror Safety Statusword R BOOL<br>Mirror Safety Statusword R BOOL<br>Mirror Safety Statusword R BOOL<br>Mirror Safety Statusword R BOOL<br>Mirror Safety Statusword R BOOL |              | vis0_SS1_command_1_active            | nand_1<br>nand_1_active |

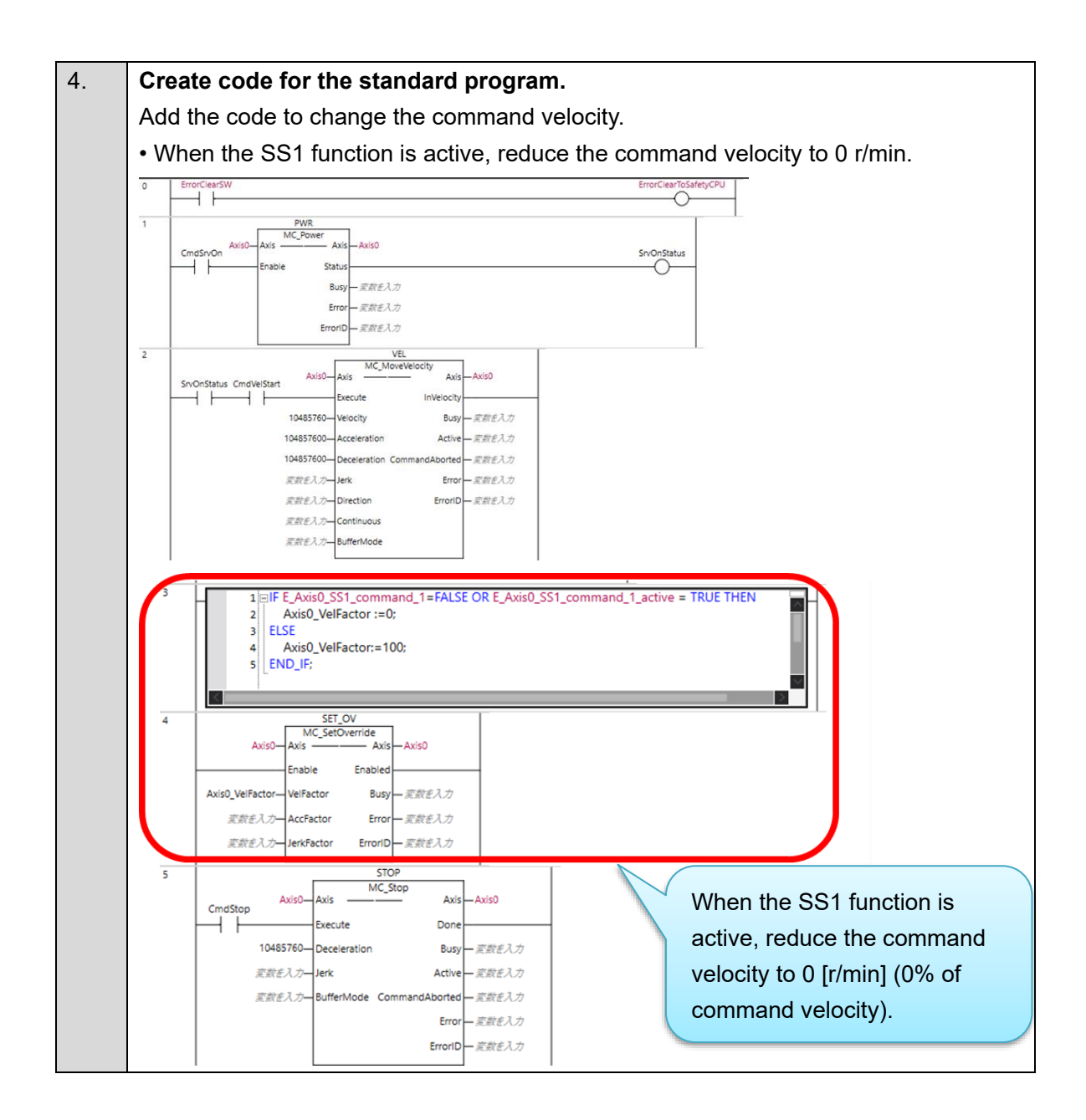

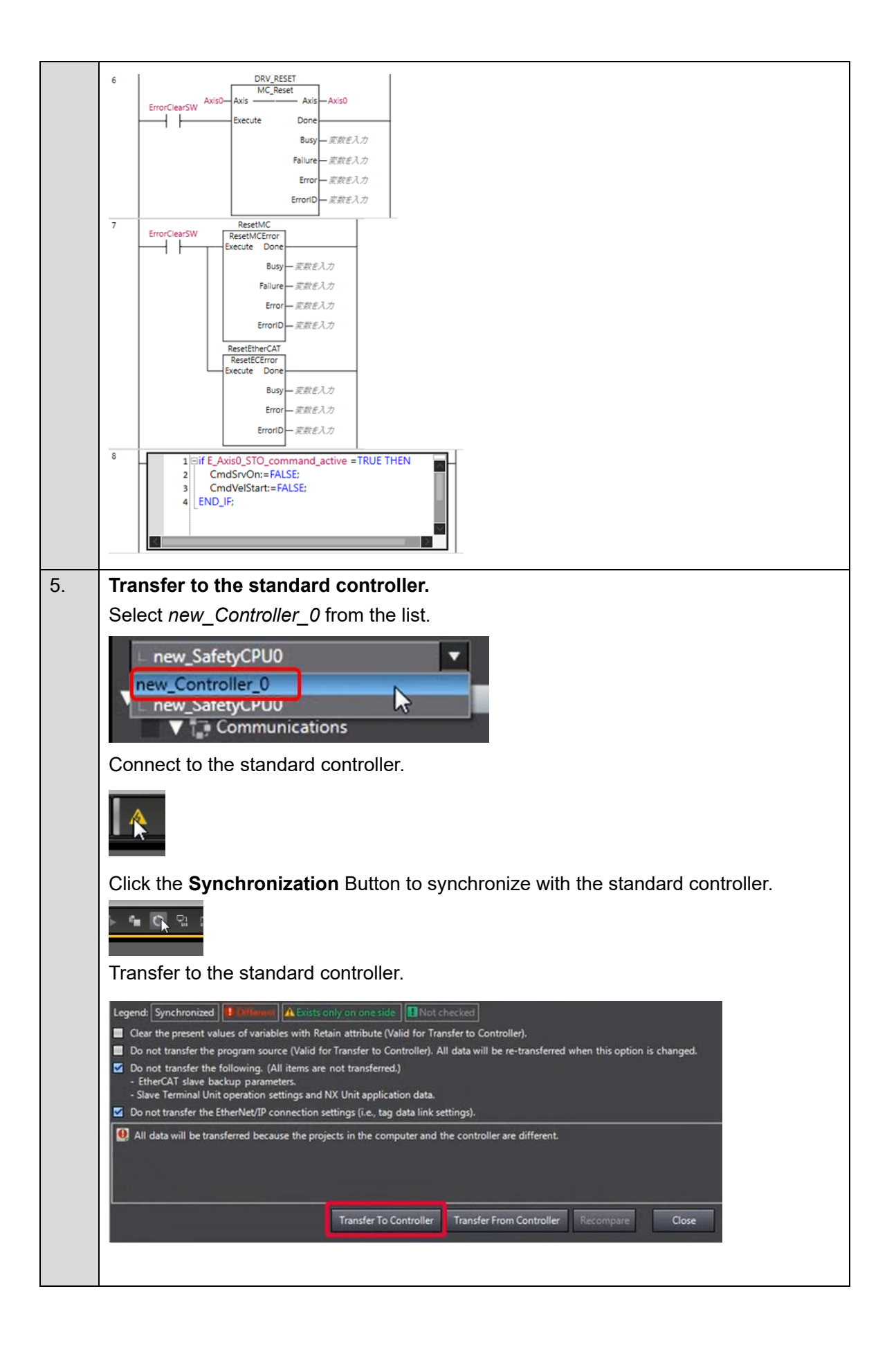

| 6. | Download th               | e safety appli            | cation    | l.                 |                                                                                                    |  |
|----|---------------------------|---------------------------|-----------|--------------------|----------------------------------------------------------------------------------------------------|--|
|    | Select new_S              | SafetyCPU0 fro            | m the     | list.              |                                                                                                    |  |
|    | new_Controller_0          | 1 : R88D-1SN02L-ECT (E    | 001       |                    |                                                                                                    |  |
|    | Click the PRC             | OGRAM Mode                | Buttor    | n to switch to     | PROGRAM mode.                                                                                                    |  |
|    |                           | R S S                     |           |                    |                                                                                                    |  |
|    | Click the DEE             | BUG Mode But              | tton to   | enter DEBU         | G mode.                                                                                                    |  |
|    | A F                       | IG Mode                   |           |                    |                                                                                                    |  |
|    | Click the Star            | t Debugging               | Button    | to start DEE       | 3UG mode.                                                                                                    |  |
|    | Start Debug               | 🗊 🔍<br>ging               |           |                    |                                                                                                    |  |
|    | Click the Safe            | ety Validation            | Button    | 1.                 |                                                                                                    |  |
|    | 👻 📬 💽 🌾<br>Safety         | Validation                |           |                    |                                                                                                    |  |
|    | Click the <b>OK</b>       | Button.                   |           |                    |                                                                                                    |  |
|    | Safety Validation<br>Safe | ty CPU Unit will start in | n RUN moo | de on next startup |                                                                                                    |  |
|    | Click the Run             | Button.                   |           |                    |                                                                                                    |  |
|    |                           | ¥ €                       | ₽         | i¥ i¥              |                                                                                                    |  |
| 7  | The ESOE co               | mmunication               | e aro r   | now ostabli        | shad                                                                                                    |  |
| 1. | The FS indica             | ator is lit in gree       | en.       |                    | Shed.                                                                                                    |  |
|    | FS                        | Displays FSoE             | Green     | ON                 | FSoE slave connection established                                                                                           |  |
|    |                           | communications<br>status. |           | Flashing           | FSoE slave connection establishment in<br>progress                                                                          |  |
|    |                           |                           | Red       | Flashing           | Safety Parameter Error, Safety<br>Communications Timeout, or other<br>errors                                                |  |
|    |                           |                           | -         | OFF                | The safety functions are disabled by<br>FSoE, the power is not supplied, or a<br>fatal error including Self-diagnosis Error |  |

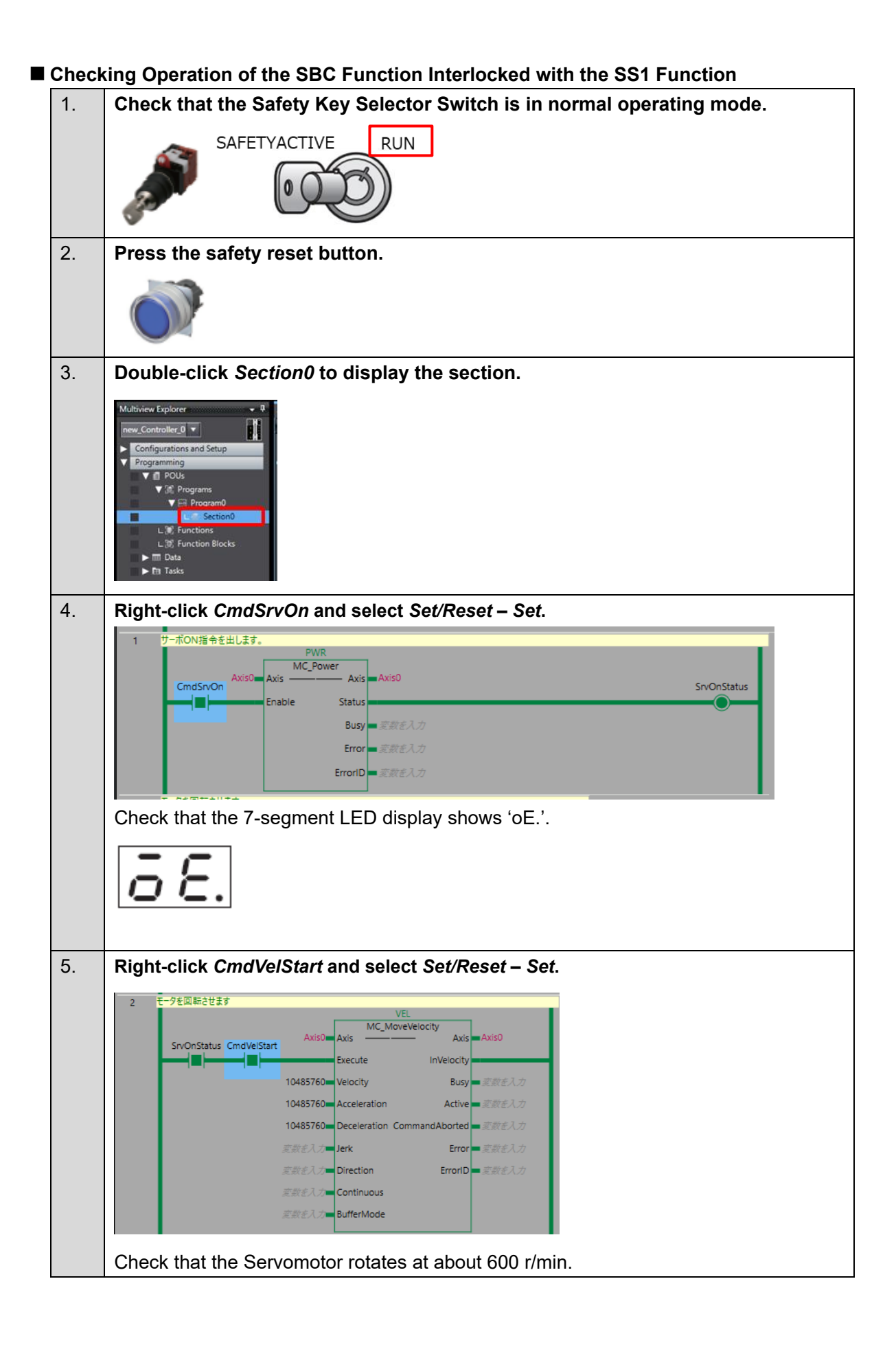

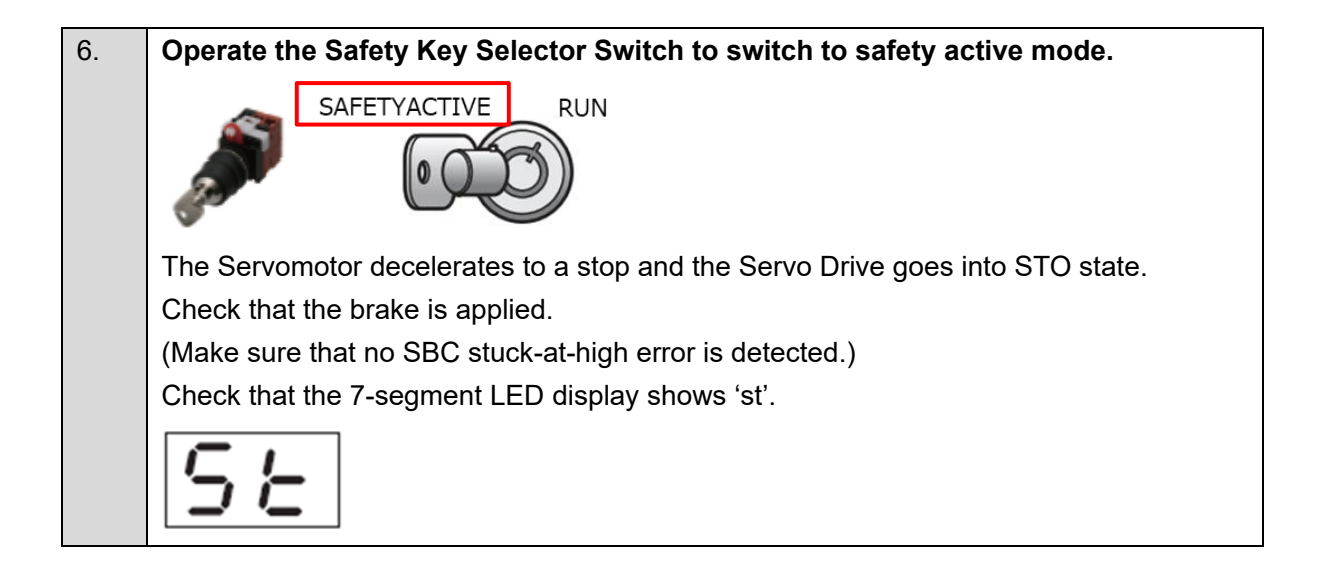

This section describes how to add the SS2 function to the project created in 3. Performing Setup.

The operation of the servo system set up in this section is explained below.

- 1. When the error clear button is pressed, the errors of the standard controller and Servo Drive are reset.
- 2. When the Safety Key Selector Switch is operated to switch to safety active mode, the standard controller lets the Servomotor decelerate to a stop. The Servo Drive activates the SOS function using the SS2 function to monitor the Servomotor position and velocity.
- 3. When the guard with the Safety-door Switch is opened while the SOS function is inactive, the motor torque is turned OFF.
- 4. When the Emergency Stop Pushbutton Switch is pressed, the motor torque is turned OFF.
- 5. When the safety reset button is pressed, the STO status is reset.

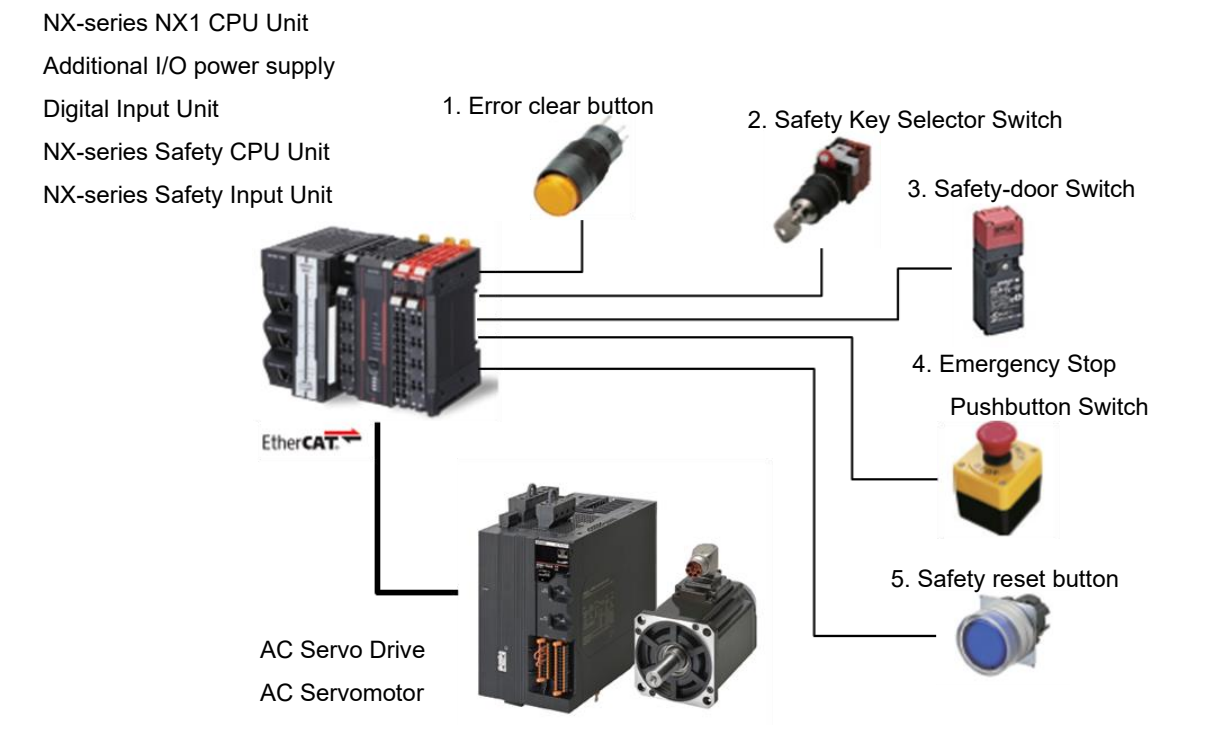

| Input device          | State         | Operation                                                      |
|-----------------------|---------------|----------------------------------------------------------------|
| 1. Error clear button | ON            | Enable error reset command                                     |
|                       | OFF           | Disable error reset command                                    |
| 2. Safety Key         | Normal        | Run Servomotor at normal velocity and deactivate SOS           |
| Selector Switch       | operating     | function.                                                      |
|                       | mode          |                                                                |
|                       | Safety active | Make Servomotor decelerate to a stop and activate SOS          |
|                       | mode          | function using SS2 function. When position or velocity exceeds |
|                       |               | SOS position or velocity zero window, Servo Drive goes into    |
|                       |               | STO state and Excessive Limit Value Error occurs.              |
| 3. Safety-door        | Open          | SLS function deactivated: Enable STO command                   |
| Switch                |               | SLS function activated: Disable STO command                    |
|                       | Close         | Disable STO command                                            |
| 4. Emergency Stop     | ON            | Enable STO command                                             |
| Pushbutton            | OFF           | Disable STO command                                            |
| Switch                |               |                                                                |
| 5. Safety reset       | ON            | Enable reset STO status command                                |
| button                | OFF           | Disable reset STO status command                               |

## ■ Operation of SS2 Function with Motion Control

- 1. When the Servo ON command is enabled, the Servo Drive turns ON the Servo.
- 2. When an operation command is enabled, the command velocity to the Servomotor is set to 600 r/min.
- When the SS2 function is executed, the Servo Drive shifts to the SOS state after the wait time (SS2 time to SOS 1) and monitors the motor position and velocity. The standard controller lets the Servomotor decelerate to a stop.
- 4. When the SS2 or SOS function is released, the Servo Drive goes into the normal state and stops monitoring the motor position and velocity.

The standard controller sets the command velocity to the Servomotor to 600 r/min.

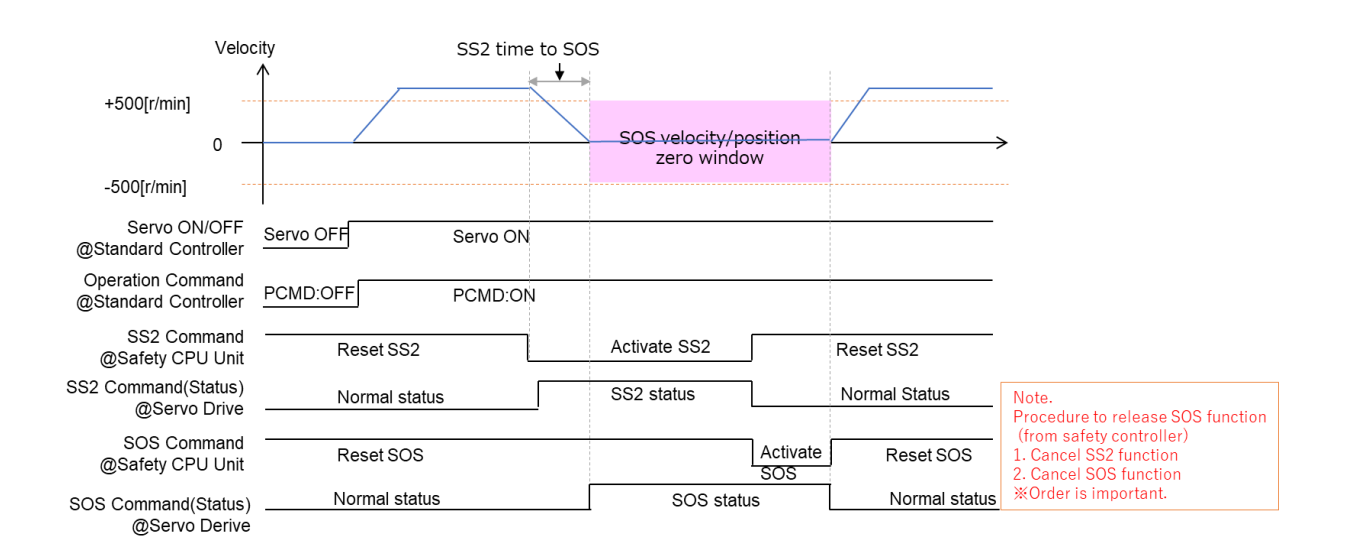

#### Setting the Safety Controller Select new\_SafetyCPU0 from the list. 1. ntroller\_0 🔻 \_SafetyCPU0 O Node1 : R88D-1SAN02H-ECT (E\_Axis0) : O V 🖾 CPU/Expansion Racks 2. Double-click SRA Parameters and click the Safety Function Assignment Settings Button. Multiview Explorer new\_SafetyCPU0 🔻 ŌS ŌS Configurations and Setup Communication ▼ 🛱 Safety ▼ 🕼 Safety I/O ₫s Kale Strategy (No. 1) Kale Strategy (No. 1) Kal No Active 65 SRA Par 3. Assign STO, SS2 instance1, and SOS instance1. Clear the selection of the Active Check Box. Import Export Copy SS2 command1 Active cannot be selected for No. 2 -SS2 instance1. Ĩ I Select SS2 instance1 to assign SS2 command1 Active. Click the ss2 Button or the Button to display the SS2 Detailed Settings 4. view. Activ B C

| 5. | Set SS2 parameters.                                                                                                    |                                              |                                                                        |                           |
|----|----------------------------------------------------------------------------------------------------|----------------------------------------------|------------------------------------------------------------------------|---------------------------|
|    | In this Guide, set as follows:                                                                                                    |                                              |                                                                        |                           |
|    | Name                                                                                                    | Value                                        | Unit                                                                   |                           |
|    | SS2 time to SOS 1                                                                                                    | 1000                                         | ms                                                                     |                           |
|    | SS2 time for velocity zero 1                                                                                                    | 500                                          | ms                                                                     |                           |
|    | SS2 Detailed Settings                                                                                                    |                                              |                                                                        |                           |
|    | SS2 instance1   Manual  Instance Settings                                                                                              |                                              | Ileit Deference let                                                    |                           |
|    | 6671.01         SS2 time to SOS 1         1000           6672.01         SS2 time for velocity zero 1         500                      | value ms<br>ms                               |                                                                        |                           |
|    | SS2 command SS2 of                                                                                                    | command                                      |                                                                        |                           |
|    | SS2 status SS2 :                                                                                                    | status6671.x                                 | ×                                                                      |                           |
|    | SOS status                                                                                                    | • 666C                                       | 2.xx                                                                   |                           |
|    |                                                                                                    | I                                            |                                                                        |                           |
| 6. | Click the ses Button or the                                                                                                    | Butto                                        | on to display                                                          | the SOS Detailed Settings |
|    | view.                                                                                                    | Import                                       | export copy rese                                                       | 540                       |
|    | No Active Safety Functions Details                                                                                                    | Command                                      | Status<br>STO Active                                                   | -<br>-                    |
|    | STO 1 SS1initance1 -<br>2 C SS2initance1 -<br>3 C SS3initance1 -                                                                       | SS1 command1<br>SS2 command1<br>DS command1  | Reserved     Reserved     SOS command1 Active                          | <b>N N</b>                |
|    | SS1 5 SDip                                                                                                    | SDIp command<br>SDIn command<br>Error Ack    | SDIp. command Active<br>SDIh command Active                            | <u> </u>                  |
|    | SS2         8         SS2 instance1         ▼            9         Not Assigned         ▼            10         Not Assigned         ▼ | Nat Assigned<br>Nat Assigned<br>Not Assigned | SS2 command1 Active     Not Assigned     Not Assigned     Not Assigned |                           |
|    | SUS II Not Assigned Y                                                                                                    | Not Assigned                                 | Not Assigned                                                           |                           |
| 7. | Set SOS parameters.                                                                                                    |                                              |                                                                        |                           |
|    | In this Guide, set as follows:                                                                                                    |                                              |                                                                        |                           |
|    | Name                                                                                                    | Value                                        | Unit                                                                   |                           |
|    | SOS position zero window 1                                                                                                    | 131072                                       | Encoder U                                                              | nit                       |
|    | SOS velocity zero window 1                                                                                                    | 60                                           | r/min                                                                  |                           |
|    | sos SOS Detailed Settings                                                                                                    |                                              |                                                                        | _                         |
|    | SOS instance1 Manual                                                                                                    |                                              |                                                                        |                           |
|    | V Instance Settings     OD   Name     666A.01 SOS position zero window 1     131072                                                    | Volue                                        | Unit   Reference Informa<br>derUnit 131072.000 (pulse)                 | tion I                    |
|    | e66C.01 SOS velocity zero window 1 00<br>▼ Timing Chart                                                                                | r/mi                                         | n 1048576.000 [pulse/                                                  |                           |
|    | SOS command                                                                                                    |                                              |                                                                        |                           |
|    |                                                                                                    |                                              |                                                                        |                           |
|    | + 6660                                                                                                    |                                              |                                                                        |                           |
|    |                                                                                                    |                                              |                                                                        |                           |

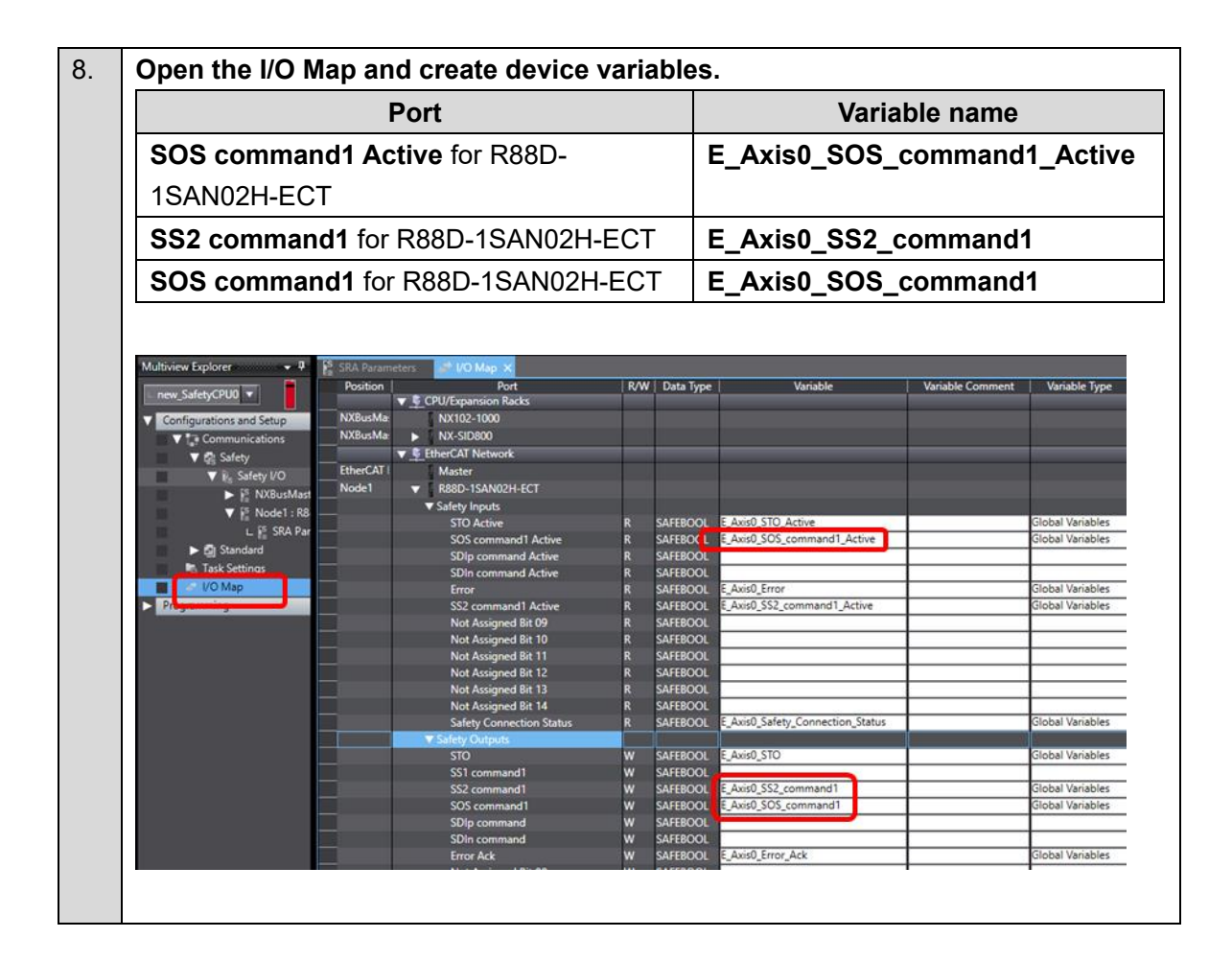

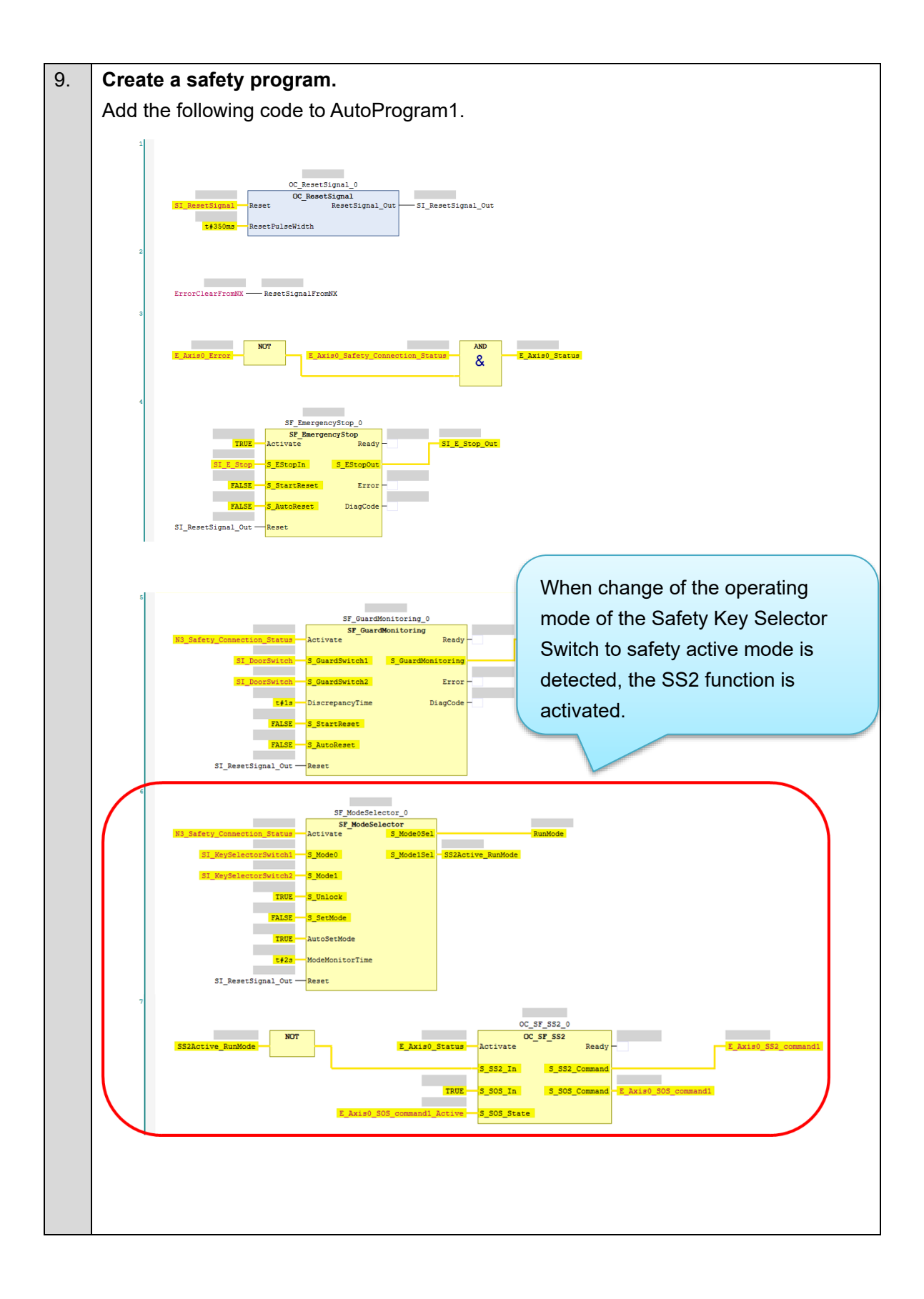

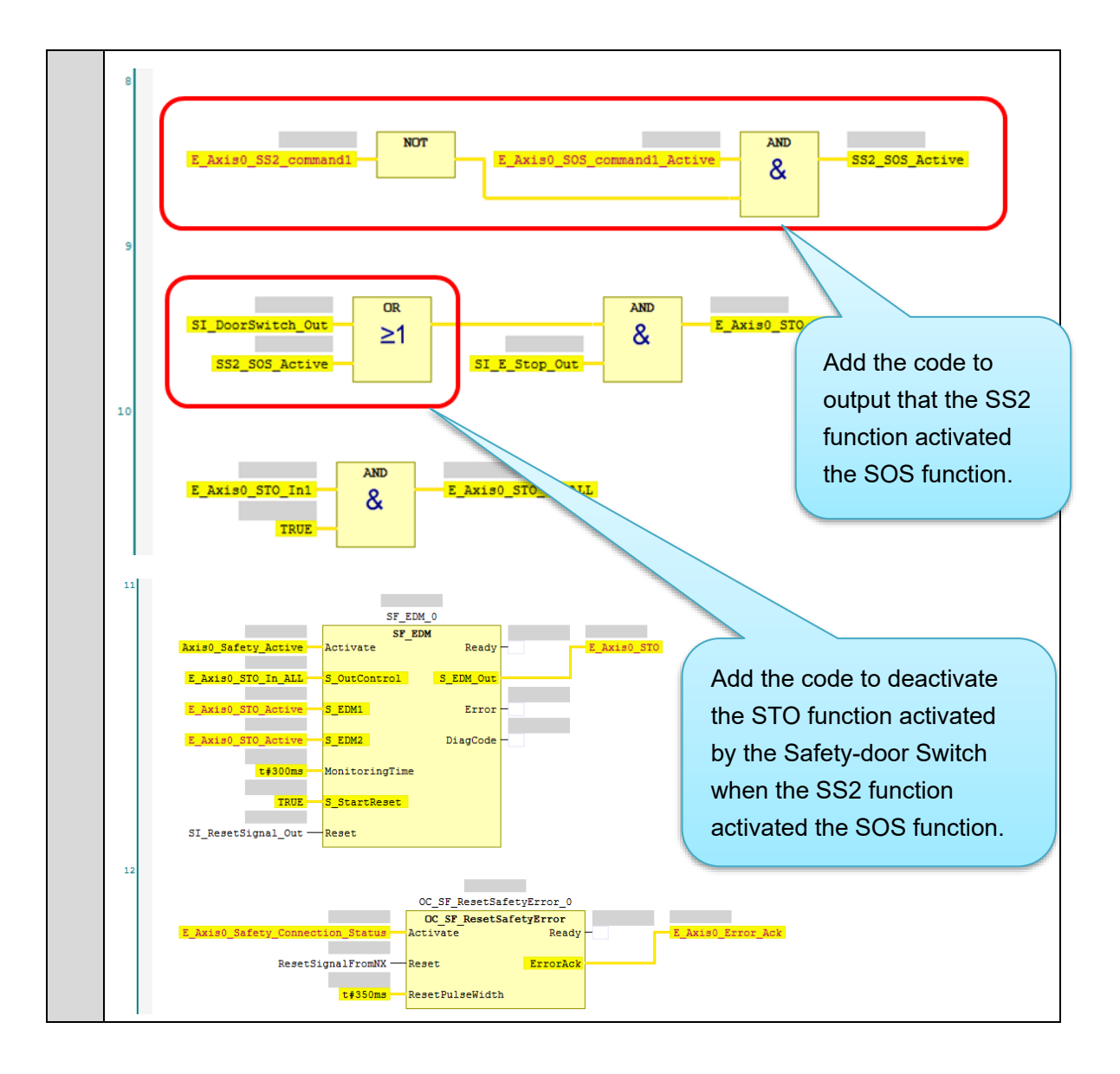

## Setting the Standard Controller

| oeun | ig the Standard Sontroller                                                                                                    |                                                                                        |  |  |
|------|----------------------------------------------------------------------------------------------------|----------------------------------------------------------------------------------------|--|--|
| 1.   | Select new_Controller_0 from the list.                                                                                                    |                                                                                        |  |  |
|      | Multiview Explorer   Multiview Explorer     Multiview Explorer                                                                                                    |                                                                                        |  |  |
| 2.   | Double-click I/O Map.                                                                                                    |                                                                                        |  |  |
|      | Multiview Explorer   Rew_Controller_0  Configurations and Setup  Configurations and Setup  Configurations and Setup  Configurations and Setup  Configurations and Setup  Configurations and Setup  Controller Setup  Controller Set                                                                                                    |                                                                                        |  |  |
| 3.   | Create device variables.                                                                                                    |                                                                                        |  |  |
|      | Port                                                                                                    | Variable name                                                                          |  |  |
|      | SS2 command 1 for R88D-1SAN02H-ECT                                                                                                    | E_Axis0_SS2_command_1                                                                  |  |  |
|      | SOS command 1 active for R88D-                                                                                                    | E_Axis0_SOS_command_1_active                                                           |  |  |
|      | 1SAN02H-ECT                                                                                                    |                                                                                        |  |  |
|      |                                                                                                    |                                                                                        |  |  |
|      | Multivine Explorer • 9 \$59, Parameters • 100 Map \$59, AutoProgram 1 • 100 Map \$100 Map \$100 M | R/W   Data Type   Variable   Variable Comment  Variable Type                           |  |  |
|      | Configurations and Setup:     Node1     R88D-ISAN02+ECT     Controlword     Controlword     Controlword     Controlword     Controlword     Controlword     Controlword     Controlword                                                                                                    | W WORD<br>W DINT                                                                       |  |  |
|      | Cynodd: Tasget velochy     Society Service Conception     Tasget velochy     Tasget velochy     Tasget                                                                                                    | W DRVT<br>W INT<br>W SINT                                                              |  |  |
|      | It Controller Setup     Touck probe function     Touck probe function     Lupits invoid     Vupits invoid     Vupits invoid     Vupits invoid     Vupits invoid     Vupits invoid                                                                                                    | n W WORD<br>R DWORD<br>Wword R UINT                                                    |  |  |
|      | STIC command Minor Safety Contro<br>STIC command 1 Minor Safety Contro<br>STIC command 1 Minor Safety Contro<br>STIC command 1 Minor Safety Contro                                                                                                    | Neveral & BCOC<br>Averal R BCOC<br>Averal R BCOC                                       |  |  |
|      | Minnor Safety Control<br>✓ Minnor Safety Statussiond Minnor Safety Status<br>STO command active Minnor Safety Status                                                                                                    | Almord R BOOL<br>word R LINT<br>BOOL <u>LAvid0_STO_command_active</u> Global Variables |  |  |
|      |                                                                                                    |                                                                                        |  |  |

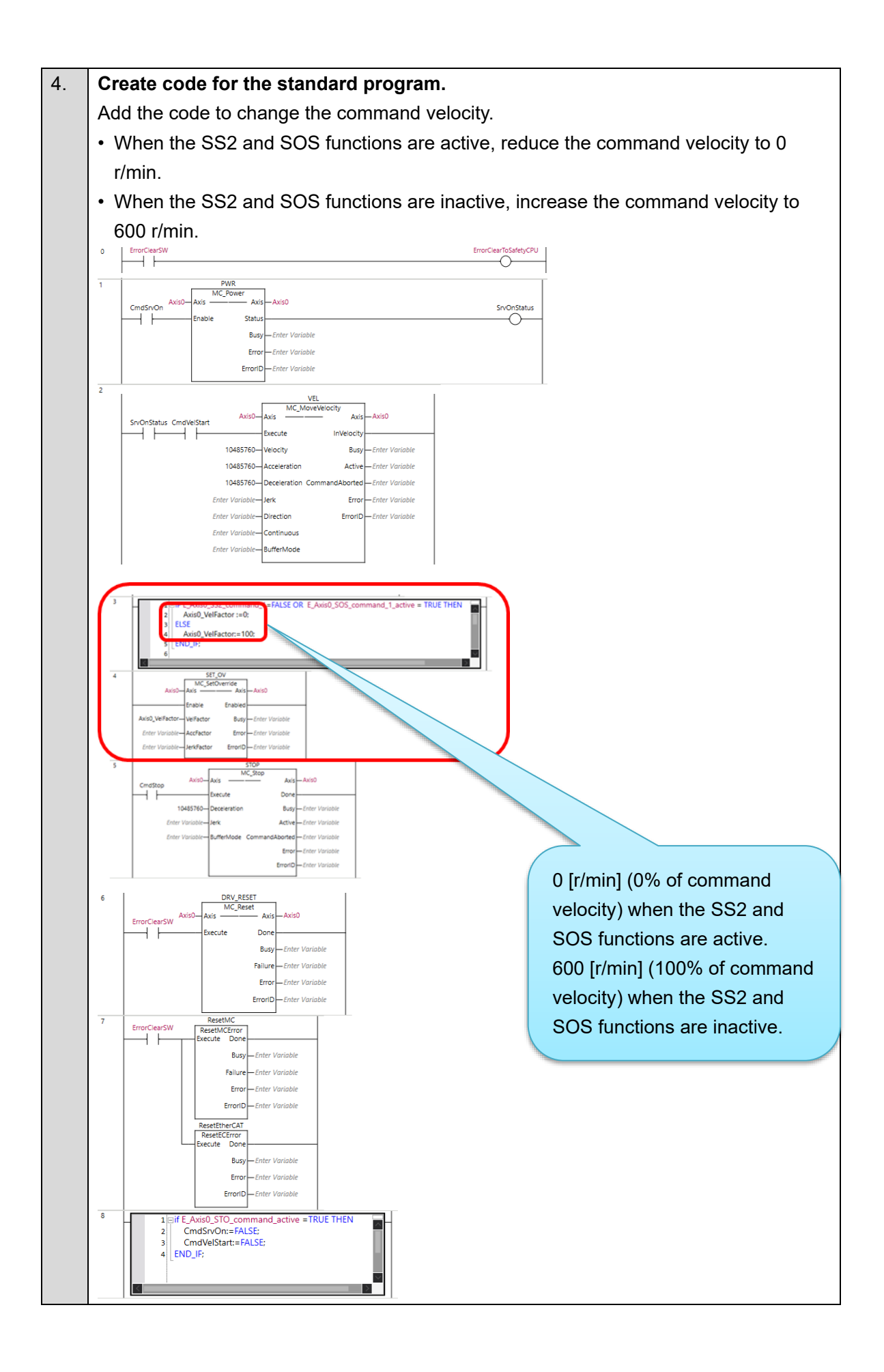

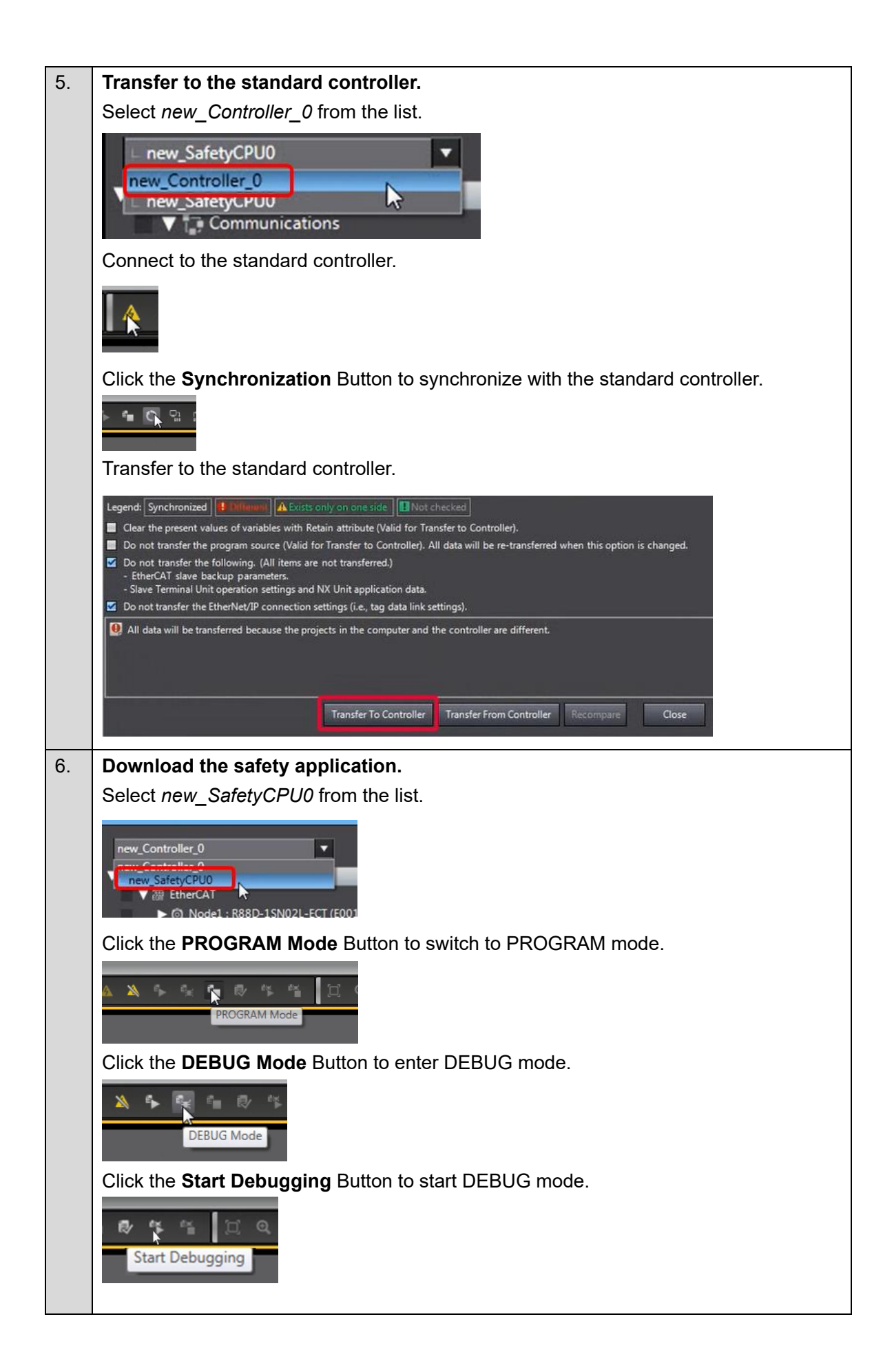

|    | Click the Sa      | afety Validatio           | on But     | ton.             |                                                                                                    |  |
|----|-------------------|---------------------------|------------|------------------|----------------------------------------------------------------------------------------------------|--|
|    | Safe              | ty Validation             | €          |                  |                                                                                                    |  |
|    | Click the O       | K Button.                 |            |                  |                                                                                                    |  |
|    | Safety Validation | afety CPU Unit will sta   | Irt in RUN | mode on next sta | artup                                                                                                    |  |
|    | Click the Ru      | <b>In</b> Button.         |            |                  |                                                                                                    |  |
|    |                   | € <mark>,</mark> % 9      | • ®        | °5 °             |                                                                                                    |  |
| 7. | The FSoE o        | communicatio              | ons ar     | e now esta       | ıblished.                                                                                                    |  |
|    | The FS indi       | cator is lit in g         | reen.      |                  |                                                                                                    |  |
|    | FS                | Displays FSoE             | Green      | ON               | FSoE slave connection established                                                                                           |  |
|    |                   | communications<br>status. |            | Flashing         | FSoE slave connection establishment in                                                                                      |  |
|    |                   |                           | Red        | Flashing         | Safety Parameter Error, Safety                                                                                              |  |
|    |                   |                           |            |                  | Communications Timeout, or other                                                                                            |  |
|    |                   |                           |            | OFF              | The safety functions are disabled by<br>FSoE, the power is not supplied, or a<br>fatal error including Self-diagnosis Error |  |
|    |                   |                           |            |                  | L                                                                                                    |  |

# Checking Operation of the SS2 Function

| 1. | Check that the Safety Key Selector Switch is in normal operating mode.                                                                                                    |
|----|----------------------------------------------------------------------------------------------------|
|    | SAFETYACTIVE RUN                                                                                                    |
| 2. | Press the safety rest button.                                                                                                    |
|    |                                                                                                    |
| 3. | Double-click Section0 to display the section.                                                                                                    |
|    | Multiview Explorer  Multiview Explorer  Multiv |

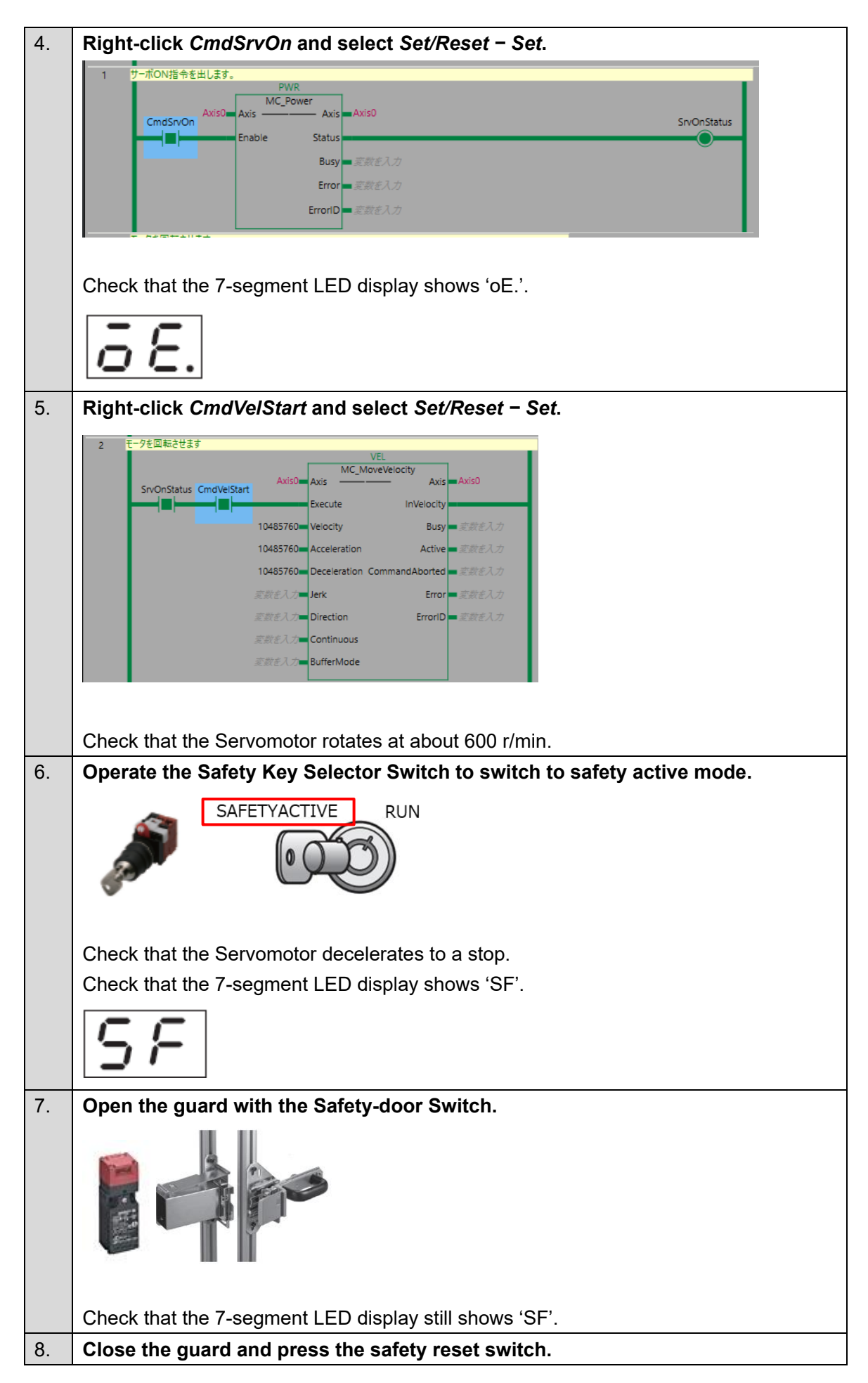

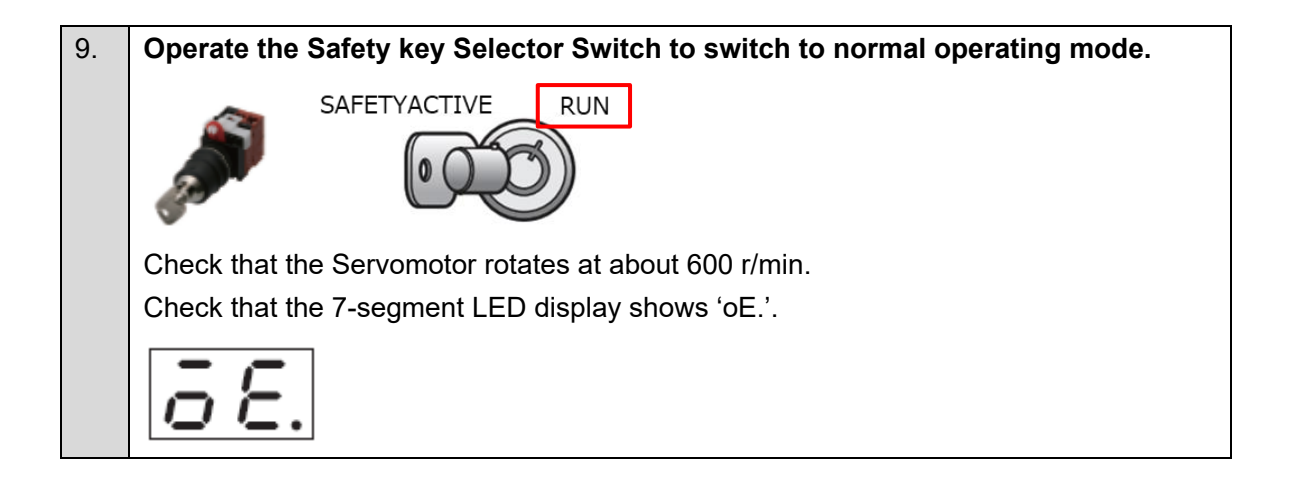
# 4.4. Adding the Safe Operating Stop (SOS) Function

This section describes how to add the SOS function to the project created in 3. Performing Setup.

The operation of the servo system set up in this section is explained below.

- 1. When the error clear button is pressed, the errors of the standard controller and Servo Drive are reset.
- 2. When the Safety Key Selector Switch is operated to switch to safety active mode, the Servo Drive activates the SOS function to monitor the Servomotor position and velocity.
- 3. When the guard with the Safety-door Switch is opened while the SOS function is inactive, the motor torque is turned OFF.
- 4. When the Emergency Stop Pushbutton Switch is pressed, the motor torque is turned OFF.
- 5. When the safety reset button is pressed, the STO status is reset.

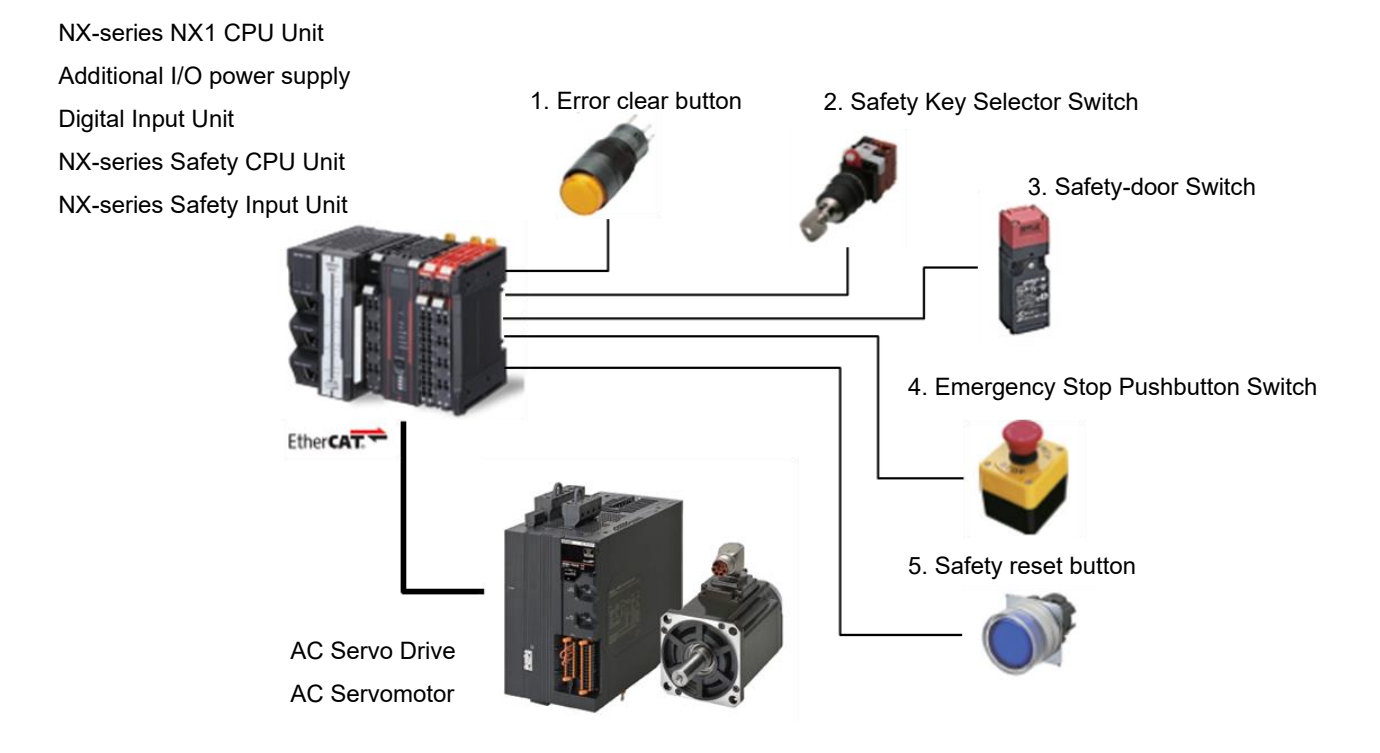

| Input device          | State         | Operation                                                    |
|-----------------------|---------------|--------------------------------------------------------------|
| 1. Error clear button | ON            | Enable error reset command                                   |
|                       | OFF           | Disable error reset command                                  |
| 2. Safety Key         | Normal        | Deactivate SOS function.                                     |
| Selector Switch       | operating     |                                                              |
|                       | mode          |                                                              |
|                       | Safety active | Activate SOS function. When position or velocity exceeds SOS |
|                       | mode          | position or velocity zero window, Servo Drive goes into STO  |
|                       |               | state and Excessive Limit Value Error occurs.                |

| Input device      | State | Operation                                    |
|-------------------|-------|----------------------------------------------|
| 3. Safety-door    | Open  | SOS function deactivated: Enable STO command |
| Switch            |       | SOS function activated: Disable STO command  |
|                   | Close | Disable STO command                          |
| 4. Emergency Stop | ON    | Enable STO command                           |
| Pushbutton        |       |                                              |
| 0.11.1            | OFF   | Disable STO command                          |
| Switch            |       |                                              |
| 5. Safety reset   | ON    | Enable reset STO status command              |
| button            | OFF   | Disable reset STO status command             |

# ■ Operation of SOS Function with Motion Control

- 1. When the Servo ON command is enabled, the Servo Drive turns ON the Servo.
- 2. When an operation command is enabled, the command velocity to the Servomotor is set to 600 r/min.
- 3. When the operation command is disabled, the Servomotor decelerates to a stop.
- 4. When the SOS function is executed after the Servomotor stops, the Servo Drive shifts to the SOS state and monitors the motor position and velocity.
- 5. When the SOS function is released, the Servo Drive goes into the normal state. When an operation command is enabled, the command velocity to the Servomotor is set to 600 r/min.

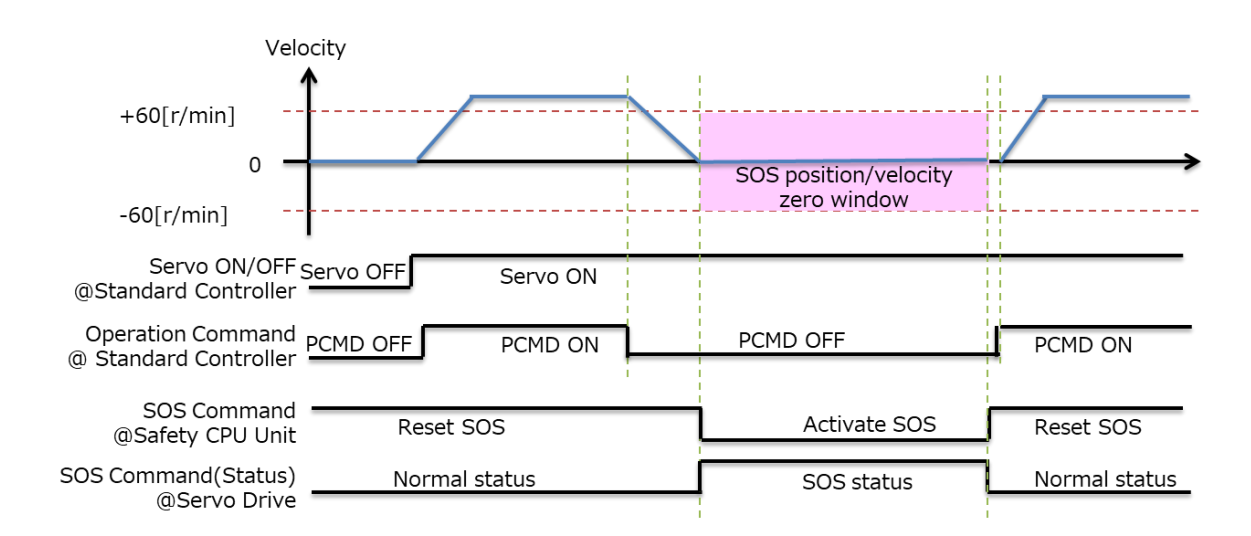

### Setting the Safety Controller

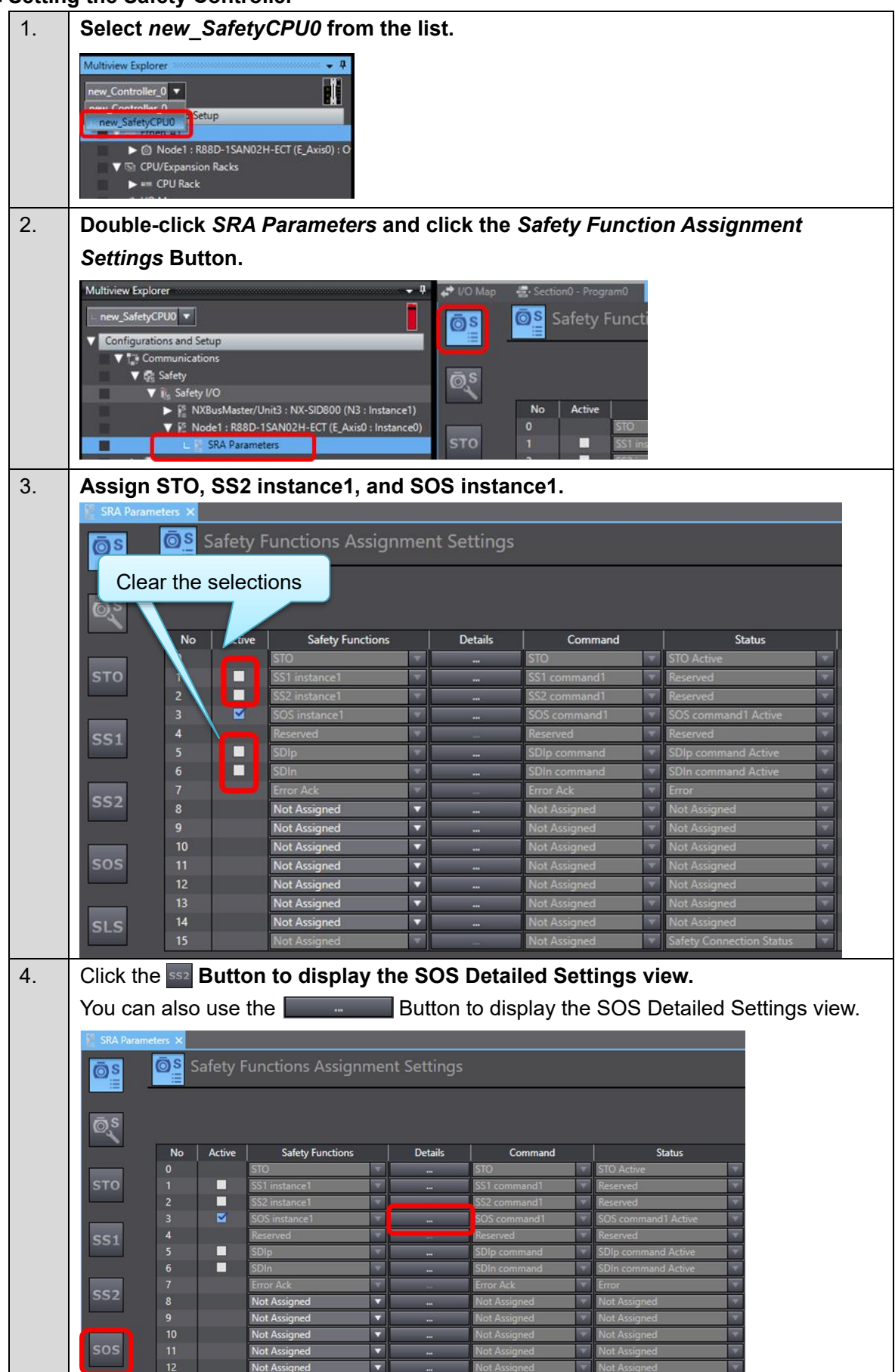

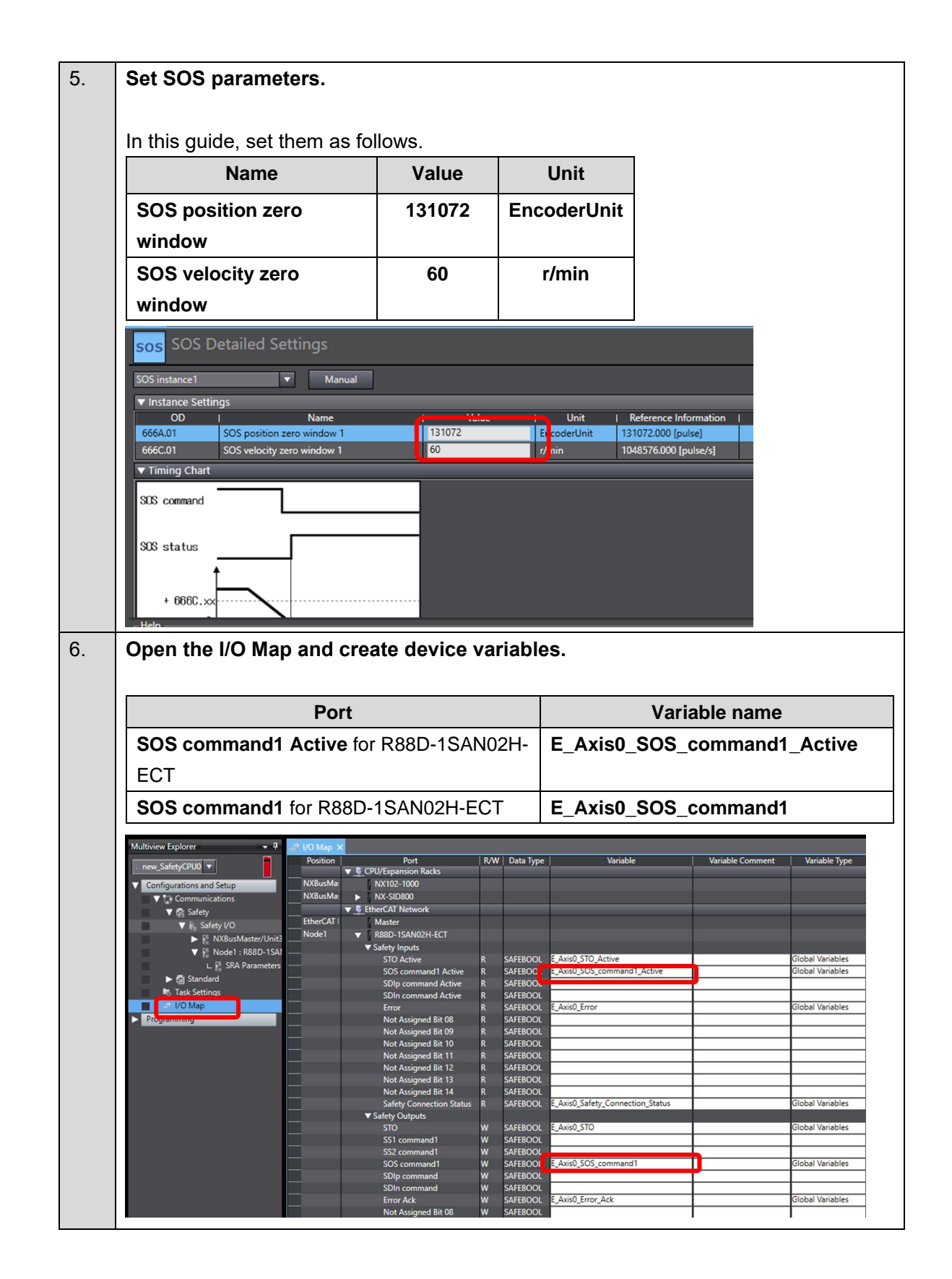

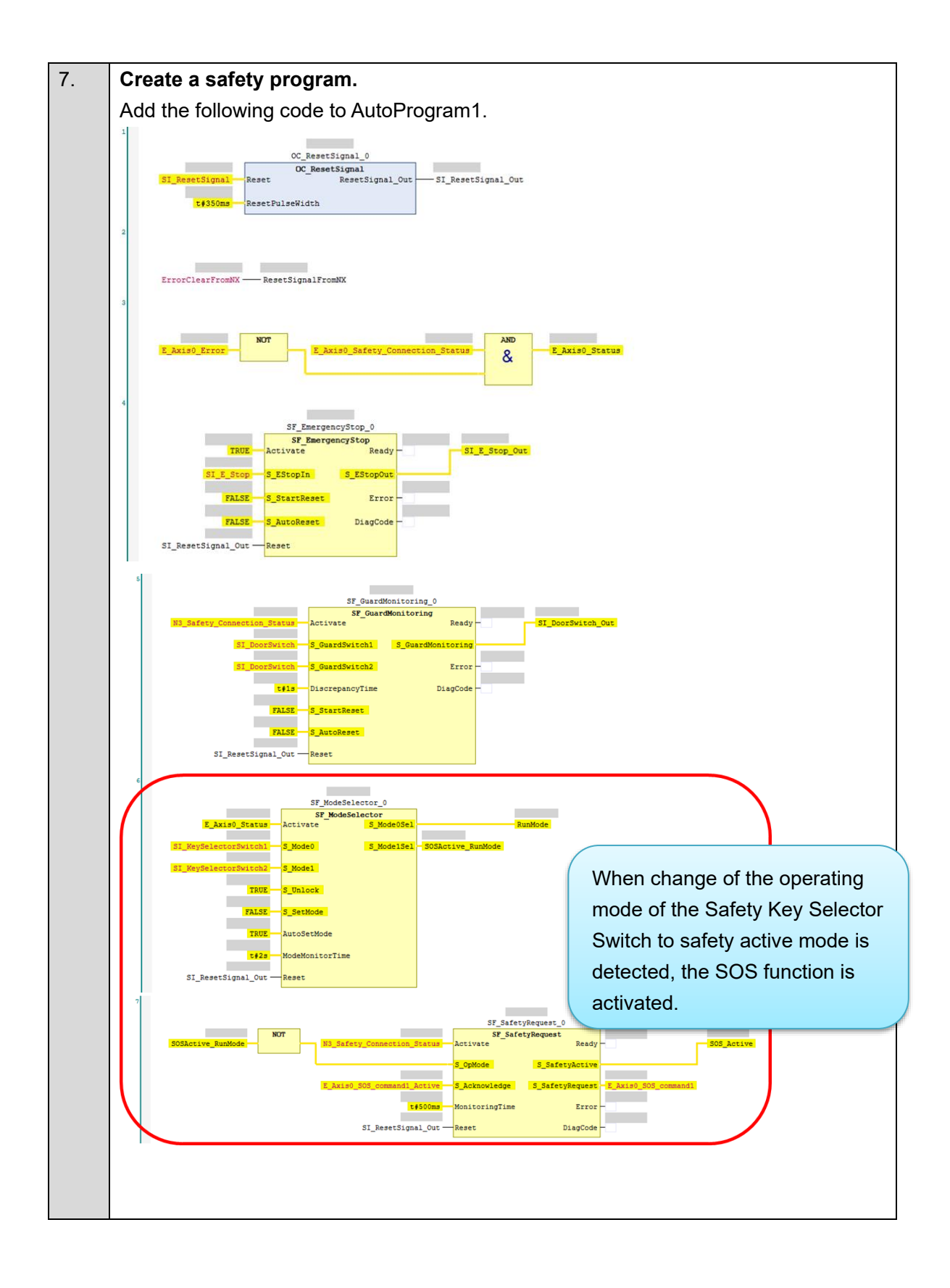

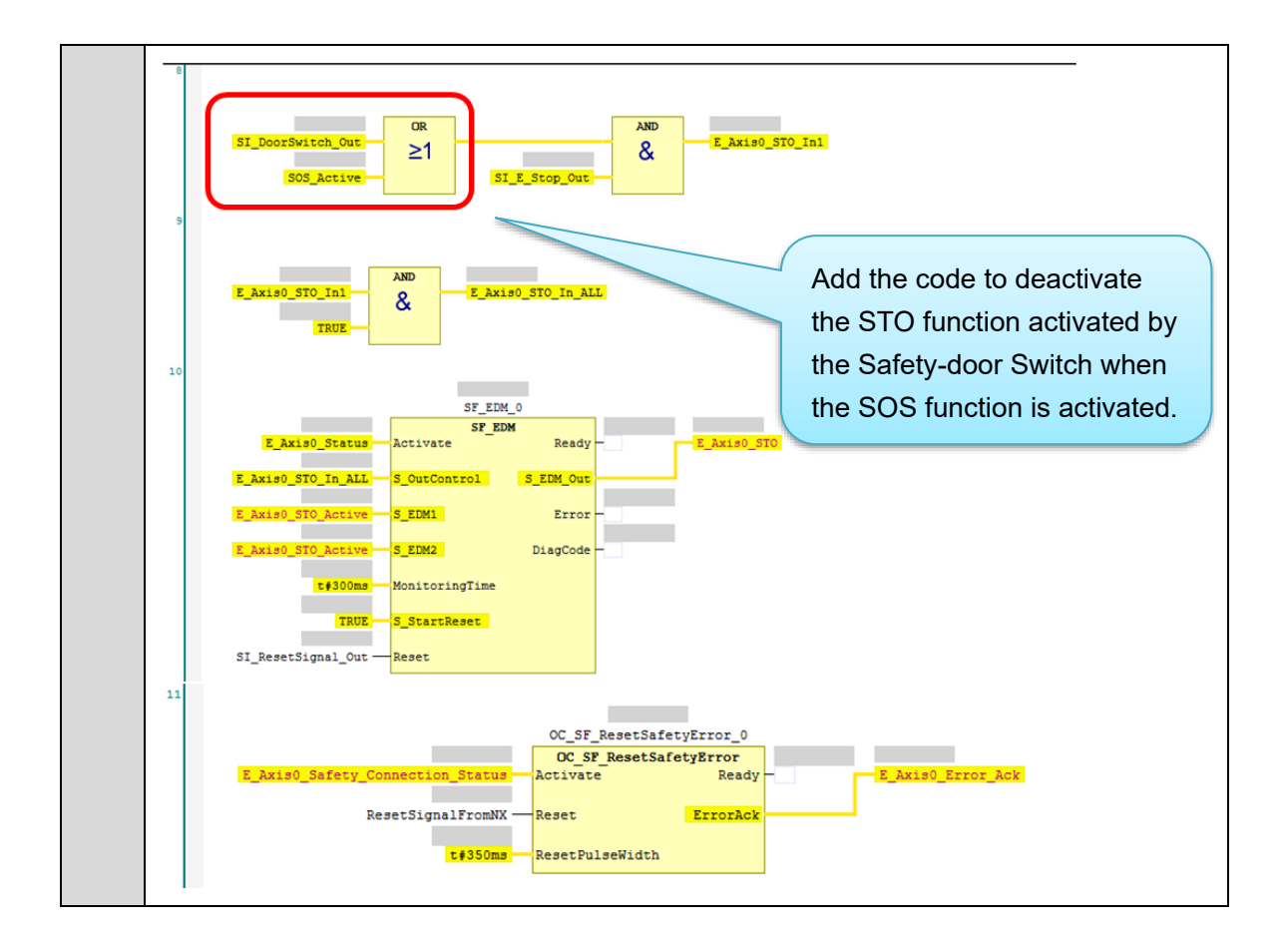

# Setting the Standard Controller

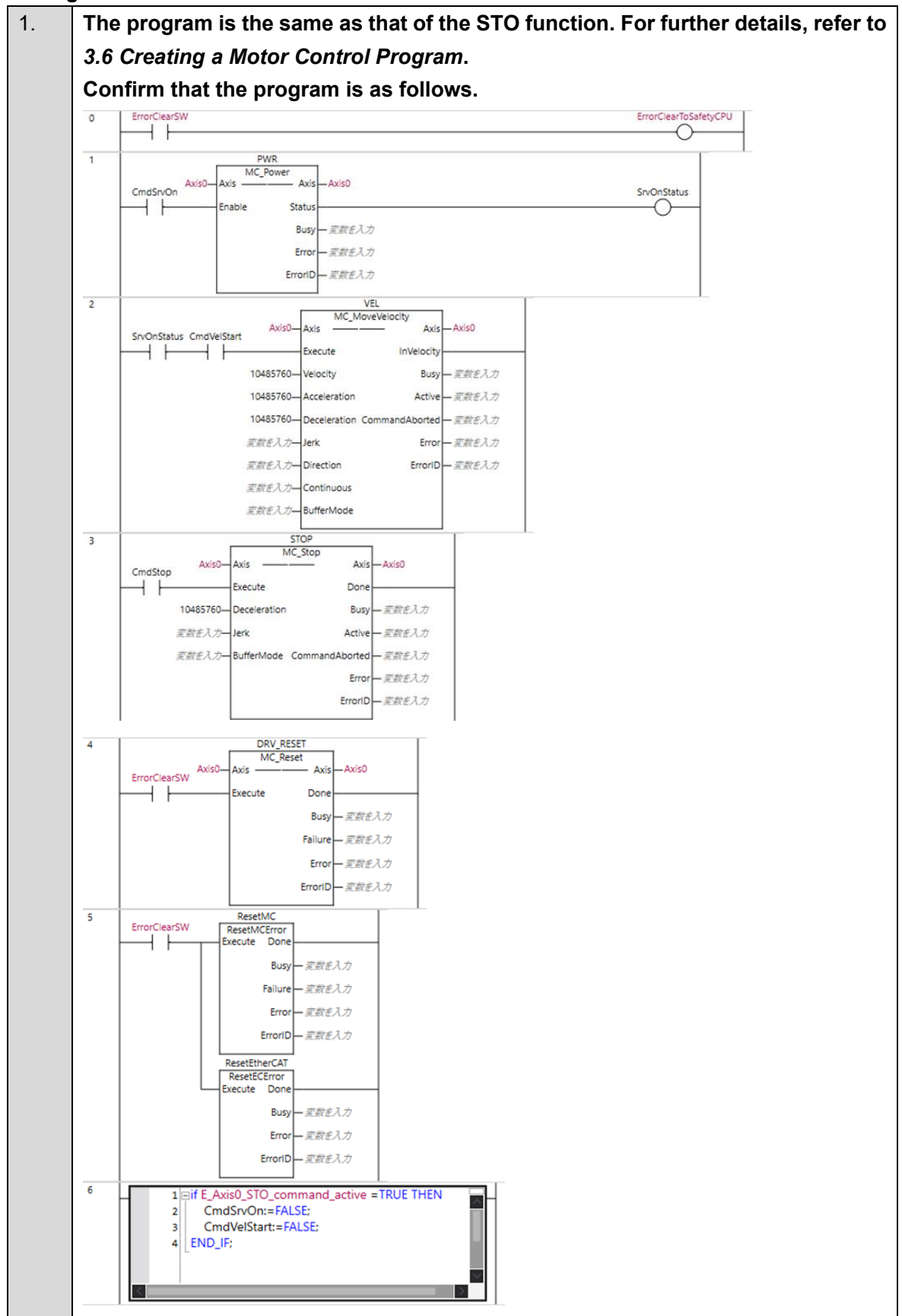

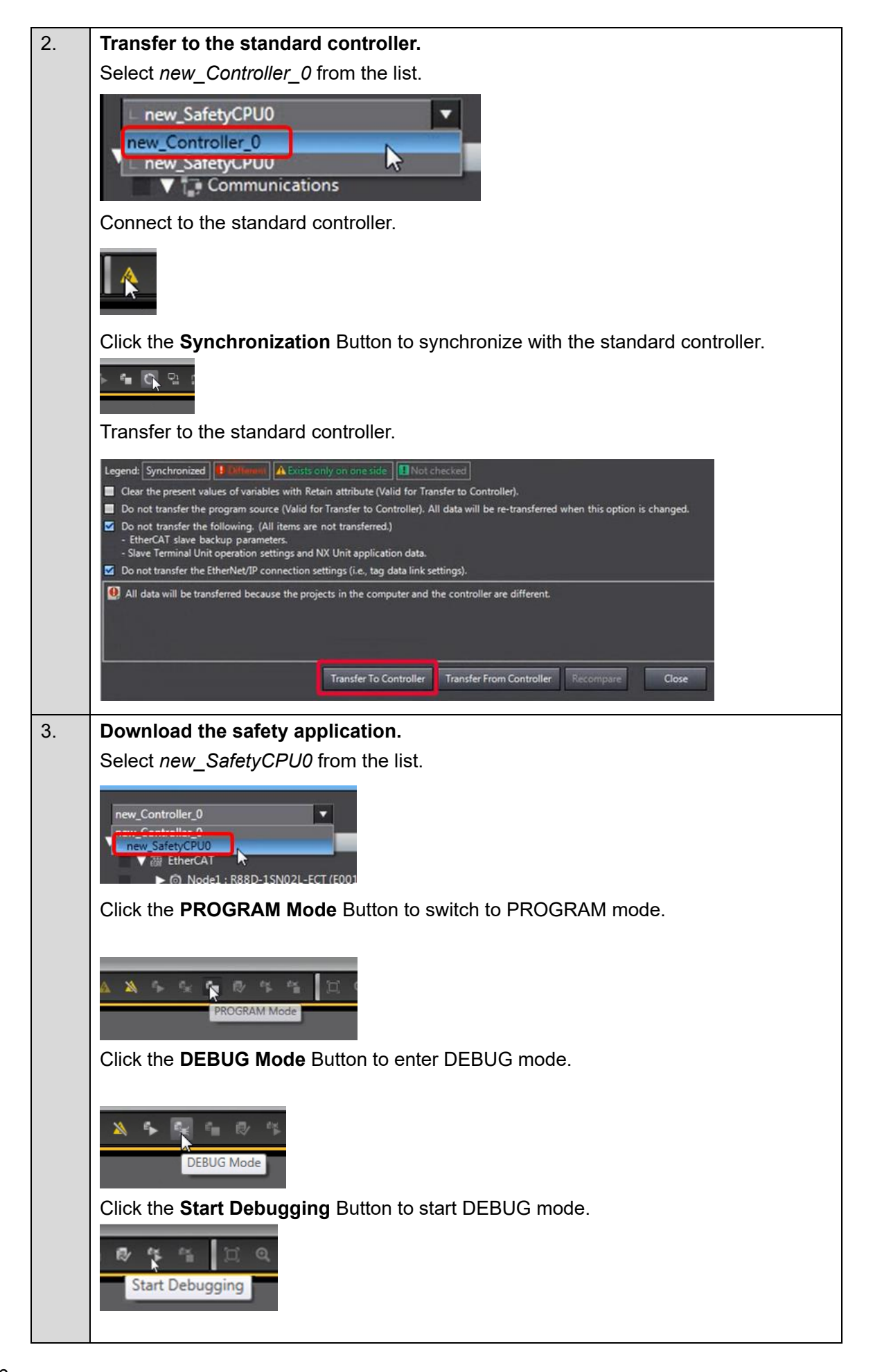

|    | Click the Safe                                                           | ty Validation               | Button.          |                                                                                                    |  |  |  |  |  |  |
|----|--------------------------------------------------------------------------|-----------------------------|------------------|----------------------------------------------------------------------------------------------------|--|--|--|--|--|--|
|    | 👻 📬 🐼 🌾<br>Safety V                                                      | Safety Validation           |                  |                                                                                                    |  |  |  |  |  |  |
|    | Click the <b>OK</b> E                                                    | Click the <b>OK</b> Button. |                  |                                                                                                    |  |  |  |  |  |  |
|    | Safety Validation Safety CPU Unit will start in RUN mode on next startup |                             |                  |                                                                                                    |  |  |  |  |  |  |
|    | Click the Run                                                            | Button.                     |                  |                                                                                                    |  |  |  |  |  |  |
|    |                                                                          | <b>k</b> % •                | ₽ <sup>1</sup> ¥ | * <b>a</b>                                                                                                    |  |  |  |  |  |  |
| 4. | The FSoE cor                                                             | mmunications                | s are now e      | stablished.                                                                                                    |  |  |  |  |  |  |
|    | The FS indicat                                                           | tor is lit in gree          | en.              |                                                                                                    |  |  |  |  |  |  |
|    | ES Dier                                                                  | alaur ESoE Green            | ON               | ESoE clave connection established                                                                                           |  |  |  |  |  |  |
|    | com                                                                      | imunications                | Flashing         | FSoE slave connection establishment in                                                                                      |  |  |  |  |  |  |
|    | stat                                                                     | us.                         | Charles .        | progress                                                                                                    |  |  |  |  |  |  |
|    |                                                                          | Red                         | Flashing         | Sarety Parameter Error, Sarety<br>Communications Timeout, or other<br>errors                                                |  |  |  |  |  |  |
|    |                                                                          |                             | OFF              | The safety functions are disabled by<br>FSoE, the power is not supplied, or a<br>fatal error including Self-diagnosis Error |  |  |  |  |  |  |

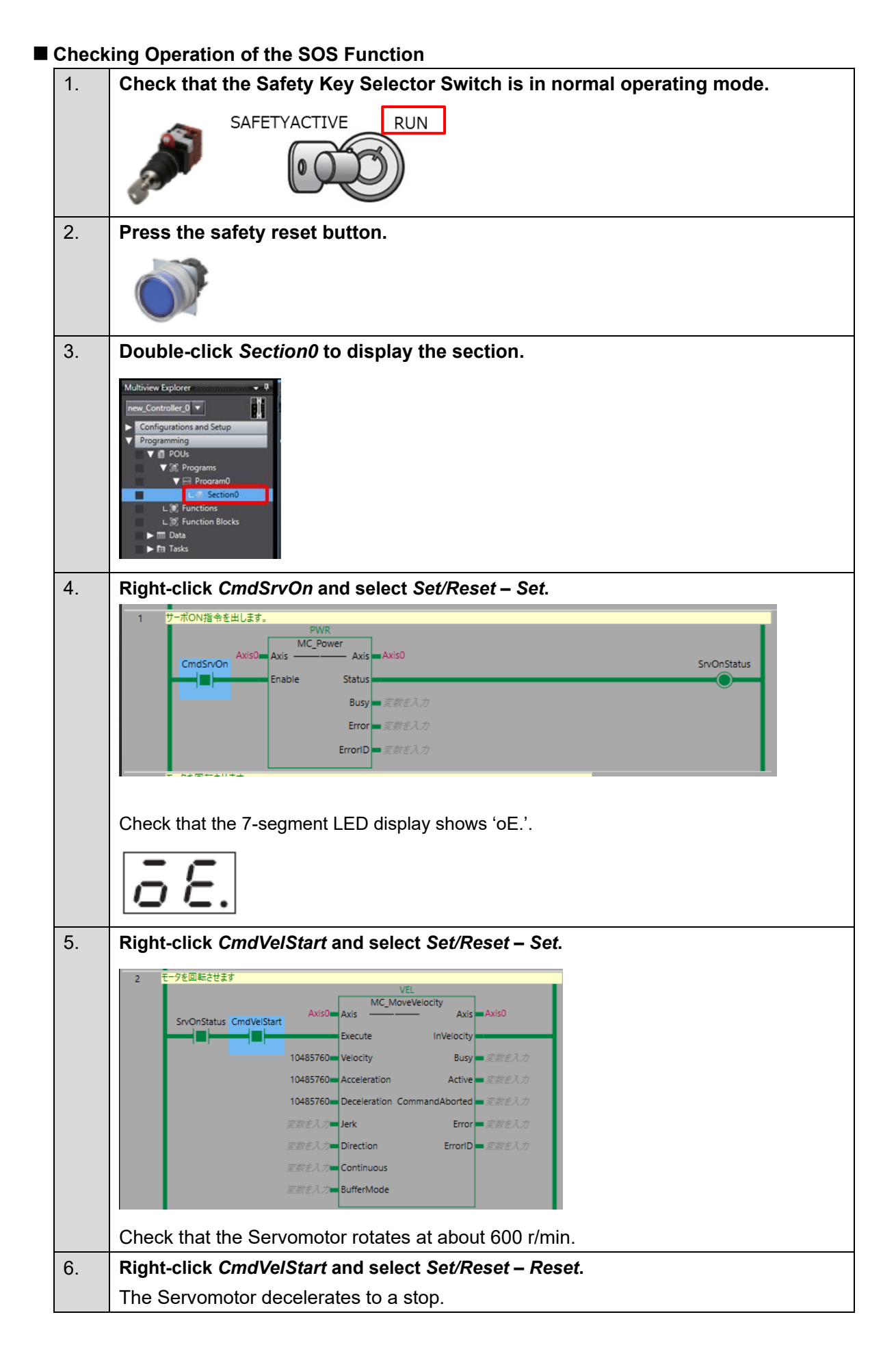

# 

| 7.  | Operate the Safety Key Selector Switch to switch to safety active mode.                                                                                                    |
|-----|----------------------------------------------------------------------------------------------------|
|     | SAFETYACTIVE RUN                                                                                                    |
|     | Check that the 7-segment LED display shows 'SF'.                                                                                                    |
|     | SF                                                                                                    |
| 8.  | Open the guard with the Safety-door Switch.                                                                                                    |
|     |                                                                                                    |
|     | Check that the 7-segment LED display still shows 'SF'.                                                                                                    |
| 9.  | Close the guard and press the safety reset switch.                                                                                                    |
| 10. | Operate the Safety Key Selector Switch to switch to normal operating mode.                                                                                                    |
|     | Check that the 7-segment LED display shows 'oE.'.                                                                                                    |
|     | ōξ.                                                                                                    |
| 11. | Right-click CmdVelStart and select Set/Reset – Set.                                                                                                    |
|     | 2 T-分を回転させます<br>SnvOnStatus CmdVelStart Axisの Axis Axisの Axis Axisの<br>Execute InVelocity Busy 変数を入力<br>10485760 Velocity Busy 変数を入力<br>10485760 Deceleration Active 変数を入力<br>10485760 Deceleration CommandAborted 変数を入力<br>支数を入力 Direction ErroriD 変数を入力<br>変数を入力 Direction ErroriD 変数を入力 |
|     | i ne Servomotor rotates at about 600 r/min.                                                                                                    |

This section describes how to add the SLS function to the project created in 3. Performing Setup.

The operation of the servo system set up in this section is explained below.

- 1. When the error clear button is pressed, the errors of the standard controller and Servo Drive are reset.
- 2. When the Safety Key Selector Switch is operated to switch to safety active mode, the standard controller changes the velocity command value to low speed. The Servo Drive activates the SLS function and monitors the motor velocity.
- 3. When the guard with the Safety-door Switch is opened while the SLS function is inactive, the motor torque is turned OFF.
- 4. When the Emergency Stop Pushbutton Switch is pressed, the motor torque is turned OFF.
- 5. When the safety reset button is pressed, the STO status is reset.

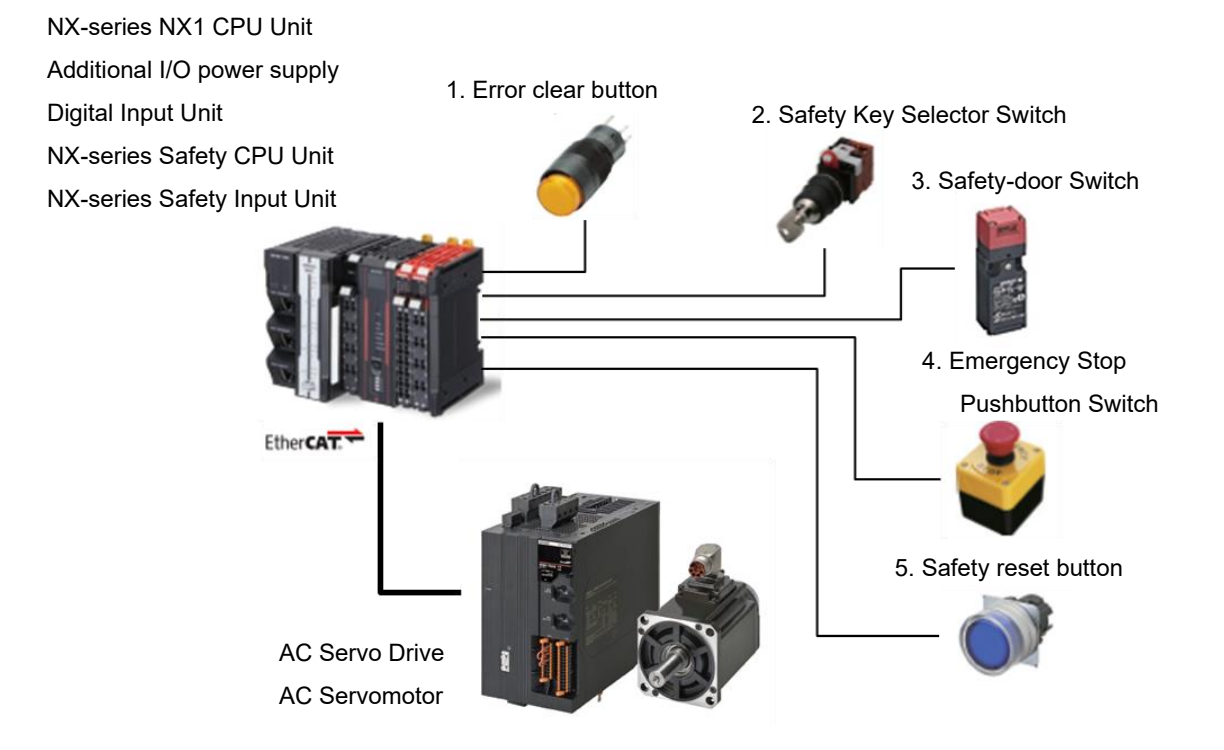

| Input device          | State         | Operation                                                  |
|-----------------------|---------------|------------------------------------------------------------|
| 1. Error clear button | ON            | Enable error reset command                                 |
|                       | OFF           | Disable error reset command                                |
| 2. Safety Key         | Normal        | Run Servomotor at 600 [r/min] and deactivate SLS function. |
| Selector Switch       | operating     |                                                            |
|                       | mode          |                                                            |
|                       | Safety active | Run Servomotor at 60 [r/min] and activate SLS function.    |
|                       | mode          | When velocity exceeds SLS velocity limit, Servo Drive goes |
|                       |               | into STO state and Excessive Limit Value Error occurs.     |
| 3. Safety-door        | Open          | SLS function deactivated: Enable STO command               |
| Switch                |               | SLS function activated: Disable STO command                |
|                       | Close         | Disable STO command                                        |
| 4. Emergency Stop     | ON            | Enable STO command                                         |
| Pushbutton            | OFF           | Disable STO command                                        |
| Switch                |               |                                                            |
| 5. Safety reset       | ON            | Enable reset STO status command                            |
| button                | OFF           | Disable reset STO status command                           |

Operation of SLS Function with Motion Control

- 1. When the Servo ON command is enabled, the Servo Drive turns ON the Servo.
- 2. When an operation command is enabled, the command velocity to the Servomotor is set to 600 r/min.
- When the SLS function is executed, the Servo Drive shifts to the SLS state after the wait time (SLS time to velocity monitoring 1) and monitors the motor velocity. The standard controller sets the command velocity to the Servomotor to 60 r/min.
- 4. When the SLS function is released, the Servo Drive goes into the normal state and stops monitoring the motor velocity.

The standard controller sets the command velocity to the Servomotor to 600 r/min.

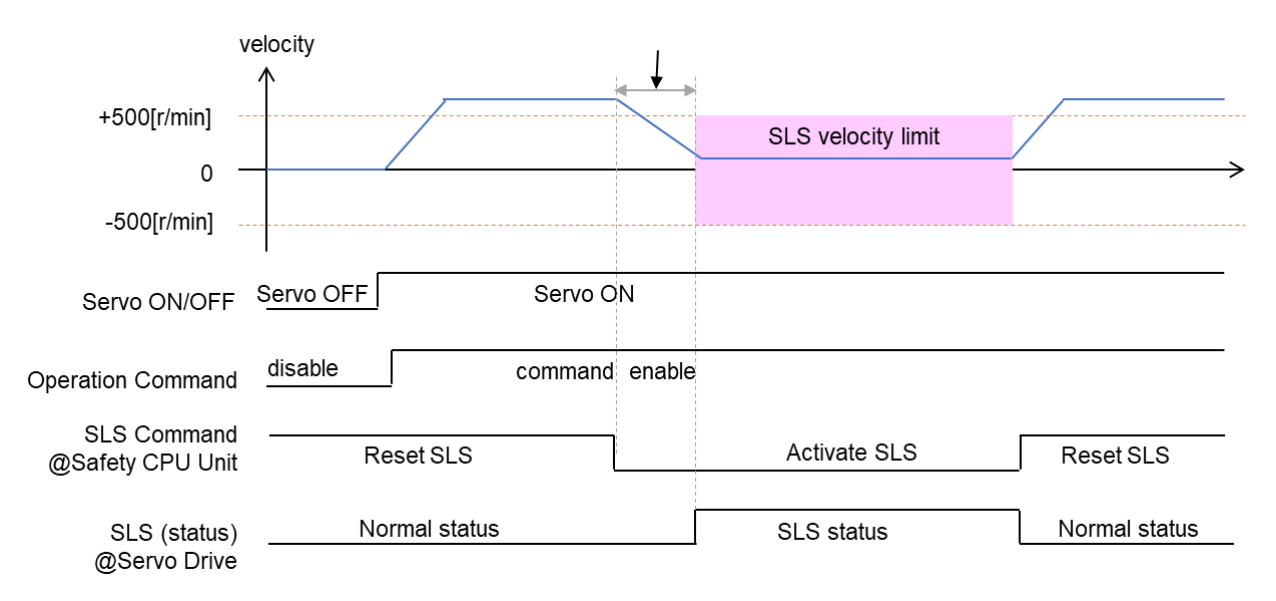

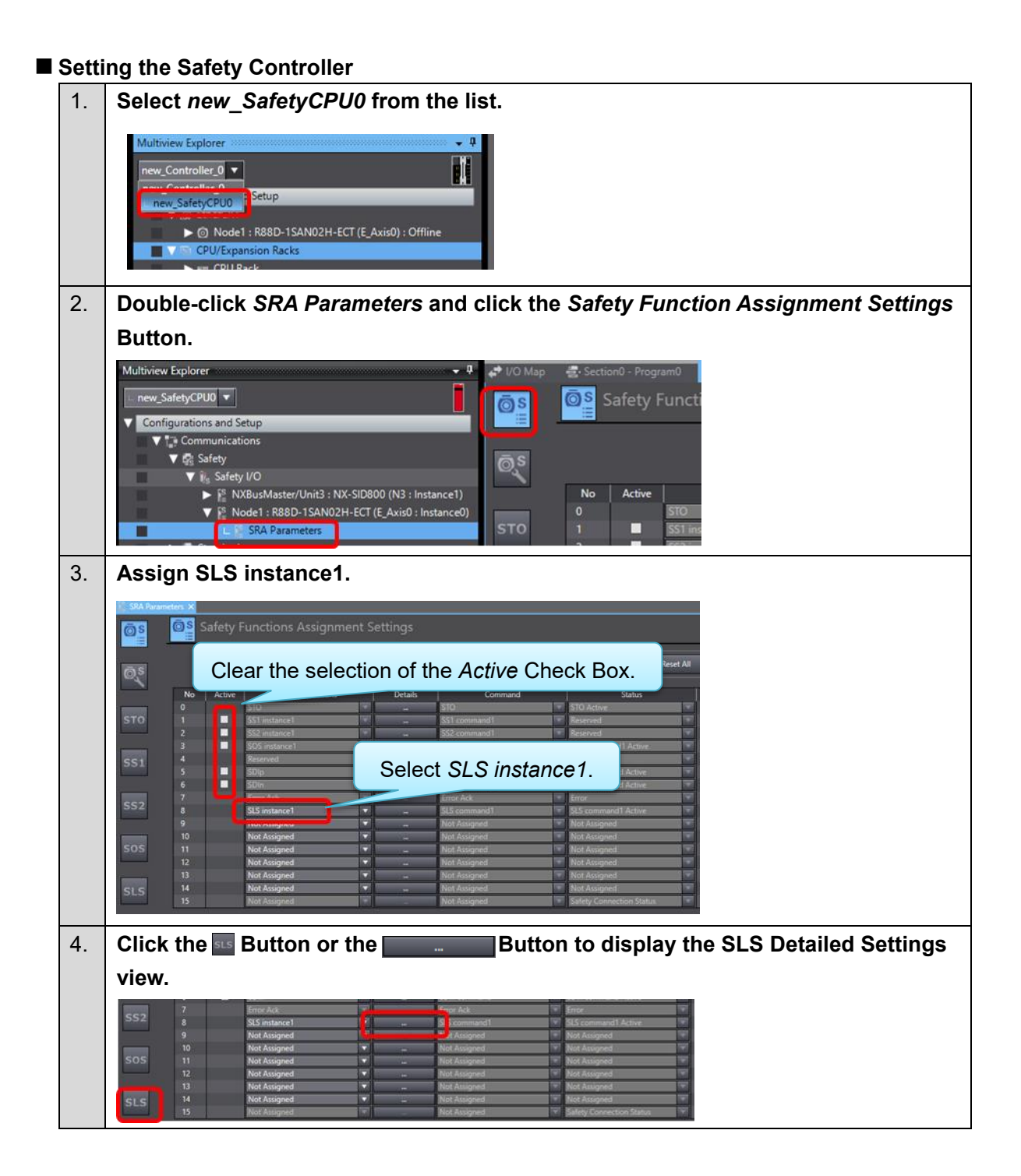

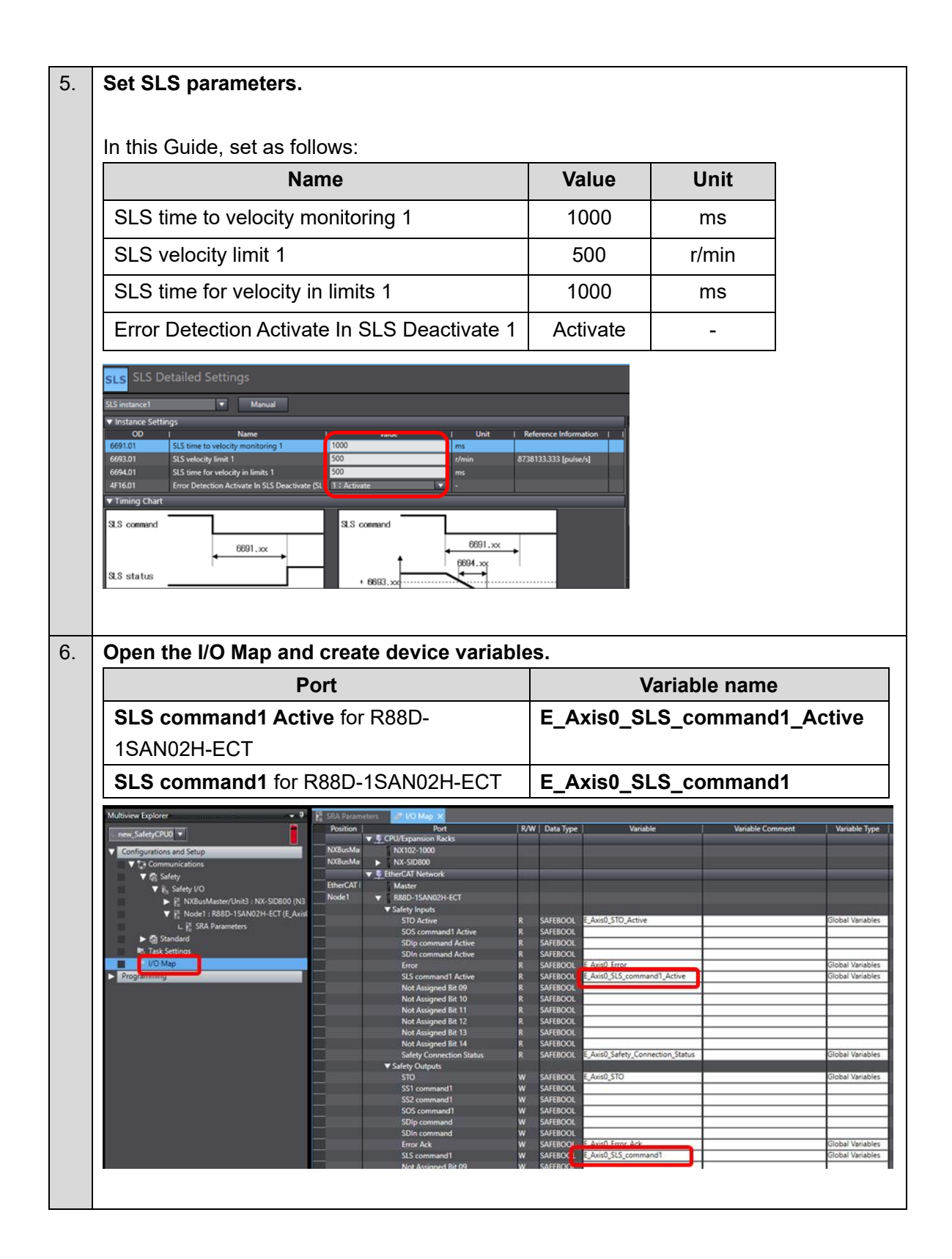

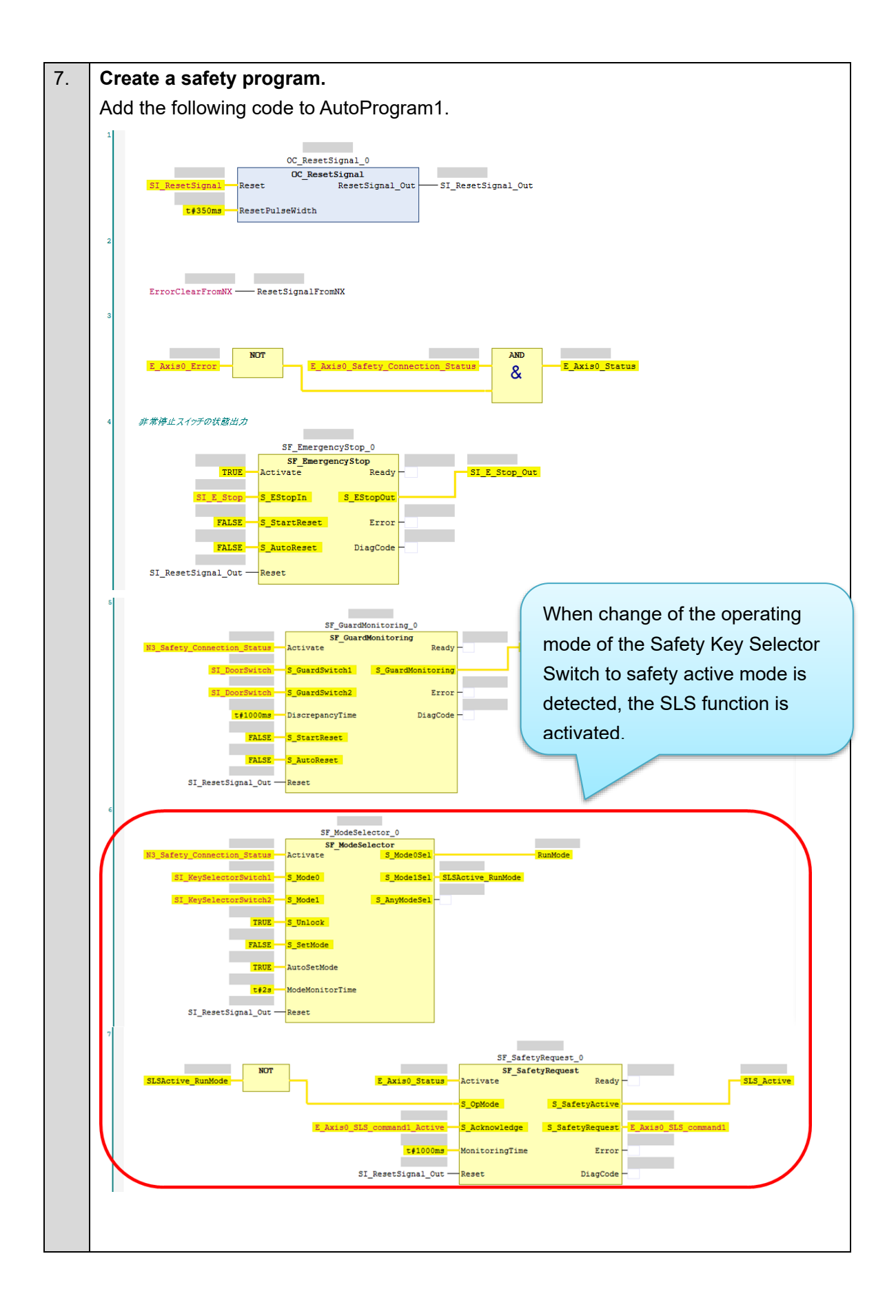

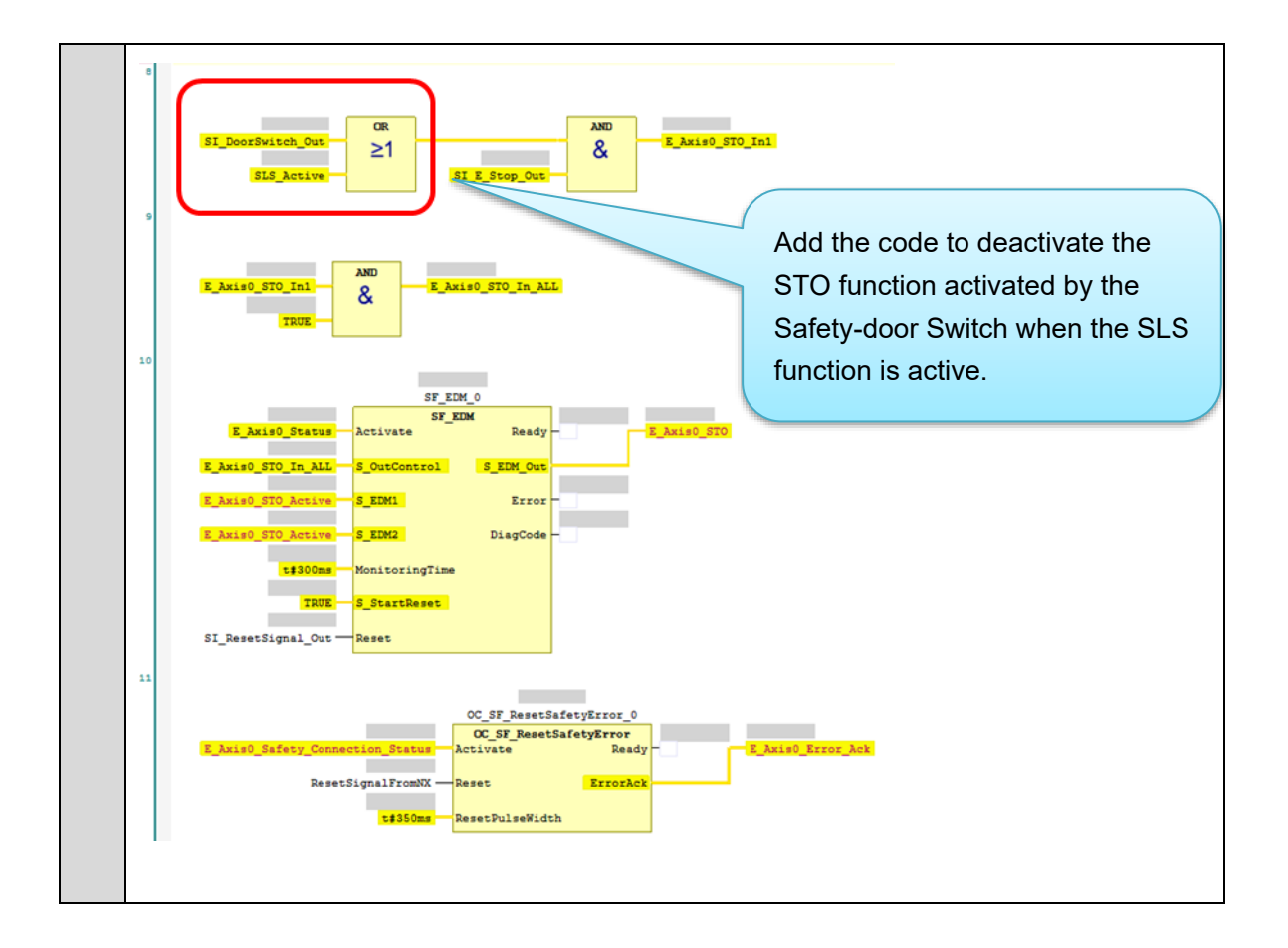

# Setting the Standard Controller

| 4  |                                                                                                    |                                                                           |
|----|----------------------------------------------------------------------------------------------------|---------------------------------------------------------------------------|
| 1. | Select new_controller_offrom the list                                                                                                    |                                                                           |
| 2. | Double-click <i>I/O Map</i> .                                                                                                    |                                                                           |
|    | Multiview Explorer                                                                                                    |                                                                           |
| 3. | Create device variables.                                                                                                    |                                                                           |
|    | Port                                                                                                    | Variable name                                                             |
|    | SLS command 1 for R88D-1SAN02H-ECT                                                                                                    | E_Axis0_SLS_command_1                                                     |
|    | SLS command 1 active for R88D-<br>1SAN02H-ECT                                                                                                    | E_Axis0_SLS_command_1_active                                              |
|    | Multiview Explorer     ●     ●     Multiview Explorer     ●     ●     Multiview Explorer     ●     ●     Multiview Explorer     ●     ●     Multiview Explorer     ●     ●     Multiview Explorer     ●     ●     ●     Multiview Explorer     ●     ●     ●     ●     ●     ●     ●     ●     ●     ●     ●     ●     ●     ●     ●     ●     ●     ●     ●     ●     ●     ●     ●     ●     ●     ●     ●     ●     ●     ●     ●     ●     ●     ●     ●     ●     ●     ●     ●     ●     ●     ●     ●     ●     ●     ●     ●     ●     ●     ●     ●     ●     ●     ●     ●     ●     ●     ●     ●     ●     ●     ●     ●     ●     ●     ●     ●     ●     ●     ●     ●     ●     ●     ●     ●     ●     ●     ●     ●     ●     ●     ●     ●     ●     ●     ●     ●     ●     ●     ●     ●     ●     ●     ●     ●     ●     ●     ●     ●     ●     ●     ●     ●     ●     ●     ●     ●     ● <th>R/W Data Type Variable Variable Comment Variable Type<br/>W WCRD<br/>W DINT</th> | R/W Data Type Variable Variable Comment Variable Type<br>W WCRD<br>W DINT |

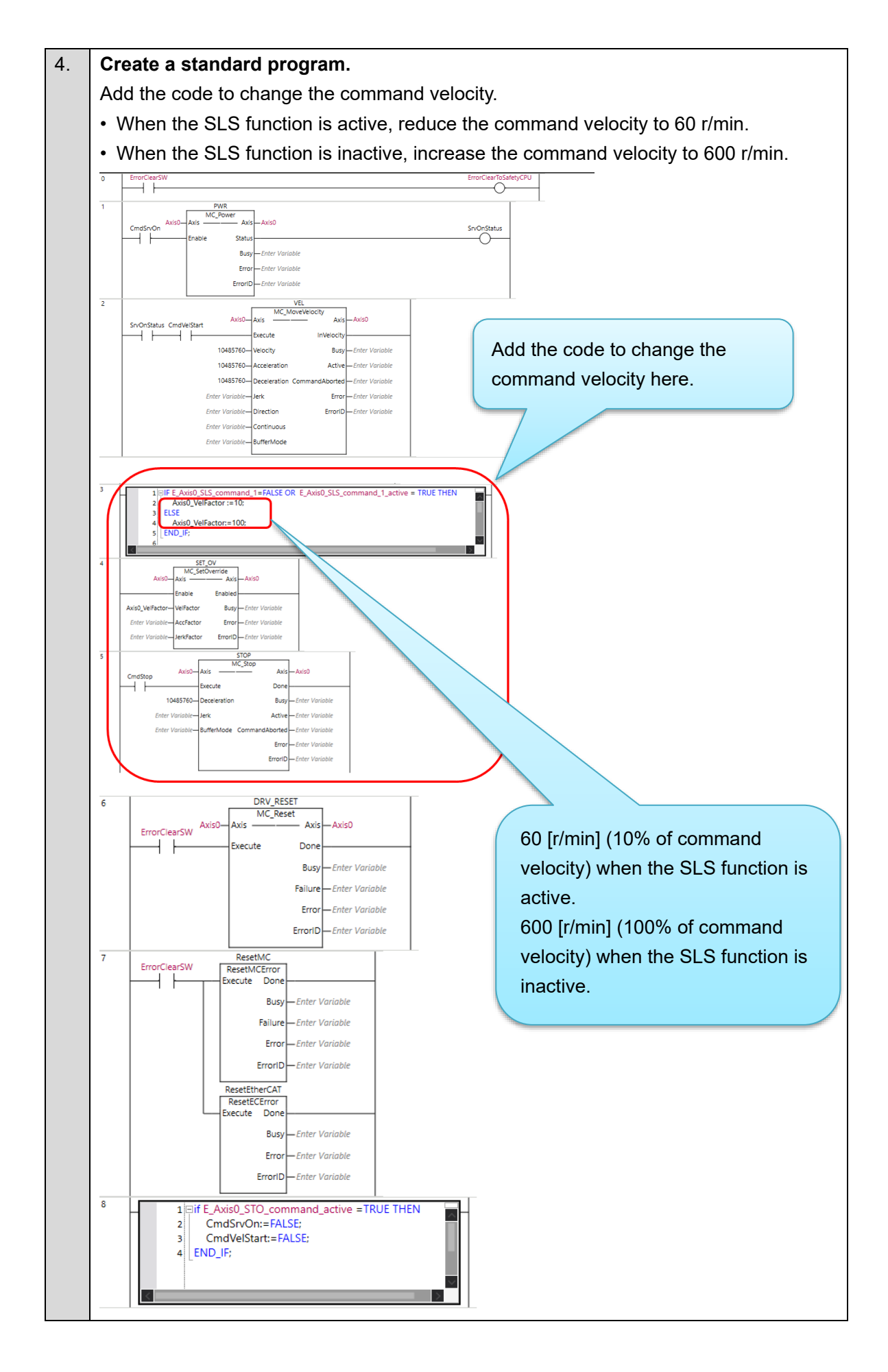

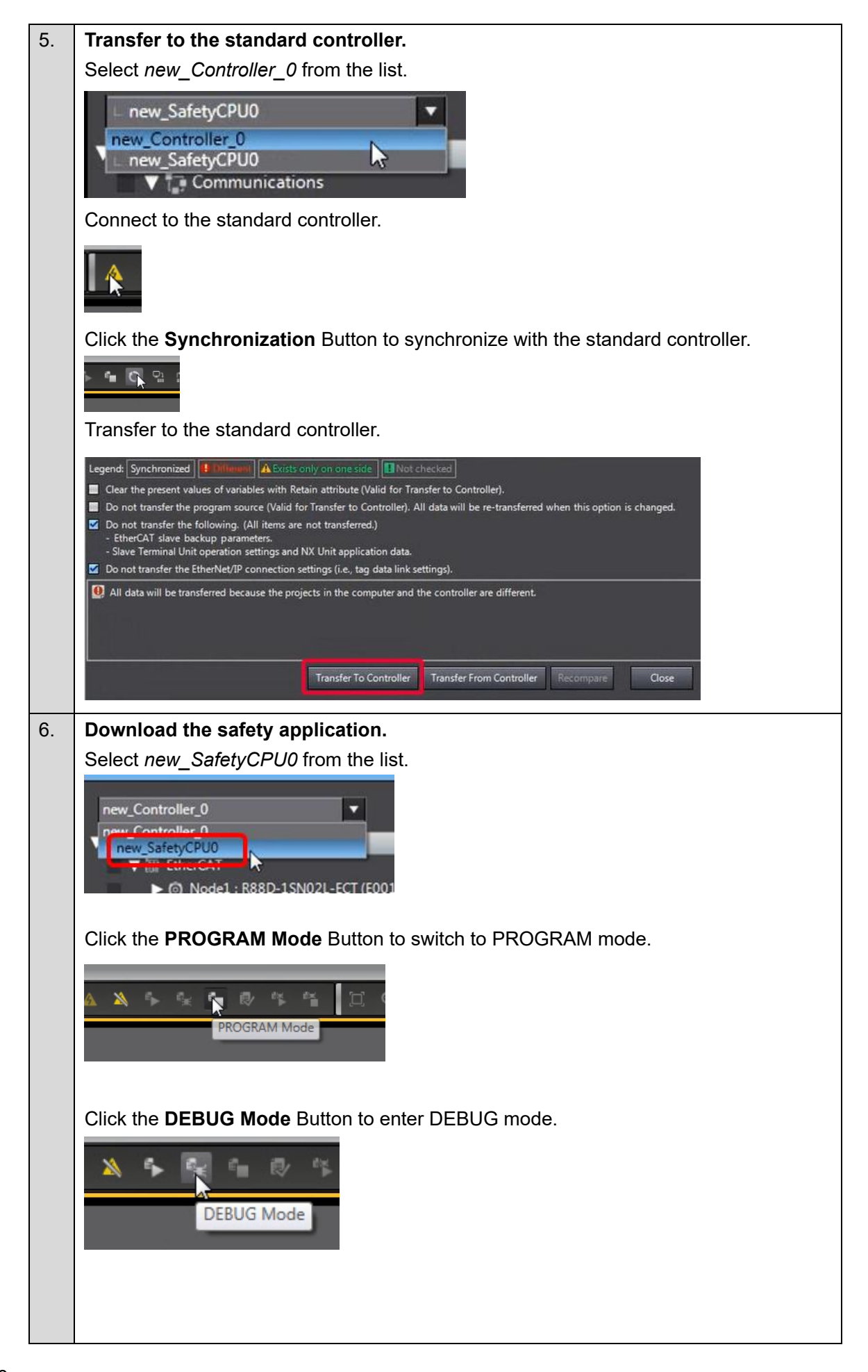

|    | Click the S                                            | tart Dobugo         | lina E | Putton to stor | t DERLIC mode                                                                                                    |   |  |  |  |  |
|----|--------------------------------------------------------|---------------------|--------|----------------|----------------------------------------------------------------------------------------------------|---|--|--|--|--|
|    |                                                        |                     | jing t | Sullon lo Slai | t DEBOG mode.                                                                                                    |   |  |  |  |  |
|    | Start Deb                                              | bugging             |        |                |                                                                                                    |   |  |  |  |  |
|    |                                                        |                     |        |                |                                                                                                    |   |  |  |  |  |
|    | Click the Safety Validation Button.                    |                     |        |                |                                                                                                    |   |  |  |  |  |
|    | Safety Validation                                      |                     |        |                |                                                                                                    |   |  |  |  |  |
|    | The sefety                                             | application         |        | w roady to rue |                                                                                                    |   |  |  |  |  |
|    |                                                        | application         | 5 1100 | v ready to rul | 1.                                                                                                    |   |  |  |  |  |
|    | Safety Validation                                      | A Editoria          | -      | 1. Jan 1       |                                                                                                    |   |  |  |  |  |
|    | Safety CPU Unit will start in RUN mode on next startup |                     |        |                |                                                                                                    |   |  |  |  |  |
|    | Click the R                                            | t <b>un</b> Button. |        |                |                                                                                                    |   |  |  |  |  |
|    |                                                        |                     |        |                |                                                                                                    |   |  |  |  |  |
| 7. | The FSoE                                               | communica           | ations | s are now es   | stablished.                                                                                                    |   |  |  |  |  |
|    | The FS inc                                             | licator is lit ir   | n gree | en.            |                                                                                                    |   |  |  |  |  |
|    | FS                                                     | Displays FSoE       | Green  | ON             | FSoE slave connection established                                                                                           |   |  |  |  |  |
|    |                                                        | communications      |        | Flashing       | FSoE slave connection establishment in                                                                                      | 1 |  |  |  |  |
|    |                                                        |                     | Red    | Flashing       | progress<br>Safety Parameter Error, Safety                                                                                  |   |  |  |  |  |
|    |                                                        |                     |        | (C)            | Communications Timeout, or other<br>errors                                                                                  |   |  |  |  |  |
|    |                                                        |                     | -      | OFF            | The safety functions are disabled by<br>FSoE, the power is not supplied, or a<br>fatal error including Self-diagnosis Error |   |  |  |  |  |
|    |                                                        |                     |        |                |                                                                                                    |   |  |  |  |  |

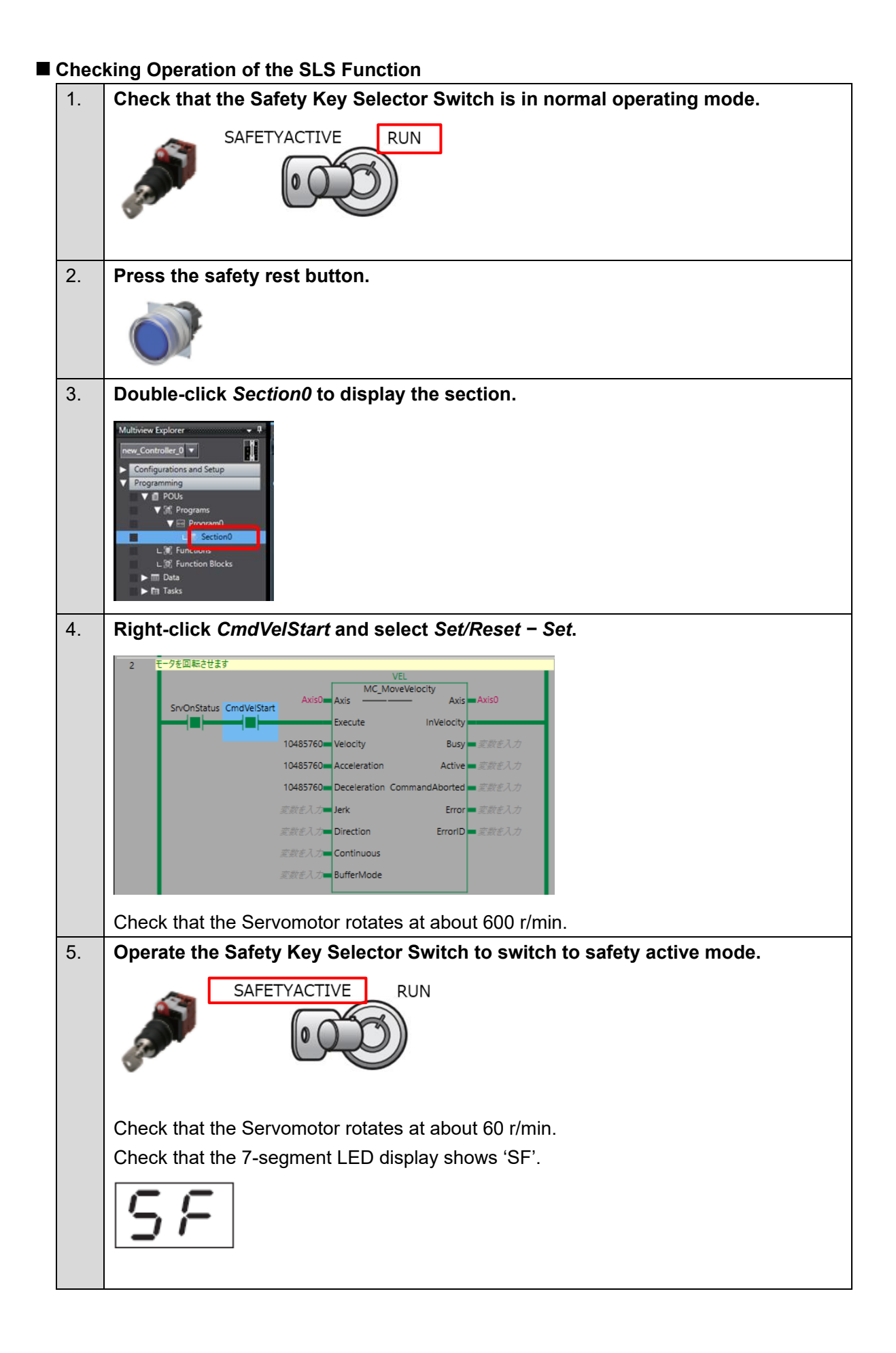

| 6. | Open the guard with the Safety-door Switch.                                |
|----|----------------------------------------------------------------------------|
|    |                                                                            |
|    | Check that the 7-segment LED display still shows 'SF'.                     |
| 7. | Close the guard and press the safety reset switch.                         |
| 8. | Operate the Safety key Selector Switch to switch to normal operating mode. |
|    | SAFETYACTIVE RUN                                                           |
|    | Check that the Servomotor rotates at about 600 r/min.                      |
|    | Check that the 7-segment LED display shows 'oE.'.                          |
|    | ōΕ.                                                                        |

This section describes how to add the SLP function (*SOPT1 and SOPT2 Input* in *Safety Origin Position Determination Method*) to the project created in *3. Performing Setup*.

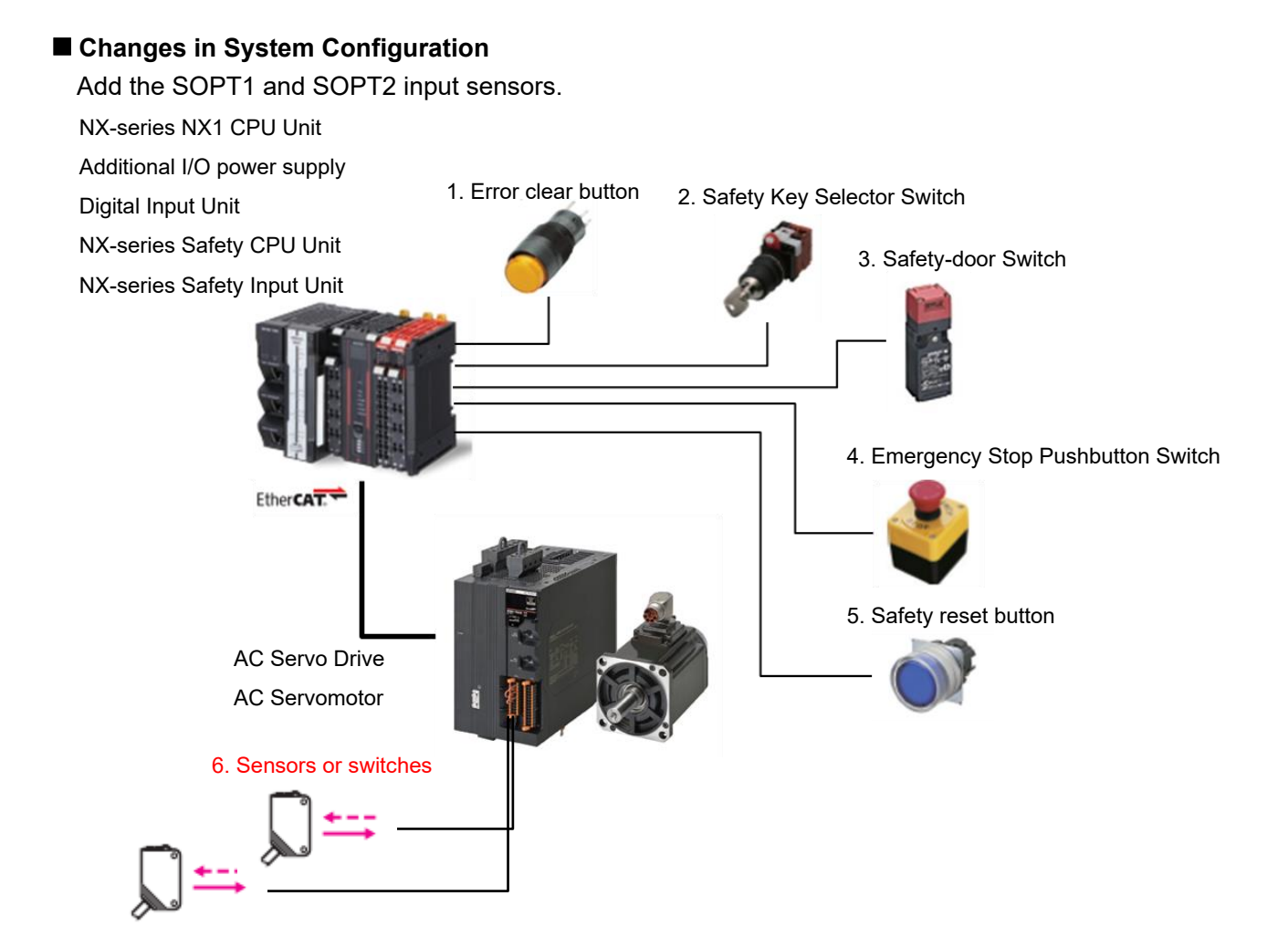

## Changes in Wiring

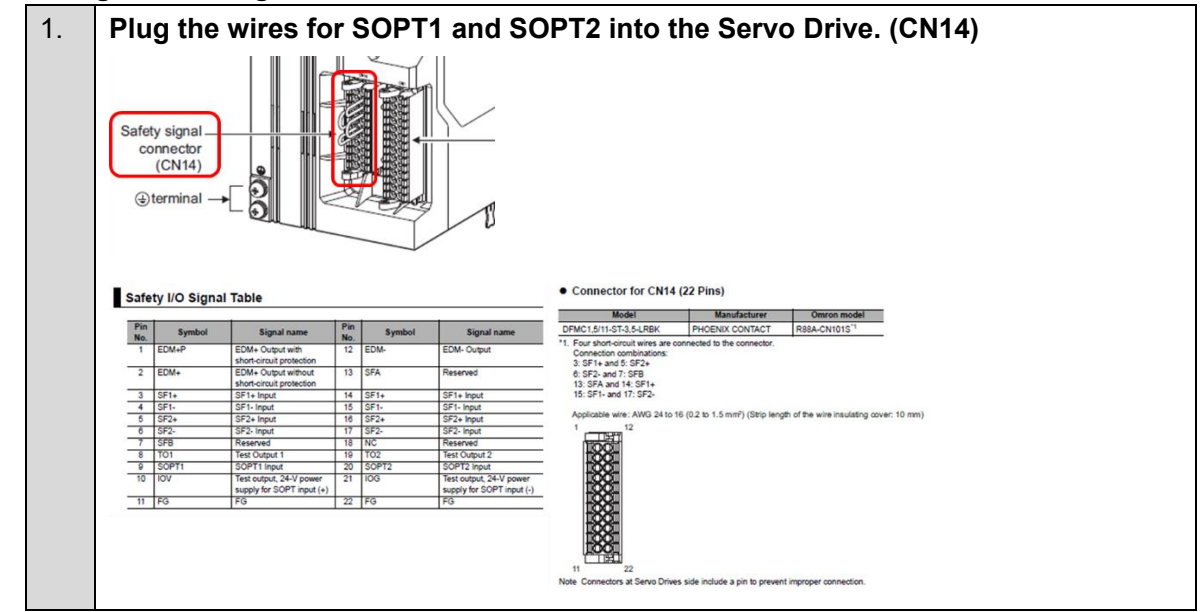

The operation of the servo system set up in this section is explained below.

- 1. When the error clear button is pressed, the errors of the standard controller and Servo Drive are reset.
- 2. When the Safety Key Selector Switch is operated to switch to safety active mode, the Servo Drive activates the SLP function to monitor the Servomotor position. Before switching to safety active mode, you need to perform operation to limit the operating range (operation within the monitoring range) from the standard controller.
- 3. When the guard with the Safety-door Switch is opened while the SLP function is inactive, the motor torque is turned OFF.
- 4. When the Emergency Stop Pushbutton Switch is pressed, the motor torque is turned OFF.
- 5. When the safety reset button is pressed, the STO status is reset.

| Input device          | State         | Operation                                                    |  |  |
|-----------------------|---------------|--------------------------------------------------------------|--|--|
| 1. Error clear button | ON            | Enable error reset command                                   |  |  |
|                       | OFF           | Disable error reset command                                  |  |  |
| 2. Safety Key         | Normal        | Deactivate SLP function.                                     |  |  |
| Selector Switch       | operating     |                                                              |  |  |
|                       | mode          |                                                              |  |  |
|                       | Safety active | Safety active Activate SLP function.                         |  |  |
|                       | mode          | When SLP position upper/lower limit range is exceeded, Servo |  |  |
|                       |               | Drive goes into STO state and Excessive Limit Value Error    |  |  |
|                       |               | occurs.                                                      |  |  |
| 3. Safety-door        | Open          | SLP function deactivated: Enable STO command                 |  |  |
| Switch                |               | SLP function activated: Disable STO command                  |  |  |
|                       | Close         | Disable STO command                                          |  |  |
| 4. Emergency Stop     | ON            | Enable STO command                                           |  |  |
| Pushbutton            | OFF           | Disable STO command                                          |  |  |
| Switch                |               |                                                              |  |  |
| 5. Safety reset       | ON            | Enable reset STO status command                              |  |  |
| button                | OFF           | Disable reset STO status command                             |  |  |

# ■ Operation of SLP Function with Motion Control

- 1. When the Servo ON command is enabled, the Servo Drive turns ON the Servo.
- 2. When the origin determination command is enabled, the Servo Drive starts a safety origin determination operation. The Servomotor velocity recommended for origin determination operation is 200 r/min or less. Once the safety origin is determined, the Servo Drive sets it as the motion origin.
- 3. When the operation command is enabled, the Servomotor performs a reciprocating operation with a motor shaft travel distance of 4 rotations.
- 4. When the operation limit command is enabled, the Servomotor performs a reciprocating operation with a motor shaft travel distance of 2 rotations (within the SLP position upper/lower limit range).
- 5. When the SLP function is executed, the Servo Drive goes into the SLP state and monitors the position.
- 6. When the SLP function is released, the Servo Drive goes into the normal state.
- 7. When the operation limit command is disabled, the Servo Drive performs a reciprocating operation with a motor shaft travel distance of 4 rotations.

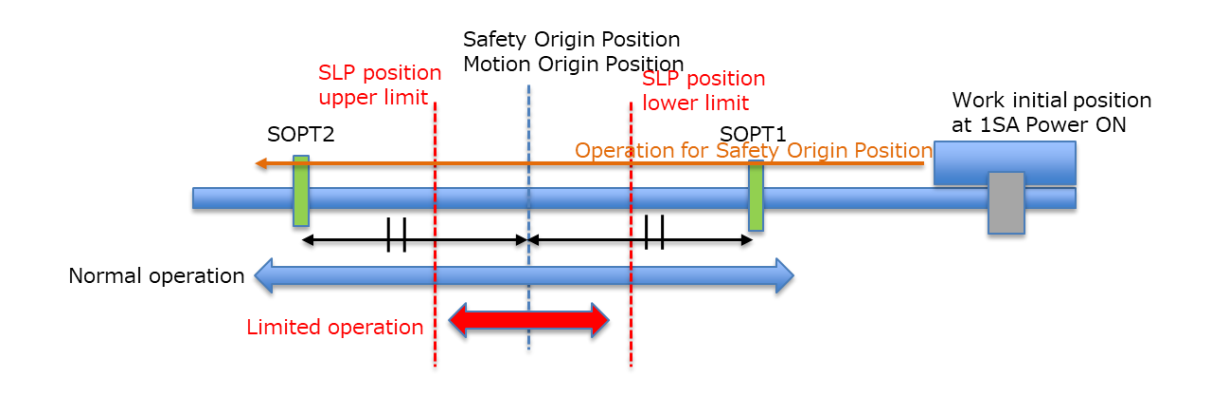

#### ■ Procedure for Safety Origin Position Determination

### ■ Safety Origin Determination Operation

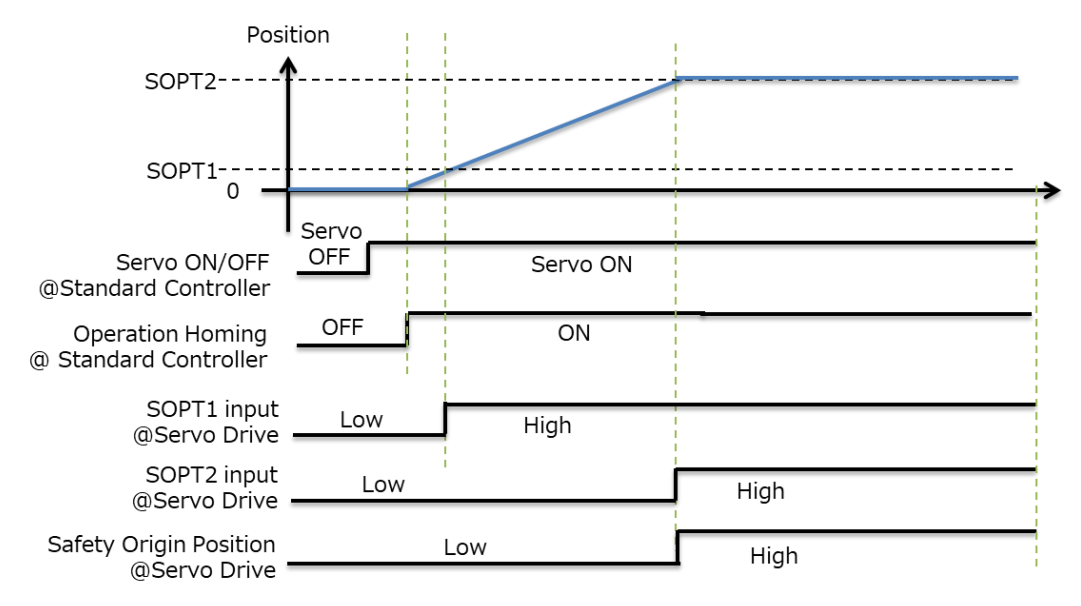

### ■ SLP Monitoring Operation

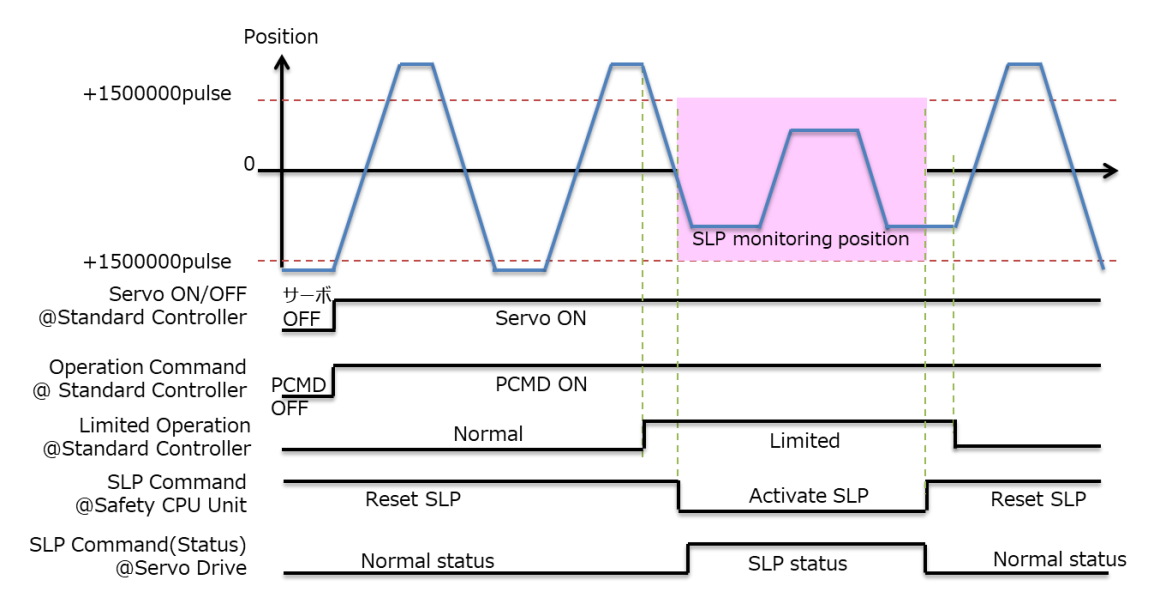

#### Setting the Safety Controller 1. Select *new\_SafetyCPU0* from the list. \_Controller\_0 🔻 SafetyCPU0 Setup O Node1 : R88D-1SAN02H-ECT (E\_Axis0) : Offline **CPU/Expansion Racks** Click SRA Parameters and click the Safety Function Assignment Settings 2. Button. Multiview Explorer new\_SafetyCPU0 🔻 ŌS Ōs Configurations and Setup ▼ 💱 Safety ▼ 👔 Safety I/O ōs NXBusMaster/Unit3 : NX-SID800 (N3 : Instance1) No Active Node1 : R88D-1SAN02H-ECT (E\_Axis0 : Instance0 SRA Paran 3. Assign the SLP function. Ōs Ōs ©\_s Clear the selections Details Status Co Select SLP instance1. OD5B5EFF Click the <a>Button to display the SLP Detailed Settings view.</a> 4. You can also use the Button to display the SLP Detailed Settings view. Safety Functions Assignment Settings Ōs ŌS No Actin CRC 0D585EFF

### 5. Set SLP parameters.

In this guide, set them as follows.

| Name                                                                        | Value    | Unit                          |  |
|-----------------------------------------------------------------------------|----------|-------------------------------|--|
| SLP position upper limit 1                                                  | 1500000  | EncoderUnit                   |  |
| SLP position lower limit 1                                                  | -1500000 | EncoderUnit                   |  |
| SLP Detailed Settings                                                       |          |                               |  |
| SLP instance1   Manual                                                      |          |                               |  |
| ▼Instance Settings<br>OD I Name                                             | Value I  | Reference Information         |  |
| 66A2.01 SLP position upper limit 1 15<br>66A4.01 SLP position lower limit 1 | 00000 En | coderUnit 1500000.000 [pulse] |  |
| Timing Chart                                                                |          | - 130000000 [puise]           |  |
| SI P. command                                                               |          |                               |  |
|                                                                             |          |                               |  |
| SLP status                                                                  |          |                               |  |
|                                                                             |          |                               |  |
| 66A2.xx                                                                     |          |                               |  |
| Position                                                                    |          |                               |  |
| 66A4.xx                                                                     |          |                               |  |
|                                                                             |          |                               |  |

Set SLP common settings.

| Name                   |                                             |                                 | Value                             |                       |             |  |
|------------------------|---------------------------------------------|---------------------------------|-----------------------------------|-----------------------|-------------|--|
| Safety Origin Position |                                             | 0: SOPT1 and                    | I SOPT2                           | Input                 | -           |  |
| Determi                | nation Method                               |                                 |                                   |                       |             |  |
| Safety C               | Drigin Position Offset                      | 0                               |                                   |                       | EncoderUnit |  |
| Test Pul               | se Diagnosis                                | 0: Test pulse d                 | iagnosis (                        | of TO1                | -           |  |
|                        |                                             | output is not er                | nable / Te                        | st pulse              |             |  |
|                        |                                             | diagnosis of TO                 | D2 output                         | is not                |             |  |
|                        |                                             | enable                          |                                   |                       |             |  |
| SOPT Ir                | SOPT Input Terminal Setting                 |                                 | 0: SOPT1 input : Positive logic / |                       |             |  |
|                        |                                             | SOPT2 input : Positive logic    |                                   |                       |             |  |
| Discrepancy Distance   |                                             | 667240                          | EncoderUnit                       |                       |             |  |
| Safety C               | Drigin Position                             | 1048400                         |                                   |                       | EncoderUnit |  |
| Tolerand               | ce                                          |                                 |                                   |                       |             |  |
| ▼ SLP Common           | Settings                                    | <u>.</u>                        |                                   |                       |             |  |
| OD                     | I Name I                                    | Value                           | Unit                              | Reference Information |             |  |
| 4F00.01                | Safety Origin Position Determination Method | SOPT Fand SOPT2 Input           | Encoderl Init                     | 0.000 (pulse)         |             |  |
| 4F00.02                | Test Pulse Diagnosis                        | : Test pulse diagnosis of TO1 🔻 |                                   | oloco (pusc)          |             |  |
| 4F00.03                | SOPT Input Terminal Setting                 | SOPT1 input : Positive logic 🔻  |                                   |                       |             |  |
| 4F00.05                | Discrepancy Distance                        | 67240                           | EncoderUnit                       | 667240.000 [pulse]    |             |  |
| 4F00.06                | Safety Origin Position Tolerance            | 048400                          | EncoderUnit                       | 1048400.000 [pulse]   |             |  |
| Terminal Diag          | ram                                         |                                 |                                   |                       |             |  |

Procedure for Discrepancy Distance Setting

- 1) Set Safety Origin Position Determination Method, Test Pulse diagnosis, and SOPT Input Terminal Setting according to the sensor.
- 2) Set Discrepancy Distance to -1.
- 3) Set *Re-measurement of Discrepancy Distance Monitoring* to let a work carry out the behavior of origin determination shown in *Safety Origin Position Determination Method*.
- 4) Use the Discrepancy Distance Monitor to read the distance between the SOPTs.
- 5) After confirming the validity of this value, set *Discrepancy Distance* and *Safety Origin Position Tolerance*.

|    | * Set the above values after thoroughly verifying that the device safety can be secured even<br>if the safety origin position is shifted.                                                                                                    |                                                             |              |             |                                                                                                    |                                                                                                    |                  |                                                                                                    |  |  |
|----|----------------------------------------------------------------------------------------------------|-------------------------------------------------------------|--------------|-------------|----------------------------------------------------------------------------------------------------|----------------------------------------------------------------------------------------------------|------------------|----------------------------------------------------------------------------------------------------|--|--|
| 6. | Open the I/O Map and create device variables.                                                                                                    |                                                             |              |             |                                                                                                    |                                                                                                    |                  |                                                                                                    |  |  |
|    | Port                                                                                                    |                                                             |              |             |                                                                                                    | Variable name                                                                                                    |                  |                                                                                                    |  |  |
|    | SLP comman                                                                                                    | SLP command1 Active for R88D-                               |              |             |                                                                                                    |                                                                                                    | ommand1          | _Active                                                                                                    |  |  |
|    | 1SAN02H-EC                                                                                                    | 1SAN02H-ECT                                                 |              |             |                                                                                                    |                                                                                                    |                  |                                                                                                    |  |  |
|    | SLP comman                                                                                                    | <b>d1</b> for R8                                            | 8D-1SAN02H-E | <b>E</b> _/ | Axis0_SLP_co                                                                                                    | ommand1                                                                                                    |                  |                                                                                                    |  |  |
|    | Multiview Explorer 👻 🖡                                                                                                    | 🧈 I/O Map 🗙                                                 |              |             |                                                                                                    |                                                                                                    |                  |                                                                                                    |  |  |
|    | rew_SafetyCPU0 ▼<br>Configurations and Setup<br>▼ Communications<br>▼ Safety<br>▼ Safety /0<br>► NXBustMaster<br>↓ NKBustMaster<br>↓ NKBustMaster<br>↓ Safety /0<br>► Safety /0<br>► Programmany | Position NBusMaster NXBusMaster/Unit3 EtherCAT Master Node1 | Port         | R           | Data Type<br>SAFEBOOL<br>SAFEBOOL<br>SAFEBOOL<br>SAFEBOOL<br>SAFEBOOL<br>SAFEBOOL<br>SAFEBOOL<br>SAFEBOOL<br>SAFEBOOL<br>SAFEBOOL<br>SAFEBOOL<br>SAFEBOOL<br>SAFEBOOL<br>SAFEBOOL<br>SAFEBOOL<br>SAFEBOOL<br>SAFEBOOL<br>SAFEBOOL<br>SAFEBOOL<br>SAFEBOOL<br>SAFEBOOL | Variable<br>E_Axis0_STO_Active<br>E_Axis0_Error<br>E_Axis0_Error<br>E_Axis0_Safety_Connection_Status<br>E_Axis0_Safety_Connection_Status<br>E_Axis0_STO<br>E_Axis0_STO<br>E_Axis0_STO<br>E_Axis0_STO | Variable Comment | Variable Type Global Variables Global Variables Global Variables Global Variables Global Variables Global Variables Global Variables Global Variables |  |  |

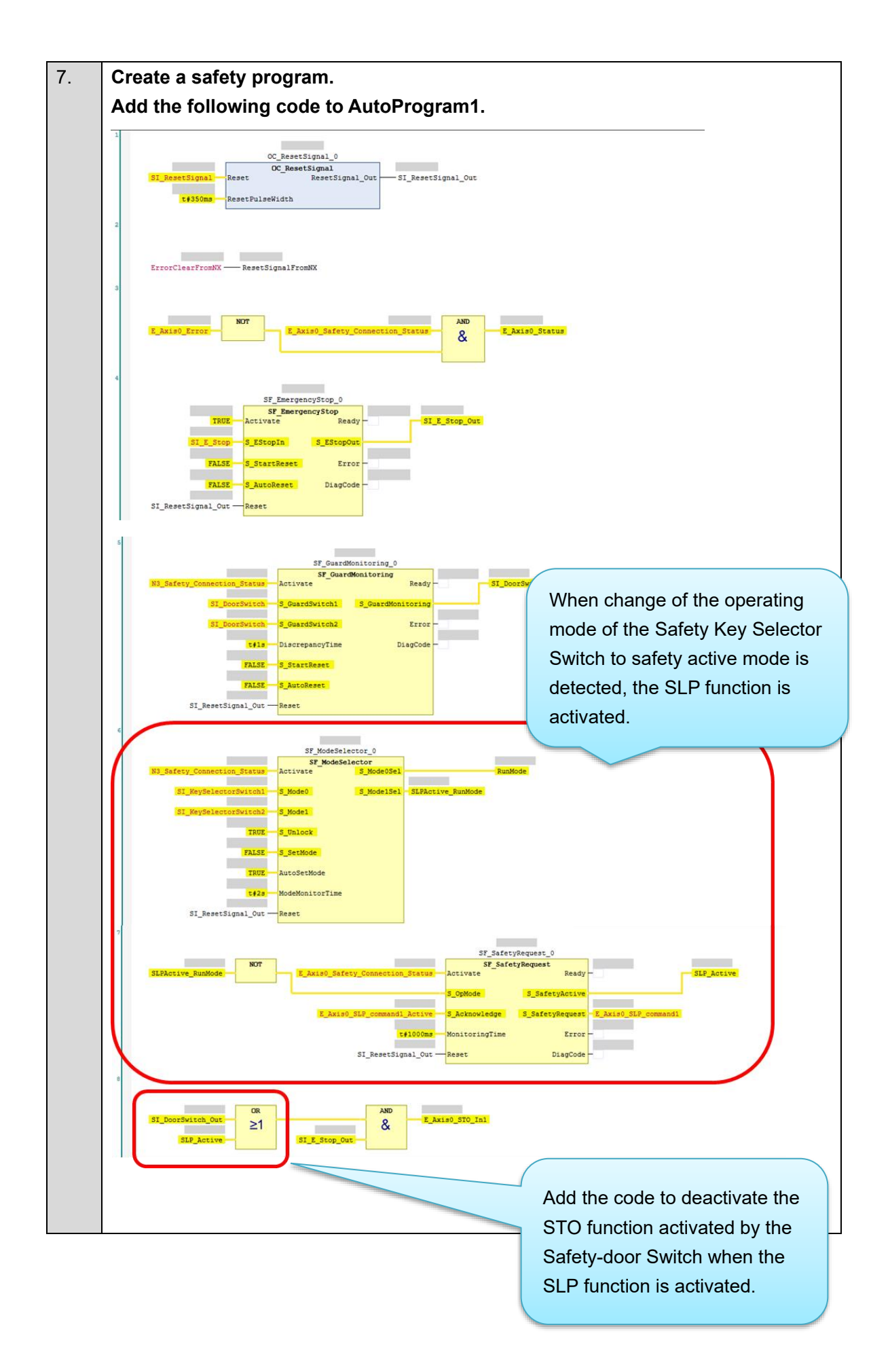

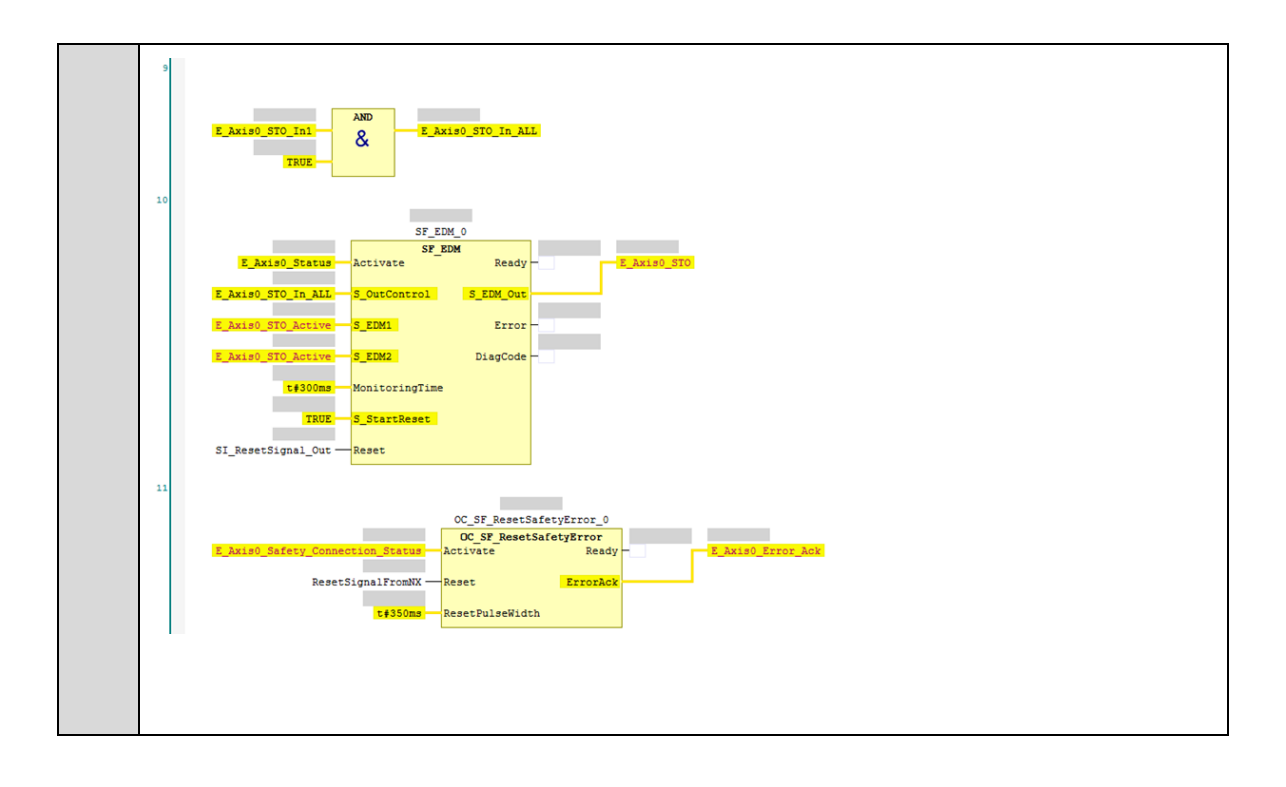

### Setting the Standard Controller

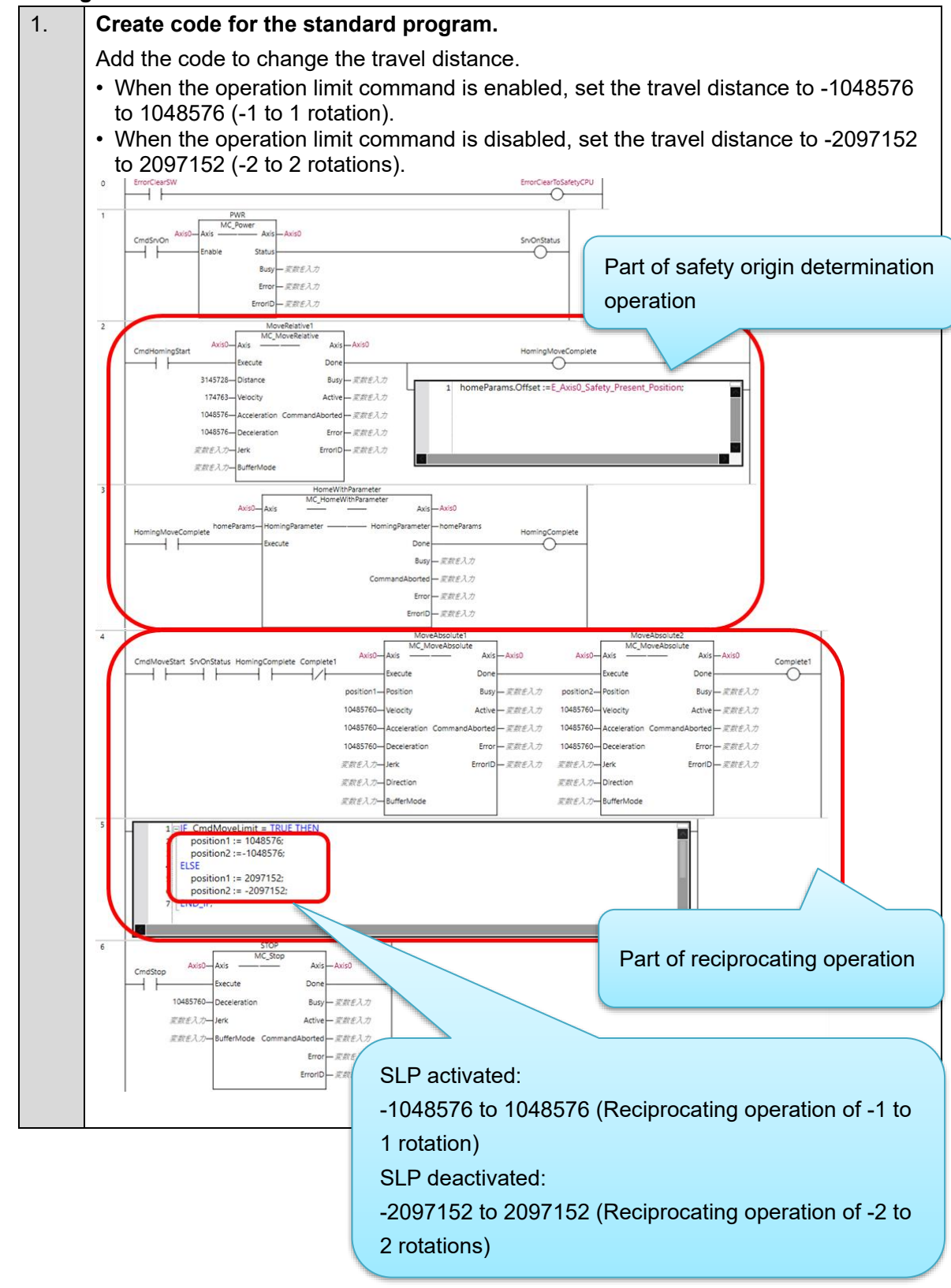

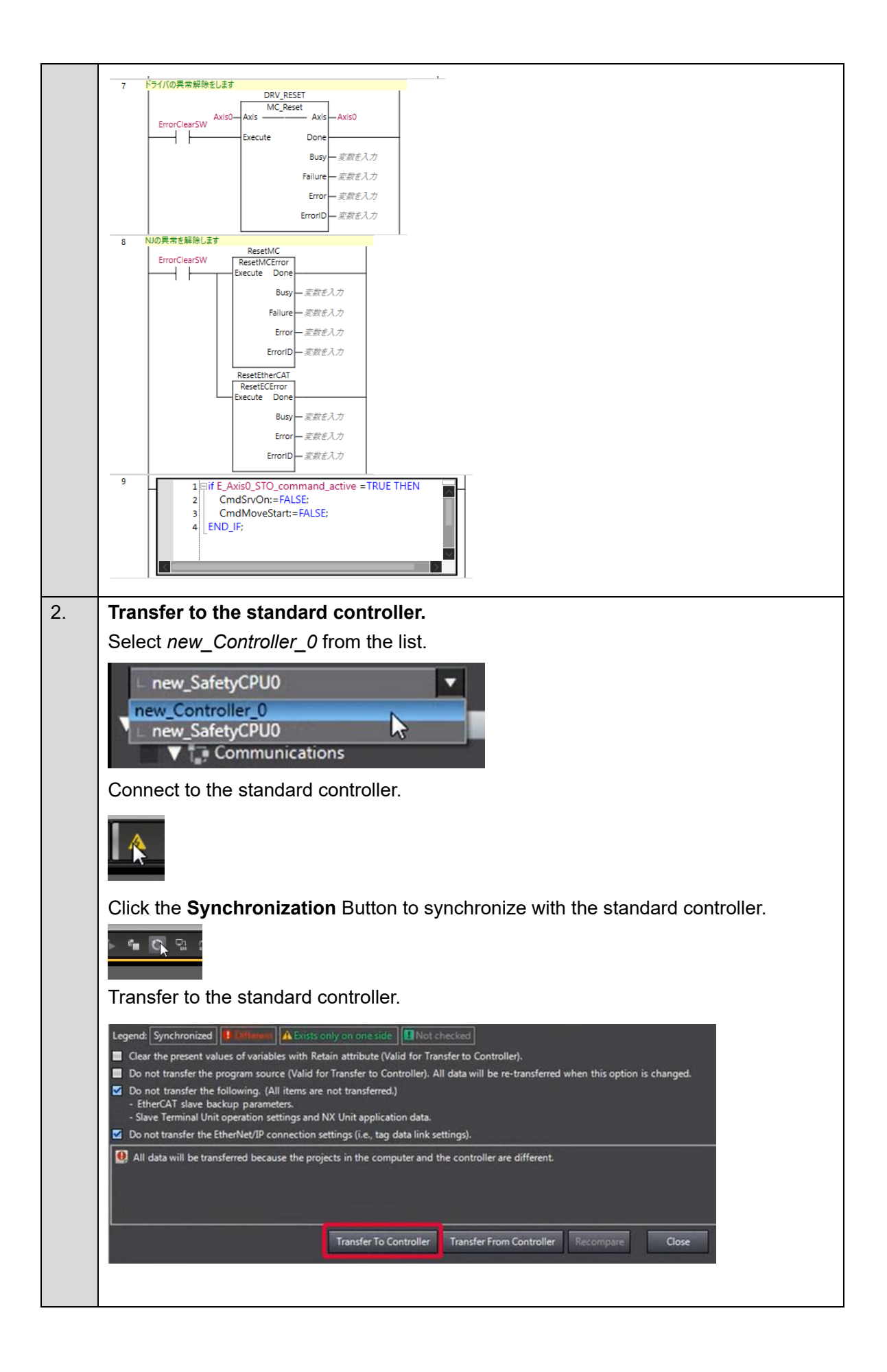

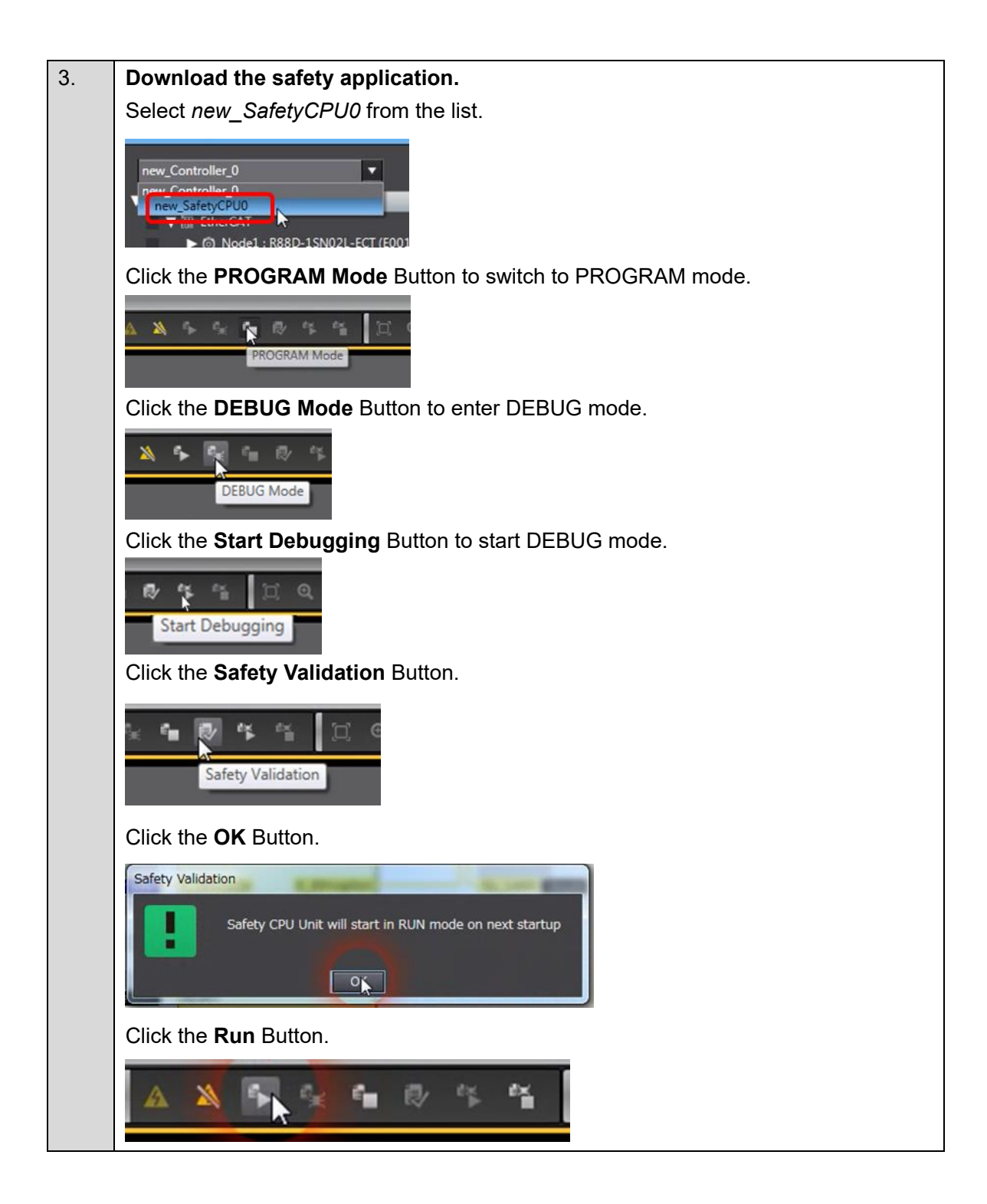

| 4. | The FSoE communications are now established. |                        |       |          |                                                                                                    |  |
|----|----------------------------------------------|------------------------|-------|----------|----------------------------------------------------------------------------------------------------|--|
|    | The FS indicator is lit in green.            |                        |       |          |                                                                                                    |  |
|    | FS                                           | Displays FSoE          | Green | ON       | FSoE slave connection established                                                                                           |  |
|    |                                              | communications status. |       | Flashing | FSoE slave connection establishment in<br>progress                                                                          |  |
|    |                                              |                        | Red   | Flashing | Safety Parameter Error, Safety<br>Communications Timeout, or other<br>errors                                                |  |
|    |                                              |                        | -     | OFF      | The safety functions are disabled by<br>FSoE, the power is not supplied, or a<br>fatal error including Self-diagnosis Error |  |
#### Checking Operation of the SLP Function

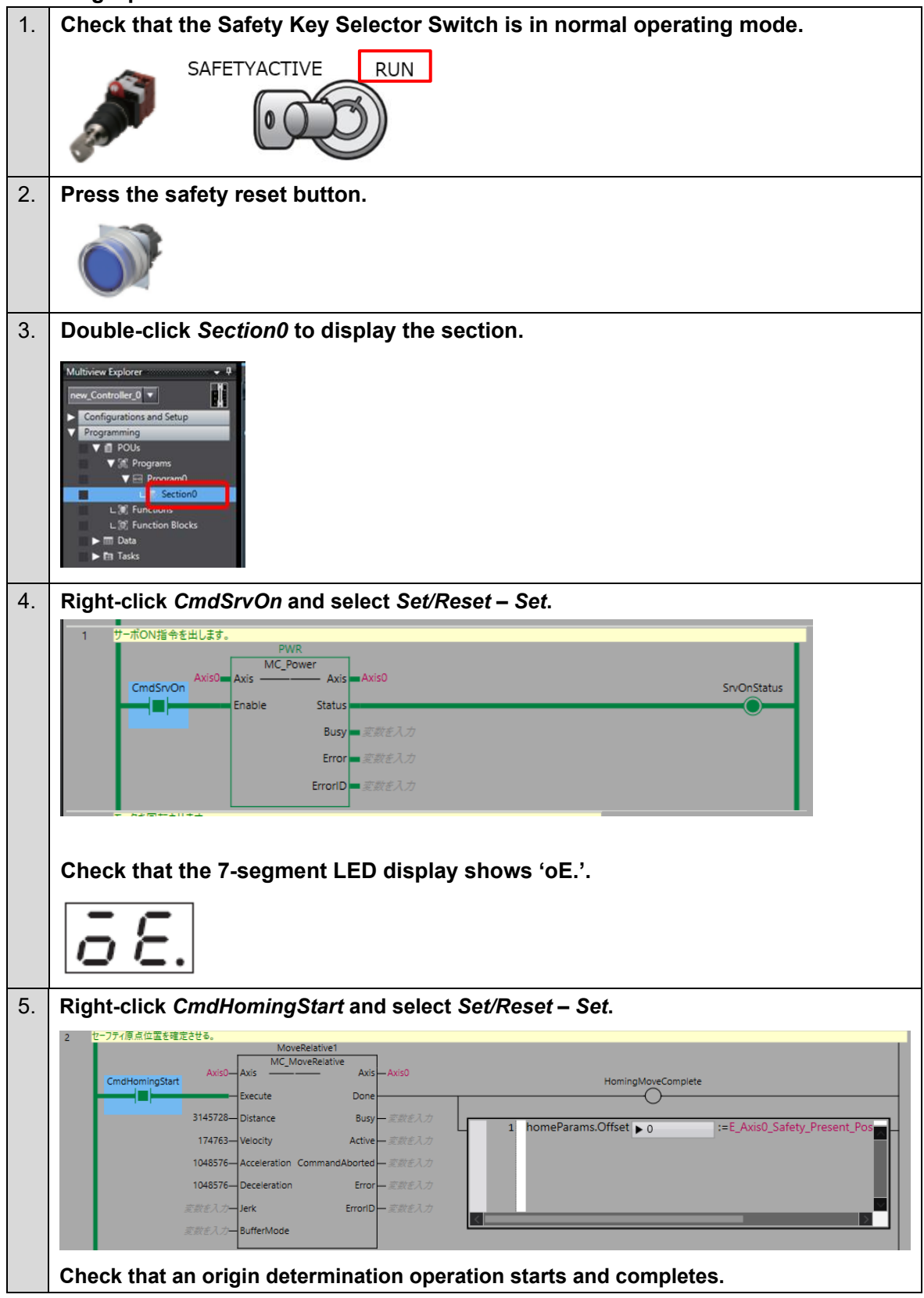

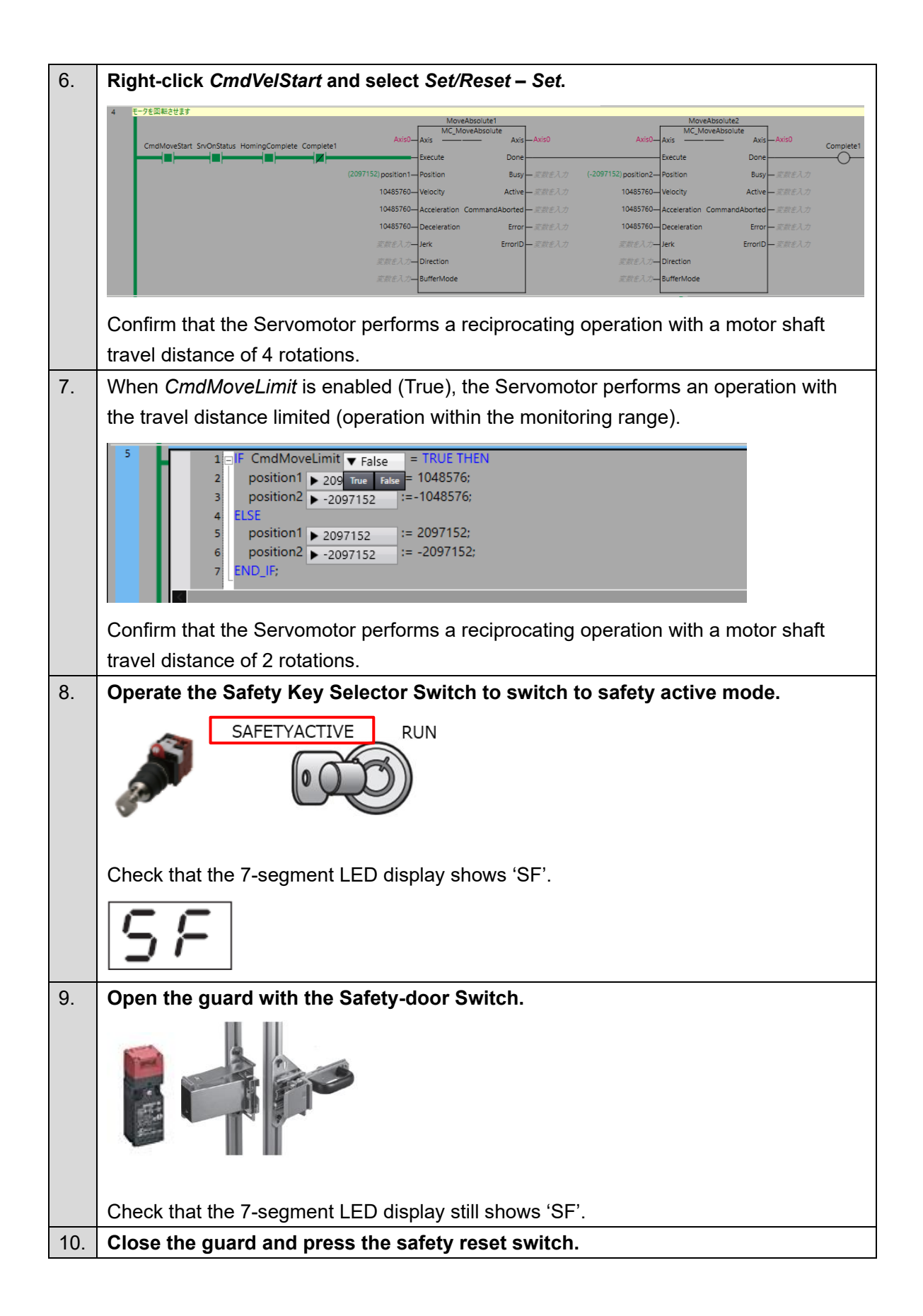

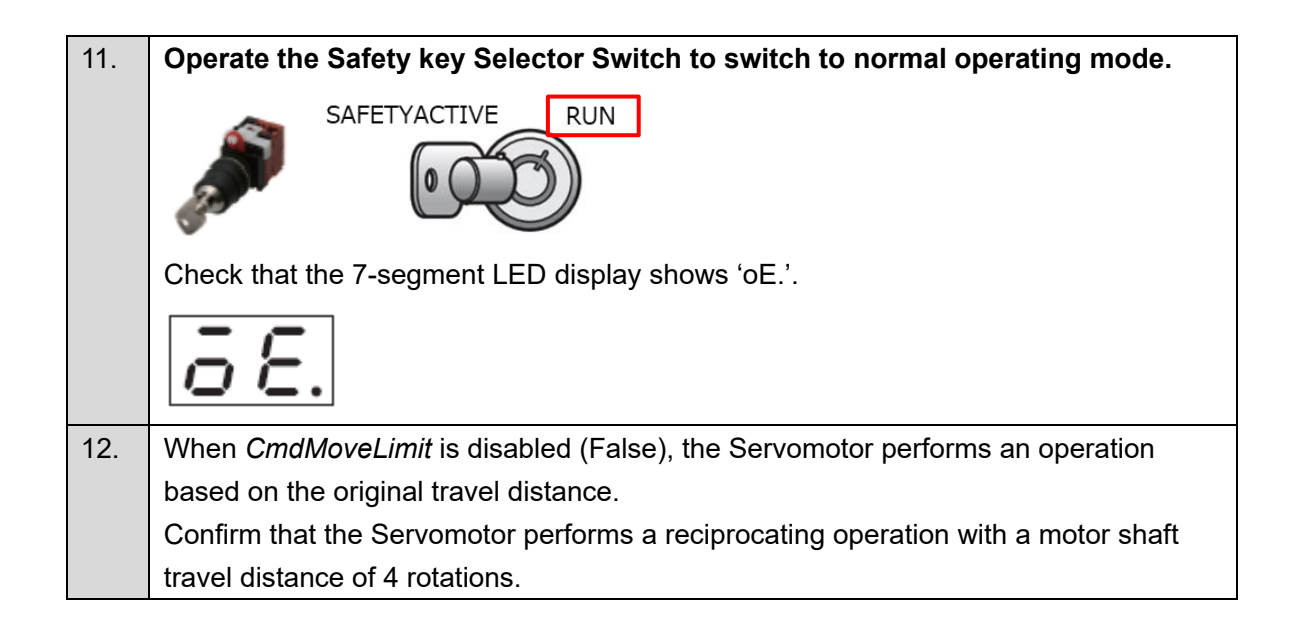

#### ■ Procedure for Recovery from an Excessive Limit Value Error (Er.71.03)

If the motor position goes out of the SLP monitoring range during SLP monitoring, an Excessive Limit Value Error (Er.71.03) occurs.

Use the following procedure to reset the Excessive Limit Value Error (Er.71.03) and move the motor position into the SLP monitoring range.

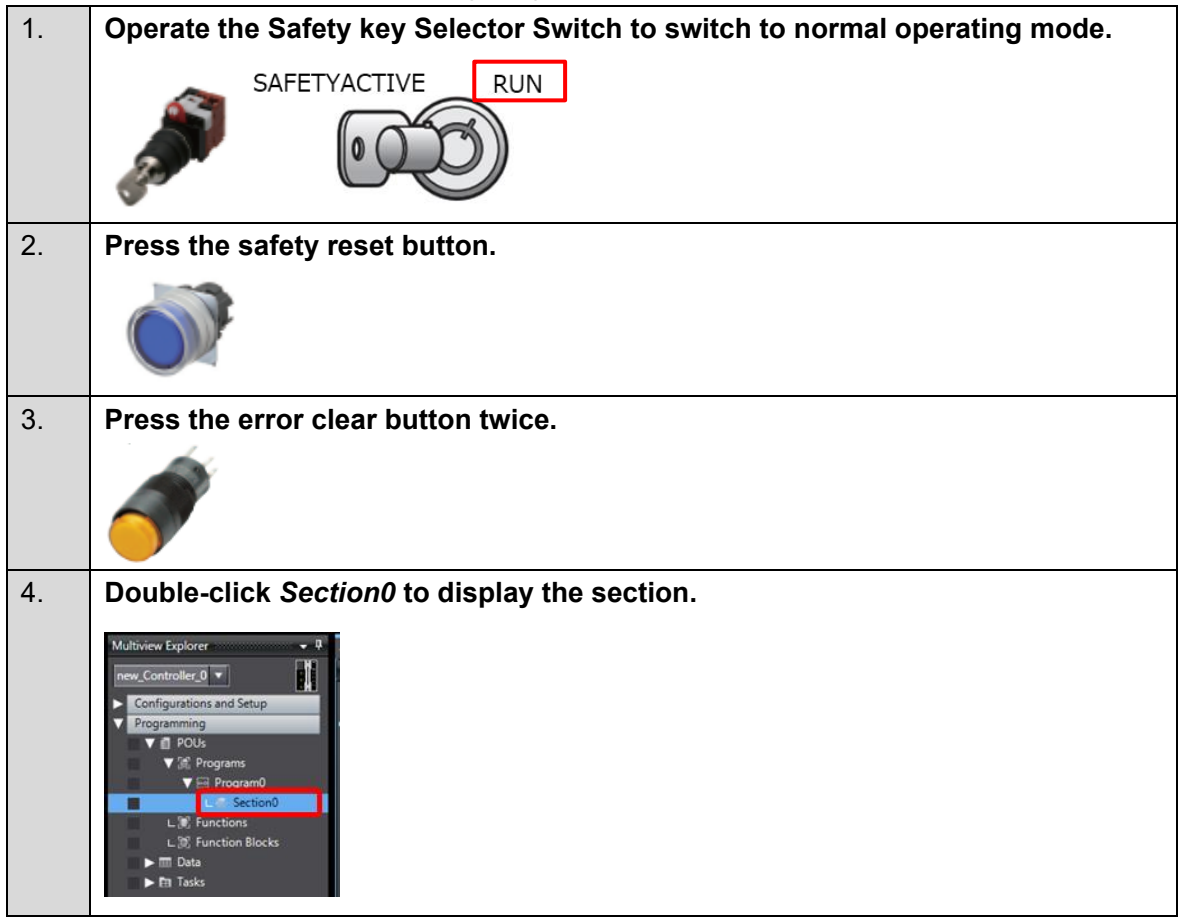

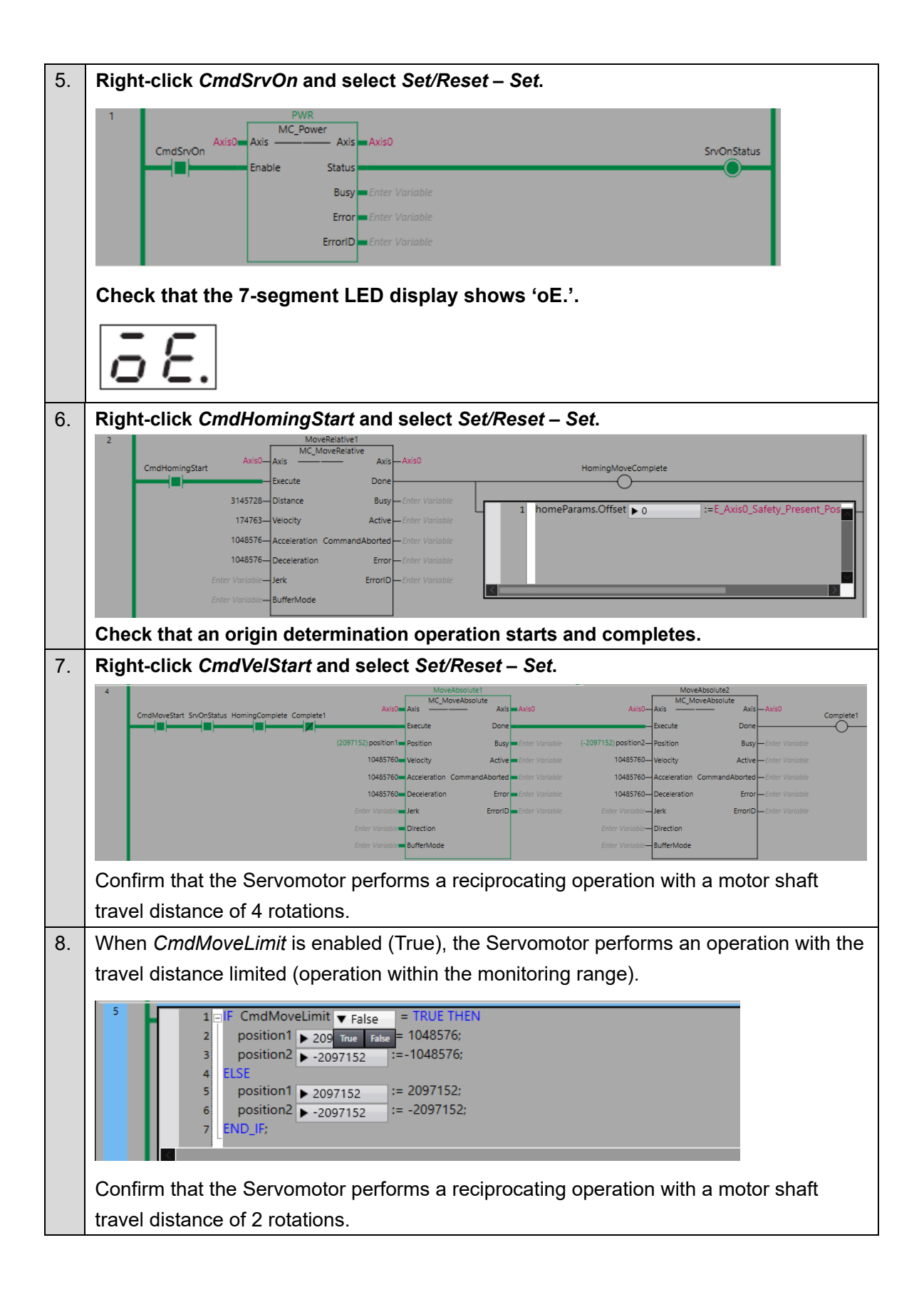

## 4.7. Adding the Safe Direction (SDI) Function

This section describes how to add the SDI function to the project created in *3. Performing Setup*. The SDI function monitors that a Servomotor is not operating toward a prohibited rotation direction.

To monitor that a motor axis is rotating in the positive direction: SDI negative direction command (SDIn)

To monitor that a motor axis is rotating in the negative direction: SDI positive direction command (SDIp)

The operation of the servo system set up in this section is explained below.

- 1. When the error clear button is pressed, the errors of the standard controller and Servo Drive are reset.
- 2. When the Safety Key Selector Switch is operated to switch to safety active mode, the Servo Drive activates the SDI function to monitor the Servomotor rotation direction.
- 3. When the guard with the Safety-door Switch is opened while the SDI function is inactive, the motor torque is turned OFF.
- 4. When the Emergency Stop Pushbutton Switch is pressed, the motor torque is turned OFF.
- 5. When the safety reset button is pressed, the STO status is reset.

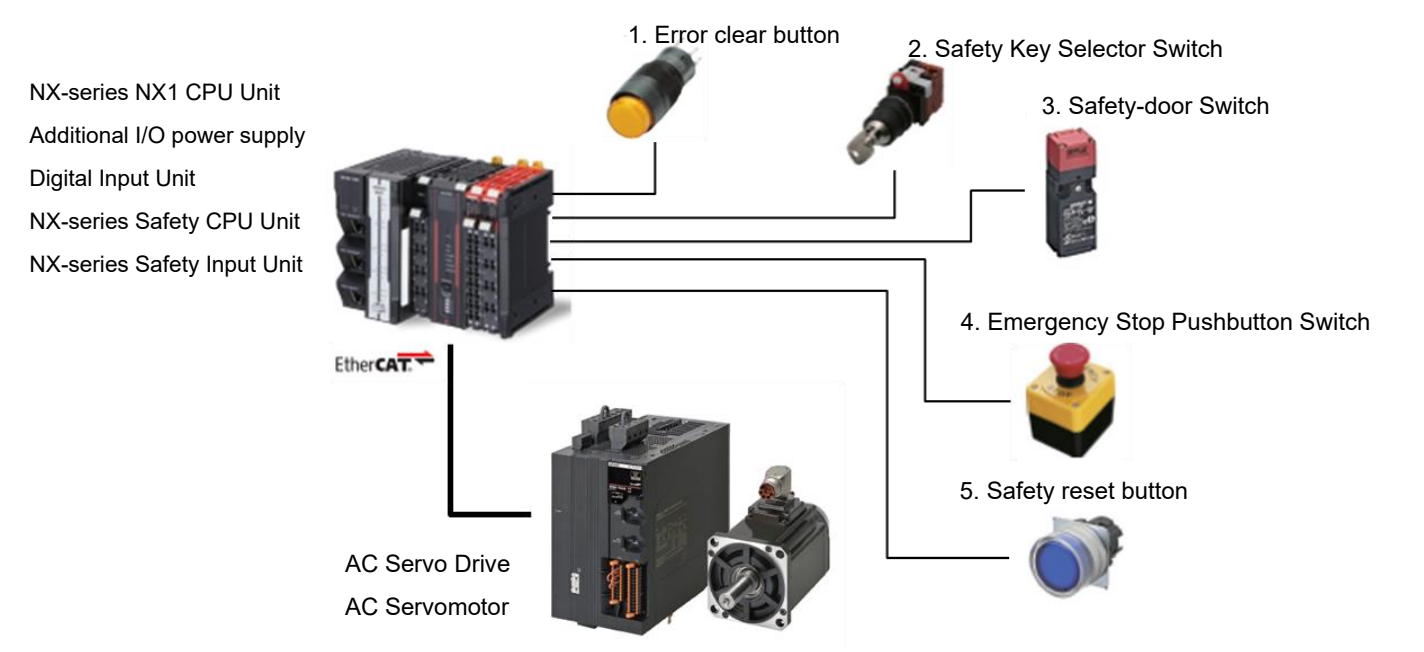

| Input device          | State         | Operation                                                    |
|-----------------------|---------------|--------------------------------------------------------------|
| 1. Error clear button | ON            | Enable error reset command                                   |
|                       | OFF           | Disable error reset command                                  |
| 2. Safety Key         | Normal        | Deactivate SDIn function.                                    |
| Selector Switch       | operating     |                                                              |
|                       | mode          |                                                              |
|                       | Safety active | Activate SDIn function.                                      |
|                       | mode          | When velocity zero window is exceeded, or position zero      |
|                       |               | window is exceeded from stop position, Servo Drive goes into |
|                       |               | STO state and Excessive Limit Value Error occurs.            |

| 3. Safety-door    | Open  | SDIn function deactivated: Enable STO command |
|-------------------|-------|-----------------------------------------------|
| Switch            |       | SDIn function activated: Disable STO command  |
|                   | Close | Disable STO command                           |
| 4. Emergency Stop | ON    | Enable STO command                            |
| Pushbutton        |       |                                               |
|                   | OFF   | Disable STO command                           |
| Switch            |       |                                               |
| 5. Safety reset   | ON    | Enable reset STO status command               |
| button            | OFF   | Disable reset STO status command              |

Operation of SDI Function with Motion Control

- 1. When the Servo ON command is enabled, the Servo Drive turns ON the Servo.
- 2. When an operation command is enabled, the command velocity to the Servomotor is set to 600 r/min.
- 3. When the SDIn function is executed, the Servo Drive goes into the SDIn active state and monitors the rotation direction and position zero window.
- 4. When the SDIn function is released, the Servo Drive goes into the normal state. The monitoring of the motor velocity stops.

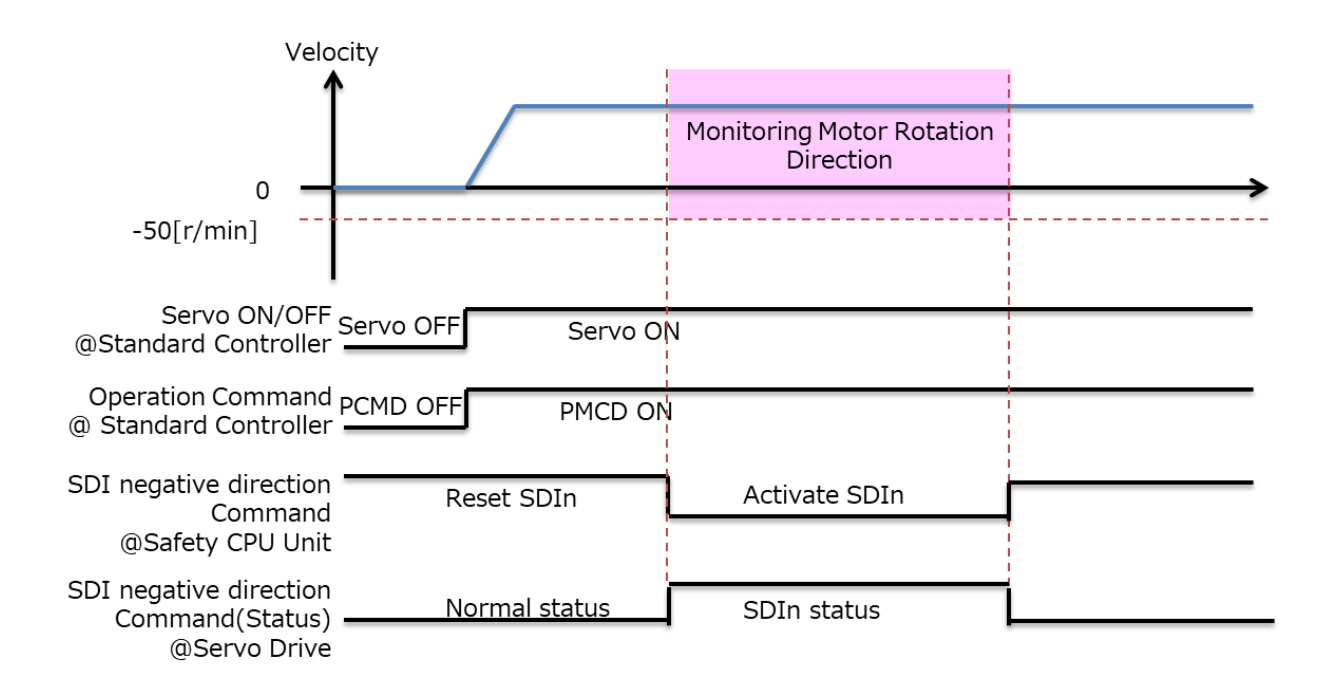

#### Setting the Safety Controller

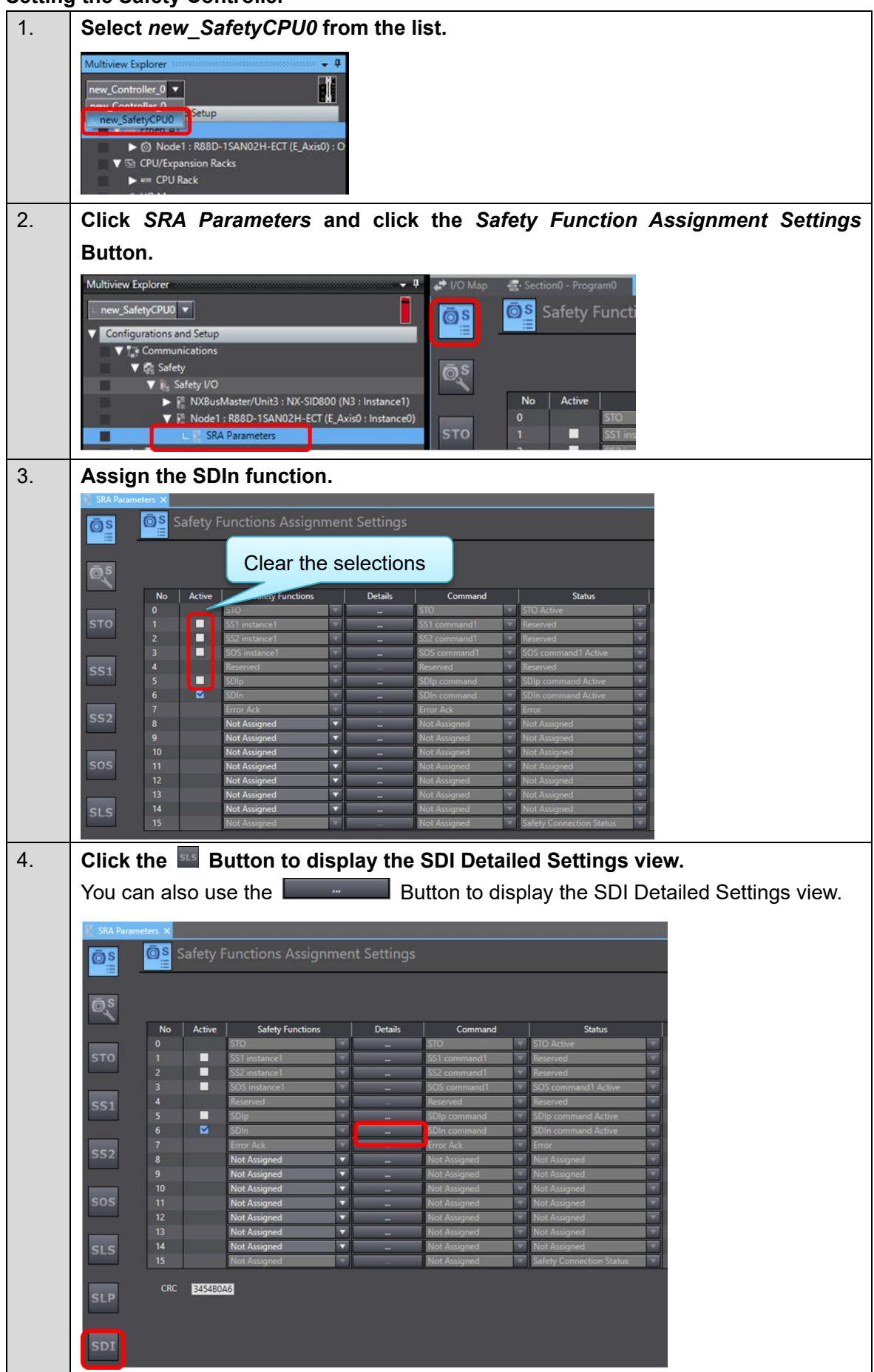

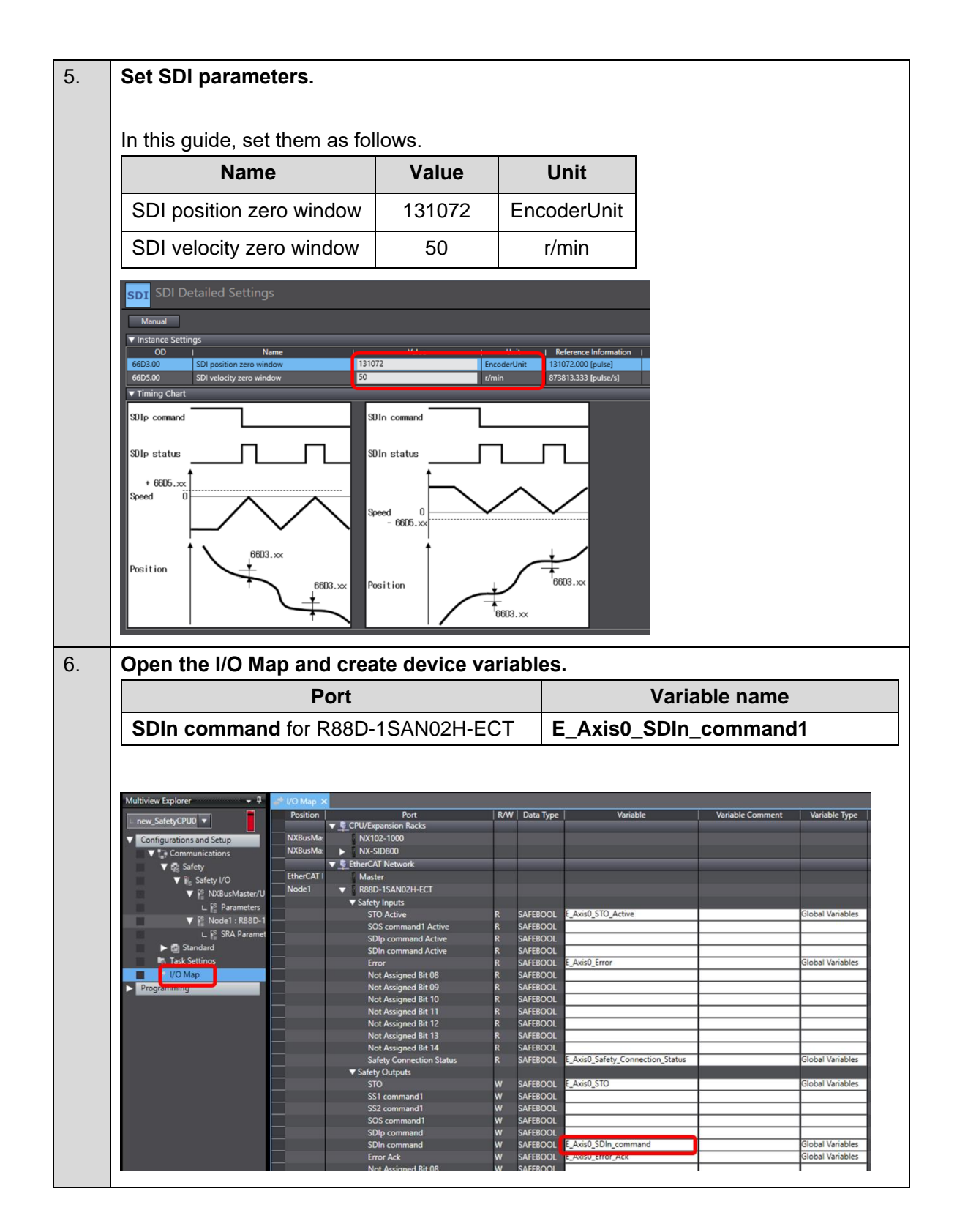

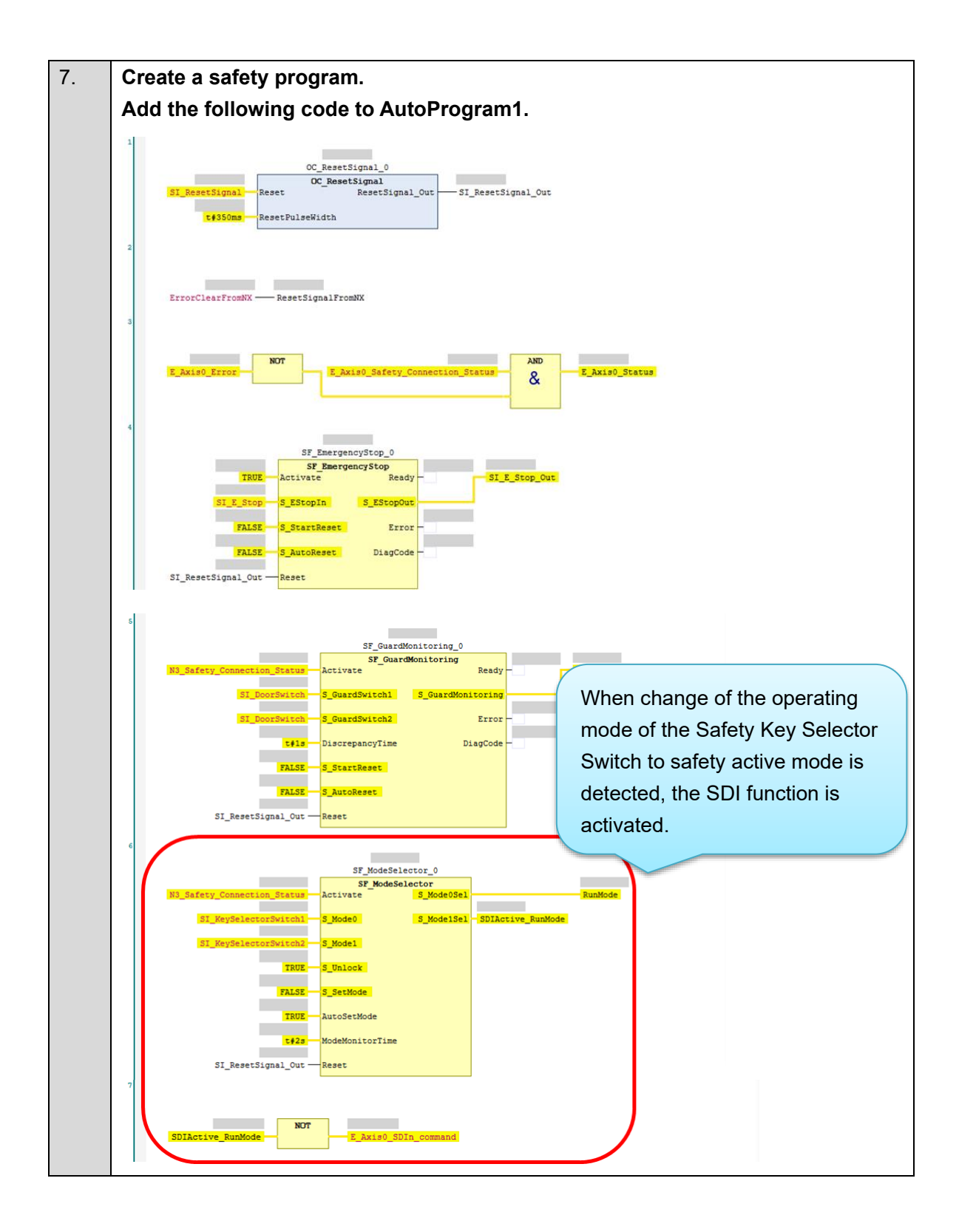

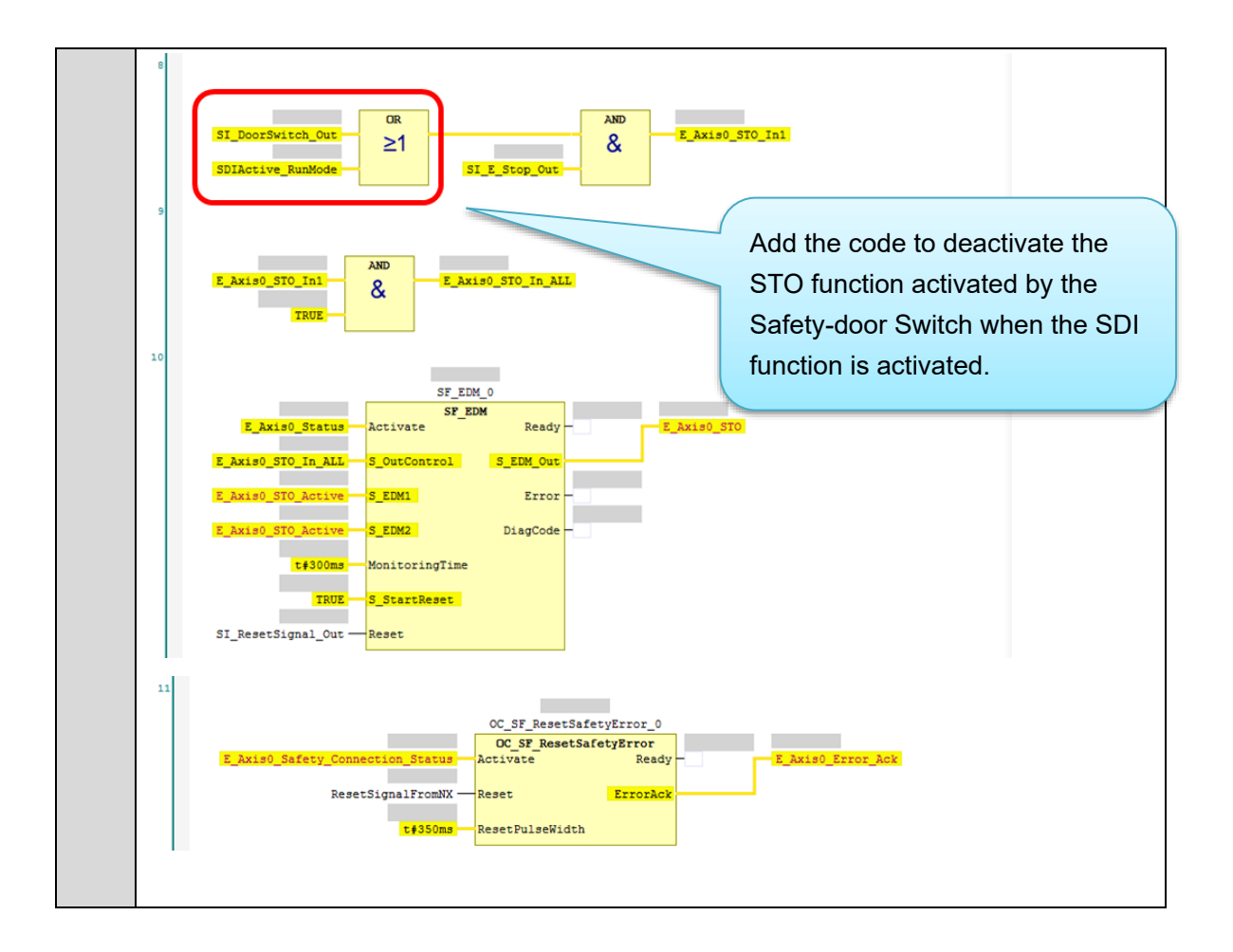

#### Setting the Standard Controller

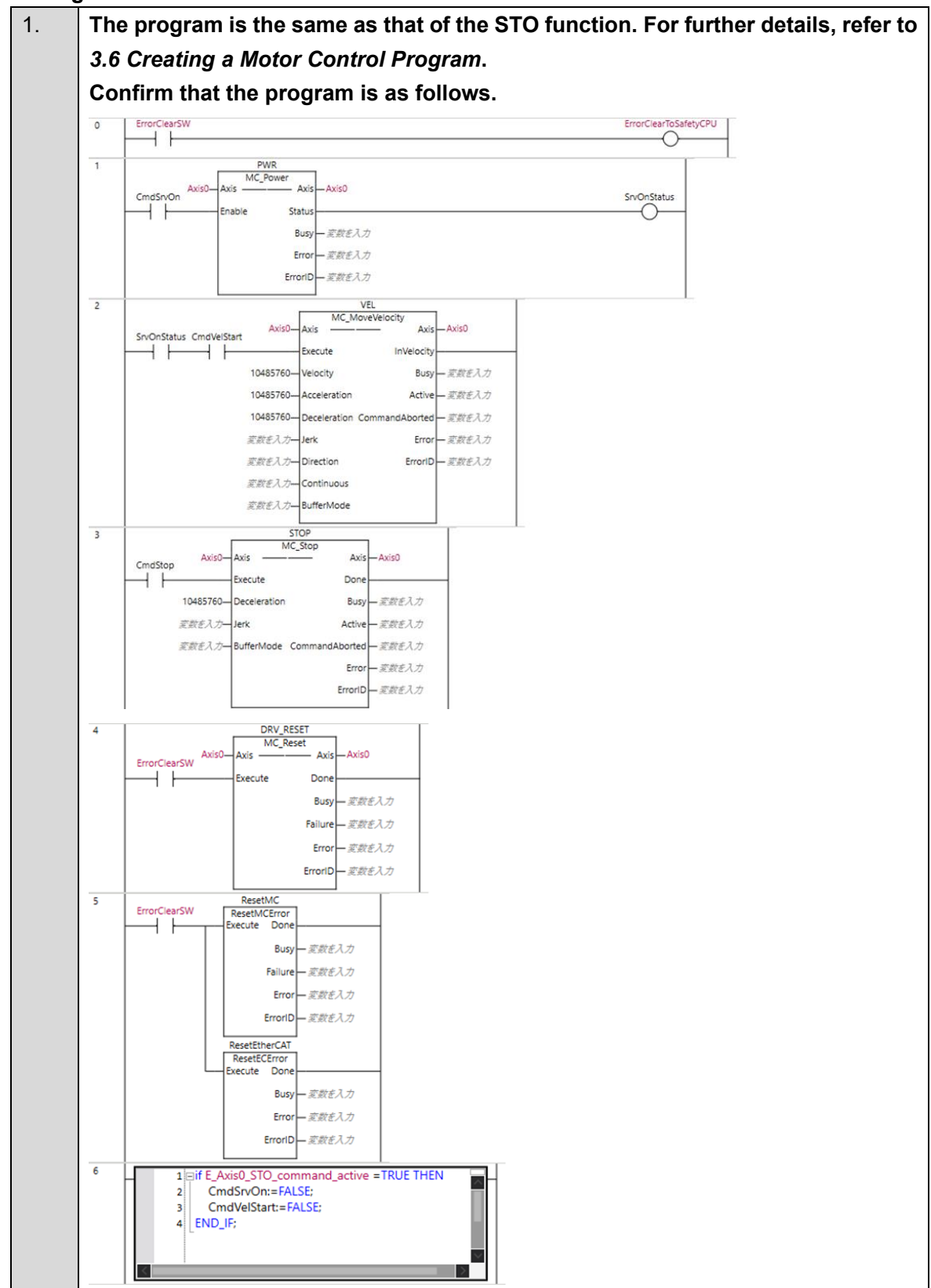

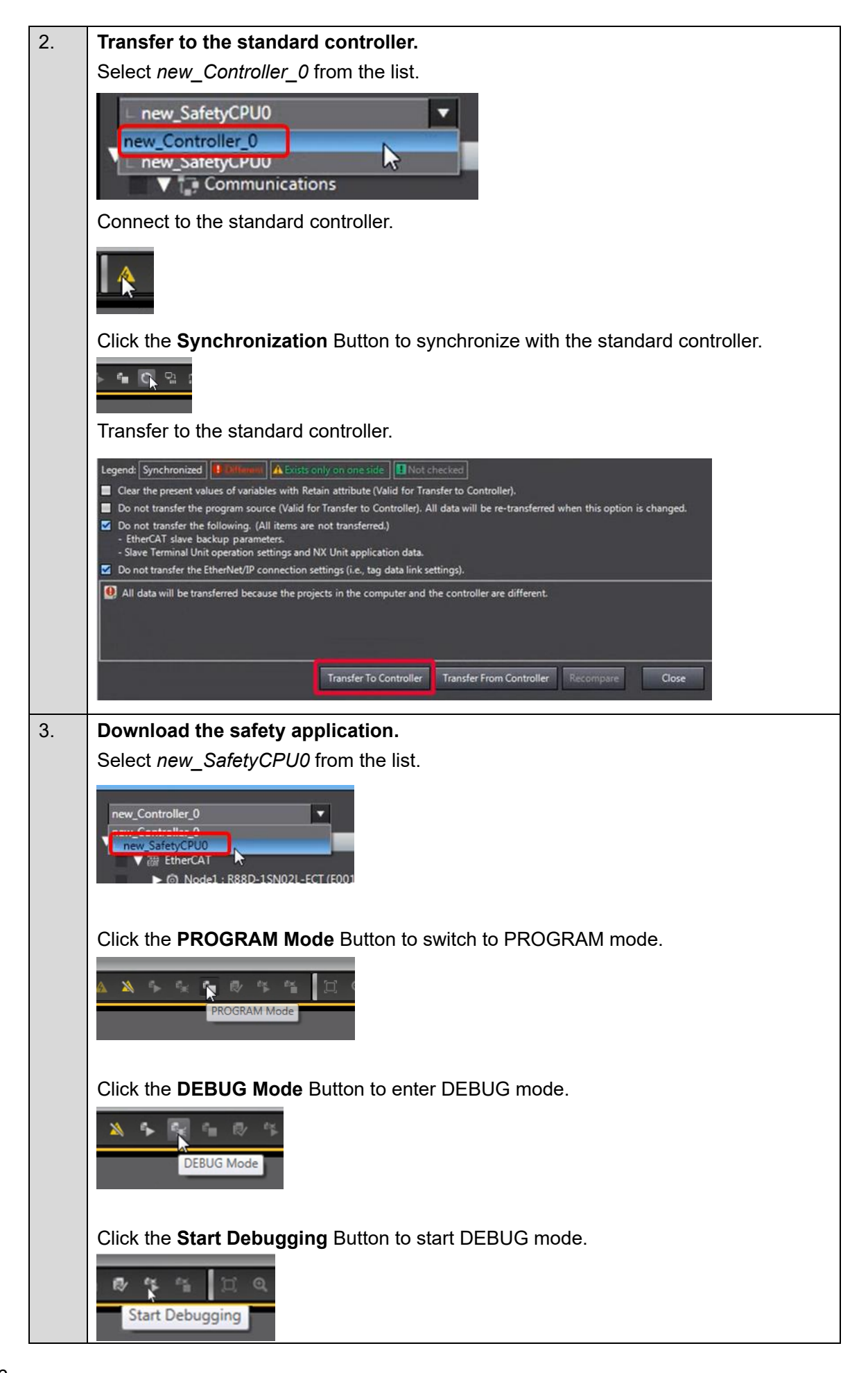

|    | Click the Sa                      | fety Validatio            | on But     | ton.              |                                                                                                    |
|----|-----------------------------------|---------------------------|------------|-------------------|----------------------------------------------------------------------------------------------------|
|    | Safet                             | y Validation              | G          |                   |                                                                                                    |
|    | Click the <b>OK</b>               | Button.                   |            |                   |                                                                                                    |
|    | Safety Validation<br>Sa           | fety CPU Unit will sta    | art in RUN | I mode on next st | artup                                                                                                    |
|    | Click the <b>Ru</b>               | <b>n</b> Button.          |            |                   |                                                                                                    |
|    |                                   |                           |            |                   |                                                                                                    |
| 4. | The FSoE c                        | ommunicatio               | ons ai     | re now est        | ablished.                                                                                                    |
|    | The FS indicator is lit in green. |                           |            |                   |                                                                                                    |
|    | FS                                | Displays FSoE             | Green      | ON                | FSoE slave connection established                                                                                           |
|    | —                                 | communications<br>status. |            | Flashing          | FSoE slave connection establishment in                                                                                      |
|    |                                   |                           | Red        | Flashing          | Safety Parameter Error, Safety<br>Communications Timeout, or other<br>errors                                                |
|    |                                   |                           | -          | OFF               | The safety functions are disabled by<br>FSoE, the power is not supplied, or a<br>fatal error including Self-diagnosis Error |

#### Checking Operation of the SDI Function Check that the Safety Key Selector Switch is in normal operating mode. 1. SAFETYACTIVE RUN 0 2. Press the safety reset button. Double-click Section0 to display the section. 3. v Explorer 0 -xk 4. Right-click CmdSrvOn and select Set/Reset – Set. サーボON指令を出します。 MC\_Power Axis0 Axis Axis Axis0 CmdSrvOn SrvOnStatus Enable Status Busy = 変数を入力 Error = 変数を入力 ErrorID = 変数を入力 Check that the 7-segment LED display shows 'oE.'. 5. Right-click CmdVelStart and select Set/Reset – Set. モータを回転させます 2 VEL MC\_MoveVelocity Axis Axis Axis0 SrvOnStatus CmdVelStart Execute InVelocity 10485760 Velocity Busy 10485760 Acceleration Active = 変数を入 10485760 Deceleration CommandAborted - 変数を入力 Error = 変数を入力 *数を入力*= Jerk を数を入力**=** Direction ErrorID = 変数を入力 を数を入力 Continuous 変数を入力<mark>=</mark> BufferMode

#### Check that the Servomotor rotates at about 600 r/min.

| 6. | Operate the Safety Key Selector Switch to switch to safety active mode.    |
|----|----------------------------------------------------------------------------|
|    | SAFETYACTIVE RUN                                                           |
|    | Check that the 7-segment LED display shows 'SF'.                           |
|    | SF                                                                         |
| 7. | Open the guard with the Safety-door Switch.                                |
|    | Check that the 7-segment LED display still shows 'SF'.                     |
| 8. | Close the guard and press the safety reset switch.                         |
| 9. | Operate the Safety Key Selector Switch to switch to normal operating mode. |
|    | SAFETYACTIVE RUN                                                           |
|    | Check that the 7-segment LED display shows 'oE.'.                          |
|    | ōε.                                                                        |

This section describes how to add the SS2 and SLS functions to the project created in *3. Performing Setup*.

The operation of the servo system set up in this section is explained below.

- 1. When the error clear button is pressed, the errors of the standard controller and Servo Drive are reset.
- 2. When the Safety-door Switch is opened, the standard controller lets the Servomotor decelerate to a stop. The Servo Drive activates the SS2 and SLS functions and monitors the motor position and velocity.
- 3. When the Safety Key Selector Switch is operated to switch to safety inactive mode, the standard controller changes the velocity command value to low speed. The Servo Drive deactivates the SS2 function.
- 4. When the Emergency Stop Pushbutton Switch is pressed, the motor torque is turned OFF.
- 5. When the safety reset button is pressed, the STO status is reset.

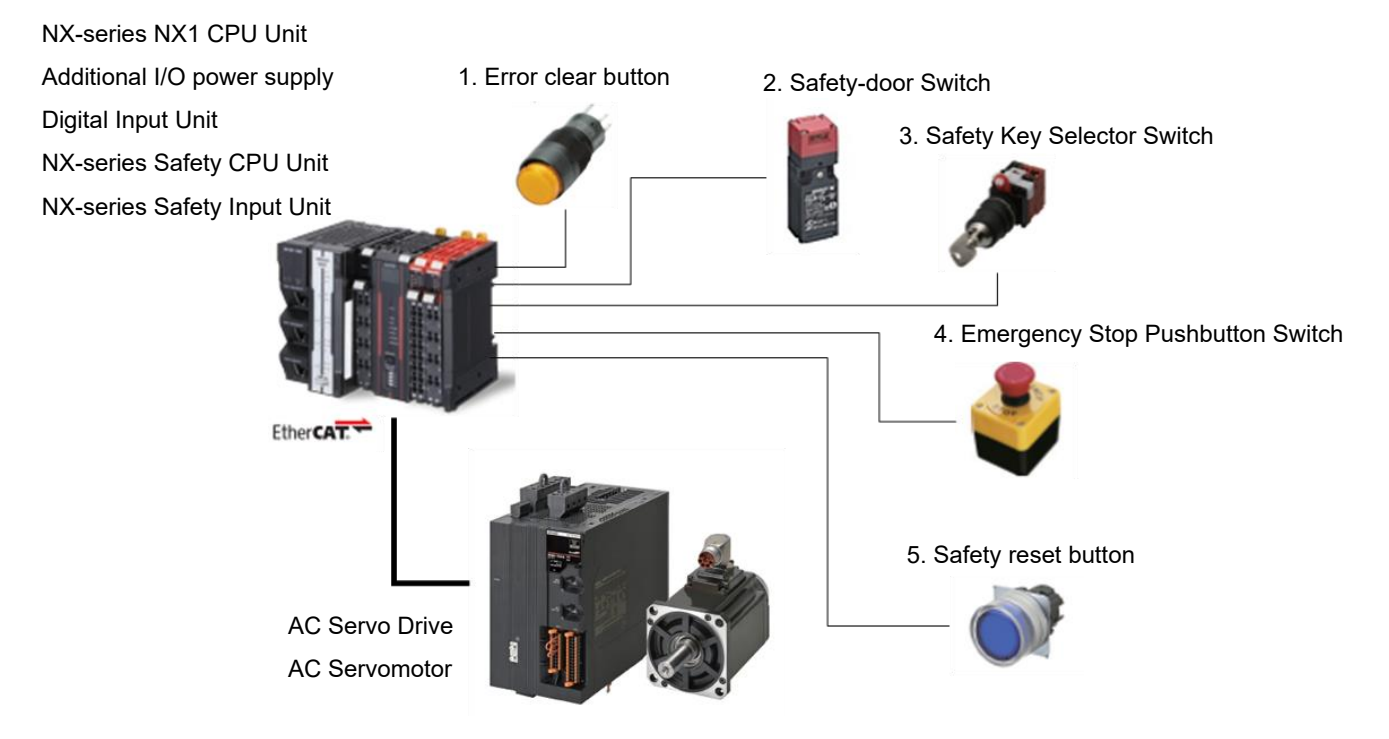

| Input device          | State | Operation                                                     |
|-----------------------|-------|---------------------------------------------------------------|
| 1. Error clear button | ON    | Enable error reset command                                    |
|                       | OFF   | Disable error reset command                                   |
| 2. Safety-door        | Open  | Make Servomotor decelerate to a stop and activate SOS         |
| Switch                |       | function using SLS and SS2 functions. When SLS velocity limit |
|                       |       | or SOS position or velocity zero window is exceeded, Servo    |
|                       |       | Drive goes into STO state and Excessive Limit Value Error     |
|                       |       | occurs.                                                       |
|                       | Close | Deactivate SS2, SOS, and SLS functions with Servomotor set    |
|                       |       | to run at normal velocity.                                    |

| Input device      | State     | Operation                                                   |
|-------------------|-----------|-------------------------------------------------------------|
| 3. Safety Key     | Normal    | Safety-door Switch Open: Activate SS2 and SLS functions     |
| Selector Switch   | operating | Safety-door Switch Closed: Deactivate SS2 and SLS functions |
|                   | mode      |                                                             |
|                   | Safety    | Deactivate SS2 function.                                    |
|                   | inactive  |                                                             |
|                   | mode      |                                                             |
| 4. Emergency Stop | ON        | Enable STO command                                          |
| Pushbutton        | OFF       | Disable STO command                                         |
| Switch            |           |                                                             |
| 5. Safety reset   | ON        | Enable reset STO status command                             |
| button            | OFF       | Disable reset STO status command                            |

- □ Operation of SS2 and SLS Functions with Motion Control
- 1. When the Servo ON command is enabled, the Servo Drive turns ON the Servo.
- 2. When an operation command is enabled, the command velocity to the Servomotor is set to 600 r/min.
- 3. When the SS2 function is executed, the Servo Drive shifts to the SOS state after the wait time (SS2 time to SOS 1) and monitors the motor position and velocity. When the SLS function is executed, the Servo Drive shifts to the SLS state after the wait time (SLS time to velocity monitoring 1) and monitors the motor velocity. The standard controller lets the Servomotor decelerate to a stop.
- 4. The Servo Drive monitors the motor velocity by releasing only the SS2 or SOS function with the SLS state maintained.

The standard controller sets the command velocity to the Servomotor to 60 r/min.

- When the SS2 function is executed, the Servo Drive shifts to the SOS state after the wait time (SS2 time to SOS 1) and monitors the motor position and velocity. The standard controller lets the Servomotor decelerate to a stop.
- 6. When the SS2 or SLS function is released, the Servo Drive goes into the normal state and stops monitoring the motor position and velocity.

The standard controller sets the command velocity to the Servomotor to 600 r/min.

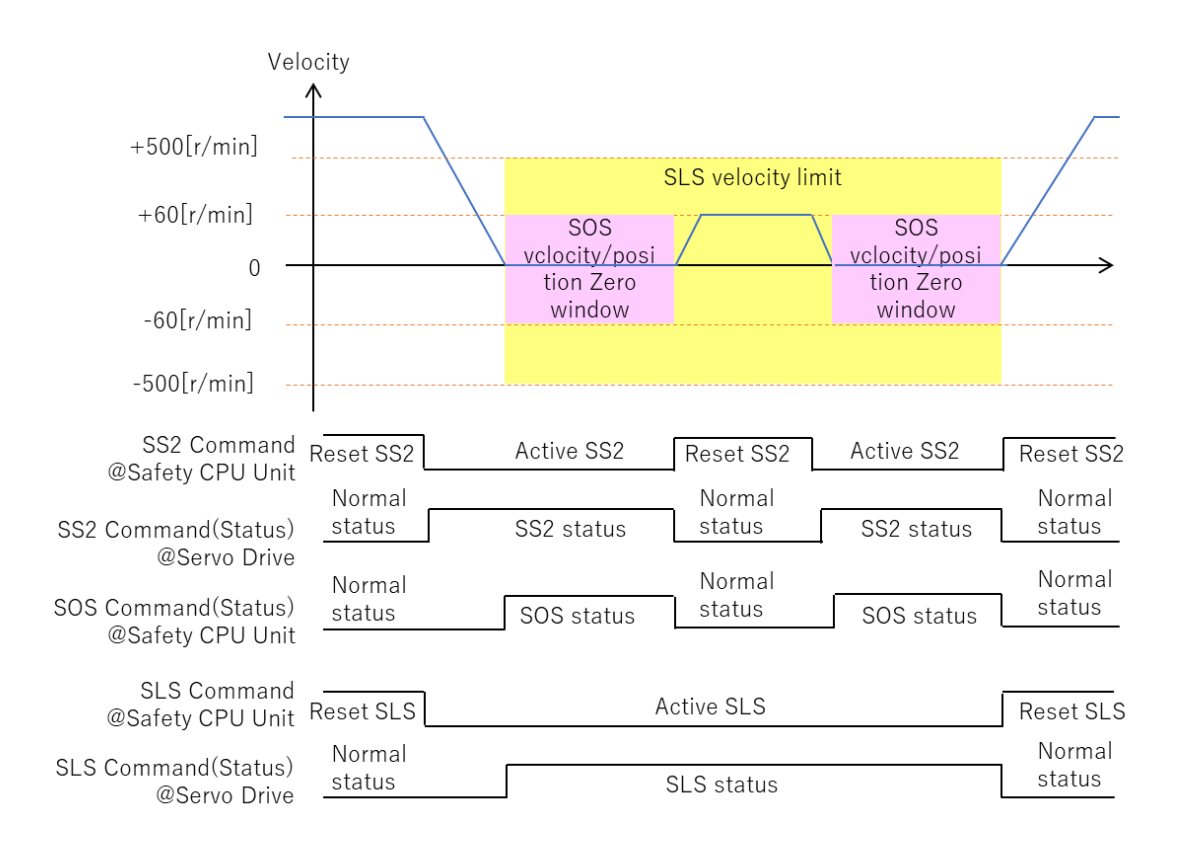

#### Setting the Safety Controller 1. Select new\_SafetyCPU0 from the list. 1 oller\_0 🔻 SafetyCPU0 Setup O Node1 : R88D-1SAN02H-ECT (E\_Axis0) : O ▶ === CPU Rack 2. Click SRA Parameters and click the Safety Function Assignment Settings Button. SRA Para ters 🗙 w Expl new\_SafetyCPU0 🔻 ١ **OS** Safety Functions Ōs Configurations and Setup 🕞 Com 🧟 Safety ▼ 🗞 Safety I/O ō੍₹ ▶ I NXBusMaster/Unit3 : NX-SID800 (N3 : ▼ Node1 : R88D-1SAN02H-ECT (E\_Axis0 SRA Parameters 3. Assign STO, SS2/SOS instance1, and SLS instance1. afety Functions Assignment Sett Clear the selections of the check boxes. H Select SLS instance1. 4. Click the set Button to display the SS2 Detailed Settings view. You can also use the Button to display the SS2 Detailed Settings view. N N Β

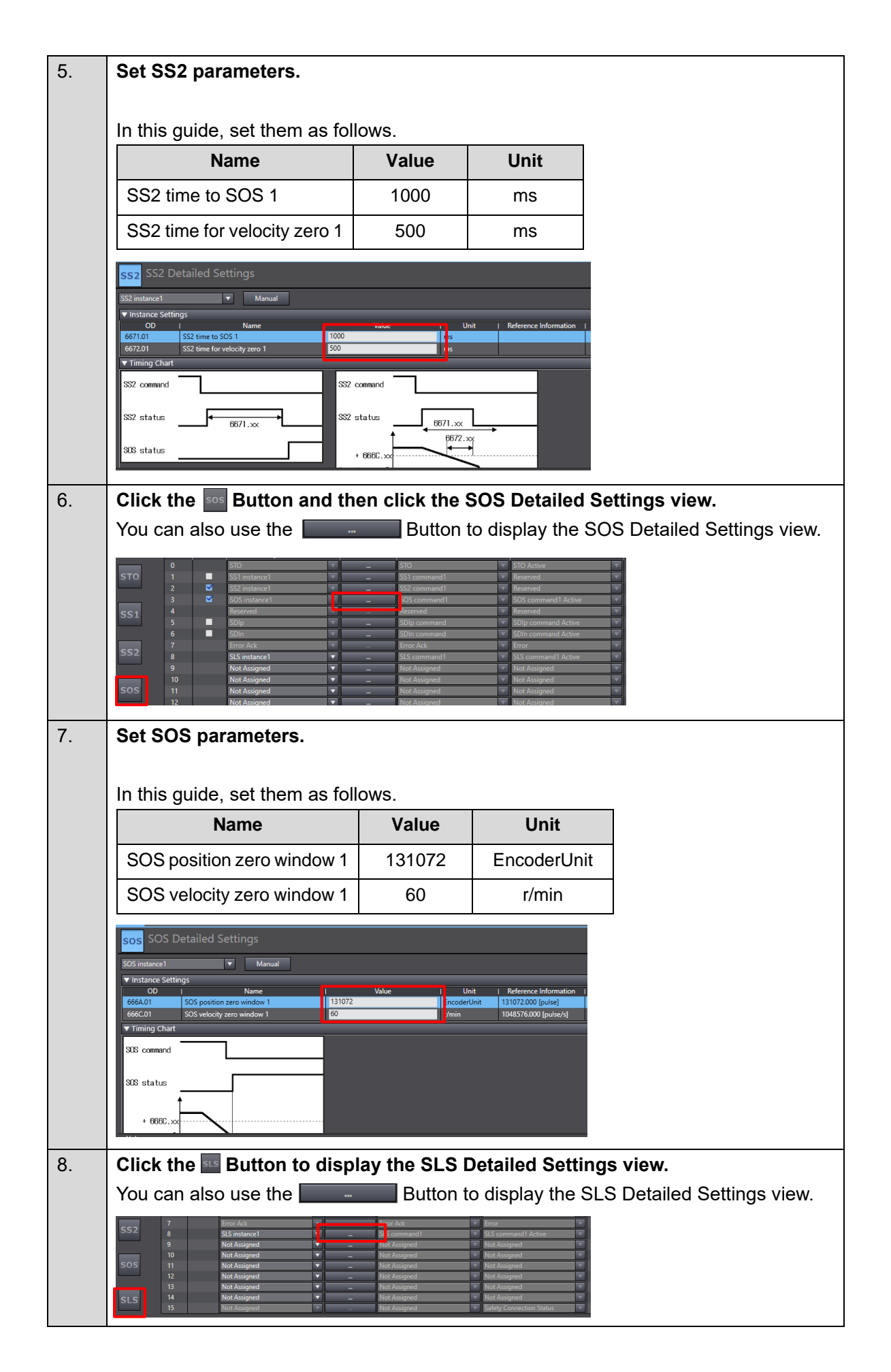

| 9.  | Set SLS parameters.                                                                                                    |                                                                                                    |                                                                                                    |                   |                                                                              |
|-----|----------------------------------------------------------------------------------------------------|----------------------------------------------------------------------------------------------------|----------------------------------------------------------------------------------------------------|-------------------|------------------------------------------------------------------------------|
|     | In this guide, set them as fol                                                                                                    | lows.                                                                                                |                                                                                                    |                   |                                                                              |
|     | Name                                                                                                    | Value                                                                                                | Unit                                                                                                    |                   |                                                                              |
|     | SLS time to velocity                                                                                                    | 1000                                                                                                 | ms                                                                                                    |                   |                                                                              |
|     | monitoring 1                                                                                                    |                                                                                                    |                                                                                                    |                   |                                                                              |
|     | SLS velocity limit 1                                                                                                    | 500                                                                                                  | r/min                                                                                                    |                   |                                                                              |
|     | SLS time for velocity in                                                                                                    | 500                                                                                                  | ms                                                                                                    |                   |                                                                              |
|     | limits 1                                                                                                    |                                                                                                    |                                                                                                    |                   |                                                                              |
|     | Error Detection Activate In                                                                                                    | Activate                                                                                             | -                                                                                                    |                   |                                                                              |
|     | SLS Deactivate                                                                                                    |                                                                                                    |                                                                                                    |                   |                                                                              |
|     | SLS Detailed Settings                                                                                                    |                                                                                                    |                                                                                                    |                   |                                                                              |
|     | SLS instance1 ▼ Manual<br>▼ Instance Settings                                                                                                    |                                                                                                    |                                                                                                    |                   |                                                                              |
|     | OD         Name         I           6691.01         SLS time to velocity monitoring 1         1000           6693.01         SLS velocity limit 1         500                   | Value ms r/min                                                                                       | Unit   Reference Information<br>8738133.333 [pulse/s]                                                                                                    |                   |                                                                              |
|     | 6694.01         SLS time for velocity in limits 1         500           4F16.01         Error Detection Activate In SLS Deactivate (S         1 : Activate In SLS Deactivate (S | tivate -                                                                                             |                                                                                                    |                   |                                                                              |
|     | SLS command SLS                                                                                                    | command                                                                                              |                                                                                                    |                   |                                                                              |
|     | 6691.xx                                                                                                    | €<br>6694                                                                                            | 691.xx                                                                                                    |                   |                                                                              |
|     | SLS status                                                                                                    | + 6693.xx                                                                                            | →                                                                                                    |                   |                                                                              |
| 10. | Open the I/O Map and crea                                                                                                    | te device va                                                                                         | riables.                                                                                                    |                   |                                                                              |
|     | Port                                                                                                    |                                                                                                    |                                                                                                    | Variable na       | me                                                                           |
|     | SOS command1 Active for                                                                                                    | R88D-1SAN02                                                                                          | 2H-   <b>E_Axis0</b>                                                                                                    | _SOS_comma        | nd1_Active                                                                   |
|     | ECI<br>SI S command 1 Active for                                                                                                    |                                                                                                    |                                                                                                    |                   | add Active                                                                   |
|     | FCT                                                                                                    | ROOD-ISANUZ                                                                                          |                                                                                                    | _3L3_Comman       | Iu1_Active                                                                   |
|     | SS2 command1 for R88D-1                                                                                                    | SAN02H-ECT                                                                                           | E Axis0                                                                                                    | SS2 commar        | nd1                                                                          |
|     | SOS command1 for R88D-1                                                                                                    | ISAN02H-ECT                                                                                          | E_Axis0                                                                                                    | _SOS_comma        | nd1                                                                          |
|     | SLS command1 for R88D-1                                                                                                    | SAN02H-ECT                                                                                           | E_Axis0                                                                                                    | SLS_commar        | nd1                                                                          |
|     |                                                                                                    |                                                                                                    |                                                                                                    |                   |                                                                              |
|     | Multiview Explorer                                                                                                    | osed Variables Z I/O Map X<br>Port R/W                                                               | Data Type Variab                                                                                                    | le Variable Comme | nt Variable Type                                                             |
|     | Configurations and Setup     NXBusMa: NX102-     NXBusMa: NX102-     NXBusMa: NXBusMa: NXBusMa: NXBusMa: NXBusMa: NX-                                                           | 9000<br>800                                                                                          |                                                                                                    |                   |                                                                              |
|     | ✓ Safety      ✓ EtherCAT      ✓ EtherCAT      ✓ Master      ✓ M Slave I/O      Node1      ✓ R88D-1      ✓ R88D-1                                                                | SAN02H-ECT                                                                                           |                                                                                                    |                   |                                                                              |
|     | L Exposed Variables Safety In<br>Ing Task Settings Sofe<br>#0 Task Settings Sofe<br>#1 I/O Man                                                                                  | nputs<br>Active R<br>command1 Active R                                                               | SAFEBOOL E Avis0_STO_Active<br>SAFEBOOL E_Axis0_SOS_command                                                                                                    | 1_Active          | Global Variables<br>Global Variables                                         |
|     | ► Programming SDIp                                                                                                    | command Active R<br>command Active R<br>R                                                            | SAFEBOOL<br>SAFEBOOL<br>E Avis0 Error                                                                                                    |                   | Global Variables                                                             |
|     | SLS c                                                                                                    | ommand1 Active R<br>Assigned Bit 09 R<br>Assigned Bit 10 R                                           | SAFEBOOL E_Axis0_SLS_command'<br>SAFEBOOL<br>SAFEBOOL                                                                                                    | _Active           | Global Variables                                                             |
|     | Not /<br>Not /                                                                                                    | Assigned Bit 11 R<br>Assigned Bit 12 R<br>Assigned Bit 13 R                                          | SAFEBOOL<br>SAFEBOOL                                                                                                    |                   |                                                                              |
|     | Not /                                                                                                    | Assigned bit 15                                                                                      | SALEBOOL                                                                                                    |                   |                                                                              |
|     | Not.<br>Not.<br>Safet<br>▼Safety C                                                                                                    | Assigned Bit 14 R<br>y Connection Status R<br>Jutputs                                                | SAFEBOOL<br>SAFEBOOL<br>SAFEBOOL E_Axis0_Safety_Connect                                                                                                    | ion_Status        | Global Variables                                                             |
|     | Not.<br>Not.<br>Safet<br>Safet<br>Storey (<br>STO<br>SS2 of<br>SS2 of                                                                                                    | sorgined Bit 14 R<br>y Connection Status R<br>Jutpots W<br>command1 W                                | SAFEBOOL<br>SAFEBOOL<br>SAFEBOOL<br>SAFEBOOL<br>SAFEBOOL<br>SAFEBOOL<br>SAFEBOOL<br>SAFEBOOL                                                                         | ion_Status        | Global Variables<br>Global Variables<br>Global Variables                     |
|     | Not.<br>Safet<br>Safet<br>Stor<br>Stor<br>SS2 (<br>SOS)<br>SUD                                                                                                    | stagined bit 14 R<br>V Connection Status R<br>Nutputs W<br>command1 W<br>V command1 W<br>v command W | SAFEBOOL<br>SAFEBOOL<br>E_Axis0_Safety_Connect<br>SAFEBOOL<br>E_Axis0_STO<br>E_Axis0_STO<br>E_Axis0_STO<br>E_Axis0_STO<br>SAFEBOOL<br>E_Axis0_STO<br>SCO<br>SAFEBOOL | I                 | Global Variables<br>Global Variables<br>Global Variables<br>Global Variables |

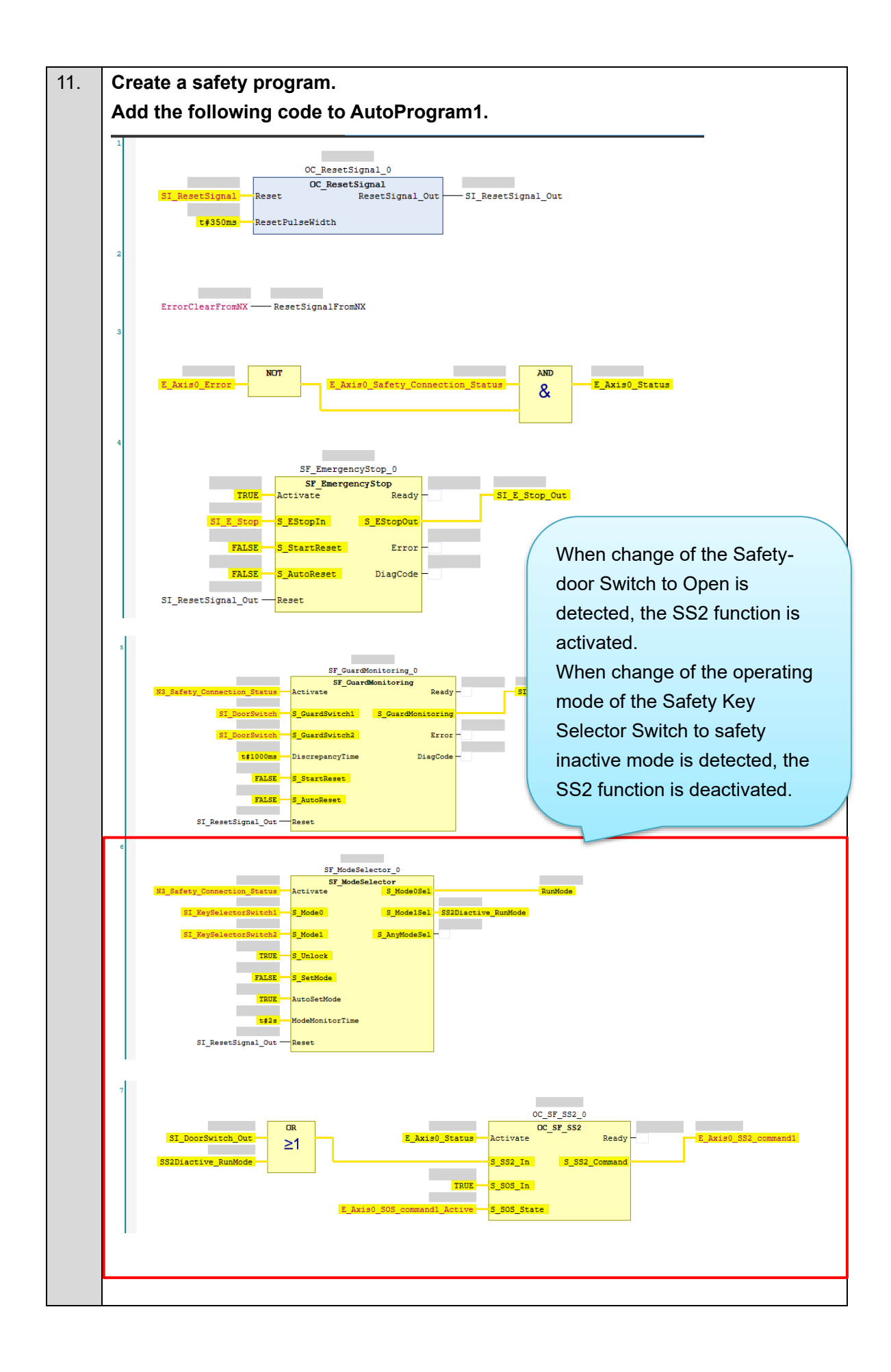

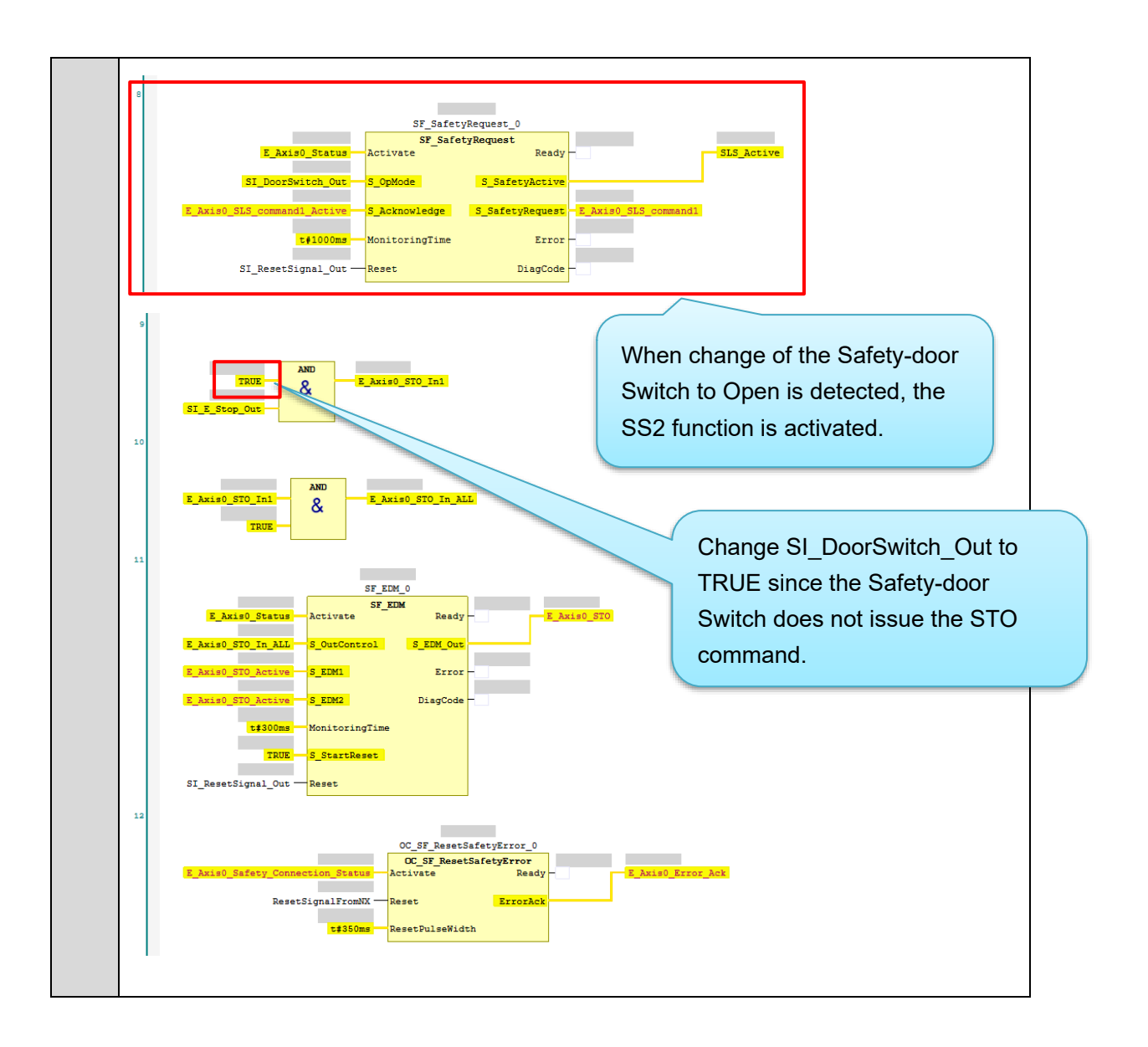

### Setting the Standard Controller

| 1. | Select <i>new_Controller_0</i> from the list.                                                                                                    |                                                                                                    |
|----|----------------------------------------------------------------------------------------------------|----------------------------------------------------------------------------------------------------|
|    | Multiview Explorer                                                                                                    |                                                                                                    |
| 2. | Double-click I/O Map.                                                                                                    |                                                                                                    |
|    | Multiview Explorer                                                                                                    |                                                                                                    |
| 3. | Create device variables.                                                                                                    |                                                                                                    |
|    |                                                                                                    | Variable name                                                                                                    |
|    | SS2 command1 for R88D-1SAN02H-ECT                                                                                                    | E_AXISU_SS2_Command_1                                                                                                    |
|    | SOS command1 active for R88D-1SAN02H-LC1                                                                                                    | E_AXISO_SES_COmmand_1                                                                                                    |
|    | ECT                                                                                                    |                                                                                                    |
|    | SLS command1 Active for R88D-1SAN02H-<br>ECT                                                                                                    | E_Axis0_SLS_command_1_Active                                                                                                    |
|    | ▼ Mirror Safety controlword         Mirror Safety controlword         R         UINT           STD command         Mirror Safety controlword         R         BOOL           SS1 command 1         Mirror Safety Controlword         R         BOOL           SS2 command 1         Mirror Safety Controlword         R         BOOL           SS2 command 1         Mirror Safety Controlword         R         BOOL           Mirror Safety Controlword 4         Mirror Safety Controlword 7         R         BOOL           SD1 positive direction command         Mirror Safety Controlword 7         R         BOOL           SD1 positive direction command         Mirror Safety Controlword 7         R         BOOL           SD1 positive direction command         Mirror Safety Controlword 7         R         BOOL           SD1 positive direction command         Mirror Safety Controlword 7         R         BOOL           SD1 positive direction command         Mirror Safety Controlword 7         R         BOOL           error acknowledge         Mirror Safety Controlword 7         R         BOOL           Mirror Safety Controlword 7         Mirror Safety Controlword 7         R         BOOL | ommand_1 Global Variables                                                                                                    |
|    | ▼ Mirror Safety statusword Mirror Safety statusword R UINT<br>STO cominand active Mirror Safety Statusword 0 R BOOL EAvis0_STO_<br>Mirror Safety Statusword 1 Mirror Safety Statusword 1 R BOOL<br>Mirror Safety Statusword 2 Mirror Safety Statusword 2 R BOOL<br>SOS command 1 active Mirror Safety Statusword 3 R BOOL EAvis0_SOS_<br>Mirror Safety Statusword 4 Mirror Safety Statusword 4 R BOOL<br>SDI positive direction command ac Mirror Safety Statusword 5 R BOOL<br>SDI positive direction command a Mirror Safety Statusword 7 R BOOL<br>error actionweldge active Mirror Safety Statusword 7 R BOOL<br>SLS command 1 active Mirror Safety Statusword 8 R BOOL<br>SLS command 1 active Mirror Safety Statusword 8 R BOOL<br>Mirror Safety Statusword 9 Mirror Safety Statusword 9 R BOOL                                                                                                    | command_active Global Variables command_1_active Global Variables command_1_active Global Variables command_1_active Global Variables |

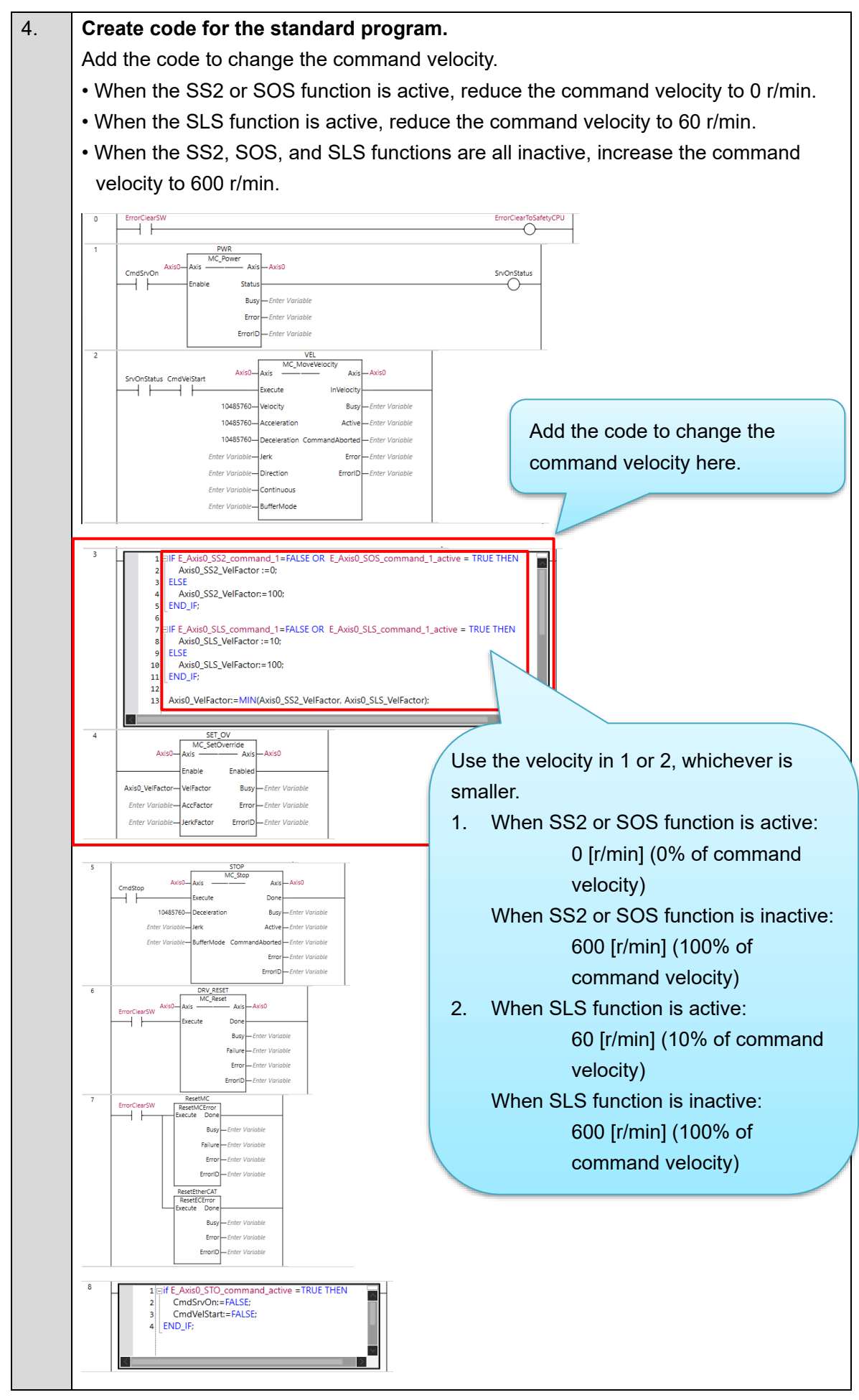

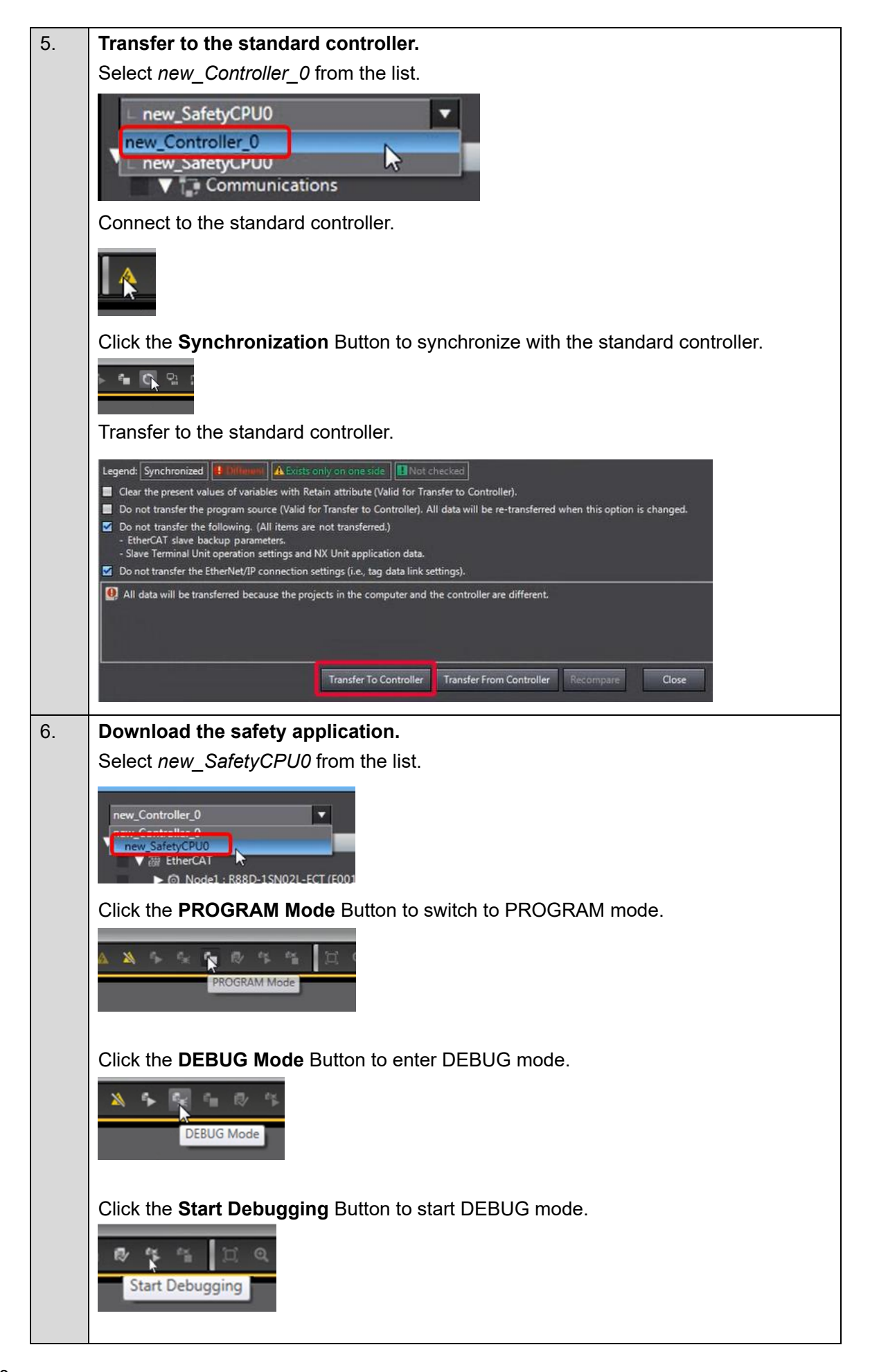

|    | Click the Sa      | fety Validatio          | on But     | tton.            |                                                                                                    |
|----|-------------------|-------------------------|------------|------------------|----------------------------------------------------------------------------------------------------|
|    | Safet             | Y Validation            | €          |                  |                                                                                                    |
|    | Click the OF      | <b>K</b> Button.        |            |                  |                                                                                                    |
|    | Safety Validation | afety CPU Unit will sta | art in RUN | N mode on next s | tartup                                                                                                    |
|    | Click the Ru      | i <b>n</b> Button.      |            |                  |                                                                                                    |
|    | A X               | <b>₽</b> , % ¶          |            | v ex ex          |                                                                                                    |
| 7. | The FSoE o        | ommunicati              | ons a      | re now est       | ablished.                                                                                                    |
|    | The FS indic      | cator is lit in g       | reen.      | 1                |                                                                                                    |
|    | FS                | Displays FSoE           | Green      | ON               | FSoE slave connection established                                                                                           |
|    |                   | status.                 |            | Flashing         | FSoE slave connection establishment in<br>progress                                                                          |
|    |                   |                         | Red        | Flashing         | Safety Parameter Error, Safety<br>Communications Timeout, or other<br>errors                                                |
|    |                   |                         | -          | OFF              | The safety functions are disabled by<br>FSoE, the power is not supplied, or a<br>fatal error including Self-diagnosis Error |
|    |                   |                         |            |                  |                                                                                                    |

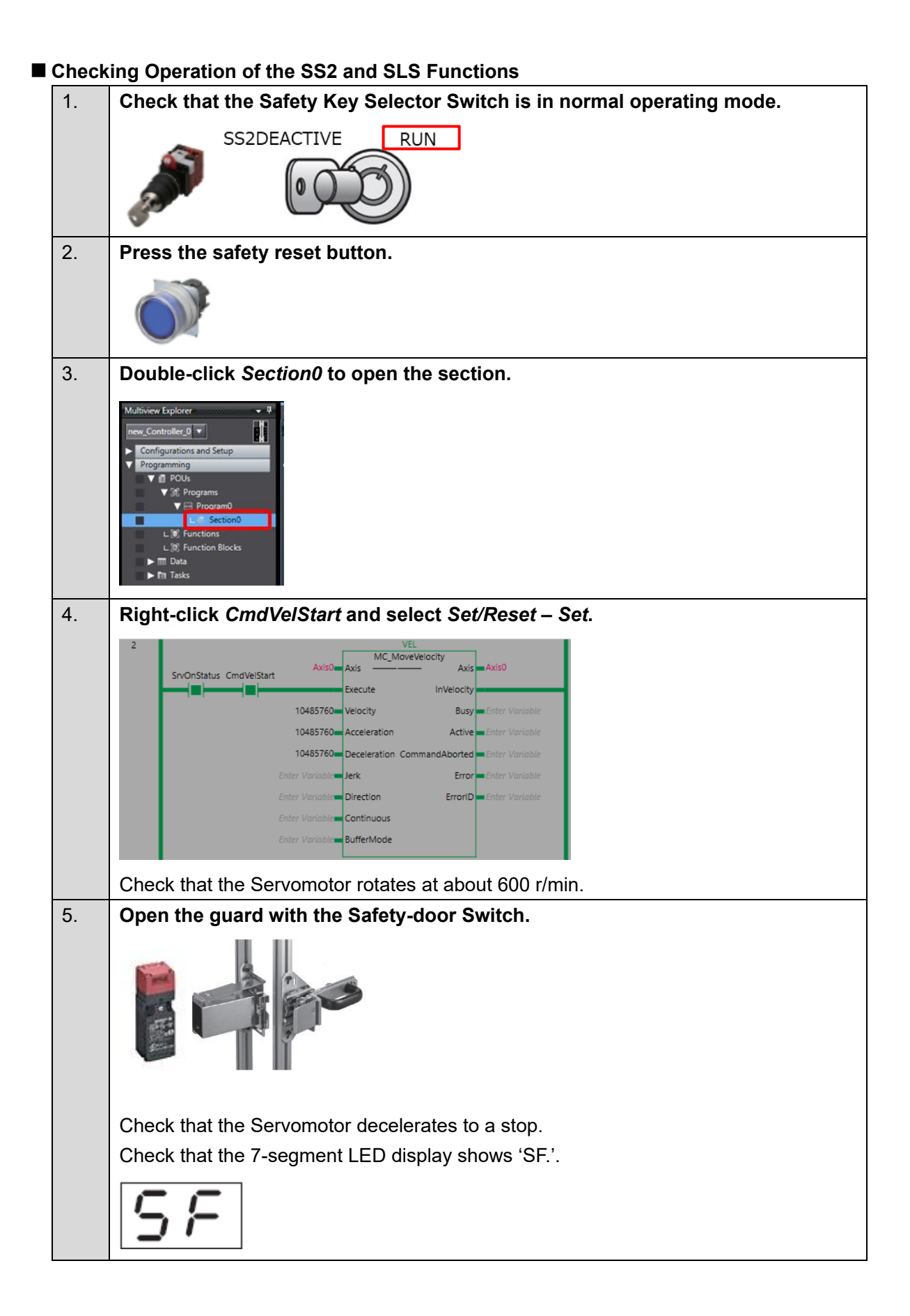

| 6. | Operate the Safety Key Selector Switch to switch to safety inactive mode.                                      |
|----|----------------------------------------------------------------------------------------------------|
|    | SS2DEACTIVE RUN                                                                                                |
|    | Check that the Servomotor rotates at about 60 r/min.<br>Check that the 7-segment LED display still shows 'SF'. |
|    | 5F                                                                                                    |
| 7. | Operate the Safety key Selector Switch to switch to normal operating mode.                                     |
|    | SS2DEACTIVE RUN                                                                                                |
|    | Check that the Servomotor decelerates to a stop.                                                               |
|    | Check that the 7-segment LED display still shows 'SF.'.                                                        |
|    | 5F                                                                                                    |
| 8. | Close the guard and press the safety reset switch.                                                             |
|    | Check that the Servomotor rotates at about 600 r/min.                                                          |
|    | Check that the 7-segment LED display shows 'oE.'.                                                              |
|    | ōξ.                                                                                                    |

# Appendices

## Adding a Servo Drive and Axis from Motor Sizing Tool Results

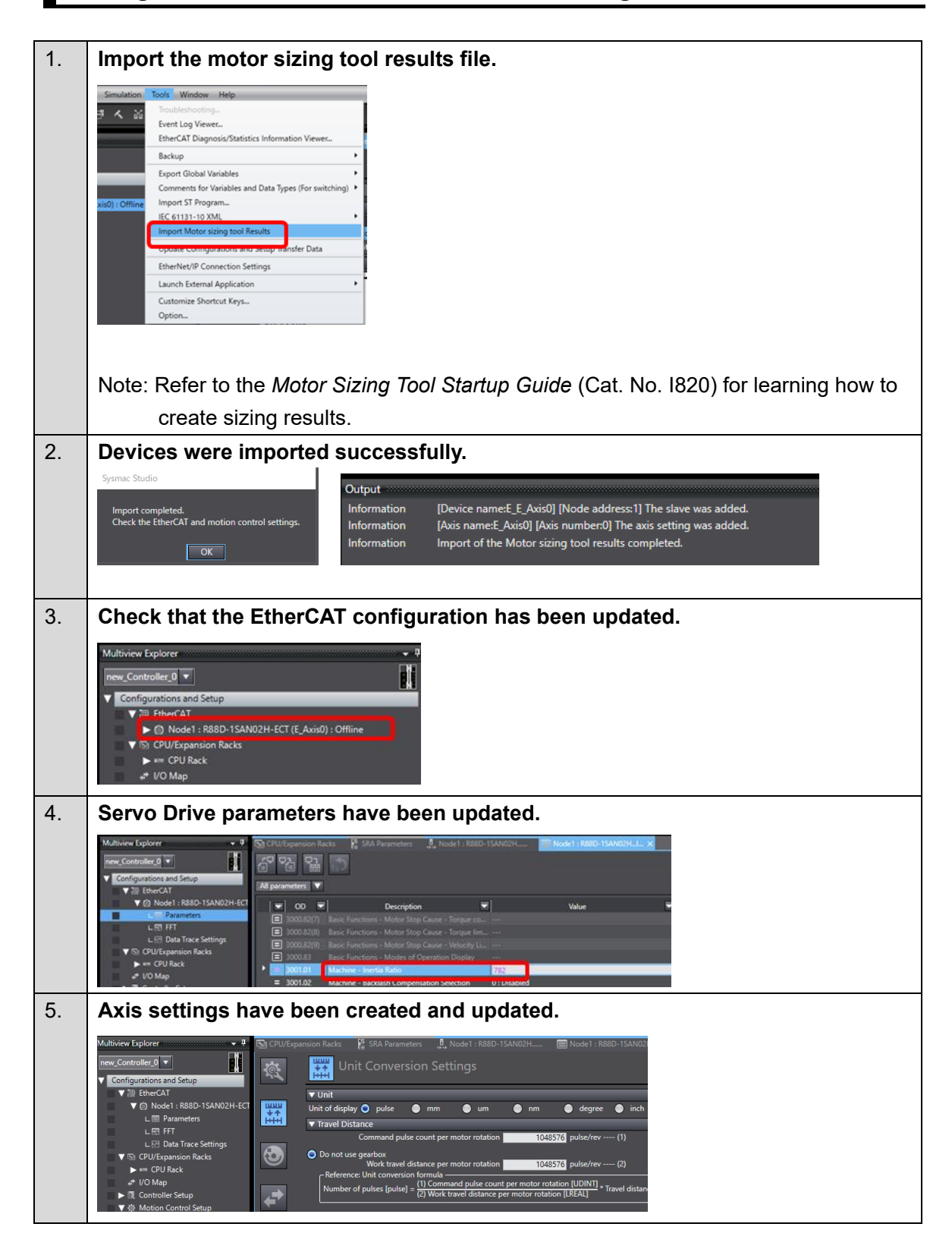

## Test Run and Data Trace

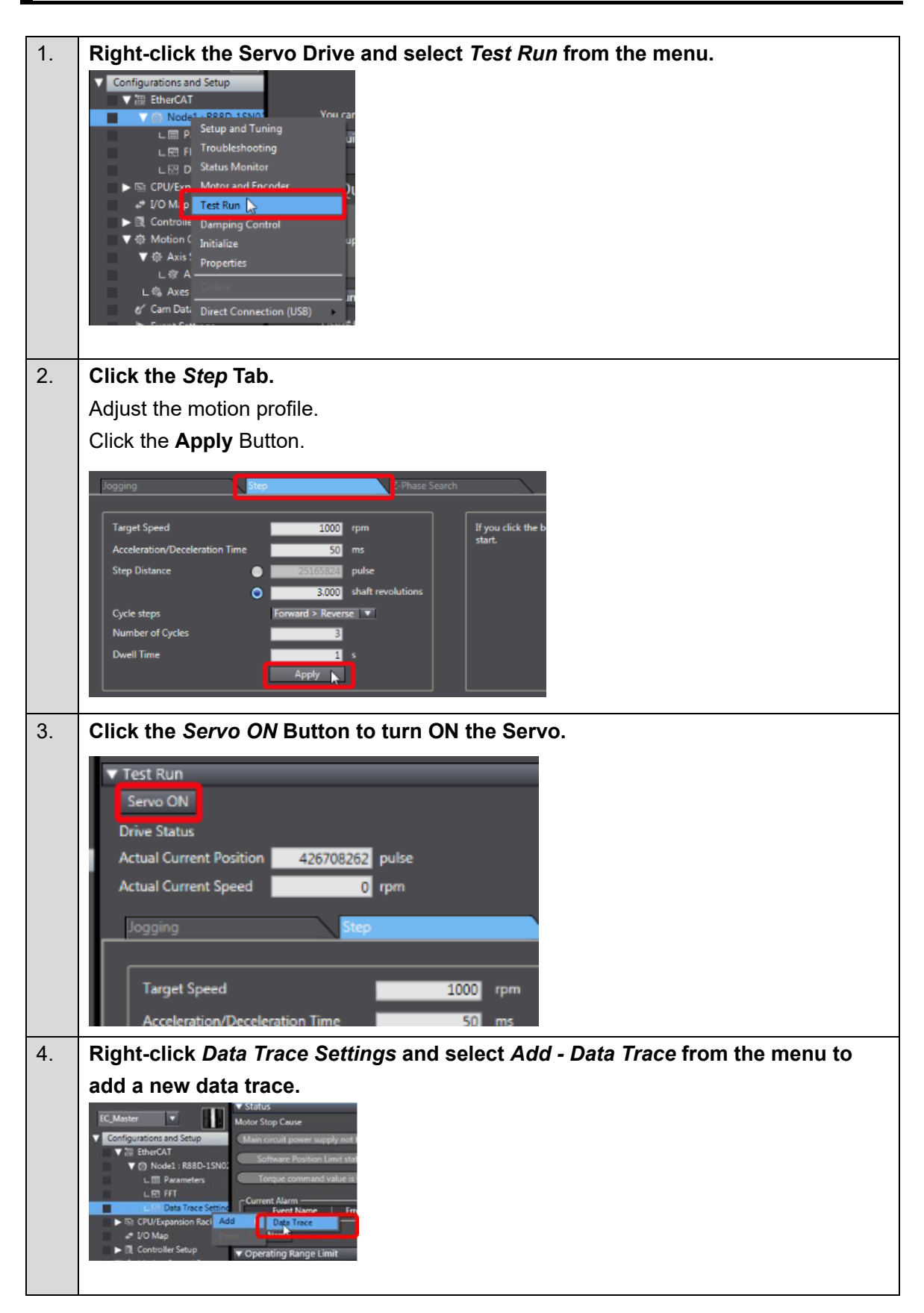

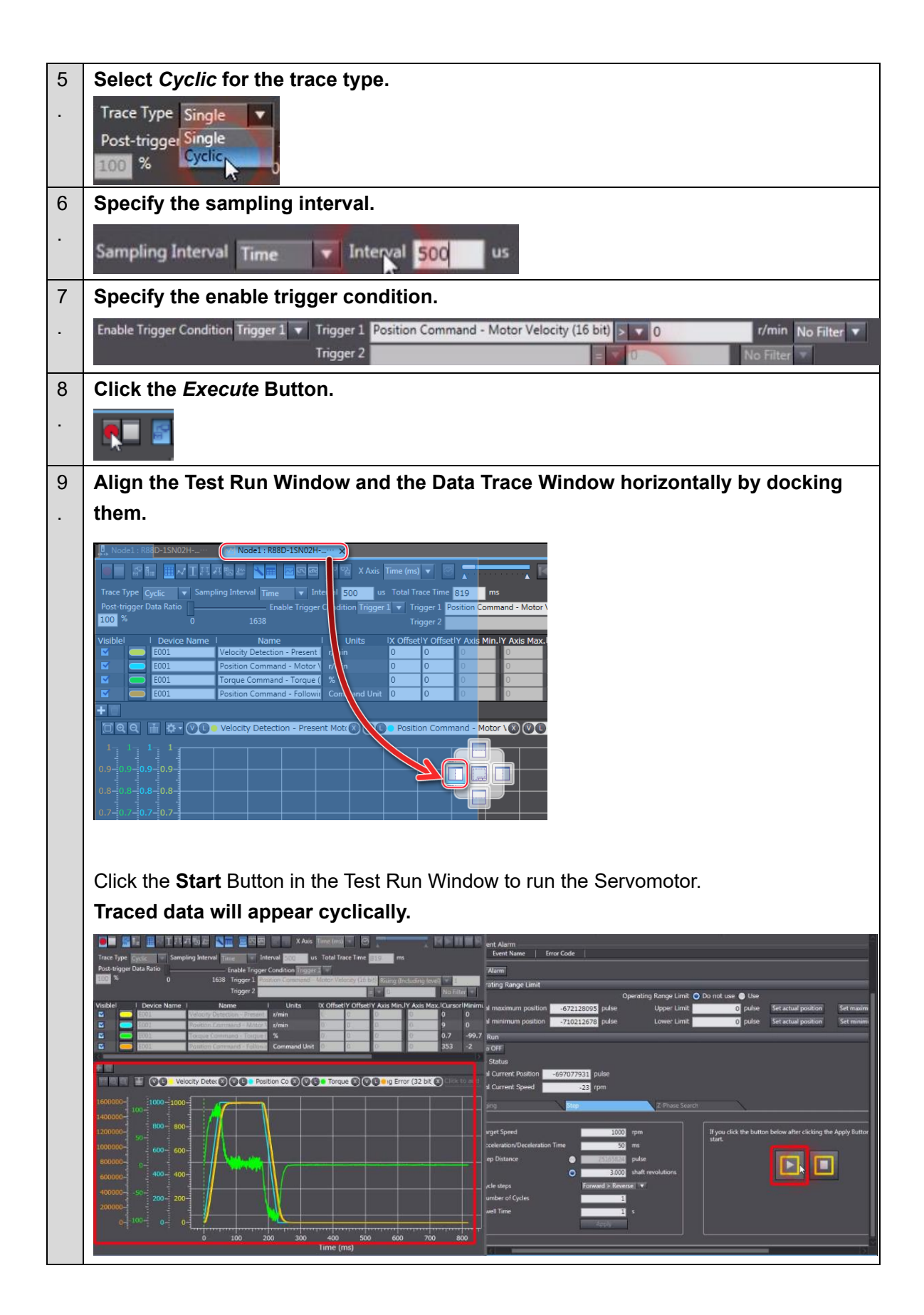

#### How to Perform Manual Tuning

This section describes how to change machine rigidity parameters for gain adjustment.

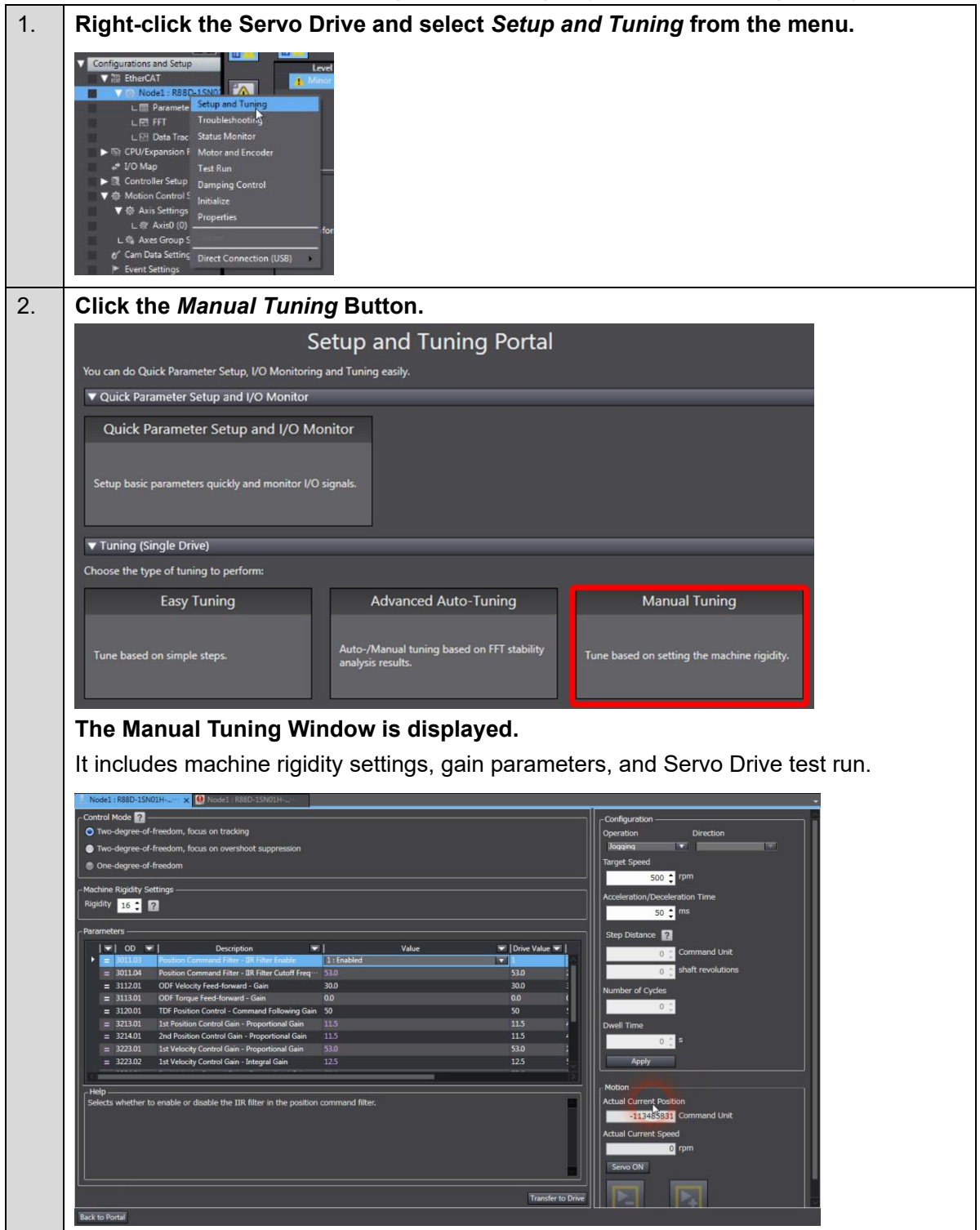

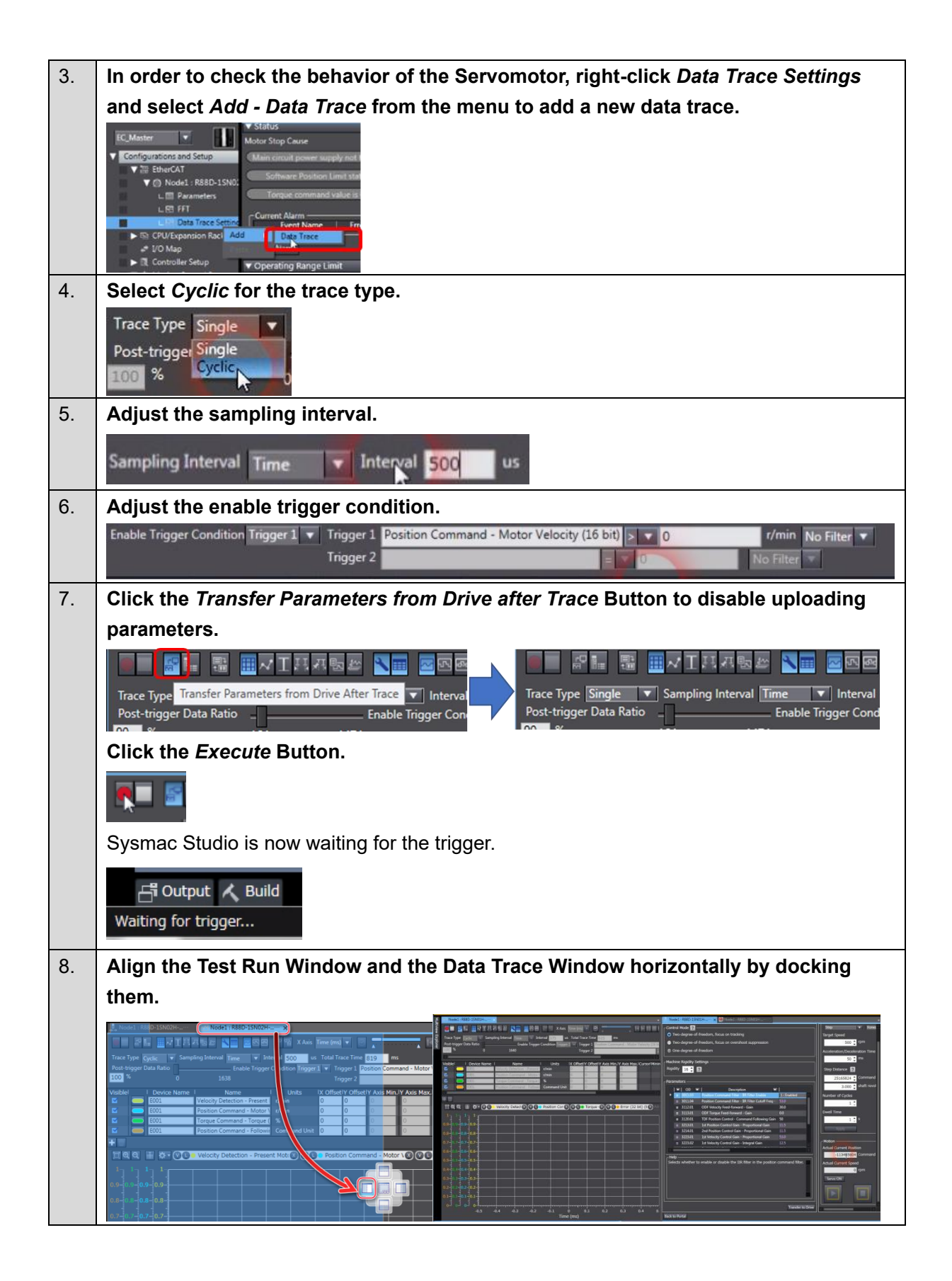

| 9.  | Configure the motion profile and click the Apply Button.                                                                                                    |
|-----|----------------------------------------------------------------------------------------------------|
|     | Configuration<br>Operation Direction<br>Step ▼ Forward > Reverse ▼<br>Target Speed<br>S00 ‡ rpm<br>Acceleration/Deceleration Time<br>50 ‡ ms<br>Step Distance ?<br>25165824 ‡ Command Unit<br>3,000 ‡ shaft revolutions<br>Number of Cycles<br>1 ‡<br>Dwell Time<br>1 ‡ S<br>Apply                                                                                                    |
| 10. | Click the Servo ON Button to turn ON the Servo and then click the Start Button.                                                                                                    |
|     | Motion         -113485800 Command         Actual Current Speed         Image: serve ON         Image: serve ON<                                                                                                    |
| 11. | Data trace is now triggered, and trace results are displayed.                                                                                                    |
|     | Contput Build   Sampling Transferring   Each time the Servementer moves, traced data will appear cyclically                                                                                                    |
|     | File Edit View Inset Project Controller Simulation Tools Help                                                                                                    |
|     | Node1         RSD0-15/N01H                                                                                                    |
|     | C       D000mm       D000mm                                                                                                    |
|     | The second second seco |

| 12. | It is possible to change gain values at once by changing the machine rigidity                                                                                                    |
|-----|----------------------------------------------------------------------------------------------------|
|     | settings.                                                                                                    |
|     | Machino Dinidity Settings                                                                                                    |
|     | Rigidity 17 2                                                                                                    |
|     |                                                                                                    |
|     | Parameters                                                                                                    |
|     | OD V Description                                                                                                    |
|     | P = 301103 Position Command Filter - INK Hiter Enable 1: Enabled<br>Decision Command Filter - INE Filter Conference - Sector Filter - Sector - Sector - Sect |
|     | = 301201 DDF Velocity Feed-forward - Gain 30.0                                                                                                    |
|     | = 3113.01 ODF Torque Feed-forward - Gain 0.0                                                                                                    |
|     | = 3120.01 TDF Position Control - Command Following Gain 50                                                                                                    |
|     | 🔀 3213.01 1st Position Control Gain - Proportional Gain 12.0                                                                                                    |
|     | S 3214.01 2nd Position Control Gain - Proportional Gain 12.0                                                                                                    |
|     | S 3223.01 1st Velocity Control Gain - Proportional Gain 55.1                                                                                                    |
|     | 3223.02 1st Velocity Control Gain - Integral Gain 13.0                                                                                                    |
|     |                                                                                                    |
|     | Pelp -                                                                                                    |
|     | Selects whether to enable or disable the fix firther in the position command linter.                                                                                                    |
|     |                                                                                                    |
|     |                                                                                                    |
|     |                                                                                                    |
|     |                                                                                                    |
|     |                                                                                                    |
|     | Transfer tc, Drive                                                                                                    |
|     |                                                                                                    |
|     | Click the <b>Transfer to Drive</b> Button to transfer the gain parameters to the Servo Drive.                                                                                                    |
| 13. | Repeat step 10, 11, and 12 until the desired performance is achieved.                                                                                                    |
|     | If vibrations occur, reduce the rigidity settings.                                                                                                    |
|     | If required, it is possible to increase responsiveness by applying notch filters in                                                                                                    |
|     | Advanced Auto-Tuning and adjusting gains. Refer to the Advanced Auto-Tuning.                                                                                                    |
Note: Do not use this document to operate the Unit.

**OMRON Corporation** Industrial Automation Company

Kyoto, JAPAN

Contact : www.ia.omron.com

## **Regional Headquarters**

**OMRON EUROPE B.V.** Wegalaan 67-69, 2132 JD Hoofddorp The Netherlands Tel: (31) 2356-81-300 Fax: (31) 2356-81-388

OMRON ASIA PACIFIC PTE. LTD. 438B Alexandra Road, #08-01/02 Alexandra Technopark, Singapore 119968 Tel: (65) 6835-3011 Fax: (65) 6835-3011 **OMRON ELECTRONICS LLC** 2895 Greenspoint Parkway, Suite 200 Hoffman Estates, IL 60169 U.S.A. Tel: (1) 847-843-7900 Fax: (1) 847-843-7787

OMRON (CHINA) CO., LTD. Room 2211, Bank of China Tower, 200 Yin Cheng Zhong Road, PuDong New Area, Shanghai, 200120, China Tel: (86) 21-6023-0333 Fax: (86) 21-5037-2388 Authorized Distributor:

©OMRON Corporation 2020-2023 All Rights Reserved. In the interest of product improvement, specifications are subject to change without notice.

Cat. No. 1859-E1-04 0923 (1220)